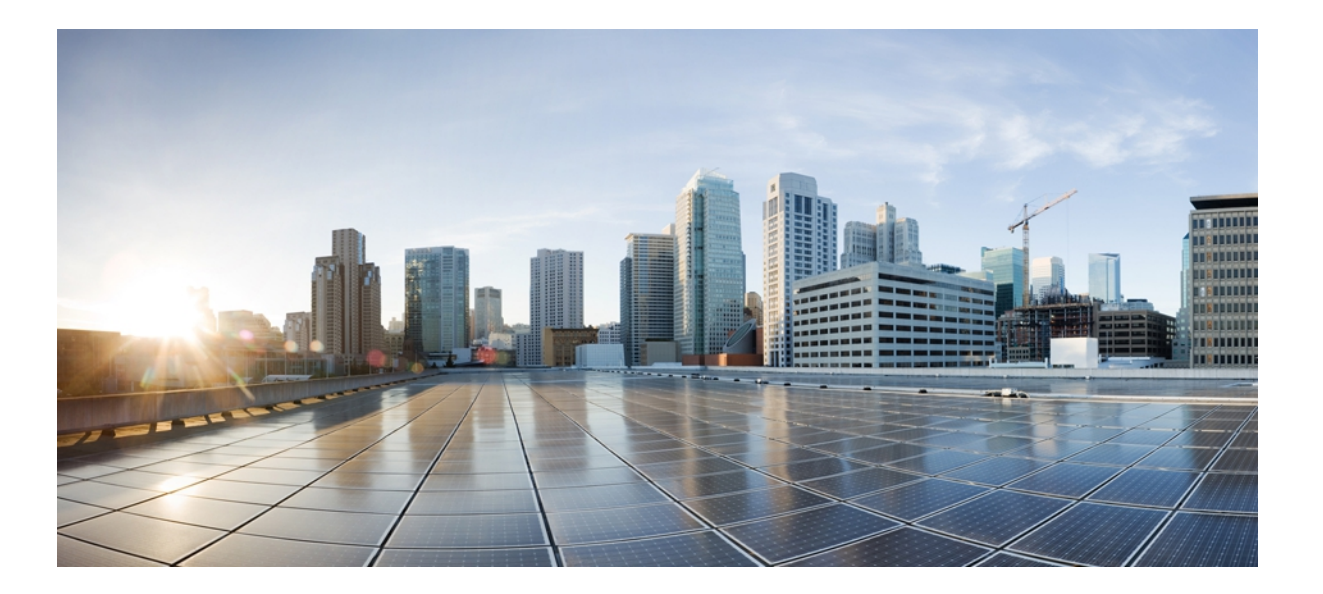

## **Cisco Unified Wireless IP Phone 7925G/7925G-EX/7926G** アドミニス トレーション ガイド

初版:2012年04月08日 最終更新:2012年06月27日

**シスコシステムズ合同会社** 〒107-6227 東京都港区赤坂9-7-1 ミッドタウン・タワー http://www.cisco.com/jp お問い合わせ先:シスココンタクトセンター 0120-092-255 (フリーコール、携帯・PHS含む) 電話受付時間:平日 10:00~12:00、13:00~17:00 http://www.cisco.com/jp/go/contactcenter/ 【注意】シスコ製品をご使用になる前に、安全上の注意(www.cisco.com/jp/go/safety\_warning/) をご確認ください。本書は、米国シスコ発行ドキュメントの参考和訳です。リンク情報につきま しては、日本語版掲載時点で、英語版にアップデートがあり、リンク先のページが移動/変更され ている場合がありますことをご了承ください。あくまでも参考和訳となりますので、正式な内容 については米国サイトのドキュメントを参照ください。また、契約等の記述については、弊社販 売パートナー、または、弊社担当者にご確認ください。

このマニュアルに記載されている仕様および製品に関する情報は、予告なしに変更されることがあります。このマニュアルに記載されている表現、情報、および推奨 事項は、すべて正確であると考えていますが、明示的であれ黙示的であれ、一切の保証の責任を負わないものとします。このマニュアルに記載されている製品の使用 は、すべてユーザ側の責任になります。

対象製品のソフトウェア ライセンスおよび限定保証は、製品に添付された『Information Packet』に記載されています。 添付されていない場合には、代理店にご連絡く ださい。

FCC クラス A 準拠装置に関する記述:この装置はテスト済みであり、FCC ルール Part 15 に規定された仕様のクラス A デジタル装置の制限に準拠していることが確認 済みです。これらの制限は、商業環境で装置を使用したときに、干渉を防止する適切な保護を規定しています。この装置は、無線周波エネルギーを生成、使用、また は放射する可能性があり、この装置のマニュアルに記載された指示に従って設置および使用しなかった場合、ラジオおよびテレビの受信障害が起こることがあります。 住宅地でこの装置を使用すると、干渉を引き起こす可能性があります。その場合には、ユーザ側の負担で干渉防止措置を講じる必要があります。

FCC クラス B 準拠装置に関する記述:この装置はテスト済みであり、FCC ルール Part 15 に規定された仕様のクラス B デジタル装置の制限に準拠していることが確認 済みです。これらの制限は、住宅地で使用したときに、干渉を防止する適切な保護を規定しています。この装置は、無線周波エネルギーを生成、使用、または放射す る可能性があり、指示に従って設置および使用しなかった場合、ラジオおよびテレビの受信障害が起こることがあります。ただし、特定の設置条件において干渉が起 きないことを保証するものではありません。装置がラジオまたはテレビ受信に干渉する場合には、次の方法で干渉が起きないようにしてください。干渉しているかど うかは、装置の電源のオン/オフによって判断できます。

- 受信アンテナの向きを変えるか、場所を移動します。
- 装置と受信機との距離を離します。
- 受信機と別の回路にあるコンセントに装置を接続します。
- 販売業者またはラジオやテレビに詳しい技術者に連絡します。

シスコでは、この製品の変更または改造を認めていません。変更または改造した場合は、FCC 認定が無効になり、製品を操作する権限を失うことになります。

The Cisco implementation of TCP header compression is an adaptation of a program developed by the University of California, Berkeley (UCB) as part of UCB's public domain version of the UNIX operating system. All rights reserved. Copyright © 1981, Regents of the University of California.

ここに記載されている他のいかなる保証にもよらず、各社のすべてのマニュアルおよびソフトウェアは、障害も含めて「現状のまま」として提供されます。 シスコお よびこれら各社は、商品性の保証、特定目的への準拠の保証、および権利を侵害しないことに関する保証、あるいは取引過程、使用、取引慣行によって発生する保証 をはじめとする、明示されたまたは黙示された一切の保証の責任を負わないものとします。

いかなる場合においても、シスコおよびその供給者は、このマニュアルの使用または使用できないことによって発生する利益の損失やデータの損傷をはじめとする、 間接的、派生的、偶発的、あるいは特殊な損害について、あらゆる可能性がシスコまたはその供給者に知らされていても、それらに対する責任を一切負わないものと します。

Cisco and the Cisco logo are trademarks or registered trademarks of Cisco and/or its affiliates in the U.S. and other countries. To view a list of Cisco trademarks, go to this URL: http:// WWW.cisco.com/go/trademarks. Third-party trademarks mentioned are the property of their respective owners. The use of the word partner does not imply a partnership relationship between Cisco and any other company. (1110R)

このマニュアルで使用している IP アドレスは、実際のアドレスを示すものではありません。マニュアル内の例、コマンド出力、および図は、説明のみを目的として使用されています。説明の中に実際のアドレスが使用されていたとしても、それは意図的なものではなく、偶然の一致によるものです。

© 2012 Cisco Systems, Inc. All rights reserved.

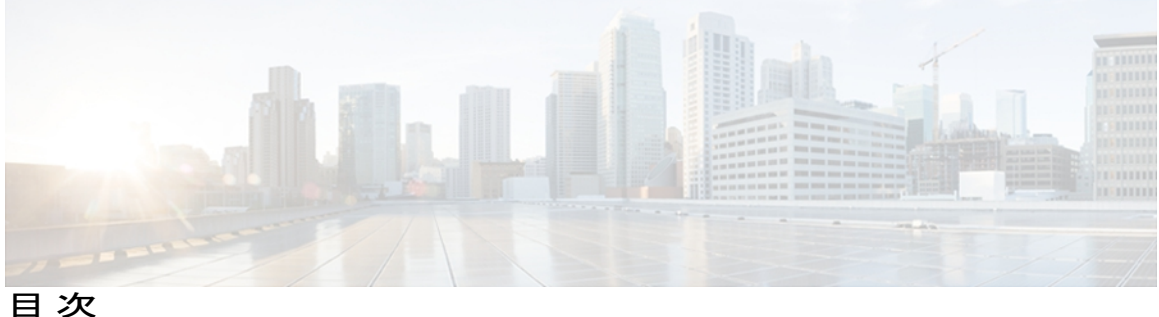

日次

はじめに xv

概要 xv

対象読者 xv

マニュアルの構成 xvi

関連資料 xvii

Cisco Unified IP Phone 7900 シリーズのマニュアル xvii

Cisco Unified Communications Manager  $\mathcal{O} \forall \exists \exists \mathcal{T} \mathcal{N}$  xvii

Cisco Business Edition 5000 のマニュアル xvii

マニュアル、サポート、およびセキュリティガイドライン xviii

シスコ製品のセキュリティの概要 xviii

表記法 xviii

### **Cisco Unified Wireless IP Phone 1**

Cisco Unified Wireless IP Phone 7925G、7925G-EX、および 7926G 1

Cisco Unified Wireless IP Phone 7925G および 7926G 1

Cisco Unified Wireless IP Phone 7925G-EX 3

ボタンとハードウェア 5

Cisco Unified Wireless IP Phone 7925G デスクトップ チャージャーの概要 8

Bluetooth テクノロジー 11

ハンズフリー プロファイル 12

機能のサポート 13

```
機能の概要 14
```

テレフォニー機能 14

ネットワーク設定 14

エンドユーザ向けの情報 15

セキュリティ機能 15

サポート対象のセキュリティ機能 17

セキュリティプロファイル 20

認証、暗号化、および保護されているコール 20

保護されたコールの識別 21

セキュリティ上の制約事項 22

Cisco Unified Wireless IP Phone 7925G、7925G-EX、および 7926G の導入 22

Cisco Unified Communications Manager での Cisco Unified Wireless IP Phone 7925G、

7925G-EX、および 7926G のセットアップ 23

Cisco Unified Wireless IP Phone 7925G、7925G-EX、および 7926G の設置 23

#### VoIP ワイヤレス ネットワーク 25

ワイヤレス LAN 25

WLAN の規格とテクノロジー 26

WLAN 通信の 802.11 規格 27

無線周波数範囲 27

802.11 のデータレート、送信電力、範囲、およびデシベル許容値 30

ワイヤレス変調テクノロジー 32

AP、チャネル、および規制区域の関係 33

WLAN とローミング 33

Bluetooth ワイヤレス テクノロジー 36

VoIP ワイヤレス ネットワークのコンポーネント 36

ネットワーク プロトコル 36

Cisco Unified Wireless AP の対話 38

AP アソシエーション 39

ワイヤレス ネットワークでの音声 QoS 39

Cisco Unified Communications Manager の連携 42

電話機のコンフィギュレーションファイルとプロファイルファイル 42

Dynamic Host Configuration Protocol サーバとの対話 43

WLAN 内の音声通信のセキュリティ 44

認証方式 44

認証キー管理 47

暗号化方式 47

AP 認証および暗号化のオプション 48

サイト調査の確認 51

```
ワイヤレス音声ネットワークの確認 51
```

近接リストの作成 52

サイト調査の実行 53

### Cisco Unified Wireless IP Phone 7925G、7925G-EX、および 7926G のセットアップ 55

はじめる前に 55

ネットワークの要件 55

Cisco Unified Communications Manager に電話機を追加する方法 56

自動登録による電話機の追加 57

自動登録と TAPS による電話機の追加 57

BATによる電話機の追加 58

Cisco Unified Communications Manager の管理ページでの電話機の追加 58

デバイスサポート 59

安全上の注意事項 59

バッテリの安全上の注意事項 60

Cisco Unified Wireless IP Phone 7925G、7925G-EX、および 7926G の設置 62

電話機の電源 63

電話機のバッテリの取り付けまたは取り外し 64

電源装置を使用した電話機のバッテリの充電 67

USB ケーブルと PC を使用した電話機バッテリの充電 68

Cisco Unified Wireless IP Phone 7925G/7925G-EX/7926G のワイヤレス LAN の設定 69

Cisco Unified Wireless IP Phone からの WLAN 設定の Web ページ 69

電話機の[ネットワークプロファイル (Network Profile)]メニューからのWLAN

設定 69

ヘッドセットの使用 69

ヘッドセットの接続 70

Bluetooth ワイヤレス ヘッドセット 70

ヘッドセットのペアリング 71

### 音質 71

外部デバイスの使用 72

Cisco Unified Wireless IP Phone 7925G、7925G-EX、および 7926G の起動 72

アクティブおよびスタンバイ電話機モード 73

アクティブモード 73

スタンバイモード 74

電話機の起動プロセス 74

```
Cisco Unified Wireless IP Phone 7925G、7925G-EX、および 7926GのWebページ 77
```

電話機を設定するための PC の設定 77

USB ドライバのインストール 78

PC での USB LAN の設定 79

電話機の Web ページへのアクセス 80

- USB ケーブルを使用した電話機のセットアップ 80
- リモートでの電話機の更新 81
  - 電話機の Web ページの権限の設定 81
  - [電話の設定 (Phone Configuration)] Web ページへのアクセス 82
    - [ホーム (Home)] Web ページのメニュー 83
    - [ホーム (Home)] Web ページの要約情報 85

ネットワーク プロファイル 86

- ネットワーク プロファイルの設定 87
- ネットワーク プロファイルでのワイヤレス設定のセットアップ 95
- ワイヤレス LAN セキュリティ 95
  - 認証モードのセットアップ 98
- ワイヤレス セキュリティ クレデンシャル(Wireless Security Credentials) 98
  - ユーザ名とパスワードのセットアップ 99
  - 事前共有キーの設定 99
    - 事前共有キーの形式 99
    - PSK のセットアップ 100
  - ワイヤレス暗号化(Wireless Encryption) 100

WEP キーの形式 100

- WEP キーのセットアップ 101
- EAP-TLS 認証証明書 102

製造元でインストールされる証明書 102

ユーザがインストールした証明書 103

EAP-TLS 認証証明書のインストール 103

- 日付と時刻の設定 104
- ACS での証明書のエクスポートおよびインストール 104

Microsoft 証明書サービスを使用した CA 証明書のエクスポート 105

Internet Explorer を使用した ACS からの CA 証明書のエクスポート 106

ユーザがインストールした証明書の要求およびインポート 106

認証サーバルート証明書のインストール 107

ACS ユーザアカウントのセットアップと証明書のインストール 108

PEAPの設定 109

はじめる前に 109

PEAP 認証の有効化 109

IP ネットワークの設定 109

DHCP の有効化 110

```
DHCP を無効にします 110
```

DHCP が使用されていない場合の [ネットワークの設定(Network

Configuration) ]のフィールド 111

代替 TFTP サーバのセットアップ 112

詳細プロファイル設定のセットアップ 112

PC での USB 設定のセットアップ 114

トレース設定のセットアップ 114

[トレースの設定(Trace Settings)]のフィールド 117

Wavelink 設定のセットアップ 118

電話帳の設定 119

連絡先のインポートおよびエクスポート 120

CSV 形式の電話連絡先のインポートおよびエクスポート 120

電話帳の検索 122

電話帳の操作 123

連絡先の追加(Add Contact) 123

連絡先の削除 123

連絡先情報の編集 124

連絡先番号への短縮ダイヤルホットキーの割り当て 124

システム設定 124

トレース ログ (Trace Logs) 125

バックアップ設定(Backup Settings) 125

```
ネットワーク プロファイル テンプレート 126
```

電話機の設定テンプレートの作成 126

暗号化されたコンフィギュレーションファイルの内容 127

設定テンプレートのインポート 129

電話機のファームウェアのアップグレード 129

管理パスワードの変更 130

管理パスワードおよび Cisco Unified CallManager Release 4.x 130

管理パスワードおよび Cisco Unified Communications Manager Release 5.0 以

降 130

サイト調査レポート 131

### Cisco Unified Wireless IP Phone 7925G、7925G-EX、および 7926G の設定 137

[設定 (Settings)] メニューへのアクセス 137

ネットワーク プロファイルの設定 138

ネットワークプロファイルへのアクセス 139

プロファイル名の変更 140

ネットワーク プロファイルへのデータ入力のガイドライン 140

ネットワーク設定 141

#### DHCP 設定 143

DHCP を無効にします 144

DHCP がディセーブルの場合のスタティック設定 145

代替 TFTP サーバの設定 145

Cisco Discovery Protocol の設定 146

```
ネットワーク プロファイル設定の削除 146
```

[WLAN の設定(WLAN Configuration)]の設定 147

[WLAN の設定(WLAN Configuration)] メニューへのアクセス 147

WLANの設定のフィールド 148

[電話の設定 (Phone Settings)] メニュー 152

電話の設定のセットアップ 153

[電話の設定 (Phone Settings)]のフィールド 153

電話機セキュリティ証明書のセットアップ 155

USB ポート セットアップの変更 156

Wavelink Avalanche サーバ 159

はじめる前に 160

ベストプラクティス 160

Wavelink サーバの IP アドレスの設定 160

電話機での Wavelink サーバアドレスのセットアップ 161

電話機の Web ページでの Wavelink サーバ アドレスのセットアップ 161

CUのセットアップおよび使用 161

電話属性の設定 162

電話機でのカスタム名およびカスタム値の定義 162

電話機の Web ページでのカスタム パラメータの定義 163

CUファイルのインストール 163

コンフィギュレーションファイルの更新 164

[プロファイル設定 (Profile Settings)]のフィールド 165

[USB の設定(USB Settings)] フィールド 172

[トレースの設定 (Trace Settings)]のフィールド 172

Wavelink 設定のフィールド 174

電話機の更新 174

### 機能、テンプレート、サービス、およびユーザ 177

Cisco Unified Communications Manager での Cisco Unified Wireless IP Phone の設定 178 使用可能なテレフォニー機能 178

Cisco Unified Wireless IP Phone 7925G、7925G-EX、および 7926G のプロダクト固有の

フィールド 198

製品固有オプションのセットアップ 204

ソフトキー テンプレート 205

標準および非標準のソフトキー テンプレート 206

ソフトキーテンプレートの設定 206

電話ボタン テンプレート 207

サービス メニュー 207

IP Phone サービスのセットアップ 208

Java MIDlet のサポート 209

社内ディレクトリとパーソナル ディレクトリ 209

社内ディレクトリ 209

パーソナルディレクトリ 210

目次

```
Cisco Unified IP Phone Address Book Synchronizer アプリケーションの入手 210
  Cisco Unified Communications Manager へのユーザの追加 211
  ユーザオプション Web ページ表示の管理 212
     ユーザアカウントのセットアップ ([ユーザオプション (User Options)] Webペー
       ジ) 212
     ユーザ オプション Web ページ表示のカスタマイズ 213
  カスタム呼び出し音の作成 214
セキュリティ、デバイス、モデル、ステータス、およびコール統計に関する情報 215
  [セキュリティ設定 (Security Configuration)] 画面の表示 215
     セキュリティのフィールド 216
     [CTL ファイル (CTL File)] 画面 217
       CTL ファイルのロックおよびロック解除 218
     [信頼リスト (Trust List)] 画面 219
       [信頼リスト (Trust List)] 画面へのアクセス 219
  デバイス情報 220
     デバイス情報の表示 220
     [デバイス情報 (Device Information)]のフィールド 221
  モデル情報の表示 225
     [モデル情報 (Model Information)]のフィールド 225
  [ステータス (Status)]メニュー 226
     ステータス メッセージの表示 228
       ステータスメッセージ(Status Messages) 228
       コンフィギュレーションファイル名の表示 231
     ネットワーク統計の表示 231
       [ネットワーク統計 (Network Statistics)]のフィールド 232
     コール統計(Call Statistics) 233
       コール統計の表示 234
       コール統計のフィールド 234
     ファームウェア バージョン 237
       ファームウェア バージョンの表示 237
       [ファームウェア バージョン (Firmware Version)]のフィールド 238
リモート モニタリング 239
```

```
電話機の Web ページへのアクセス 239
```

Cisco Unified IP Phone Web ページ情報 240

```
要約情報 240
```

ネットワークのセットアップ情報 242

デバイス情報 247

ワイヤレス LAN 統計 249

ネットワーク統計 252

ストリーム統計 (Stream Statistics) 255

### トラブルシューティング 257

起動と接続の問題の解決 257

起動プロセスが完了しない 258

Cisco Aironet Access Point へのアソシエーションがない 259

アクセスポイントの設定の不一致 259

認証に失敗しました。AP が見つかりません(Authentication Failed, No AP

Found) 260

EAP 認証の失敗 260

AP エラー:要求されたすべての機能をサポートできません(AP Error—Cannot

support all requested capabilities) **261** 

電話機が Cisco Unified Communications Manager に登録されない 261

Cisco Unified Communications Manager で電話機の登録が拒否される 261

電話機が TFTP サーバまたは Cisco Unified Communications Manager に接続できな

V 262

TFTP サーバ設定 262

IP アドレッシングおよびルーティング 263

DNS 設定 263

Cisco Unified Communications Manager および TFTP サービス ステータス 264

コンフィギュレーションファイルの破損 264

Cisco Unified Wireless IP Phone が突然リセットされる 265

アクセスポイントの設定 265

断続的なネットワークの停止 265

DHCP 設定のエラー 265

ボイス VLAN のセットアップ エラー 266

DNS または他の接続エラー 267

音声に関する問題 267

片通話または無音声 267

呼び出し音量が小さすぎる 268

電話機の呼び出し音が鳴らない 269

ローミングおよび音声品質が不適切であるか、接続が失われる問題 269

ローミング中の音声品質の低下 269

ローミング中の音声通話の遅延 270

ローミング中に電話機が Cisco Unified Communications Manager との接続を失う 270

電話機が優先帯域に復帰しない 271

音声品質のモニタリング 271

音声品質メトリック(Voice Quality Metrics) 272

音声品質のトラブルシューティングのヒント 273

一般的な電話機のステータス メッセージ 274

「ネットワークがビジーです(Network Busy)」 メッセージ 274

「サービス圏外に接近中(Leaving Service Area)」メッセージ 274

「ネットワーク サービスの検索中(Locating Network Services)」メッセージ 275

「認証に失敗しました(Authentication Failed)」メッセージ 275

「IPを設定中(Configuring IP)」 メッセージ 275

「CM 一覧を設定中(Configuring CM List)」メッセージ 276

一般的なトラブルシューティング情報 276

トラブルシューティング用のログ情報 278

システム ログサーバ 278

電話機のトレース ログ 279

トレース ログのダウンロード中の Internet Explorer エラーの回避 279

電話機を工場出荷時のデフォルトにリセット 279

トラブルシューティング手順 280

新しいコンフィギュレーション ファイルの作成 281

DHCP セットアップの確認 281

DNS または接続の問題の特定 282

社内サポート Web サイト 283

Cisco Unified Wireless IP Phone の操作 283

電話機の手入れとメンテナンス 284

電話機のヘルプ システム 285

Cisco Unified Wireless IP Phone のマニュアル 285

ユーザ電話機能およびサービス 285

ユーザボイス メッセージング システムへのアクセス 286

### 各言語ユーザのサポート 289

Cisco Unified Communications Manager Locale Installer のインストール 289

### 技術仕様 291

Cisco Unified Wireless IP Phone 7925G および 7926G の物理仕様および動作環境仕様 291 Cisco Unified Wireless IP Phone 7925G-EX の物理仕様および動作環境仕様 292

Cisco Unified Wireless IP Phone 7925G、7925G-EX、および 7926G の導入の概要 295

ワイヤレスネットワークの設定 295

QoS ポリシーの設定 295

Cisco Unified Wireless IP Phone 7925G、7925G-EX、および 7926G 用 Cisco Unified Communications Manager のセットアップ 296

Cisco Unified Wireless IP Phone 7925G、7925G-EX、および 7926G の設置 299

I

٦

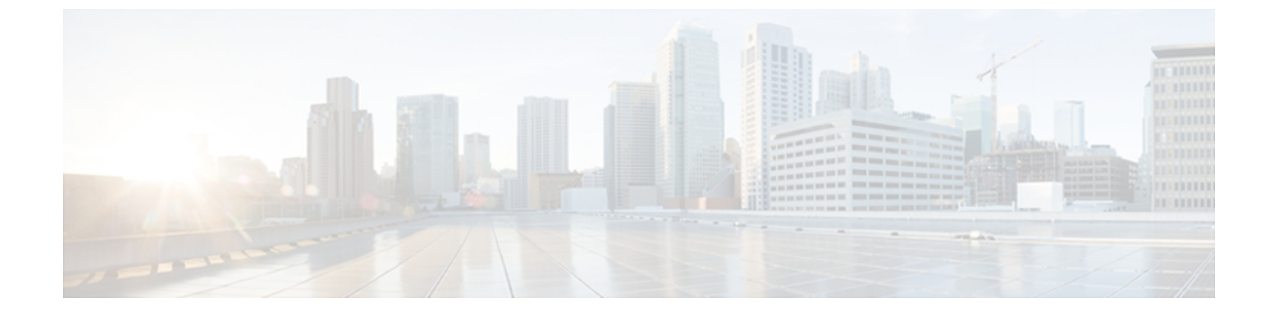

# はじめに

この章では、このマニュアルの対象読者、目的、構成について説明し、関連資料のリストを示し ます。 次のような構成になっています。

- 概要, xv ページ
- 対象読者, xv ページ
- マニュアルの構成, xvi ページ
- 関連資料, xvii ページ
- マニュアル、サポート、およびセキュリティガイドライン, xviii ページ
- シスコ製品のセキュリティの概要, xviii ページ
- 表記法, xviii ページ

# 概要

『*Cisco Unified Wireless IP Phone 7925G/7925G-EX/7926G* アドミニストレーション ガイド』では、 ネットワーク上の Cisco Unified Wireless IP Phone 7925G、7925G-EX、および 7926G の理解、イン ストール、設定、および管理に必要な情報について説明します。 このマニュアルは、 Cisco Unified Communications Manager Release 4.3 以降で実行されている電話の管理に使用すること を意図しています。

# 対象読者

このマニュアルは、ネットワーク技術者、システム管理者、または電気通信技術者を対象として おり、Cisco Unified IP Phone をセットアップするための必要な手順について説明しています。 こ のマニュアルで説明している作業は、ネットワークの設定などであり、電話機ユーザを対象にし たものではありません。 このマニュアルで説明している作業では、Cisco Unified Communications Manager に関する詳しい知識が必要です。

1

# マニュアルの構成

このマニュアルの構成は、次のとおりです。

| 章                                                                                  | 説明                                                                                                    |
|------------------------------------------------------------------------------------|----------------------------------------------------------------------------------------------------|
| Cisco Unified Wireless IP Phone, ( $1 \sim - ジ$ )                                  | Cisco Unified Wireless IP Phone 7925G、7925G-EX、および<br>7926Gの概要を説明します。また、設置前に必要な作業につ<br>いても説明します                                     |
| VoIP ワイヤレス ネットワーク, (<br>25 ページ)                                                    | IP Phone と他の主要な IP テレフォニーおよびワイヤレスネットワーク プロトコルおよびコンポーネントとの相互対話について説明します                                                              |
| Cisco Unified Wireless IP Phone<br>7925G、7925G-EX、および 7926G<br>のセットアップ, (55 ページ)   | Cisco Unified Wireless IP Phone 7925G、7925G-EX、および<br>7926Gをネットワーク上に正しく安全に設置および設定する<br>方法について説明します                                  |
| Cisco Unified Wireless IP Phone<br>7925G、7925G-EX、および 7926G<br>の Web ページ, (77 ページ) | 電話機の初期設定とワイヤレス IP Phone の設定ファイルの<br>更新のために、Cisco Unified Wireless IP Phone 7925G、<br>7925G-EX、および 7926Gの Webページを使用する方法につ<br>いて説明します |
| Cisco Unified Wireless IP Phone<br>7925G、7925G-EX、および 7926G<br>の設定, (137 ページ)      | ワイヤレス IP Phone の [設定 (Settings)] メニューを使用して、ネットワーク プロファイルと電話を設定する方法について説明します                                                         |
| Wavelink Avalanche サーバ, (159 ページ)                                                  | 電話機の設定を更新するために Wavelink Avalanche サーバで<br>設定ユーティリティを使用する方法について説明します                                                                 |
| 機能、テンプレート、サービス、<br>およびユーザ, (177 ページ)                                               | テレフォニー機能を設定し、Cisco Unified Communications<br>Manager にユーザを追加する手順の概要を示します                                                            |
| セキュリティ、デバイス、モデ<br>ル、ステータス、およびコール統<br>計に関する情報, (215 ページ)                            | ワイヤレスIP Phoneで、電話機のセキュリティ、デバイス、<br>およびネットワークの情報、ネットワークおよびコールの統<br>計情報を表示する方法について説明します                                               |
| リモートモニタリング, (239ペー<br>ジ)                                                           | 電話機のWebページを使用して、電話機に関するステータ<br>ス情報を取得する方法について説明します                                                                                  |
| トラブルシューティング,(257<br>ページ)                                                           | ワイヤレス IP Phone の問題を解決するヒントについて説明<br>します                                                                                             |

| 章                                                                                | 説明                                                                                  |
|----------------------------------------------------------------------------------|-------------------------------------------------------------------------------------|
| 社内サポート Web サイト, (283<br>ページ)                                                     | ワイヤレス IP Phone に関する重要な情報をユーザに提供す<br>るための Web サイトをセットアップする際に役立つ情報を<br>記載しています        |
| 各言語ユーザのサポート, (289<br>ページ)                                                        | 英語以外の環境で電話機をセットアップする方法について説<br>明します                                                 |
| 技術仕様, (291 ページ)                                                                  | Cisco Unified Wireless IP Phone 7925G、7925G-EX、および<br>7926G の技術仕様を示します              |
| Cisco Unified Wireless IP Phone<br>7925G、7925G-EX、および 7926G<br>の導入の概要, (295 ページ) | Cisco Unified Wireless IP Phone 7925G、7925G-EX、および<br>7926Gを導入するための詳細なチェックリストを提供します |

## 関連資料

Cisco Unified IP Phone または Cisco Unified Communications Manager の詳細については、次の項を参照してください。

## Cisco Unified IP Phone 7900 シリーズのマニュアル

お使いの言語、電話機のモデル、および Cisco Unified Communications Manager リリースに固有な 文書を参照してください。 次のドキュメント URL から入手できます。

http://www.cisco.com/en/US/products/hw/phones/ps379/tsd\_products\_support\_series\_home.html

## Cisco Unified Communications Manager $\mathcal{O} \forall = \exists \forall \mathcal{P} \mathcal{V}$

『*Cisco Unified Communications Manager Documentation Guide*』と、お使いの Cisco Unified Communications Manager リリースに固有な他の資料を参照してください。 次のドキュメント URL から入手できます。

http://www.cisco.com/en/US/products/sw/voicesw/ps556/tsd\_products\_support\_series\_home.html

## **Cisco Business Edition 5000** のマニュアル

『*Cisco Business Edition 5000 Documentation Guide*』と、お使いの Cisco Business Edition 5000 リリースに固有な他の資料を参照してください。 次の URL から入手できます。

http://www.cisco.com/en/US/products/ps7273/tsd\_products\_support\_series\_home.html

# マニュアル、サポート、およびセキュリティガイドライ ン

マニュアルの入手方法、テクニカル サポート、マニュアルに関するフィードバック、セキュリ ティガイドラインについては、次の URL で、毎月更新される『What's New in Cisco Product Documentation』を参照してください。シスコの新規および改訂版の技術マニュアルの一覧も示さ れています。

http://www.cisco.com/en/US/docs/general/whatsnew/whatsnew.html

『What's New in Cisco Product Documentation』は RSS フィードとして購読できます。また、リー ダーアプリケーションを使用してコンテンツがデスクトップに直接配信されるように設定するこ ともできます。 RSS フィードは無料のサービスです。シスコは現在、RSS バージョン 2.0 をサポー トしています。

# シスコ製品のセキュリティの概要

この製品には、輸入、輸出、譲渡、使用を規制する米国またはその他の国の法律の対象となる暗 号化機能が含まれています。シスコの暗号化製品を譲渡された第三者は、その暗号化技術の輸 入、輸出、配布、および使用を許可されたわけではありません。 輸入業者、輸出業者、販売業 者、およびユーザは、米国および他の国での法律を順守する責任があります。 本製品を使用する にあたっては、関係法令の順守に同意する必要があります。 米国および他の国の法律を順守でき ない場合は、本製品を至急送り返してください。

米国の輸出規制の詳細については、http://www.access.gpo.gov/bis/ear/ear\_data.html で参照できます。

# 表記法

このマニュアルでは、次の表記法を使用しています。

| 表記法            | 説明                                                     |
|----------------|--------------------------------------------------------|
| 太字フォント         | コマンドおよびキーワードは太字で示しています。                                |
| イタリック体フォン<br>ト | ユーザが値を指定する引数は、イタリック体で表記されています。                         |
| []             | 角カッコの中の要素は、省略可能です。                                     |
| { x   y   z }  | 必ずどれか1つを選択しなければならない必須キーワードは、波カッコで<br>囲み、縦棒で区切って示しています。 |
| [ x   y   z ]  | どれか1つを選択できる省略可能なキーワードは、角カッコで囲み、縦棒<br>で区切って示しています。      |

| 表記法                    | 説明                                                                                 |
|------------------------|------------------------------------------------------------------------------------|
| string                 | 引用符を付けない一組の文字。 string の前後には引用符を使用しません。<br>引用符を使用すると、その引用符も含めて string とみなされます。      |
| screen フォント            | システムが表示する端末セッションおよび情報は、screenフォントで示<br>しています。                                      |
| input フォント             | ユーザが入力しなければならない情報は、inputフォントで示しています。                                               |
| イタリック体の<br>screen フォント | ユーザが値を指定する引数は、イタリック体の <i>screen</i> フォントで示しています。                                   |
| A                      | ^記号は、Ctrlキーを表します。たとえば、画面に表示される ^D という<br>キーの組み合わせは、Ctrlキーを押しながらDキーを押すことを意味しま<br>す。 |
| < >                    | パスワードのように出力されない文字は、山カッコで囲んで示していま<br>す。                                             |

(注)

「注釈」です。役立つ情報や、このマニュアル以外の参照資料などを紹介しています。

∕!∖ 注意

「要注意」の意味です。機器の損傷またはデータ損失を予防するための注意事項が記述され ています。

警告は、次のように表しています。

### 安全上の重要事項

「危険」の意味です。人身事故を予防するための注意事項が記述されています。機器の取り扱い作業を行うときは、電気回路の危険性に注意し、一般的な事故防止対策に留意してください。 警告の各国語版については、各警告文の末尾に提示されている番号をもとに、この機器に付属している各国語で記述された安全上の警告を参照してください。警告文 1071

これらの注意事項を保存しておいてください。

٦

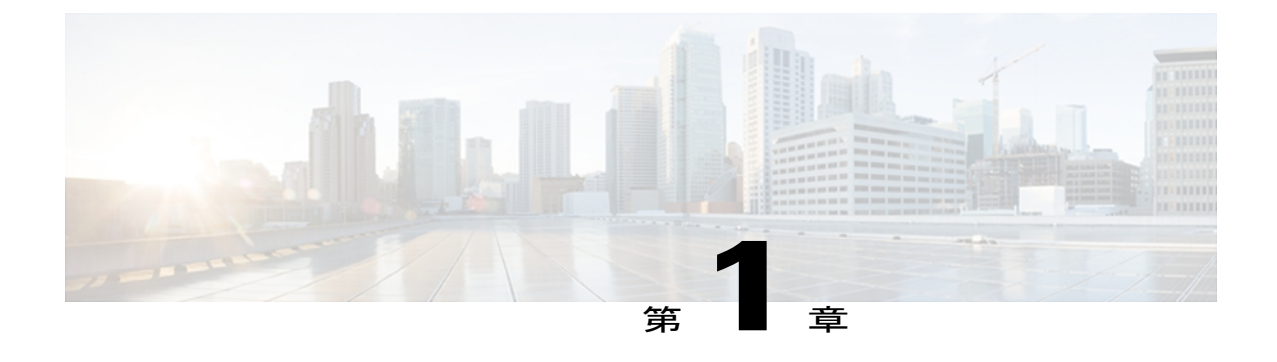

# **Cisco Unified Wireless IP Phone**

Cisco Unified Wireless IP Phone 7925G、7925G-EX、および 7926G は、IP ネットワークを介したワ イヤレス音声通信を提供します。従来のアナログ電話機と同様に、通話を発信または受信した り、保留、転送、短縮ダイヤルなどの機能を使用したりできます。 さらに、この電話機はご使 用の無線ローカル エリア ネットワーク (WLAN) に接続するため、無線環境内のどこからでも 通話の発信と着信が可能です。

電話機とアクセサリについては、次のマニュアルを参照してください。

- *Cisco Unified Wireless IP Phone 7925G, 7925G-EX, and 7926G User Guide*
- [Cisco Unified Wireless IP Phone 7925G, 7925G-EX, and 7926G Accessory Guide]

この章の内容は、次のとおりです。

- Cisco Unified Wireless IP Phone 7925G、7925G-EX、および 7926G、1 ページ
- Bluetooth テクノロジー, 11 ページ
- 機能のサポート, 13 ページ
- ・セキュリティ機能, 15 ページ
- Cisco Unified Wireless IP Phone 7925G、7925G-EX、および 7926G の導入, 22 ページ

# Cisco Unified Wireless IP Phone 7925G、7925G-EX、および 7926G

ここでは、電話機のコンポーネントについて説明します。

### Cisco Unified Wireless IP Phone 7925G および 7926G

Cisco Unified Wireless IP Phone 7925G および 7926G.は、Cisco Unified Communications Manager と Cisco Aironet 802.11b/g アクセスポイント (AP) および Cisco Aironet 802.11a AP との組み合わせに

よってプライベートビジネス通信ネットワークで包括的な音声通信を提供する、802.11 デュアル バンド無線デバイスです。

この電話機は、認定 Bluetooth ワイヤレス デバイス(Qualified Device ID [QDID] B014396)です。 この電話機は、コンピュータが使用するものと同じワイヤレス LAN を使用して音声によるコミュ ニケーションを提供するものであり、電話機のコールの発信や受信、保留、転送、会議の開催な どが可能です。

次の図に、Cisco Unified Wireless IP Phone 7925G を示します。 Cisco Unified Wireless IP Phone 7926G の外観も同様です。

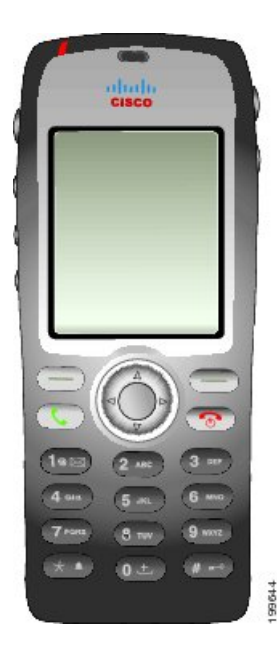

この電話機のモデルは、他のネットワークデバイスと同様に設定と管理を行う必要があります。 この電話機は、G.711a、G.711u、G.729a、G.729ab、G.722/iLBCエンコードと、G.711a、G711b、 G.711u、G.729、G729a、G729b、G729abデコードを行います。また、非圧縮のワイドバンド(16 ビット、16 kHz)音声もサポートします。

Cisco Unified Wireless IP Phone 7925G および 7926G は、補聴器対応型(HAC)ですが、TTY 機能 を備えていません。 この電話機には、中央の5キーに突起が付いており、触っただけでこのキー の位置を確認できます。

物理的な特性は、次のとおりです。

- 電話機の落下による破損に対する耐性
- ・抗菌物質およびアルコールによる拭き取りに対する耐性
- ラテックスおよび鉛の不使用
- 液体の飛散に対する耐性
- 防塵性
- 耐衝撃性および耐振動性

• USB 1.1 インターフェイス

この電話機を使用すると、基本的なコール処理機能に加えて、コール処理機能を拡張し生産性を 高めることができます。

設定に応じて、次がサポートされます。

- •ハンズフリー コール機能を含む、Bluetooth ワイヤレス ヘッドセットの使用
- ・電話番号および社内ディレクトリへのワイヤレスアクセス
- ・最大 200 の連絡先を保存可能なローカルな電話帳、および電話帳の連絡先に割り当て可能な 短縮ダイヤルホットキー
- ・ネットワーク データ、XML アプリケーションおよび Web ベースのサービスへのアクセス
- 電話機能のオンラインカスタマイズおよび[ユーザオプション(User Options)] Web ページからのサービス
- ・電話スクリーンに情報を表示するオンライン ヘルプ システム

### Cisco Unified Wireless IP Phone 7925G-EX

Cisco Unified Wireless IP Phone 7925G-EX は、Atmospheres Explosibles(ATEX)ゾーン 2/クラス 22 および Canadian Standards Association(CSA)ディビジョン 2/クラス 1 認定の高機能電話機です。 この電話機は、ガス、オイル、および化学製品の製造現場における爆発を誘発しやすい環境に加 え、粉塵が充満した環境での使用が認められています。この電話機は、防水保護された防塵機器 であることを示す保護等級64(IP 64)レベルの保護がされています。この電話機は、緊急事態に 見つけやすいように業界標準の黄色のスタイルとなっています。

この電話機は、認定 Bluetooth ワイヤレス デバイス(Qualified Device ID [QDID] B014396)です。 この電話機は、コンピュータが使用するものと同じワイヤレス LANを使用して音声によるコミュ ニケーションを提供するものであり、電話機のコールの発信や受信、保留、転送、会議の開催な どが可能です。

次の図は、Cisco Unified Wireless IP Phone 7925G-EX を示しています。

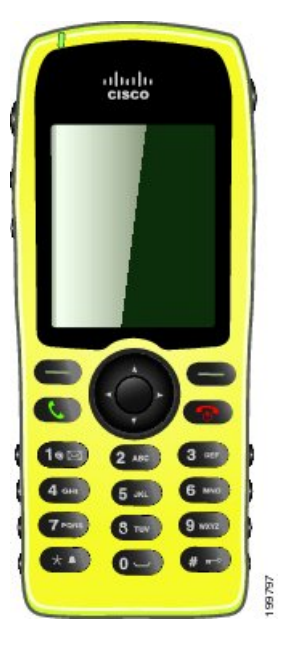

この電話機のモデルは、他のネットワークデバイスと同様に設定と管理を行う必要があります。 この電話機は、G.711a、G.711u、G.729a、G.729ab、G.722/iLBCエンコードと、G.711a、G711b、 G.711u、G.729、G729a、G729b、G729abデコードを行います。また、非圧縮のワイドバンド(16 ビット、16 kHz)音声もサポートします。

Cisco Unified Wireless IP Phone 7925G-EX は、補聴器対応型(HAC)ですが、TTY 機能を備えていません。また、この電話機には、中央の5キーに「突起」が付いており、触っただけでこのキーの位置を確認できます。

次のような物理特性があります。

- Atmospheres Explosibles (ATEX) ゾーン 2/クラス 22 認証により、電話機による周囲のガス蒸気への点火を防止します。
- カナダ規格協会(CSA)ディビジョン2/クラス1認証は、モバイルの協力通信へのアクセスを提供します。
- 緊急事態に見つけやすいように業界標準の黄色のスタイルになっています。
- •防水保護された防塵機器であることを示す保護等級 64(IP 64) レベルの保護がされています。
- 大きい2インチのカラー(176 x 220 ピクセル)ディスプレイによって見やすくなっています。
- ・電話機の落下による破損に対する耐性。
- ・抗菌およびアルコールベースの拭き取りに対する耐性。
- ラテックスおよび鉛不使用。
- 耐震性および耐振性。
- USB 1.1 インターフェイス。

<u>(</u>注)

ATEX ゾーン2 認証: ゾーン2は、通常では爆発性ガス雰囲気が発生する可能性が少ない、発生する場合でもめったに発生せず、短期間しか続かない(たとえば、1年に10時間未満)領域として定義されています。

(注)

CSA クラス1ディビジョン2認定: クラス1は、爆発しやすい、または引火しやすい混合ガス を発生させるのに十分な量の引火性のガスまたは蒸気が空気中に存在する可能性がある場所で す。ディビジョン2:分類された危険が、通常は存在しなくても、異常な状況下で発生する可 能性がある場所。

この電話機を使用すると、基本的なコール処理機能に加えて、コール処理機能を拡張し生産性を 高めることができます。

設定に応じて、次がサポートされます。

- •ハンズフリー コール機能を含む、Bluetooth ワイヤレス ヘッドセットの使用
- ・電話番号および社内ディレクトリへのワイヤレスアクセス
- ・最大 200 の連絡先を保存可能なローカルな電話帳、および電話帳の連絡先に割り当て可能な 短縮ダイヤルホットキー
- ネットワーク データ、XML アプリケーションおよび Web ベースのサービスへのアクセス
- 電話機能のオンライン カスタマイズおよび [ユーザ オプション(User Options)] Web ページ からのサービス

## ボタンとハードウェア

次の図に、Cisco Unified Wireless IP Phone 7926G を示します。 Cisco Unified Wireless IP Phone 7925G および 7925G-EX の外観は、Cisco Unified Wireless IP Phone 7926G と同様です。 次の表に、電話機のキーの機能を示します。

1

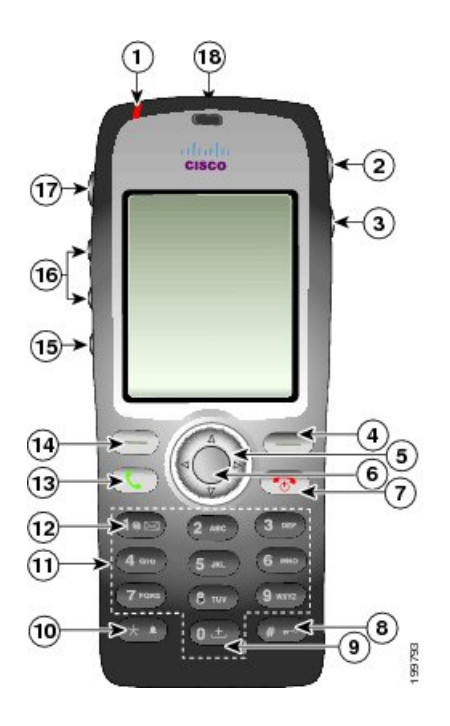

| 1 | インジケータ ライト            | 以下の表示があります。                                                                                           |
|---|-----------------------|----------------------------------------------------------------------------------------------------|
|   | (LED)                 | •赤の点灯:電話機が AC 電源に接続されており、バッテリの<br>充電中です。                                                              |
|   |                       | •緑の点灯:電話機がAC電源に接続されており、バッテリの<br>充電が完了しました。                                                            |
|   |                       | <ul> <li>赤の高速点滅:着信コールがあります。電話機は充電中また<br/>は充電が完了した状態です。</li> </ul>                                     |
|   |                       | <ul> <li>赤の低速点滅:ボイスメッセージがあります。電話機がAC<br/>電源に接続されている場合、バッテリのみを使用していると<br/>きよりも長い時間、赤く点灯します。</li> </ul> |
|   |                       | <ul> <li>・緑の低速点滅(2秒ごと):電話機がバッテリ電源だけを使用しています。電話機は無線ネットワークに登録されており、サービスカバレッジ区域内にあります。</li> </ul>        |
| 2 | ヘッドセット ポート<br>(カバー付き) | ヘッドセットまたはイヤフォンを差し込むためのポートには、保<br>護カバーが付いています。                                                         |
|   | •                     |                                                                                                    |
| 3 | スピーカー ボタン<br>④        | 電話機のスピーカーモードのオン、オフを切り替えます。                                                                            |

I

ſ

| 4  | 右ソフトキー ボタン<br>一     | ソフトキーの一覧にアクセスするための[オプション(Options)]<br>メニューをアクティブ化します。 ソフトキー ラベルが表示され<br>る場合もあります。 |
|----|---------------------|-----------------------------------------------------------------------------------|
| 5  | ナビゲーション ボタン         | メイン画面から以下のメニューおよびリストにアクセスします。                                                     |
|    | $\bigcirc$          | <b>↓</b> 電話帳(Directory)                                                           |
|    |                     | ✓ □線表示 (Line View)                                                                |
|    |                     | <b>V</b> 設定 (Settings)                                                            |
|    |                     | ● サービス (Services)                                                                 |
|    |                     | メニューをスクロール アップまたはスクロール ダウンしてオプ<br>ションを強調表示したり、電話番号とテキストエントリの間を左<br>右に移動できます。      |
| 6  | 選択ボタン               | メイン画面からヘルプ メニューをアクティブにします。                                                        |
|    | $\bigcirc$          | メニュー項目、ソフトキー、コール、または操作を選択できま<br>す。                                                |
| 7  | 電源/終了ボタン(赤)         | 電話機の電源をオンまたはオフにしたり、接続コールを終了させ<br>たり、コールの着信中の呼出音を消したりします。                          |
|    |                     | メニューの使用中は、メイン画面へ戻るためのショートカットに<br>なります。                                            |
| 8  | シャープ(#)キー           | キーパッドをロックできます。                                                                    |
|    | <b>a</b> + <b>0</b> | テキストの入力中に以下の特殊文字を入力できます。#?()[]{}                                                  |
| 9  | 0 +<br>0 =          | 電話のダイヤル時に「0」を入力します。 テキストの入力中にスペースまたは以下の特殊文字を入力できます。,.'" _~'                       |
| 10 | アスタリスク (*) キー       | 呼出音と振動モードを切り替えます。                                                                 |
|    |                     | テキストの入力中に以下の特殊文字を入力できます。*+-/=\:;                                                  |
| 11 | キーパッド               | 電話番号のダイヤル、文字の入力、および番号でメニュー項目を<br>選択できます。                                          |
| 12 | 1+                  | 電話のダイヤル時に「1」を入力します。 ボイス メールにアクセ<br>スできます。                                         |
|    |                     | テキストの入力中に以下の特殊文字を入力できます。!@<>\$%<br>^&                                             |

1

| 13 | 応答/送信ボタン(緑)<br>(1) | 呼び出し中のコールに応答したり、番号のダイヤル後に発信できます。                           |
|----|--------------------|------------------------------------------------------------|
| 14 | 左ソフトキー ボタン         | 画面に表示されているソフトキーオプションをアクティブ化しま<br>す。                        |
|    |                    | 自分で設定した場合、メッセージに直接アクセスしたり、電話機<br>がアイドル状態の時に電話帳を開いたりできます。   |
| 15 | ミュート ボタン<br>変      | ミュート機能のオン/オフを切り替えます。                                       |
| 16 | 音量ボタン              | 電話機がアイドル状態の時に、呼出音の音量を制御したり、振動<br>オプションをオンにしたり、呼出音をオフにできます。 |
|    |                    | 着信コールが鳴っている時に、このボタンを1回押せば、コール<br>の呼出音を消すことができます。           |
|    |                    | コール中に、ハンドセット、ヘッドセット、およびスピーカー<br>モードのスピーカーの音量を制御することができます。  |
|    |                    | デスクトップチャージャーに電話機を設置している場合、音量ボ<br>タンがチャージャー スピーカーの音量を制御します。 |
| 17 | アプリケーション ボタ<br>ン   | プッシュトゥトークやその他のサービスなどの、XMLアプリケー<br>ションで使用します。               |
|    |                    |                                                            |
| 18 | バーコードスキャナ          | Java MIDlet アプリケーションで使用して、バーコードをスキャン<br>することができます。         |
|    |                    | (注) Cisco Unified Wireless IP Phone 7926G 上でのみ使用できます。      |

## **Cisco Unified Wireless IP Phone 7925G** デスクトップチャージャーの概要

Cisco Unified Wireless IP Phone 7925G デスクトップチャージャーには、次の機能が用意されています。

- つないでいる電話機のバッテリをライン電源から充電します。
- 電話機の音量ボタンによって制御される音量を使用するスピーカーフォンを内蔵しています。
- •スピーカーフォンを介して Bluetooth をサポートします。
- ・電源/Bluetooth ステータス LED およびバッテリ LED を使用してステータス情報を表示します。

- •予備バッテリを充電するために、ステーションの背面に追加ポートを内蔵します。
- ライン電源または電話機の予備バッテリを使用して動作します。

次の図に、Cisco Unified Wireless IP Phone 7925G デスクトップ チャージャーに設置された Cisco Unified Wireless IP Phone 7925G を示します。

図 1: チャージャーに設置された Cisco Unified Wireless IP Phone 7925G

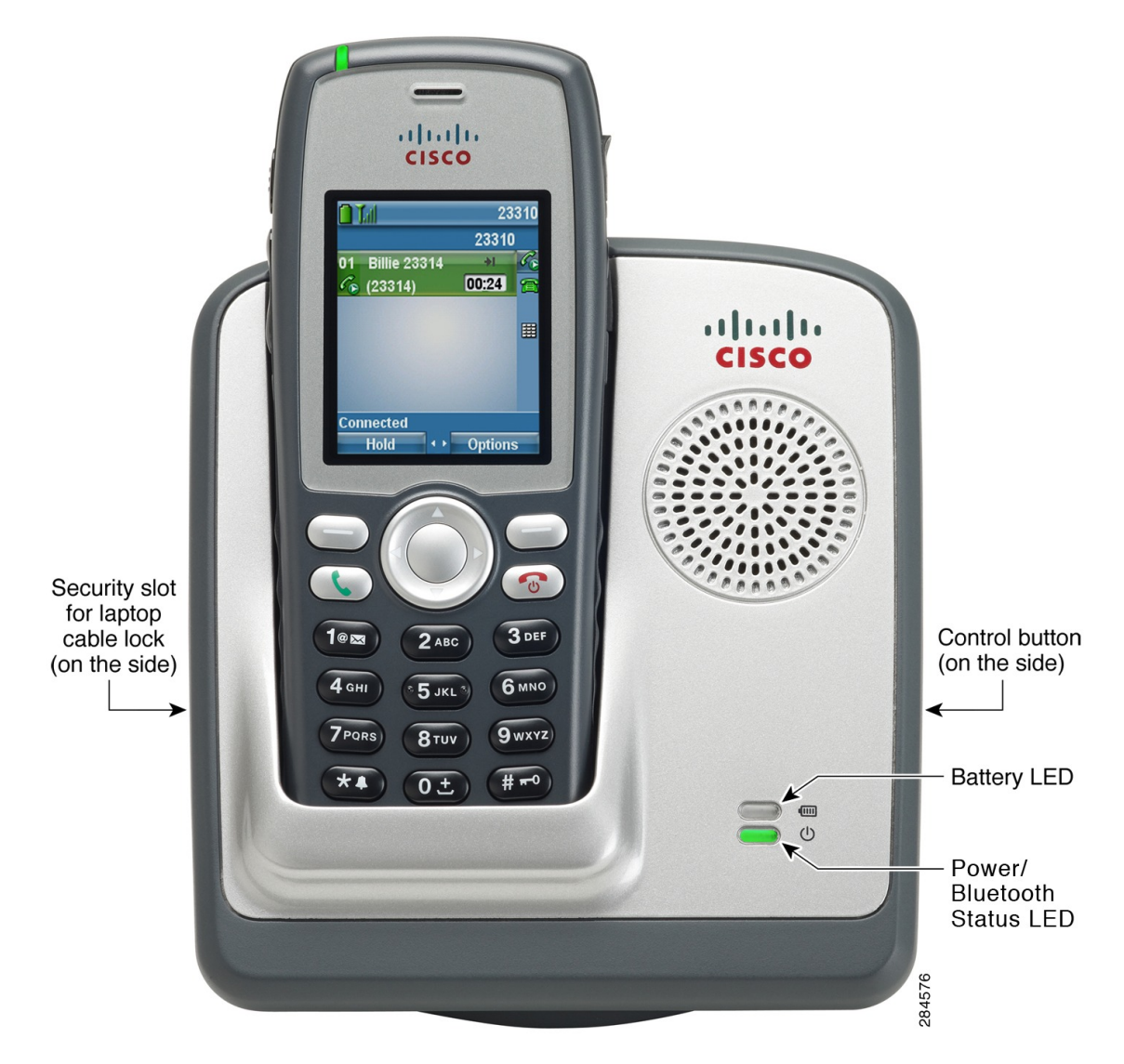

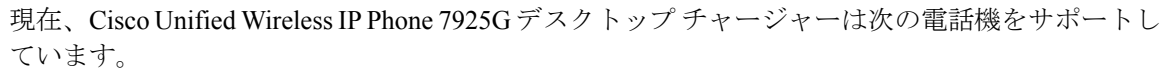

- Cisco Unified Wireless IP Phone 7925G
- Cisco Unified Wireless IP Phone 7925G-EX
- Cisco Unified Wireless IP Phone 7926G

| LED                   | 色           | 点滅速度             | 意味                                                      |
|-----------------------|-------------|------------------|---------------------------------------------------------|
| 電源/Bluetooth<br>ステータス | 消灯          | 点灯               | チャージャーは、ライン電源に接続されていま<br>せん。                            |
|                       | 禄           | 点灯               | チャージャーは、ライン電源に接続されていま<br>す。                             |
|                       | 青           | ゆっくり点滅           | Bluetooth はチャージャーに接続しているか、<br>チャージャーから切断しています。          |
|                       |             | 点灯               | チャージャーは、Bluetooth を使用して電話機<br>に接続されています。                |
| バッテリ                  | 消灯          | 点灯               | 予備バッテリが取り付けられていません。                                     |
|                       | 赤           | 点灯               | 予備バッテリは充電中です。                                           |
|                       | 禄           | 点灯               | 予備バッテリの充電が完了しました。                                       |
|                       | オレンジ~<br>黄色 | 点灯               | ステーションは、十分に充電された予備バッテ<br>リから電力を供給されています。                |
|                       |             | 点滅               | ステーションは予備バッテリから電力を供給さ<br>れていますが、バッテリの残量が少なくなって<br>います。  |
|                       |             | 点滅し、ゆっく<br>り暗くなる | ステーションは予備バッテリから電力を供給さ<br>れていますが、バッテリの残量が急速に減少し<br>ています。 |

Cisco Unified Wireless IP Phone 7925G デスクトップ チャージャーの 2 つの LED の色は、次の表に示すように変化します。

予備バッテリは、Cisco Unified Wireless IP Phone 7925G デスクトップチャージャーがライン電源に 接続されている間のみ充電されます。

Cisco Unified Wireless IP Phone 7925G デスクトップ チャージャーは、ハンズフリー バージョン 1.5 を使用して Bluetooth Version 2.1 + Extended Data Rate (EDR) をサポートします。

次の図は、制御ボタンの位置を示しています。制御ボタンは、チャージャーと電話機をペア化す るときに使用します。

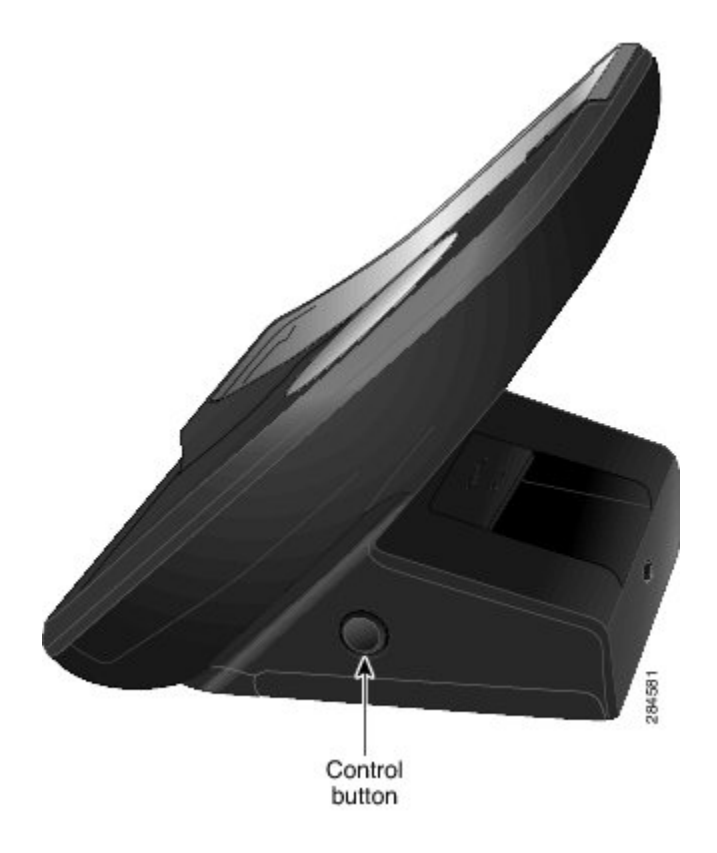

# Bluetooth テクノロジー

Cisco Unified Wireless IP Phone は高機能電話機であり、認定 Bluetooth ワイヤレスデバイス(Qualified Device ID(QDID)B014396)です。また、コンピュータと同じワイヤレス LAN を使用して音声 通信を提供します。さらに、基本的なコール処理機能を備えているだけでなく、Bluetooth ワイヤレス ヘッドセットでも動作し、特定のハンズフリー コール機能を提供します。

Bluetooth デバイスは、802.11b/g と同様の 2.4GHz のライセンス不要の Industrial Scientific Medicine (ISM) 周波数帯で動作します。ほとんどの国では、このライセンス不要の周波数帯に 2400 ~ 2483.5 MHz の周波数範囲が含まれます。Bluetooth では、10 m 以内の低帯域幅の無線接続が可能 になります。最大のパフォーマンスが得られるのは、1 ~ 2 m の範囲内です。 同期音声チャネル は回線交換を使用して提供され、非同期データ チャネルはパケット交換を使用して提供されま す。

Bluetooth は、統合された Adaptive Frequency Hopping (AFH) を使用して干渉を回避します。 625 マイクロ秒 (1/1,000,000 秒) ごとに、チャネルが 2402 ~ 2480 MHz の範囲内で別の周波数に変化 (ホップ) します。 これは、毎秒 1600 ホップの計算になります。

Cisco Unified Wireless IP Phone には、Bluetooth モジュールと 802.11 WLAN モジュールが含まれて います。 この共存によって、Bluetooth ワイヤレスと 802.11b/g 無線の間の無線干渉が大幅に軽減 および防止されます。

Bluetooth デバイスは、次の表に示すように、3つの電力クラスに分類されます。

表 1: Bluetooth のクラス別の最大出力と範囲

| クラス  | 最大出力(mW、dBm)  | 範囲       |
|------|---------------|----------|
| クラス1 | 100 mW、20 dBm | 最大 100 m |
| クラス2 | 2.5 mW、 4 dBm | 最大 10 m  |
| クラス3 | 1 mW、0 dBm    | 最大1m     |

Extended Data Rate (EDR) を使用する Bluetooth Class 2.0 は、Cisco Unified Wireless IP Phone でサ ポートされている短距離ワイヤレス テクノロジーです。 この電話機は、ハンズフリー プロファ イル バージョン 1.5 をサポートしています。

干渉が発生する可能性があるため、次の対策を実行することを推奨します。

- •5 GHz 帯域で動作する 802.11a を使用する。
- •他の 802.11b/g デバイス、Bluetooth デバイス、電子レンジ、大型の金属製品との間隔をあける。
- Bluetooth 対応ヘッドセットと同じ身体の側で Cisco Unified Wireless IP Phone を使用する。

注意 危険な場所では、CSA または ATEX 認定の Bluetooth 製品と共に Cisco Unified IP Phone 7925G-EX を使用してください。

ヘッドセットのペア化については、ヘッドセットの使用、(69ページ)を参照してください。

WLAN 設定および Bluetooth の詳細については、サイト調査の確認, (51 ページ)を参照してく ださい。 『*Cisco Unified Wireless IP Phone 7925G, 7925G-EX, and 7926G User Guide*』にはユーザ固 有の情報が含まれています。

Bluetooth およびハンズフリー プロファイルの詳細については、http://www.bluetooth.com を参照してください。

# ハンズフリー プロファイル

ご使用の電話機は、ハンズフリープロファイルの特定の機能をサポートしており、ユーザは、電話機を操作しなくてもハンズフリーデバイス(Bluetooth ワイヤレスヘッドセットなど)を使用して特定のタスクを実行できます。たとえば、電話機で[リダイヤル(Redial)]を押す代わりに、Bluetooth ワイヤレスヘッドセットからそのメーカーの手順に従って電話番号をリダイヤルできます。

注意

危険な場所では、CSA または ATEX 認定の Bluetooth 製品と共に Cisco Unified IP Phone 7925G-EX を使用してください。

次の各フリーハンズ機能は、Cisco Unified Wireless IP Phone で使用されている Bluetooth ワイヤレ ス ヘッドセットで使用できます。

### リダイヤル

最後にダイヤルした番号にリダイヤルします。

### 着信コールの拒否

即転送オプションを使用して、コールをボイスメールに直接転送します。

### 3 者間コール

アクティブ コールの他に、着信コールまたは保留中のコールがある場合、次の方法のいず れかでそのコールを処理することができます。

- アクティブコールを終了させ、待機中のコールに応答するか、復帰させます。
- ・アクティブ コールを保留中にして、待機中のコールに応答するか、復帰させます。

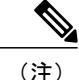

各種ハンズフリーデバイスは、それぞれ機能のアクティブ化方法が異なります。ハンズフリー デバイスのメーカーが、同じ機能を指す上で異なる用語を使用している可能性もあります。

ハンズフリー機能の使用の詳細については、デバイスのメーカーが提供するマニュアルを参照 してください。

# 機能のサポート

Cisco Unified Wireless IP Phone は、従来の IP Phone とほぼ同様に機能し、ワイヤレス LAN と接続 している間、電話コールを発信および受信できます。 Cisco Unified Wireless IP Phone は従来の電 話機能に加えて、電話機をネットワークデバイスとして管理およびモニタする機能も備えていま す。

注意

この製品は、医療機器ではありません。他の装置または機器からの干渉を受けやすい、ライセ ンスのない周波数帯域を使用する場合があります。

Â

### 機能の概要

Cisco Unified Wireless IP Phone は、コール転送や転送、リダイヤル、短縮ダイヤル、会議コール、 ボイス メッセージ システムへのアクセスなど、従来のテレフォニー機能を提供します。

- ヘッドセットが Bluetooth をサポートしている場合、Bluetooth Class 2 テクノロジーをサポートします。
- •6つのラインアピアランス
- 調整可能な呼び出し音と音量レベル
- ・調整可能な表示の明るさとタイムアウト
- ヘッドセットの自動検出およびヘッドセットからの自動応答
- ・電話番号および社内ディレクトリへのワイヤレス Web アクセス
- ・ネットワーク データ、XML アプリケーションおよび Web ベースのサービスへのアクセス
- 電話機能のオンライン カスタマイズおよびユーザ オプション Web ページからのサービス
- ・電話スクリーンに情報を表示するオンライン ヘルプ システム

#### 関連トピック

ネットワーク プロファイル, (86 ページ) 機能、テンプレート、サービス、およびユーザ, (177 ページ)

## テレフォニー機能

Cisco Unified Communications Manager の管理ページを使用して、電話機登録基準とコーリングサー チスペースのセットアップ、社内ディレクトリとサービスの設定、電話ボタンテンプレートの修 正などを行うことができます。詳細については、使用可能なテレフォニー機能,(178ページ)お よび『*Cisco Unified Communications Manager Administration Guide*』を参照してください。

Cisco Unified Communications Manager の管理ページの詳細については、http://www.cisco.com/en/US/ products/sw/voicesw/ps556/tsd\_products\_support\_series\_home.html で、Cisco Unified Communications Manager 関連のマニュアルを参照してください。

また、このアプリケーションで参照できる状況依存ヘルプも参考情報として利用できます。

## ネットワーク設定

ワイヤレスIP Phone は、他のネットワークデバイスと同様に、Cisco Unified Communications Manager および IP ネットワークの他の部分にアクセスできるように設定する必要があります。DHCP、 TFTP などのネットワークの設定値、および電話機のワイヤレス設定値の設定を行うには、次の2 つの方法があります。

- Cisco Unified Wireless IP Phone  $\mathcal{O}$  Web  $\sim \mathcal{V}$
- Cisco Unified Wireless IP Phone の [ネットワーク プロファイル (Network Profiles)]メニュー

設定のWebページには、PCからブラウザを使用することにより、アクセスできます。電話機自体でもネットワークの設定値を設定できます。

Cisco Unified Wireless IP Phone はネットワーク デバイスであるため、詳細なステータス情報を取 得することができます。 この情報は、ユーザが IP Phone を使用しているときに生じた問題をトラ ブルシューティングするのに役立ちます。

関連トピック

Cisco Unified Wireless IP Phone 7925G、7925G-EX、および 7926G の Web ページ, (77 ページ) Cisco Unified Wireless IP Phone 7925G、7925G-EX、および 7926G の設定, (137 ページ) リモートモニタリング, (239 ページ)

### エンドユーザ向けの情報

システム管理者は、ネットワーク内や社内の Cisco Unified Wireless IP Phone ユーザの主な情報源 になります。機能や手順について確実に最新の情報を伝えるために、Cisco Unified Wireless IP Phone のマニュアルをよく読んでおいてください。 Cisco Unified IP Phone の Web サイトに必ずア クセスしてください。

http://www.cisco.com/en/US/products/hw/phones/ps379/tsd\_products\_support\_maintain\_and\_operate.html このサイトから、クイックリファレンスを含むその他の電話のマニュアルにアクセスできます。

重要なのは、マニュアルを提供することの他に、使用可能な Cisco Unified Wireless IP Phone の機 能を伝えること(企業やネットワーク独自の機能を含む)、およびそれらの機能にアクセスし、 必要に応じてカスタマイズする方法を教えることです。

#### 関連トピック

社内サポート Web サイト, (283 ページ)

## セキュリティ機能

無線ネットワークにセキュリティを実装すると、Cisco Unified Communications Manager のデータ、 コール シグナリング、およびメディア ストリームの改ざんを防止できます。また、ID 盗用の機 会を減らすこともできます。シスコのワイヤレスLAN(WLAN)では、これらの脅威を軽減する ために、サーバとのユーザ認証や電話機とネットワーク デバイスの間の通信の暗号化についてオ プションが用意されています。

Cisco Unified Wireless IP Phone に対してサポートされているセキュリティ オプションの詳細については、認証方式, (44 ページ)を参照してください。

Cisco Unified Communications Manager および Cisco Unified Wireless IP Phone がサポートするセキュリティ機能については、サポート対象のセキュリティ機能, (17ページ)を参照してください。

1

次の表に、セキュリティトピックに関する追加情報を示します。

### 表2: セキュリティ トピック

| トピック                                                                                                    | 参照先                                                                                              |
|----------------------------------------------------------------------------------------------------|--------------------------------------------------------------------------------------------------|
| Cisco Unified Communications Manager<br>および Cisco Unified IP Phone に関する<br>セットアップ情報、設定情報、および<br>トラブルシューティング情報を含む、<br>セキュリティの詳細な説明 | 『Cisco Unified Communications Manager Security Guide』<br>を参照してください。                              |
| Cisco Unified IP Phone でサポートされ<br>るセキュリティ機能                                                                                       | サポート対象のセキュリティ機能, (17ページ)を参照<br>してください。                                                           |
| セキュリティ機能に関する制約                                                                                                    | セキュリティ上の制約事項, (22ページ) を参照してく<br>ださい。                                                             |
| Cisco Unified Communications Manager<br>5.0 以降を実行しているときのセキュ<br>リティプロファイル名の表示方法                                                    | セキュリティプロファイル, (20 ページ)を参照して<br>ください。                                                             |
| セキュリティが実装されているコール<br>の識別                                                                                                    | 認証、暗号化、および保護されているコール, (20 ページ) を参照してください。                                                        |
| トランスポート レイヤ セキュリティ<br>(TLS)接続                                                                                                    | ネットワーク プロトコル, (36 ページ) を参照してく<br>ださい。<br>電話機のコンフィギュレーションファイルとプロファイ<br>ルファイル, (42 ページ) を参照してください。 |
| セキュリティと電話機の起動プロセス                                                                                                    | 電話機の起動プロセス, (74ページ) を参照してください。                                                                   |
| セキュリティと電話機の設定ファイル                                                                                                    | 電話機のコンフィギュレーションファイルとプロファイ<br>ルファイル, (42ページ)を参照してください。                                            |
| セキュリティが実装されているときの<br>電話機での [TFTP サーバ1 (TFTP<br>Server 1)]または [TFTP サーバ2<br>(TFTP Server 2)]オプションの変更                               | ネットワーク プロファイル, (86 ページ) を参照して<br>ください。                                                           |
| 電話機の[セキュリティ設定 (Security Configuration)]メニューの項目                                                                                    | [セキュリティ設定(Security Configuration)] 画面の表示,<br>(215 ページ) を参照してください。                                |
| CTL ファイルのロック解除                                                                                                    | [CTLファイル (CTLFile)]画面, (217ページ)を参照<br>してください。                                                    |
| トピック                       | 参照先                                                                                                    |
|----------------------------|----------------------------------------------------------------------------------------------------|
| 電話機の Web ページへのアクセスの<br>無効化 | <b>Cisco Unified Wireless IP Phone 7925G、7925G-EX、</b> および <b>7926G</b> のプロダクト固有のフィールド, (198ページ)<br>を参照してください。 |
| トラブルシューティング                | ー般的な電話機のステータスメッセージ,(274ページ)<br>を参照してください。                                                                      |
|                            | 『Cisco Unified Communications Manager Security Guide』<br>の「Troubleshooting」の章を参照してください                         |
| 電話機のリセットまたは復元              | 電話機を工場出荷時のデフォルトにリセット,(279ページ)を参照してください。                                                                        |

## サポート対象のセキュリティ機能

次の表に、Cisco Unified Wireless IP Phone でサポートされているセキュリティ機能の概要を示します。これらの機能と、Cisco Unified Communications Manager および Cisco Unified IP Phone のセキュリティの詳細については、『Cisco Unified Communications Manager Security Guide』を参照してください。

電話機の現在のセキュリティ設定を確認するには、[設定(SETTINGS)]>[システム設定(System Configuration)]>[セキュリティ(Security)]を選択します。 詳細については、[セキュリティ設定(Security Configuration)] 画面の表示, (215 ページ)を参照してください。

(注)

ほとんどのセキュリティ機能は、電話機に Certificate Trust List (CTL; 証明書信頼リスト)がイ ンストールされている場合にだけ使用できます。 CTL の詳細については、『*Cisco Unified Communications Manager Security Guide*』の「Configuring the Cisco CTL Client」の章を参照して ください。

#### 表3: セキュリティ機能の説明

| 機能     | 説明                                                                                                    |
|--------|----------------------------------------------------------------------------------------------------|
| イメージ認証 | 署名付きのバイナリファイル(拡張子.sbn)を使用して、ファー<br>ムウェアイメージが電話機へのロード前に改ざんされることを防<br>止します。イメージが改ざんされると、電話機は認証プロセスに<br>失敗し、新しいイメージを拒否します。 |

٦

| 機能                                 | 説明                                                                                                    |
|------------------------------------|----------------------------------------------------------------------------------------------------|
| カスタマーサイト証明書のイ<br>ンストール             | ー意の証明書を使用して、各 Cisco Unified IP Phone を認証します。<br>電話機には Manufacturing Installed Certificate (MIC; 製造元でイン<br>ストールされる証明書)が含まれますが、追加のセキュリティに<br>ついては、Cisco Unified Communications Manager の管理ページで、<br>Certificate Authority Proxy Function (CAPF; 認証局プロキシ関数)<br>を使用して証明書をインストールするように指定できます。ある<br>いは、電話機の [セキュリティ設定 (Security Configuration)]メ<br>ニューからローカルで有効な証明書 (LSC)をインストールする<br>こともできます。詳細については、電話機セキュリティ証明書の<br>セットアップ, (155ページ)を参照してください。 |
| デバイス認証                             | Cisco Unified Communications Manager サーバと電話機間で、一方<br>のエンティティが他方のエンティティの証明書を受け入れるとき<br>に行われます。デバイス認証は、電話機と Cisco<br>Unified Communications Manager の間で安全な接続が行われるかど<br>うかを判別します。また、必要な場合には、TLS プロトコルを使<br>用してエンティティ間に安全なシグナリングパスを作成します。<br>Cisco Unified Communications Manager は、認証できない限り、電<br>話機を登録しません。                                                                                                    |
| ファイルの認証                            | 電話機がダウンロードするデジタル署名ファイルを検証します。<br>ファイルの作成後、ファイルの改ざんが発生しないように、電話<br>機でシグニチャを検証します。認証できないファイルは、電話機<br>のフラッシュメモリに書き込まれません。電話機はこのような<br>ファイルを拒否し、処理を続行しません。                                                                                                    |
| シグナリング認証                           | TLS プロトコルを使用して、シグナリングパケットが転送中に改<br>ざんされていないことを検証します。                                                                                                    |
| 製造元でインストールされる<br>証明書               | 各 Cisco Unified IP Phone は、デバイス認証に使用する固有の、製造元でインストールされる証明書(MIC)が含まれています。MIC は、個々の電話機を識別するために長期的に割り当てられた証明であり、Cisco Unified Communications Manager はこれを使用して電話機を認証します。                                                                                                    |
| セキュアな Cisco Unified<br>SRST リファレンス | セキュリティ目的で Cisco Unified Survivable Remote Site Telephony<br>(SRST) リファレンスを設定してから、Cisco Unified<br>Communications Manager の管理ページで従属デバイスをリセット<br>すると、TFTP サーバは電話機の cnf.xml ファイルに SRST 証明書<br>を追加し、そのファイルを電話機に送信します。その後、セキュ<br>アな電話機は TLS 接続を使用して、SRST 対応ルータと相互に対<br>話します。                                                                                                    |

| 機能                                             | 説明                                                                                                    |  |  |  |
|------------------------------------------------|----------------------------------------------------------------------------------------------------|--|--|--|
| メディアの暗号化                                       | SRTPを使用して、サポートされるデバイス間のメディアストリームがセキュアであることを証明し、意図したデバイスのみがデータを受け取り、読み取れるようにします。デバイスのメディアマスターのキーペアの作成、デバイスへのキーの配布、キーが転送される間のキーの配布のセキュリティの確保などが含まれます。                                                                              |  |  |  |
| TLSを使用したシグナリング<br>暗号化                          | デバイスと Cisco Unified Communications Manager サーバの間で送<br>信されるすべての SCCP シグナリング メッセージが暗号化される<br>ようにします。                                                                                                    |  |  |  |
| CAPF (Certificate Authority<br>Proxy Function) | 非常に煩雑な証明書生成手順の一部を電話機のために実行します。<br>また、電話機と相互対話しながら、キーの生成と証明書のインス<br>トールを行います。電話機の代わりに、お客様指定の認証局に証<br>明書を要求するよう CAPF を設定できます。または、ローカルで<br>証明書を生成するように CAPF を設定することもできます。                                                           |  |  |  |
| セキュリティ プロファイル                                  | 電話機がセキュリティ保護、認証、または暗号化の対象になるか<br>どうかを定義します。詳細については、セキュリティプロファイ<br>ル, (20ページ)を参照してください。                                                                                                    |  |  |  |
| 暗号化された設定ファイル                                   | 電話機の設定ファイルのプライバシーを確保できるようにします。                                                                                                    |  |  |  |
| 電話機の Web サーバ機能の<br>無効化(オプション)                  | 電話機の多様な操作統計情報を表示する Web ページへのアクセス<br>を禁止できます。                                                                                                    |  |  |  |
| 電話機のセキュリティの強化                                  | ;<br>次に示すセキュリティの追加オプションです。これらのオプションは、Cisco Unified CM の管理から制御します。                                                                                                    |  |  |  |
|                                                | ・Gratuitous ARP(GARP)の無効化                                                                                                    |  |  |  |
|                                                | <ul> <li>・設定メニューへのアクセスの無効化</li> </ul>                                                                                                    |  |  |  |
|                                                | ・電話機の Web ページへのアクセスの無効化                                                                                                    |  |  |  |
|                                                | <ul> <li>(注) [GARP を使う(GARP Enabled)]オプションと[Web ア<br/>クセス(Web Access)]オプションの現在の設定は、電<br/>話機の[デバイス情報(Device Information)]メニューで<br/>確認できます。詳細については、[セキュリティ設定<br/>(Security Configuration)]画面の表示,(215ページ)を<br/>参照してください。</li> </ul> |  |  |  |

#### 関連トピック

I

セキュリティ プロファイル, (20 ページ) 認証、暗号化、および保護されているコール, (20 ページ) デバイス情報, (220ページ) セキュリティ上の制約事項, (22ページ)

# セキュリティ プロファイル

セキュリティプロファイルは、電話が非セキュア、認証、暗号化、または保護の対象になるかどうかを定義します。 このプロファイルは、Cisco Unified Communications Manager の管理ページで サポートされる各 Cisco Unified IP Phone に関連付けられます。 セキュリティ プロファイルの設 定、および電話機へのプロファイルの適用については、『Cisco Unified Communications Manager Security Guide』を参照してください。

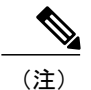

Cisco Unified CallManager 4.3 以降を使用している Cisco Unified Wireless IP Phone の場合、セキュ リティは各電話機で設定されます。 セキュリティを設定する方法の詳細については、http:// www.cisco.com/en/US/products/sw/voicesw/ps556/prod\_maintenance\_guides\_list.html にある『*Cisco Unified CallManager Security Guide*』を参照してください。

電話機に設定されているセキュリティモードを確認するには、電話機の画面で、[設定(Settings)] > [デバイス情報(Device Information)] > [セキュリティ(Security)] > [セキュリティモード(Security Mode)]を選択します。

#### 関連トピック

[セキュリティ設定 (Security Configuration)] 画面の表示, (215ページ)
 認証、暗号化、および保護されているコール, (20ページ)
 デバイス情報, (220ページ)
 セキュリティ上の制約事項, (22ページ)

### 認証、暗号化、および保護されているコール

電話機にセキュリティが実装されている場合、認証および暗号化されたコールは、電話機のスク リーンに表示されるアイコンで識別できます。また、コールの開始時にセキュリティトーンが再 生される場合は、接続された電話機がセキュアであり保護されていることを判断できます。

認証済みコールでは、コールの確立に参加しているすべてのデバイスが Cisco Unified Communications Manager によって認証されます。 処理中のコールが認証される場合は、電話機の画面の通話時間 タイマーの右側にあるコール進捗アイコンが、 <sup>6</sup> に変化します。

暗号化されたコールでは、コールの確立に参加しているすべてのデバイスが Cisco Unified Communications Manager によって認証されています。 さらに、コールのシグナリングとメディア ストリームが暗号化されます。 暗号化されたコールはコールの整合性とプライバシーを提供する ことで、高レベルのセキュリティを提供します。 処理中のコールが暗号化されているときは、電話機の画面の通話時間タイマーの右側にあるコール進捗アイコンが、「このなんします。

(注)

コールが非 IP コール レッグ(PSTN など)を経由してルーティングされる場合、コールが IP ネットワーク内で暗号化されており、鍵のアイコンが関連付けられていても、そのコールはセキュアではないことがあります。

保護されたコールでは、コールの開始時にセキュリティトーンが再生され、接続先の電話機も暗 号化された音声を送受信していることが示されます。保護されていない電話機にコールが接続さ れた場合、セキュリティトーンは再生されません。

(注)

保護されたコールは、2台の電話機間の接続に対してのみサポートされます。保護コールを設 定すると、一部の機能(電話会議、シェアドライン、エクステンションモビリティ、回線を またいで参加)は使用できません。保護されたコールは認証されません。

#### 保護されたコールの識別

お使いの電話機と相手側の電話機が保護されたコール用に設定されている場合、保護されたコー ルが確立されます。相手側の電話機は、同じ Cisco IP ネットワーク内にあっても、Cisco IP ネッ トワーク以外のネットワークにあってもかまいません。保護されたコールは、2 台の電話機の間 でのみ確立できます。 会議コールや、複数回線を使用するその他のコールはサポートされません。

システムにより、次のプロセスを使用して、保護されたコールが確立されます。

- 1 ユーザが保護された電話機(保護されたセキュリティモード)からコールを開始します。
- 2 電話機の画面にパアイコン(暗号化済み)が表示されます。このアイコンは、電話機がセキュアな(暗号化された)コール用に設定されていることを示しますが、接続先の電話機も保護されていることを意味するわけではありません。
- 3 保護された他の電話機にコールが接続されると、セキュリティトーンが再生され、通話の両側 が暗号化および保護されていることを示します。保護されていない電話機にコールが接続され ると、セキュリティトーンは再生されません。

(注)

保護されたコールは2台の電話機間の通話に対してサポートされます。保護コールを設定す ると、一部の機能(電話会議、シェアドライン、エクステンションモビリティ、回線をまた いで参加)は使用できません。

#### 関連トピック

セキュリティ機能、(15ページ) セキュリティプロファイル、(20ページ) セキュリティ上の制約事項, (22ページ)

### セキュリティ上の制約事項

暗号化用に設定されていない電話機を使用している場合、そのユーザは暗号化されたコールに割り込むことはできません。この場合、割り込みに失敗すると、割り込みを開始した電話機でリ オーダートーン(速いビジートーン)が再生されます。

電話機に暗号化が設定されている場合、ユーザは、暗号化された電話機から認証されたコールまたは非セキュアコールに対して割り込みを実行できます。割り込みが発生すると、Cisco Unified Communications Manager はそのコールをセキュアでないコールに分類します。

電話機に暗号化が設定されている場合、ユーザは、暗号化されたコールに割り込むことができ、 電話機はコールが暗号化されていることを示します。

割り込みに使用される電話機が非セキュアの場合でも、ユーザは認証されたコールに対して割り 込みを実行できます。割り込みを開始する側の電話機がセキュリティをサポートしていない場合 でも、そのコールの認証済みの電話機では、認証アイコンが引き続き表示されます。

# Cisco Unified Wireless IP Phone 7925G、7925G-EX、および 7926G の導入

新しいIPテレフォニーシステムを導入するときは、システム管理者とネットワーク管理者がいく つかの作業を実施して、ネットワークをIPテレフォニーサービス用に準備する必要があります。 完全な Cisco IP テレフォニー ネットワークのセットアップと設定の概要とチェックリストについ ては、『Cisco Unified Communications Manager System Guide』の「System Configuration Overview」 の章を参照してください。

IP テレフォニー システムをセットアップし、システム全体の機能を Cisco Unified Communications Manager Administration で設定した後に、IP Phone をシステムに追加できます。 IP ネットワークに Cisco Wireless IP Phone を追加する場合、システム管理者はサイト調査を実施して、良好なワイヤ レス音声カバレッジを確保できるアクセスポイント(AP)の戦略的な場所を決定する必要があり ます。WLAN 導入での音声の詳細については、URL http://www.cisco.com/en/US/products/hw/phones/ ps379/products\_implementation\_design\_guides\_list.html にある『*Cisco Unified Wireless IP phone 7925 and 7926 Series Deployment Guide*』を参照してください。

(注)

Cisco Unified Wireless IP Phone 7926G では、ファームウェア バージョン 1.4 (1) 以降を実行す る必要があります。

# Cisco Unified Communications Manager でのCisco Unified Wireless IP Phone 7925G、7925G-EX、および 7926G のセットアップ

電話機を Cisco Unified Communications Manager Administration に追加するには、次の手段を利用できます。

- 自動登録
- Cisco Unified Communications Manager Administration
- 一括管理ツール(BAT)
- BAT  $\succeq$  Tool for Auto-Registered Phones Support (TAPS)

Cisco Unified Communications Manager での電話機設定の概要については、『Cisco Unified Communications Manager System Guide』の「Cisco Unified IP Phone」の章を参照してください。

#### 関連トピック

Cisco Unified Wireless IP Phone 7925G、7925G-EX、および 7926G の設置, (23 ページ) Cisco Unified Communications Manager に電話機を追加する方法, (56 ページ) 機能、テンプレート、サービス、およびユーザ, (177 ページ) Cisco Unified Wireless IP Phone 7925G、7925G-EX、および 7926G 用 Cisco Unified Communications Manager のセットアップ, (296 ページ)

### Cisco Unified Wireless IP Phone 7925G、7925G-EX、および 7926G の設置

電話機を Cisco Unified Communications Manager の管理ページに追加したら、次は電話機を設置します。電話機の設置は、管理者とユーザのどちらが行うこともできます。『Cisco Unified Wireless IP Phone 7925G, 7925G-EX, and 7926G Installation Guide』には、電話機とアクセサリを組み立てたり、バッテリを充電したりする手順が記載されています。

電話機を使用してワイヤレス LAN に接続する前に、電話機のネットワーク プロファイルを設定 する必要があります。 電話機の Web ページを使用してネットワーク プロファイルおよび他の電 話機の設定値をセットアップするか、電話機のメニューを使用してネットワーク プロファイルを 設定できます。

Cisco Unified Communications Manager Administration に含まれている自動登録機能を使用する場合 は、電話機とユーザの関連付け、ソフトキーテンプレートの変更、電話番号(DN)の変更など、 電話機の特定の設定情報を更新する必要があります。

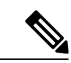

(注)

電話機は、新品の場合でも、設置する前に最新のファームウェアイメージにアップグレード してください。電話機のアップグレードの詳細については、http://www.cisco.com/cgi-bin/ tablebuild.pl/ip-7900ser-crypto にあるお使いの電話機の readme ファイルを参照してください。

#### 関連トピック

Cisco Unified Wireless IP Phone 7925G、7925G-EX、および 7926G, (1ページ)
Cisco Unified Wireless IP Phone 7925G、7925G-EX、および 7926G の導入, (22ページ)
Cisco Unified Wireless IP Phone 7925G、7925G-EX、および 7926G の設置, (299ページ)
トラブルシューティング, (257ページ)

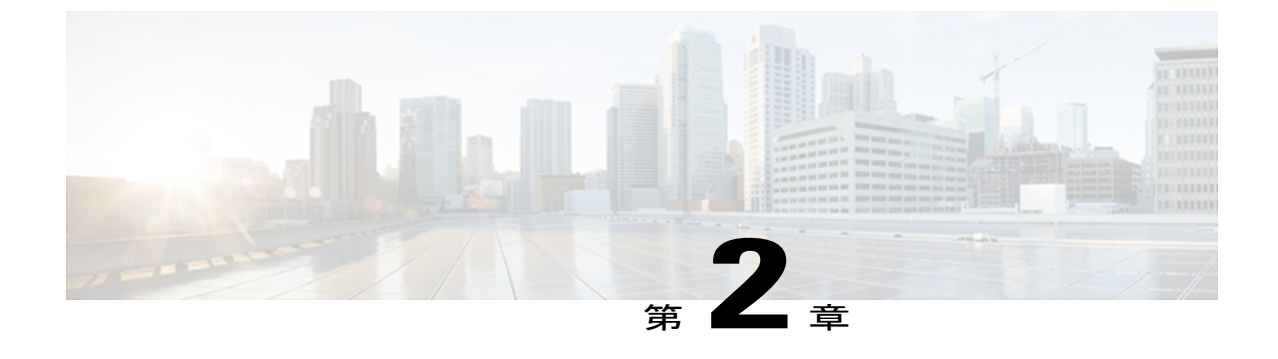

# VoIP ワイヤレス ネットワーク

この章では、ワイヤレスローカルエリアネットワーク(WLAN)環境で Cisco Unified Wireless IP Phone 7925G、7925G-EX、および 7926G と VoIP ネットワークの他の主要なコンポーネント間 で行われる相互対話の概要について説明します。

詳細については、http://www.cisco.com/en/US/products/hw/phones/ps379/products\_implementation\_ design\_guides\_list.html の『Cisco Unified Wireless IP Phone 7925 and 7926 Series Deployment Guide』 を参照してください。

- ワイヤレス LAN, 25 ページ
- WLAN の規格とテクノロジー, 26 ページ
- VoIP ワイヤレスネットワークのコンポーネント, 36 ページ
- WLAN 内の音声通信のセキュリティ, 44 ページ
- ・ サイト調査の確認, 51 ページ

# ワイヤレス LAN

ワイヤレス通信の導入により、ワイヤレス IP Phone を使用すると、社内の WLAN での音声通信が 可能になります。 Cisco Unified IP Phone では、ワイヤレス音声通信を提供するために、ワイヤレ スアクセスポイント (AP) や、Cisco Unified Communications Manager Administration などの主要 な Cisco IP テレフォニー コンポーネントに依存していて、これらを使用して相互に対話します。

従来のLANでは、IP Phone とコンピュータは、ケーブルを使用して、メッセージとデータパケッ トを送信します。 Cisco Unified WLAN は、有線 LAN と同様のセキュリティ、拡張性、信頼性、 導入の容易性、および管理を提供します。 これには、コア ビジネス アプリケーションへのリア ルタイムアクセスを実現し、実証済みのエンタープライズクラスのセキュアな接続を提供する RF 機能が含まれています。 WLAN は、ワイヤレス IP Phone および AP、ネットワーク インフラスト ラクチャ、ネットワーク管理、および WLAN モビリティ サービスを使用する統合エンドツーエ ンド ソリューションです。 次の図に、ワイヤレス IP テレフォニーのワイヤレス音声伝送を可能にする典型的な WLAN トポ ロジを示します。

#### 図 2: Cisco Unified Wireless IP Phone を使用した WLAN

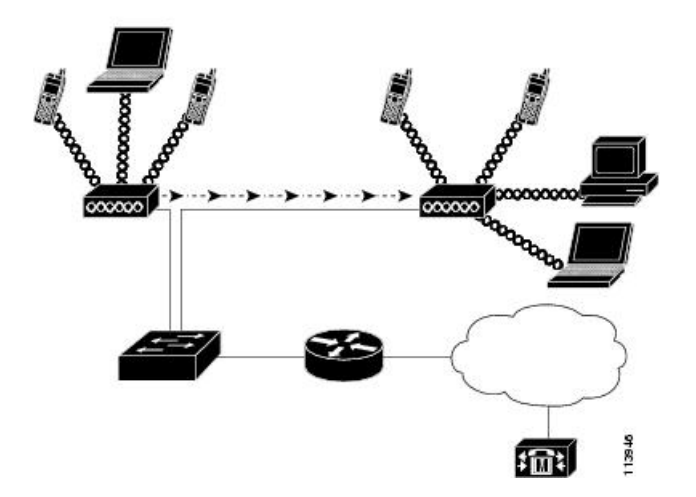

ワイヤレス IP Phone の電源を入れると、電話機が AP を検索し、AP に関連付けられます。ユーザ が場所を移動すると、ワイヤレス IP Phone は1つの AP の範囲から別の AP の範囲へとローミング します。 ワイヤレス IP Phone では、適格な AP のリストが作成および維持され、そのリスト内の AP に再接続されます。 詳細については、AP アソシエーション, (39 ページ)を参照してくださ い。

AP は、有線ネットワークへの接続を使用して、スイッチとルータとの間でデータパケットおよ び音声パケットを送受信します。音声シグナリングは、Cisco Unified Communications Manager サー バに送信され、コール処理とルーティングが行われます。 AP は、ネットワークにワイヤレス リ ンクまたは「ホット スポット」を提供するため、WLAN の重要なコンポーネントとなっていま す。

各 AP は、LAN 上に構成された Cisco Catalyst 3750 Series などのイーサネット スイッチに有線接続 されています。このスイッチにより、ワイヤレスIPテレフォニーをサポートするゲートウェイや Cisco Unified Communications Manager サーバにアクセスできます。

WLAN、AP(サポートされるモデルを含む)、アンテナ、ワイヤレスIPテレフォニーの詳細につ いては、http://www.cisco.com/en/US/products/hw/phones/ps379/products\_implementation\_design\_guides\_ list.html にある『*Cisco Unified Wireless IP Phone 7925 and 7926 Series Deployment Guide*』を参照して ください。

# WLAN の規格とテクノロジー

ここでは、WLANの規格とテクノロジーについて説明します。

### WLAN 通信の 802.11 規格

ワイヤレス LAN は、すべてのイーサネットベースのワイヤレス トラフィックの基準となるプロ トコルを定義する電気電子学会(IEEE) 802.11 規格に従う必要があります。 Cisco Unified Wireless IP Phone は、次の規格をサポートします。

#### 802.11a

5 GHz 周波数帯を使用し、直交周波数分割多重(OFDM)テクノロジーを使用することで、 より多くのチャネルを提供し、データレートを向上させます。 Dynamic Frequency Selection (DFS) および伝送パワー制御(TPC)は、この規格をサポートします。

#### 802.11b

低データレート(1、2、5.5、11 Mbps)でデータを送受信するために 2.4 GHz の無線周波数 (RF)を指定します。一般的に、Wi-Fi 規格と呼ばれます。

#### 802.11d

AP は利用可能な無線チャネルと許容できる電力レベルを通信できます。 使用するチャネル と電力を決定する場合に、Cisco Unified Wireless IP Phone は常に 802.11d を優先します。 この情報が利用できない場合、電話機はローカルで設定された規制ドメインに戻ります。

#### 802.11e

Quality of Service (QoS) をサポートします。

#### 802.11g

802.11b と同じ免許不要の 2.4 GHz 周波数帯を使用します。ただし、OFDM テクノロジーを 使用することで、データ レートを高め、より高いパフォーマンスを提供します。 OFDM は、RF を使用して信号を伝送するための物理層の符号化テクノロジーです。

#### 802.11h

5 GHz スペクトラムと伝送電力管理をサポートします。

#### 802.11i

セキュリティ規格を指定します。

### 無線周波数範囲

WLAN 通信では、次の RF 範囲が使用されます。

#### 2.4 GHz

免許は不要です。この帯域幅での干渉を低減するために、WLANではオーバーラップのないチャネル上で信号が送信されます。これらは一般に3つのチャネルに制限されていますが、日本では4つのチャネルが使用されています。

2.4 GHz 帯域幅では、コードレス電話や電子レンジなど、多くのデバイスが動作します。そのため、これらのデバイスがワイヤレス通信と干渉する可能性があります。 干渉によって 信号は損なわれませんが、送信速度が11 Mbps から1 Mbps に低下することがあります。 RF 干渉は、ワイヤレスネットワーク上の音声品質に影響を及ぼす可能性があります。

#### 5 GHz

Unlicensed National Information Infrastructure (UNII) 周波数帯と呼ばれる複数のセクションに 分割され、各セクションには4つのチャネルがあります。 これらのチャネルは20 MHz 幅で 割り当てられ、オーバーラップのないチャネルと、802.11b や 802.11g よりも多いチャネル を提供します。

詳細については、『Cisco Unified Wireless IP Phone 7925 and 7926 Series Deployment Guide』を参照 してください。

次の表に、各電話機について、規制区域ごとの周波数帯域の範囲と動作チャネルを示します。

| 部品番号          | 規制区域                | 規制区域<br>番号 | 帯域範囲                 | 使用可能な<br>チャネル | チャネル セット                               |  |                      |   |             |
|---------------|---------------------|------------|----------------------|---------------|----------------------------------------|--|----------------------|---|-------------|
| СР-7925G-А-К9 | FCC<br>(南・<br>北・中央  | 1050       | 2.412 ∼<br>2.462 GHz | 11            | 1~11                                   |  |                      |   |             |
|               | 元 · 千天<br>アメリ<br>カ) |            |                      |               |                                        |  | 5.180 ~<br>5.240 GHz | 4 | 36、40、44、48 |
|               |                     |            | 5.260 ~<br>5.320 GHz | 4             | 52、56、60、64                            |  |                      |   |             |
|               |                     |            | 5.500 ~<br>5.700 GHz | 8             | $100 \sim 140$                         |  |                      |   |             |
|               |                     |            | 5.745 ~<br>5.805 GHz | 4             | 149、153、157、161                        |  |                      |   |             |
| СР-7925G-Е-К9 | ETSI(欧<br>州)        | 3051       | 2.412 ∼<br>2.472 GHz | 13            | 1~13                                   |  |                      |   |             |
|               |                     |            | 5.180 ~<br>5.700 GHz | 19            | $36 \sim 48, 52 \sim 64, 100 \sim 140$ |  |                      |   |             |

| 表 4: | 規制区域ごとの | <b>Cisco Unified Wireless IP Phone</b> | • 7925Gの周波数帯域の範囲と動作チャ | ネル |
|------|---------|----------------------------------------|-----------------------|----|
|------|---------|----------------------------------------|-----------------------|----|

| 部品番号          | 規制区域       | 規制区域<br>番号 | 帯域範囲                               | 使用可能な<br>チャネル | チャネル セット                                     |
|---------------|------------|------------|------------------------------------|---------------|----------------------------------------------|
| СР-7925G-Р-К9 | 日本         | 4157       | 2.412 ∼<br>2.472 GHz               | 13<br>(OFDM)  | 1~13                                         |
|               |            |            | 2.412 ∼<br>2.484 GHz               | 14 (CCK)      | $1 \sim 14$                                  |
|               |            |            | 5.180 ~<br>5.700 GHz               | 19            | $36 \sim 48$ , $52 \sim 64$ , $100 \sim 140$ |
| СР-7925G-W-К9 | その他の<br>地域 | 5252       | 802.11dを使用して、使用可能なチャネルと送信電力を特定します。 |               |                                              |

表 5: 規制区域ごとの Cisco Unified Wireless IP Phone 7925G-EX の周波数帯域の範囲と動作チャネル

| 部品番号           | 規制区域 | 帯域範囲                               | 使用可能な<br>チャネル | チャネル セット        |
|----------------|------|------------------------------------|---------------|-----------------|
| CP-7925G-EX-K9 | 5252 | $2.412 \sim 2.484~\mathrm{GHz}$    | 14            | $1 \sim 14$     |
|                |      | $5.180 \sim 5.240~\mathrm{GHz}$    | 4             | 36、40、44、48     |
|                |      | $5.260 \sim 5.320~\mathrm{GHz}$    | 4             | 52、56、60、64     |
|                |      | $5.500 \sim 5.700 \; \mathrm{GHz}$ | 11            | $100 \sim 140$  |
|                |      | $5.745 \sim 5.805~\mathrm{GHz}$    | 4             | 149、153、157、161 |

#### 表 6: 規制区域ごとの Cisco Unified Wireless IP Phone 7926Gの周波数帯域の範囲と動作チャネル

| 部品番号        | 規制区域 | 帯域範囲                               | 使用可能な<br>チャネル | チャネル セット        |
|-------------|------|------------------------------------|---------------|-----------------|
| СР-7926G-К9 | 5252 | $2.412\sim 2.484~\mathrm{GHz}$     | 14            | $1 \sim 14$     |
|             |      | $5.180 \sim 5.240 \; \mathrm{GHz}$ | 4             | 36、40、44、48     |
|             |      | $5.260 \sim 5.320 \text{ GHz}$     | 4             | 52、56、60、64     |
|             |      | $5.500 \sim 5.700 \text{ GHz}$     | 11            | $100 \sim 140$  |
|             |      | 5.745 ~ 5.805 GHz                  | 4             | 149、153、157、161 |

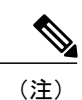

802.11j(チャネル 34、38、42、46)およびチャネル 165 はサポートされていません

## 802.11のデータレート、送信電力、範囲、およびデシベル許容値

次の表に、801.11 規格別の送信(Tx)電力キャパシティ、データレート、範囲(フィート単位と メートル単位)、および受信機によって許容されるデシベル値を示します。

表 7: 規格別の Tx Power、範囲、およびデシベル値

| 規格      | 最大<br>Tx Power(注<br>1 を参照) | データ レート<br>(注 <b>2</b> を参照) | 範囲(Range)           | レシーバ<br>感度 |
|---------|----------------------------|-----------------------------|---------------------|------------|
| 802.11a |                            |                             |                     |            |
|         | 16 dBm                     | 6 Mbps                      | 604 フィート (184<br>m) | -91 dBm    |
|         |                            | 9 Mbps                      | 604 フィート (184<br>m) | -90 dBm    |
|         |                            | 12 Mbps                     | 551 フィート (168<br>m) | -88 dBm    |
|         |                            | 18 Mbps                     | 545 フィート(166<br>m)  | -86 dBm    |
|         |                            | 24 Mbps                     | 512 フィート (156<br>m) | -82 dBm    |
|         |                            | 36 Mbps                     | 420 フィート (128<br>m) | -80 dBm    |
|         |                            | 48 Mbps                     | 322 フィート (98<br>m)  | -77 dBm    |
|         |                            | 54 Mbps                     | 289 フィート (88<br>m)  | -75 dBm    |
| 802.11g |                            |                             |                     |            |

I

| 規格      | 最大<br>Tx Power(注<br>1 を参照) | データ レート<br>(注 <b>2</b> を参照) | 範囲(Range)             | レシーバ<br>感度 |
|---------|----------------------------|-----------------------------|-----------------------|------------|
|         | 16 dBm                     | 6 Mbps                      | 709 フィート(216<br>m)    | -91 dBm    |
|         |                            | 9 Mbps                      | 650 フィート(198<br>m)    | -90 dBm    |
|         |                            | 12 Mbps                     | 623 フィート(190<br>m)    | -87 dBm    |
|         |                            | 18 Mbps                     | 623 フィート(190<br>m)    | -86 dBm    |
|         |                            | 24 Mbps                     | 623 フィート (190<br>m)   | -82 dBm    |
|         |                            | 36 Mbps                     | 495 フィート (151<br>m)   | -80 dBm    |
|         |                            | 48 Mbps                     | 413 フィート (126<br>m)   | -77 dBm    |
|         |                            | 54 Mbps                     | 394 フィート (120<br>m)   | -76 dBm    |
| 802.11b |                            |                             |                       |            |
|         | 17 dBm                     | 1 Mbps                      | 1,010 フィート<br>(308 m) | -96 dBm    |
|         |                            | 2 Mbps                      | 951 フィート(290<br>m)    | -85 dBm    |
|         |                            | 5.5 Mbps                    | 919 フィート(280<br>m)    | -90 dBm    |
|         |                            | 11 Mbps                     | 902 フィート(275<br>m)    | -87 dBm    |

(注)

- 1 Tx Power: AP クライアントの設定が有効である場合、AP との関連付けを行うときに動的 に調整します。
  - データレート: AP の通知するレートが使用されます。データレート制限機能が Cisco Unified Communications Manager 管理ページの電話機の設定で有効になっている場合は、 Traffic Stream Rate Set IE (Cisco Compatible Extensions (CCX) V4) が使用されます。

## ワイヤレス変調テクノロジー

ワイヤレス通信では、シグナリングに次の変調テクノロジーが使用されます。

#### ダイレクト シーケンス スペクトラム拡散方式(DSSS)

信号を周波数範囲または帯域幅に分散することで、干渉を防止しています。DSSSテクノロジーは、データの塊を複数の周波数上に多重化し、複数のデバイスが干渉を受けずに通信できるようにします。 各デバイスは、そのデバイスのデータパケットを識別する特殊なコードを持ち、その他のデータパケットはすべて無視されます。 Cisco ワイヤレス 802.11b/g 製品は、WLAN 上の複数のデバイスをサポートするために DSSS テクノロジーを使用しています。

#### 直交周波数分割多重方式(OFDM)

RF を使用して信号を伝送します。 OFDM は、物理層の符号化テクノロジーで、1 つの高速 データキャリアを複数のより低速なキャリアに分割し、RF スペクトラムを経由してそれら を並行して伝送します。 802.11g および 802.11a で使用した場合、OFDM は最大 54 Mbps の データレートをサポートします。

次の表に、データレート、チャネル数、および変調テクノロジーを規格別に比較したものを示し ます。

| 項目            | 802.11b             | 802.11g                        | 802.11a                        |
|---------------|---------------------|--------------------------------|--------------------------------|
| データ レート       | 1、2、5.5、11 Mbps     | 6、9、12、18、24、36、<br>48、54 Mbps | 6、9、12、18、24、36、<br>48、54 Mbps |
| 重複しないチャネ<br>ル | 3(日本では4チャネ<br>ルを使用) | 3                              | 最大 23                          |
| ワイヤレス変調       | DSSS                | OFDM                           | OFDM                           |

表 8: IEEE 規格別のデータ レート、チャネル数、および変調テクノロジー

### AP、チャネル、および規制区域の関係

APは、2.4 GHz または 5 GHz の周波数帯域のチャネルを使用して、RF 信号を送受信します。 安定したワイヤレス環境を提供し、チャネルの干渉を減少させるために、各 AP に重複しないチャネルを指定する必要があります。 使用を推奨する 2.4 GHz チャネルは、1、6、および 11 です。 規制ドメインにより、周波数帯域内でワイヤレス通信に使用できるチャネルの数が決まります。 無線周波数範囲, (27 ページ)は、規制ドメインの周波数帯域、動作チャネル、および製品番号 を示しています。 Cisco Unified Wireless IP Phone は、世界の他のすべての地域に対して 4 番目の ドメインを使用します。世界の他の地域のワイヤレス LAN は 802.11d を使用して帯域幅とチャネ ルを特定します。

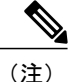

コントローラベース以外のワイヤレスネットワークでは、各APにチャネルを静的に設定する ことをお勧めします。 ワイヤレス ネットワークでコントローラが使用されている場合、音声 の途絶を最小限に抑える Auto-RF 機能を使用してください。 断続的に干渉が発生する場合、 一部のチャネルはそのエリアでの途絶を防止するため、静的な設定が必要になることがありま す。

AP カバレッジエリアは、アンテナと送信電力のタイプによって変化します。 AP カバレッジエ リアは、Effective Isotropic Radiated Power(EIRP)出力で、500~1000フィートの範囲です。 効 果的なカバレッジを提供するために、AP では約20%の帯域幅の重複が必要です。これにより、 ユーザがある AP から別の AP にローミングするときに接続が中断されなくなります。

ワイヤレス ネットワークでは、Service Set Identifier (SSID) が使用されます。 SSID は WLAN 同 士を区別します。したがって、特定の WLAN に接続しようとするすべての AP とすべてのデバイ スは、同じ SSID を使用する必要があります。 SSID によって、ユーザ デバイスがグループ化さ れ、グループが AP に関連付けられます。

ワイヤレス ネットワーク コンポーネントと設計の詳細については、『Overview: Cisco Unified Wireless Network』 (http://www.cisco.com/en/US/solutions/ns175/networking\_solutions\_products\_genericcontent0900aecd80529a5f.html) を参照してください。

### WLANとローミング

ワイヤレス IP Phone では、WLAN 環境内のユーザに通信モビリティが提供されます。 カバレッジ の広い携帯電話とは異なり、ワイヤレス IP Phone のカバレッジエリアは比較的小さいため、電話 機のユーザは1つの AP から別の AP へと頻繁に移動します。 ワイヤレス IP Phone でのローミン グの制限について理解するために、次の例を挙げて WLAN 環境について説明します。

#### コール前のローミング

ワイヤレス IP Phone ユーザがオフィスで電話機の電源をオンにすると、その電話機は近く のAPに関連付けられます。ユーザは、その建物を離れて別の建物に移動し、コールを発信 します。電話機は、新しい場所からコールを発信するために別のAPに関連付けられます。 関連付けられた AP が同じレイヤ 2 VLAN 内にある場合、電話機の IP アドレスはそのまま 変わりません。しかし、DHCP が有効でレイヤ 3 モビリティが有効ではない状態で、ロー ミング電話機がレイヤ 3 境界を超えると、電話機は同じサブネット内にいないことを認識し ます。電話機は、ネットワークに接続し、コールを発信する前に、新しい IP アドレスを要 求する必要があります。レイヤ 3 モビリティが有効な場合、電話機はネットワークに再接 続する必要がありません。

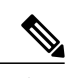

(注) ユーザが一度 WLAN カバレッジエリアを離れてから同じ WLAN エリアに戻った場合、電話機はネットワークに再接続する必要があります。電話機のキーを押すと、ただちにスキャンが実行され、ネットワークを検出して再接続します。

#### 通話中のローミング

ワイヤレス IP Phone ユーザがコール中に、あるビルから別のビルに移動します。 電話機が 別の AP の範囲に移動するとローミングイベントが発生し、電話機は新しい AP で認証さ れ、関連付けられます。ユーザの操作なしで、以前の AP は継続的なオーディオ接続を維持 したまま、新しい AP にコールを渡します。 AP が同じレイヤ 2 サブネット内である限り、 ワイヤレス IP Phone は同じ IP アドレスを維持し、コールを続行します。 ワイヤレス IP Phone は AP 間でローミングを行うため、新しい AP ごとに再認証を受ける必要があります。 認証 については、認証方式, (44 ページ)を参照してください。

ユーザがレイヤ2境界を越えてローミングする場合、シームレスなローミングを実現し、既 存のコールを保持するためには、レイヤ3モビリティを有効にする必要があります。

レイヤ3モビリティを有効にせずに、ワイヤレス IP Phone ユーザが IP サブネットA をカ バーする AP から IP サブネットB をカバーする AP に移動した場合、その電話機には、新 しいサブネット内で有効な IP アドレスまたはゲートウェイがなくなり、コールが切断され るおそれがあります。

#### レイヤ3ローミング

Cisco Catalyst 6500 Series の Wireless LAN Services Module (WLSM) のリリースにより、Cisco Unified Wireless IP Phone 7925G/7925G-EX/7926G では、Autonomous モード AP に対してレイ ヤ 3 ローミングがサポートされます。 このローミングは、Autonomous AP に固有であり、 Cisco Unified Access Point および導入した WLC には有効ではありません。 Cisco WLSM の詳 細については、次の URL で入手可能な製品マニュアルを参照してください。

http://www.cisco.com/univercd/cc/td/doc/product/lan/cat6000/cfgnotes/wlsm\_1\_1/index.htm

Cisco Unified Access Point を使用したレイヤ3ローミングは、動的インターフェイストンネ リングを使用するコントローラによって実現され、レイヤ3モビリティを有効にする必要が あります。 コントローラと VLAN にわたってローミングするクライアントは、同じ SSID を使用する場合、IP アドレスを保持できます。

#### 高速でセキュアなローミング

Cisco Centralized Key Management (CCKM) を使用すると、認証されたクライアントデバイ スは、1 つの AP から別の AP へ、再アソシエーションの際にほとんど遅延することなく安 全にローミングできます。 CCKM プロトコルのサポートにより、ワイヤレス IP Phone は、 1 つの AP から別の AP へのハンドオフが容易にネゴシエーションされます。 ローミングプ ロセス中に、電話機は近くの AP をスキャンし、最適なサービスを提供できる AP を決定し、 その新しい AP に関連付けられます。 WPA2 や EAP などのより強力な認証方法を導入する と、情報交換の回数が増加し、ローミング中の遅延が大きくなります。 遅延を防止するに は、CCKM を使用します。

集中化されたキー管理プロトコルである CCKM は、ワイヤレス ドメイン サーバ(WDS) のセッションクレデンシャルのキャッシュを提供します。電話機が1つの AP から次の AP にローミングするときに、CCKM は、使用する AP に対して WDS に格納されたマスター キーを提供することによって、ローミング中にメッセージ交換数を減少させます。 再アソ シエーションの交換は2つのメッセージに削減され、これによりネットワークに接続されて いない時間またはオーディオ ギャップ時間が短縮されます。

CCKM の詳細については、次の Web サイトにある『Cisco Fast Secure Roaming Application Note』を参照してください。

http://www.cisco.com/en/US/products/hw/wireless/ps4570/prod\_technical\_reference09186a00801c5223.html

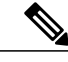

(注)

デュアルバンド WLAN では、2.4 GHz 帯域(802.11b/g) と 5 GHz 帯 域(802.11a)の間でローミングすることが可能です。1つの帯域を使 用する AP の範囲から離れ、SSID は同じではあるものの、異なる帯域 を使用している別の AP の範囲に入ります。

#### 関連トピック

```
ワイヤレスネットワークでの音声 QoS, (39ページ)
サイト調査の確認, (51ページ)
```

### Bluetooth ワイヤレス テクノロジー

Bluetooth では、30 フィート(10 m)以内の範囲の低帯域幅でワイヤレス接続を行えます。最大のパフォーマンスが得られるのは、1~2m(3~6フィート)の範囲内です。Bluetooth ワイヤレステクノロジーは、2.4 GHz帯域で動作します。これは802.11b/g帯域と同じです。干渉の問題が発生する可能性があるため、次の対策を取ることをお勧めします。

- •5 GHz 帯域で動作する 802.11a を使用します。
- •他の 802.11b/g デバイス、Bluetooth デバイス、電子レンジ、大型の金属製品との間隔をあける

# VolP ワイヤレス ネットワークのコンポーネント

ワイヤレス IP Phone は、コールを正常に発信および受信するために、WLAN の複数のネットワーク コンポーネントと相互対話する必要があります。

詳細については、http://www.cisco.com/en/US/products/hw/phones/ps379/products\_implementation\_design\_ guides\_list.html で、『*Cisco Unified Wireless IP Phone 7925 and 7926 Series Deployment Guide*』を参照 してください。

## ネットワーク プロトコル

Cisco Unified Wireless IP Phone は、音声通信用に複数のネットワーク プロトコルをサポートして います。 次の表では、Cisco Unified Wireless IP Phone 7925G、7925G-EX、および 7926G でサポー トされるネットワーク プロトコルについて説明します。

#### 表 9: サポートされるネットワーク プロトコル

| ネットワーク プロ<br>トコル                  | 目的                                                                                                    | 使用上の注意                                                                                                    |
|-----------------------------------|----------------------------------------------------------------------------------------------------|----------------------------------------------------------------------------------------------------|
| Cisco Discovery<br>Protocol (CDP) | すべてのシスコ製の装置で動作す<br>るデバイス検出プロトコルです。<br>デバイスは、CDPを使用して自身<br>の存在をネットワーク内の他のデ<br>バイスにアドバタイズし、他のデ<br>バイスの情報を受信します。 | Cisco Unified Wireless IP Phone では、補助 VLAN ID、ポートごとの電源管理の<br>詳細情報、QoS設定情報などの情報を、<br>CDP を使用して Cisco Catalyst スイッチ<br>とやり取りしています。 |

ſ

| ネットワーク プロ<br>トコル                                            | 目的                                                                                                    | 使用上の注意                                                                                                    |
|-------------------------------------------------------------|----------------------------------------------------------------------------------------------------|----------------------------------------------------------------------------------------------------|
| ダイナミック ホス<br>ト コンフィギュ<br>レーション プロト<br>コル (DHCP)             | IP アドレスを動的に確保して、<br>ネットワークデバイスに割り当て<br>ます。<br>DHCPを使用すると、管理者が IP<br>アドレスを割り当てたり、追加の<br>ネットワークパラメータを設定し<br>たりしなくても、IP Phone をネッ<br>トワークに接続して操作可能にす<br>ることができます。 | DHCPは、デフォルトで有効になってい<br>ます。無効にした場合は、個々の電話<br>機がある場所で、IPアドレス、サブネッ<br>トマスク、ゲートウェイ、およびTFTP<br>サーバを手動で設定する必要がありま<br>す。<br>DHCPカスタムオプション150を使用し<br>ます。この方法では、TFTPサーバのIP<br>アドレスをオプション値として設定しま<br>す。サポートされているその他のDHCP<br>設定については、『Cisco<br>Unified Communications Manager System<br>Guide』を参照してください。 |
| インターネットプ<br>ロトコル (IP)                                       | アドレスを指定し、ネットワーク<br>を通じてパケットを送信するメッ<br>セージング プロトコルです。                                                                                                    | IPを使用して通信するには、ネットワー<br>クデバイスに対して、IPアドレス、サ<br>ブネット、およびゲートウェイが割り当<br>てられている必要があります。<br>DHCPを指定して Cisco Unified IP Phone<br>を使用する場合は、IP アドレス、サブ<br>ネット、およびゲートウェイの識別情報<br>が自動的に割り当てられます。DHCPを<br>使用しない場合は、個々の電話機がある<br>場所で、これらのプロパティを手動で割<br>り当てる必要があります。                                         |
| Real-Time Control<br>Protocol (RTCP; リ<br>アルタイム制御プ<br>ロトコル) | <b>RTP</b> プロトコルと組み合わせて使<br>用し、データネットワークを通じ<br>て、インタラクティブな音声やビ<br>デオなどのリアルタイムデータの<br>転送を制御します。                                                                 | Cisco Unified Wireless IP Phone は、RTCP<br>プロトコルを使用して、データ配信のモ<br>ニタリング、最低限の制御、および識別<br>機能を実現します。                                                                                                    |
| Real-Time Protocol<br>(RTP)                                 | データネットワークを通じて、イ<br>ンタラクティブな音声やビデオな<br>どのリアルタイムデータを転送す<br>るための標準です。                                                                                             | Cisco Unified Wireless IP Phone では、RTP<br>プロトコルを使用して、リアルタイム音<br>声トラフィックを他の電話機やゲート<br>ウェイと送受信します。                                                                                                    |
| Skinny Call Control<br>Protocol (SCCP)                      | シスコ独自のメッセージを使用し<br>て、IP デバイスと Cisco Unified<br>Communications Manager, Release<br>4.3 以降の間で通信します。                                                              | Cisco Unified Wireless IP Phone では、VoIP<br>コール シグナリング、およびメッセー<br>ジ待機インジケータ (MWI) などの拡張<br>機能に対して、SCCP プロトコルが使用<br>されます。                                                                                                    |

| ネットワーク プロ<br>トコル                          | 目的                                                                                                    | 使用上の注意                                                                                                    |
|-------------------------------------------|----------------------------------------------------------------------------------------------------|----------------------------------------------------------------------------------------------------|
| 伝送制御プロトコ<br>ル(TCP)                        | コネクション型の転送プロトコ<br>ル。                                                                                             | Cisco Unified Wireless IP Phone では、<br>Cisco Unified Communications Manager へ<br>の接続および XML サービスへのアクセ<br>スに TCP を使用します。           |
| Trivial File Transport<br>Protocol (TFTP) | ネットワークを通じてファイルを<br>転送するための方式。<br>Cisco Unified Wireless IP Phone で<br>TFTP を使用すると、電話タイプ<br>固有の設定ファイルを取得できま<br>す。 | DHCP サーバが自動的に識別する TFTP<br>サーバがネットワーク内に必要です。<br>ネットワーク内で複数の TFTP サーバが<br>動作している場合は、各電話機に TFTP<br>サーバを手動で割り当てる必要がありま<br>す。          |
| トランスポート レ<br>イヤ セキュリティ<br>(TLS)           | TLSは、通信のセキュリティ保護<br>と認証に使用される標準プロトコ<br>ルです。                                                                      | セキュリティが実装されると、Cisco<br>Unified Wireless IP Phone では、Cisco<br>Unified Communications Manager に安全に<br>登録するときに TLS プロトコルが使用<br>されます。 |
| ユーザデータグラ<br>ムプロトコル<br>(UDP)               | データパケットを配信するための<br>コネクションレス型メッセージン<br>グ プロトコル。                                                                   | Cisco Unified Wireless IP Phone では、UDP<br>メッセージを受信して処理します。 RTP<br>音声トラフィックは UDP を通じて転送<br>されます。                                   |

#### 関連トピック

電話機の起動プロセス, (74 ページ) VoIP ワイヤレス ネットワークのコンポーネント, (36 ページ) DHCP 設定, (143 ページ)

### Cisco Unified Wireless AP の対話

ワイヤレスIP Phoneは、ワイヤレスデータデバイスとして同じAPを使用します。ただし、WLAN の音声トラフィックには、データトラフィック専用のWLANとは異なる機器の設定とレイアウ トが必要です。データ伝送では、音声伝送よりも高いレベルのRFノイズ、パケット損失、およ びチャネルコンテンションに耐えることができます。音声伝送時のパケット損失では、不安定な 音声や途切れた音声によって結果的に通話が聞き取れなくなる場合があります。

ワイヤレス IP Phone ユーザは活動的で、コールに接続中に、キャンパス間またはビルのフロア間 で移動することがあります。これとは対照的に、データユーザは一箇所に留まって、ときどき別 の場所に移動します。コールを保持しながらローミングが可能であることは、ワイヤレス音声の 1 つの利点です。そのため、RF カバレッジには、吹き抜け、エレベータ、会議室の外にある静かな場所、通路などを含める必要があります。

優れた音声品質と最適な RF 信号カバレッジを確保するために、サイトの調査を実行する必要が あります。サイト調査により、導入に必要な AP プラットフォームおよびアンテナ タイプ、AP の配置、チャネルの割り当て、および伝送電力レベルが決まります。

導入後にワイヤレス音声を使用する場合は、導入後サイト調査を実行する必要があります。新規 ユーザグループの追加、機器の追加設置、または大量のインベントリのスタックを行うと、ワイ ヤレス環境が変化します。 設置後の調査で、AP のカバレッジがそれまでと同様に最適な音声通 信にとって十分であるかを検証します。

#### 関連トピック

サイト調査の確認, (51ページ)

#### AP アソシエーション

Cisco Unified Wireless IP Phone は、起動時に、認識する SSID と暗号化タイプを持つ AP をスキャンします。 この電話機は、適格な AP のリストを構築および保守し、次の変数を使用して最適な AP を決定します。

#### 受信信号強度インジケータ(RSSI)

RF カバレッジエリア内で利用可能な AP の信号強度。 電話機は、最も高い RSSI 値を持つ AP と関連付けを持とうとします。

#### Traffic Specification (TSpec)

コール制限の計算とWLANのロードバランシング。各音声ストリームのTSpec値を使用して、ファーストカム、ファーストサーブド方式に基づいて、音声デバイスに帯域幅を割り当てることができます。

ワイヤレス IP Phone は、最大の RSSI 値と最少のチャネル利用率の値(QBSS)を持ち、SSID と暗 号化タイプが一致する AP に関連付けられます。 音声トラフィックが適切に処理されるように、 AP に正しい QoS を設定する必要があります。 設定情報については、『*Cisco Unified Wireless IP Phone 7925 and 7926 Series Deployment Guide*』を参照してください。

#### 関連トピック

WLAN 内の音声通信のセキュリティ, (44 ページ) サイト調査の確認, (51 ページ) ワイヤレスネットワークでの音声 OoS. (39 ページ)

## ワイヤレス ネットワークでの音声 QoS

ワイヤレス LAN の音声トラフィックは、データ トラフィックの場合と同様に、遅延、ジッタ、およびパケット損失の影響を受けます。これらの問題はデータのエンドユーザに影響を与えることはありませんが、音声コールには重大な影響を及ぼします。 音声トラフィックが、遅延やジッ

タの少ない、適時の信頼できる処理を確実に受けられるようにするには、Quality of Service (QoS) を使用して、音声とデータを個別の仮想 LAN (VLAN)を使用する必要があります。音声トラ フィックを別の VLAN に分離することにより、QoS を使用して、音声パケットがネットワーク上 を移動するときに優先度の高い処理を提供することができます。また、データトラフィックの場 合は、通常すべてのネットワーク デバイスが使用するデフォルト ネイティブ VLAN ではなく、 個別の VLAN を使用してください。

一般的に、WLANでの音声接続をサポートするネットワークスイッチとAPに、最低3つのVLAN を構成する必要があります。 これらの VLAN は次のとおりです。

#### ボイス VLAN

ワイヤレス IP Phone との間で送受信される音声トラフィック

#### データ VLAN

ワイヤレス PC との間で送受信されるデータ トラフィック

#### ネイティブ VLAN

その他のワイヤレスインフラストラクチャデバイスとの間で送受信されるデータトラフィック

SSID を音声 VLAN に割り当て、異なる SSID をデータ VLAN に割り当てます。 WLAN で別の管理 VLAN を構成する場合は、SSID を管理 VLAN に関連付けしないでください。

電話機をボイス VLAN に分離し、より高い QoS を音声パケットに割り当てることで、音声トラフィックがデータトラフィックよりもプライオリティの高い処理を確実に受けるようにできます。その結果、パケットの遅延や損失パケットを低下させることができます。

専用帯域幅を持つ有線ネットワークとは異なり、ワイヤレス LAN では、QoA の実装時にトラフィックの方向を考慮します。 次の図に示すように、トラフィックは AP からみて、アップストリームかダウンストリームに分類されます。

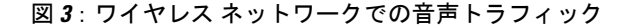

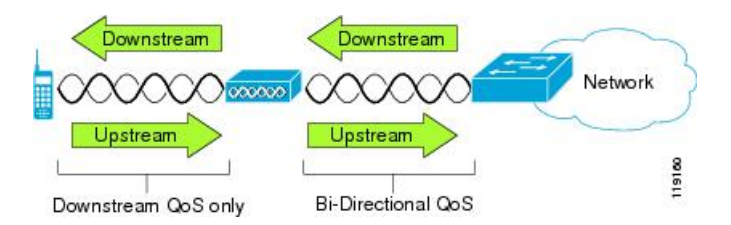

Cisco IOS release 12.2(11)JA 以降、Cisco Aironet AP は Enhanced Distributed Coordination Function (EDCF) と呼ばれるコンテンションベースのチャネル アクセス メカニズムをサポートしていま す。EDCF タイプの QoS には、ダウンストリーム (802.11b/g クライアント方向) QoS 用に最大 8 つのキューがあります。キューは次のオプションに基づいて割り当てることができます。

- ・パケットの DiffServ コード ポイント (DSCP) 設定
- ・レイヤ2またはレイヤ3アクセスリスト

特定のトラフィックの VLAN

プライオリティ キューごとに、異なるトラフィック タイプが送信されます。 キューは次のとお りです。

- ・ベストエフォート (BE) = 0、3
- •バックグラウンド (BK) = 1、2
- ・ビデオ (VI) =4、5
- ・ビデオ (VO) =6、7

コール制御 (SCCP) は UP4 (VI) 、音声は UP6 (VO) として送信されます。

802.11b/g EDCF では音声トラフィックがデータトラフィックから保護される保証はありませんが、このキューイングモデルを使用することで、統計的に最高の結果が得られます。

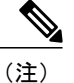

Cisco Unified Wireless IP Phone は、コール制御パケットに DSCP 値 24、音声パケットに DSCP 値 46 をマークします。

非決定性環境での音声伝達の信頼性を改善するため、Cisco Unified Wireless IP Phone は IEEE 802.11e 業界規格をサポートし、Wi-Fi Multimedia(WMM)に対応しています。 WMM は、音声、ビデ オ、ベストエフォートデータ、およびその他のトラフィックの差別化サービスを可能にします。 ただし、これらの差別化サービスが音声パケットに十分な QoS を提供するために、一度に1つの チャネルで一定量の音声帯域幅だけが使用可能または許可されています。 ネットワークが予約済 み帯域幅で処理可能なボイスコールが「N」 個で、音声トラフィックの量がこの制限を超えた(N+1 個のコール)場合、すべてのコールの品質が低下します。

VoIPの安定性とローミングの問題に対処するには、初期コールアドミッション制御(CAC)方式 が必要です。CACは、アクティブな音声コールがAPに設定された制限を超過しないように保証 することで、ネットワークが過負荷の場合でもQoSを維持します。Cisco Unified Wireless IP Phone は、レイヤ2TSpecアドミッションコントロールとレイヤ3Cisco Unified Communications Manager アドミッションコントロール(RSVP)を統合できます。ネットワークが輻輳している間、発信 側と着信側は、ネットワークビジーメッセージを受け取ります。システムは、APがフルキャパ シティの場合でも、ワイヤレス電話クライアントが隣接AP ヘローミングできる程度の帯域幅の 予約を維持します。AP が音声帯域幅制限に達すると、次のコールは、チャネル上の既存のコー ルの品質に影響を与えずに、隣接AP にロードバランシングされます。

良好な音声品質を維持するために、接続されたイーサネットスイッチに QoS を実装することを推 奨します。 Cisco Unified Wireless IP Phone が設定した COS および DSCP 値を変更する必要はあり ません。 AP で QoS を正しく設定するには、『Cisco Unified Wireless IP Phone 7925 and 7926 Series Deployment Guide』を参照してください。

#### 関連トピック

```
認証方式, (44 ページ)
Cisco Unified Communications Manager の連携, (42 ページ)
サイト調査の確認, (51 ページ)
```

### Cisco Unified Communications Manager の連携

Cisco Unified Communications Manager は、ワイヤレス IP Phone のコールを処理しルーティングす るネットワーク内のコール制御コンポーネントです。 Cisco Unified Communications Manager は、 電話会議やルート プランなどの機能で使用する IP テレフォニー システムのコンポーネント (電 話機、アクセス ゲートウェイ、およびリソース)を管理します。 Cisco Unified Wireless IP Phone 7925G、7925G-EX、および 7926G を導入する場合、Cisco Unified Communications Manager Release 4.3 以降および SCCP を使用する必要があります。

Cisco Unified Communications Manager で電話機を認識させるには、電話機を Cisco Unified Communications Manager に登録し、データベース内で設定する必要があります。

Cisco Unified Communications Manager を構成して、IP Phone および IP デバイスとともに使用する 方法の詳細については、『Cisco Unified Communications Manager Administration Guide』および『Cisco Unified Communications Manager System Guide』を参照してください。

#### 関連トピック

Cisco Unified Wireless IP Phone 7925G、7925G-EX、および 7926G の導入, (22 ページ) 電話機のコンフィギュレーション ファイルとプロファイル ファイル, (42 ページ)

### 電話機のコンフィギュレーション ファイルとプロファイル ファイル

電話機のコンフィギュレーションファイルは、Cisco Unified Communications Manager に接続する ためのパラメータを定義し、TFTP サーバに保存されます。 通常、電話機のリセットが必要とな るような変更を Cisco Unified Communications Manager の管理ページに加えると、その変更内容は、 電話機のコンフィギュレーションファイルにも自動的に反映されます。

コンフィギュレーションファイルには、電話機に対する正しいイメージロードに関する情報も含まれています。 このイメージロードが電話機にロードされているものと異なる場合、電話機は TFTP サーバにアクセスし、新しいロードファイルを要求します。

電話機は、最初にコンフィギュレーション ファイル SEPxxxxxxxx.cnf.xml を要求します。ここで、各 xx は、MAC アドレスの各整数を表す2桁の小文字の16進数です。 電話機がこのファイルを検出できない場合、コンフィギュレーション ファイル XMLDefault.cnf.xml を要求します。

電話機は\*.cnf.xmlファイルを取得した後、電話機固有のプロファイルファイルを要求します。 電話機がこのプロファイルファイルを検出できない場合、適切な共通プロファイルファイルを要 求します。

電話機がプロファイルファイルのいずれかを検出した後、またはプロファイルファイルが検出で きない場合、起動プロセスが続行されます。

#### 関連トピック

電話機の起動プロセス, (74ページ)

## Dynamic Host Configuration Protocol サーバとの対話

Dynamic Host Configuration Protocol (DHCP) は、ネットワーク管理者がネットワークで IP アドレ スの割り当てを管理し、自動化することができる通信プロトコルです。ネットワークにIPデバイ スを追加する場合、そのデバイスには一意の IP アドレスが必要です。DHCP がないと、各デバイ スに IP アドレスを手動で入力する必要があります。DHCP によって、IP アドレスは動的に割り当 てられ、デバイスで不要になったときに、IP アドレスは再利用されます。

DHCP がネットワークで有効になっている場合、Cisco Unified Wireless IP Phone では、DHCP サー バのDHCP範囲設定を使用して、電話機のプロビジョニング起動プロセスが実行されます。Cisco Unified Communications Manager ネットワークで、DHCP サーバを設定する必要があります。

DHCP 範囲の設定には次の項目が含まれます。

- TFTP サーバ
- •DNS サーバの IP アドレス(ホスト名を使用しない限り、オプション)
- サブネットマスク、IPアドレス、およびゲートウェイのプールおよび範囲

TFTP サーバに対する DHCP 設定のプライオリティは、次の表に示すように、Cisco Unified Wireless IP Phone に対して固有です。

| プライオリティ | DHCP 設定        |
|---------|----------------|
| 1       | DHCP オプション 150 |
| 2       | DHCP オプション 66  |
| 3       | SIADDR         |
| 4       | ciscoCM1       |

表 10: DHCP 設定のプライオリティ

DHCP が無効の場合、Cisco Unified Wireless IP Phone では、次の表のネットワーク設定を使用して 電話機のプロビジョニング起動プロセスが実行されます。 各 Cisco Unified Wireless IP Phone に対 してこれらのスタティック パラメータを設定する必要があります。

#### 表 11:DHCP が無効の場合のスタティック IP アドレス

| スタティック設定                  | 説明                                                             |  |  |
|---------------------------|----------------------------------------------------------------|--|--|
| IPアドレス (IP Address)       | IP アドレス(システム管理者が電話機に割り当てる固有識別子)。                               |  |  |
| サブネットマスク (Subnet<br>Mask) | IP アドレスをネットワーク ID とホスト ID に分割し、TCP/IP で区別<br>できるようにするために使用します。 |  |  |

| スタティック設定                                                     | 説明                                                                                       |
|--------------------------------------------------------------|------------------------------------------------------------------------------------------|
| デフォルト ルータ 1<br>(Default Router 1)                            | 電話機が属するサブネットを超えて、IP ネットワークへの接続を提供するゲートウェイを識別します。                                         |
| DNSサーバ1 (DNS Server<br>1)<br>DNSサーバ2 (DNS Server<br>2)       | IP アドレスではなく、サーバのホスト名を使用するようにシステム<br>が設定されている場合は、プライマリおよびセカンダリDNSサーバ<br>を識別して、ホスト名を解決します。 |
| TFTP サーバ1 (TFTP<br>Server 1)<br>TFTP サーバ2 (TFTP<br>Server 2) | コンフィギュレーション ファイルを取得するために電話機で使用さ<br>れる TFTP サーバを指定します。                                    |

# WLAN 内の音声通信のセキュリティ

通信圏内にあるすべての WLAN デバイスは他の WLAN トラフィックをすべて受信できるため、 WLAN内の音声通信の保護は重要です。音声トラフィックが侵入者によって操作または傍受され ることのないように、Cisco Unified IP Phone と Cisco Aironet AP は Cisco SAFE セキュリティ アー キテクチャでサポートされています。ネットワーク内のセキュリティの詳細については、http:// www.cisco.com/en/US/netsol/ns744/networking\_solutions\_program\_home.html を参照してください。

## 認証方式

Cisco Wireless IP テレフォニーソリューションは、次の認証方式を使用して、不正ログインおよび 改ざんされた通信を防ぐワイヤレス ネットワーク セキュリティを提供します。

#### オープン認証

オープンシステムでは、任意のワイヤレスデバイスが認証を要求できます。要求を受けた APは、任意のリクエスタまたはユーザのリスト上のリクエスタだけに認証を与える場合が あります。 ワイヤレスデバイスと AP間の通信は、暗号化されないことがあります。

#### WEP を使用したオープン認証

これは、セキュリティが強化された点を除き、上記の「オープン認証」に似ています。 ワ イヤレス デバイスと AP 間の通信では、セキュリティを提供するために Wired Equivalent Privacy (WEP) キーが使用されます。

#### 共有キー認証

APは、APとの通信を試みるすべてのデバイスに対して、暗号化されていないチャレンジ テキスト文字列を送信します。認証を要求するデバイスは、事前に設定されたWEPキーを 使用して、チャレンジテキストを暗号化し、暗号化したチャレンジテキストを APに返送 します。チャレンジテキストが正しく暗号化されている場合、APは要求側のデバイスの認 証を許可します。WEPキーが AP上のWEPキーと一致する場合だけ、デバイスは認証を受 けることができます。

共有キー認証は、他のユーザがチャレンジをモニタできるため、WEP によるオープン認証 よりも安全性が低くなる可能性があります。 暗号化されていないチャレンジテキストスト リングと暗号化されているチャレンジテキストストリングを比較することにより、侵入者 は WEP キーを計算できます。

# Extensible Authentication Protocol-Flexible Authentication via Secure Tunneling(EAP-FAST)認証

このクライアント サーバ セキュリティ アーキテクチャでは、AP と Cisco Access Control Server (ACS) などの RADIUS サーバ間の Transport Level Security (TLS) トンネル内で EAP トランザクションが暗号化されます。

TLSトンネルでは、クライアント(電話機)とRADIUSサーバの間の認証にProtected Access Credential (PAC)が使用されます。サーバはAuthority ID (AID)をクライアント(電話機) に送信します。それを受けてクライアントは適切な PAC を選択します。クライアント(電 話機)はPAC-OpaqueをRADIUSサーバに返します。サーバは、自分のマスターキーでPAC を復号します。この時点で、サーバとクライアントは PAC キーを持ち、TLSトンネルが作 成されます。EAP-FASTでは、自動 PAC プロビジョニングがサポートされていますが、 RADIUS サーバ上で有効にする必要があります。

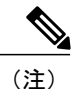

Cisco ACS での PAC の有効期限は、デフォルトで1週間です。 電話 機に期限切れの PAC が存在する場合、電話機が新しい PAC を取得す るまでの間は、RADIUS サーバでの認証に比較的長い時間がかかりま す。 PAC プロビジョニングの遅延を回避するには、ACS サーバまた は RADIUS サーバで PAC の有効期間を 90 日以上に設定します。

#### Extended Authentication Protocol Transport Level Security (EAP-TLS) 認証

EAP-TLS/RFC 2716 は、SSL セキュリティ プロトコルの最新 IETF バージョンである TLS プロトコル (RFC 2246)を使用します。TLS は、ユーザとサーバの両方の認証用およびダイ ナミック セッション キーの生成用に、証明書を使用する方法を提供します。

Microsoft Windows XP では 802.1x がサポートされるため、認証に EAP 認証プロトコル (EAP-TLS を含む)を使用できます。 EAP-TLS で使用される認証は相互認証です。サーバ はユーザを認証し、ユーザはサーバを認証します。相互認証はWLANに必要です。 EAP-TLS は、高度なセキュリティを提供しますが、クライアント証明書の管理が必要となります。

EAP-TLS は、公開キーインフラストラクチャ(PKI)を使用しますが、次の条件があります。

- ワイヤレスLANクライアント(ユーザのマシン)では、WLANネットワークで認証を 受けるために有効な証明書が必要です。
- 認証サーバ(通常はRADIUSサーバ)では、クライアントに対してサーバのIDを検証 するためにサーバ証明書を必要とします。
- ・認証局 (CA) サーバインフラストラクチャは、認証サーバとクライアントに証明書を 発行します。

#### Protected Extensible Authentication Protocol (PEAP) 認証

PEAPは、クライアントと認証サーバ間に暗号化された SSL/TLS トンネルを作成することに より、サーバ側の公開キー証明書を使用してクライアントを認証します。この機能はデフォ ルトで無効になり、Cisco Unified Communications Manager Administration を使用して有効にし ます。

#### サーバ証明書認証付きの PEAP

Cisco Unified Wireless IP Phone は、802.11 ワイヤレス リンク上の認証ハンドシェイク中に、 サーバ証明書を検証できます。

#### Light Extensible Authentication Protocol (LEAP)

シスコ独自の、クライアント(電話機)と RADIUS サーバ間のパスワードベース相互認証 方式。 Cisco Unified Wireless IP Phone は、ワイヤレス ネットワークでの認証に LEAP を使用 できます。

#### 自動(AKM) (Auto (AKM))

AP によって示される設定情報から自動的に 802.11 認証メカニズムを選択します。 WPA/WPA2-PSK または LEAP と、802.ax+WEP または WPA/WPA2 の組み合わせがサポート されています。

- ここでは、次の概念について説明します。
  - 認証キー管理, (47ページ)
  - •暗号化方式, (47ページ)

### 認証キー管理

次の認証方式では、RADIUS サーバを使用して認証キーを管理します。

#### Wireless Protected Access (WPA)

RADIUS サーバ上の情報を使用して、認証のために一意のキーを生成します。これらのキー は中央 RADIUS サーバで生成され、電話機または AP に保存されないため、WPA のセキュ リティは WPA 事前共有キー(WPA PSK)よりも強化されます。WPA2 のセキュリティは WPA よりも強化されます。

#### Cisco Centralized Key Management (CCKM)

RADIUS サーバとワイヤレスドメインサーバ(WDS)上の情報を使用してキーを管理および認証します。WDSは、高速でセキュアな再認証用に、CCKM対応クライアントデバイスのセキュリティクレデンシャルのキャッシュを作成します。

WPA および CCKM では、暗号化キーは電話機に入力されず、AP と電話機の間で自動的に生成されます。認証で使用する EAP ユーザ名とパスワードは、各電話機に入力する必要があります。

認証キー管理では、EAP タイプに LEAP を利用する WPA/WPA2-PSK と WPA/WPA2/802.1x+WEP がサポートされています。 CCKM は、WPA/WPA2/802.1x+WEP モードで使用することもできます。

### 暗号化方式

音声トラフィックの安全性を確保するため、Cisco Unified Wireless IP Phone では、暗号化方式として WEP、TKIP、および Advanced Encryption Standards (AES) をサポートします。 暗号化にこれ らのメカニズムを使用すると、APと Wireless IP Phone との間で、シグナリング Skinny Client Control Protocol (SCCP) パケットと音声リアルタイム転送プロトコル (RTP) パケットの両方が暗号化されます。

#### WEP

ワイヤレスネットワークでWEPを使用すると、オープン認証または共有キー認証を使用することにより、APで認証が行われます。正常に接続させるには、電話機で設定されたWEP キーとAPで設定されたWEPキーが一致する必要があります。Cisco Unified Wireless IP Phone は、40 ビット暗号化または128 ビット暗号化を使用し、電話機および AP で静的なままの WEP キーをサポートしています。

EAP と CCKM の認証では、暗号化に WEP キーを使用できます。 RADIUS サーバは WEP キーを管理し、すべての音声パケットの暗号化を認証した後で一意のキーを AP に渡します。そのため、次の WEP キーを各認証で変更できます。

#### Temporal Key Integrity Protocol (TKIP)

WPA と CCKM は、WEP にいくつかの改良が加えられた TKIP 暗号化を使用します。 TKIP は、パケットごとのキーの暗号化、および暗号化が強化されたより長い Initialization Vector (IV; 初期ベクトル)を提供します。 さらに、Message Integrity Check (MIC; メッセージ完 全性チェック)は、暗号化されたパケットが変更されていないことを確認します。 TKIP は、侵入者が WEP を使用して WEP キーを解読する可能性を排除します。

#### AES

WPA2認証に使用される暗号化方式。この暗号化の国内規格は、暗号化と復号化に同じキー を持つ対称型アルゴリズムを使用します。 AES は、128 ビットサイズの暗号ブロック連鎖 (CBC) 暗号化を使用し、最小のキーサイズとして 128、192、および 256 ビットのキーを サポートします。

### AP 認証および暗号化のオプション

認証方式と暗号化方式は、ワイヤレス LAN 内で設定されます。 VLAN は、ネットワーク内およ び AP 上で設定され、認証と暗号化の異なる組み合わせを指定します。 SSID は、VLAN と VLAN の特定の認証および暗号化方式に関連付けられます。 ワイヤレス クライアント デバイスを正常 に認証するには、認証および暗号化方式で使用する SSID と同じ SSID を AP と Cisco Unified IP Phone に設定する必要があります。

一部の認証方式では、特定のタイプの暗号化が必要です。オープン認証では、セキュリティを高 めるために、暗号化で静的WEPを使用できます。ただし、共有キー認証を使用している場合は、 暗号化に静的WEPを設定し、電話機でWEPキーを設定する必要があります。

Cisco Unified Wireless IP Phone に Authenticated Key Management (AKM) を使用する場合は、異なる SSID を持つAP における認証と暗号化の両方の設定に関して複数の選択肢があります。電話機は、認証を試みるときに、電話機でサポートする認証および暗号化方式を通知する AP で設定できます。Auto (AKM) モードでは、WPA、WPA2、WPA 事前共有キー、または CCKM を使用して認証できます。

- •WPA 事前共有キーまたは WPA2 事前共有キーを使用する場合、その事前共有キーを電話 機で静的に設定する必要があります。これらのキーは、APに設定されたキーと一致して いる必要があります。
  - Auto(AKM)モードを使用している場合、WPA、WPA2、WPA 事前共有キー、WPA2 事前共有キー、または CCKM の暗号化オプションは自動的に設定されます。
  - •AKMモードでは、WPA、WPA2、またはCCKMキー管理を使用するように設定されている場合、電話機はLEAPを使用して認証されます。
  - Cisco Unified Wireless IP Phone は、自動 EAP ネゴシエーションをサポートしていません。 EAP-FAST モードを使用するには、EAP-FAST モードを指定する必要があります。
  - •AKM と 802.1x を使用する場合、認証方式は LEAP です。
  - Cisco Unified Wireless IP Phone は、802.1x に対してネットワーク EAP を使用しますが、 オープン EAP を有効にできます。

次の表に、Cisco Unified Wireless IP Phone がサポートしている Cisco Aironet AP で設定される認証 方式と暗号化方式のリストを示します。 表には、AP の設定に対応する電話機のネットワーク設 定オプションを示します。

| Cisco AP の設定                              |                              |        | Cisco Unified Wireless IP Phone<br>の設定 |
|-------------------------------------------|------------------------------|--------|----------------------------------------|
| 認証(Authentication)                        | キー                           | 共通の暗号化 | 認証(Authentication)                     |
|                                           | 官理                           |        |                                        |
| オープン (Open)                               |                              | なし     | オープン (Open)                            |
| オープン(静的 WEP)<br>(Open (Static WEP))       |                              | WEP    | オープン+WEP<br>(Open+WEP)                 |
| 共有キー(静的 WEP)<br>(Shared key (Static WEP)) |                              | WEP    | 共有+WEP(Shared+WEP)                     |
| LEAP<br>802.1x                            | オプションの<br>CCKM               | WEP    | LEAP または自動(AKM)<br>(Auto (AKM))        |
| LEAP<br>WPA                               | WPA(オプショ<br>ンで CCKM を使<br>用) | ТКІР   | LEAP または自動(AKM)<br>(Auto (AKM))        |

#### 表 12:認証方式と暗号化方式

| Cisco AP の設定                |                              |      | Cisco Unified Wireless IP Phone<br>の設定 |
|-----------------------------|------------------------------|------|----------------------------------------|
| LEAPWPA2                    | WPA2                         | AES  | LEAP または自動(AKM)<br>(Auto (AKM))        |
| EAP-FAST<br>802.1x          | オプションの<br>CCKM               | WEP  | EAP-FAST                               |
| WPA を使用した EAP-FAST          | WPA(オプショ<br>ンで CCKM を使<br>用) | ТКІР | EAP-FAST                               |
| WPA2 を使用した EAP-FAST         | WPA2                         | AES  | EAP-FAST                               |
| EAP-TLS<br>802.1x           | オプションの<br>CCKM               | WEP  | EAP-TLS                                |
| EAP-TLS<br>WPA              | WPA(オプショ<br>ンで CCKM を使<br>用) | ТКІР | EAP-TLS                                |
| EAP-TLS<br>WPA2             | WPA2                         | AES  | EAP-TLS                                |
| PEAP<br>802.1x              | オプションの<br>CCKM               | WEP  | PEAP                                   |
| PEAP<br>WPA                 | WPA(オプショ<br>ンで CCKM を使<br>用) | ТКІР | РЕАР                                   |
| PEAP<br>WPA2                | WPA2                         | AES  | РЕАР                                   |
| WPA<br>オープンおよびネットワーク<br>EAP | WPA(オプショ<br>ンで CCKM を使<br>用) | ТКІР | WPA による自動(AKM)<br>(Auto (AKM))         |
| WPA-PSK                     | WPA-PSK                      | TKIP | 自動(AKM)(Auto<br>(AKM))                 |
| WPA2-PSK                    | WAP2-PSK                     | AES  | 自動(AKM)(Auto<br>(AKM))                 |

シスコの WLAN セキュリティの詳細については、http://www.cisco.com/en/US/products/hw/wireless/ ps430/prod brochure09186a00801f7d0b.html を参照してください。

認証方式と暗号化方式を AP に設定する方法の詳細については、次の URL で入手可能なご使用の モデルおよびリリースの『Cisco Aironet Configuration Guide』を参照してください。

http://www.cisco.com/en/US/products/hw/wireless/ps4570/products\_installation\_and\_configuration\_guides\_list.html

#### 関連トピック

ネットワーク プロトコル, (36 ページ) 認証方式, (44 ページ) 暗号化方式, (47 ページ) Cisco Unified Communications Manager の連携, (42 ページ) VoIP ワイヤレス ネットワークのコンポーネント, (36 ページ)

## サイト調査の確認

WLAN でワイヤレス電話の初期導入を行う前に、サイト調査を実施して、AP が適切なカバレッジを提供しており、無線電話がオーディオ上の問題なしで、1 つの AP から別の AP にローミングできることを確認してください。初期導入後に、定期的にサイト調査を実施して、継続的なカバレッジとローミングを確認することが推奨されます。

Cisco Unified Wireless IP Phone では、[設定(Settings)]>[ステータス(Status)] メニューから、 近接リスト ユーティリティまたはサイト調査ユーティリティを使用できます。

近接リスト ユーティリティは、電話機によって追跡される現在の AP および最も近いネイバーに 関する情報を提供します。

サイト調査ユーティリティは、調査の終了時に、一時HTMLファイルとして記述されたレポート を生成します。このサイト調査レポートは、電話機のWebページからアクセスして表示し、また はトラブルシューティングの目的のために Cisco TAC に送信できます。

次の項では、サイト調査の実施について説明します。

### ワイヤレス音声ネットワークの確認

サイト調査の確認時に問題が発生した場合は、トラブルシューティング, (257ページ)を参照して問題の原因を見つけてください。

ワイヤレス音声ネットワークの動作を確認するには、次の作業を実行します。

#### 手順

- **ステップ1** ワイヤレス IP Phone が WLAN のすべての AP に関連付けられていることを確認します。
- ステップ2 ワイヤレス IP Phone が WLAN のすべての AP で認証されることを確認します。
- ステップ3 ワイヤレス IP Phone が Cisco Unified Communications Manager で登録されることを確認します。
- ステップ4 ワイヤレス IP Phone が高品質の音声で安定したコールを行えることを確認します。
- ステップ5 ワイヤレス IP Phone が高品質の音声で、切断なくローミング コールを行えることを確認します。
- **ステップ6** ワイヤレス IP Phone が(特に高密度使用のために設計された領域で)複数のコールを行えることを確認します。
- ステップ7 電話機の設置後は、ワイヤレスIP Phoneの使用時の問題を報告するようユーザに求めてください。

#### 関連トピック

近接リストの作成, (52ページ) サイト調査の実行, (53ページ)

### 近接リストの作成

近接リスト ユーティリティは、電話機によって追跡される現在の AP および最も近いネイバーの リストを表示します。 一般的に、電話機はアイドル状態ではスキャンを実行しないため、リスト には、現在関連付けられている AP の1つのエントリしかない場合があります。

近接リストユーティリティを使用するには、次の手順を実行します。

#### 手順

- ステップ1 Cisco Unified Wireless IP Phone で、AP と同じ SSID および暗号化/認証設定値を指定します。
- ステップ2 電話機の電源をオンにして、WLAN に関連付けます。
- ステップ3 [設定(SETTINGS)]>[ステータス(Status)]>[近接リスト(Neighbor List)]の順に選択します。 電話機には、現在の AP および最も近いネイバーが表示されます。 次に例を示します。

SSID : abcd

| チャネル | AP 名 | RSSI | チャネル使用率(CU) |
|------|------|------|-------------|
| 36   | ap1  | -59  | 10          |
| 149  | ap2  | -65  | 2           |
| 52   | ap3  | -70  | 15          |
**ステップ4** APの詳細については、該当する行までスクロールし、[詳細(Details)]を押してください。特定の AP の詳細の例は次のとおりです。

SSID: voiceChannel: 36 BSSID: 00:13:1a:16:cf:d0 RSSI:-59 CU:10

- ステップ5 AP間でローミング機能を確認するには、電話機が使用されるすべてのエリアを移動して、測定します。さまざまな方向からエリアに近づいて、ローミング状況が正常であることを確認します。
- **ステップ6** AP およびアンテナの配置と AP パワー設定を調整して、十分に重複したカバレッジを提供します。

## サイト調査の実行

サイト調査ユーティリティを使用して、すべてのチャネルにわたってワイヤレスメディアをアク ティブおよびパッシブにスキャンし、Basic Service Set (BSS) に属する APを検出します。スキャ ンの結果は、カバレッジの低いエリア(存在する場合)を特定し、シスコ導入ガイドラインの推 奨事項に従って APが一貫して設定されているかどうかを判断するために役立つことがあります。

サイト調査ユーティリティを起動したときに、電話機では現在の AP との関連付けが解除され、 動作中には関連付けが解除されたままになります。

注意 サイト調査中に、アクティブなスキャンとパッシブなスキャンの両方が高速で実行されます。 これらのスキャンによって、通常よりも早く電話機のバッテリ寿命に達し、ワイヤレスメディ アの中断が生じることがあります。

サイト調査ユーティリティを使用するには、次の手順を実行します。

#### 手順

- **ステップ1** Cisco Unified Wireless IP Phone で、AP と同じ SSID および暗号化/認証設定値を指定します。
- ステップ2 電話機の電源をオンにして、WLAN に関連付けます。
- ステップ3 [設定(SETTINGS)]>[ステータス(Status)]>[サイト調査(Site Survey)]の順に選択します。
   電話機には、電話機と同じSSIDおよびセキュリティ設定を持つ、範囲内のAPのリストが表示されます。APの詳細については、該当する行までスクロールし、[詳細(Details)]を押してください。
- **ステップ4** AP間でローミング機能を確認するには、電話機が使用されるすべてのエリアを移動して、測定し ます。さまざまな方向からエリアに近づいて、ローミング状況が正常であることを確認します。
- **ステップ5** AP およびアンテナの配置と AP パワー設定を調整して、約 20% 重複したカバレッジを提供します。
- **ステップ6** サイト調査の終了時に、電話機の Web ページで表示できるレポートが生成されます。

1

関連トピック

ワイヤレス音声ネットワークの確認, (51ページ) サイト調査レポート, (131ページ)

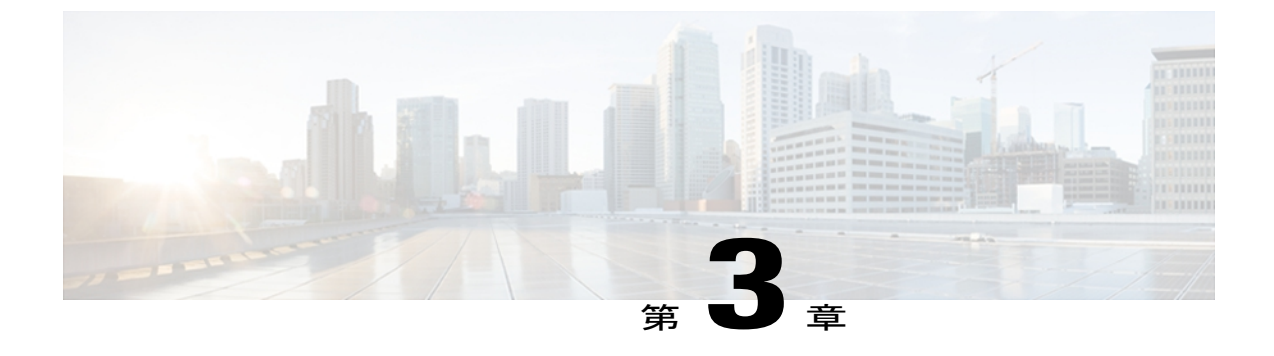

# **Cisco Unified Wireless IP Phone 7925G**、 **7925G-EX**、および **7926G** のセットアップ

この章は、IP テレフォニー ネットワークで Cisco Unified Wireless IP Phone 7925G、7925G-EX、 および 7926G を設置および設定するのに役に立つ次のトピックから構成されます。

- はじめる前に、55 ページ
- Cisco Unified Wireless IP Phone 7925G、7925G-EX、および 7926G の設置, 62 ページ
- Cisco Unified Wireless IP Phone 7925G、7925G-EX、および 7926G の起動, 72 ページ
- 電話機の起動プロセス, 74 ページ

# はじめる前に

Cisco Unified Wireless IP Phone を設置する前に、次の項に記載された要件を確認してください。

# ネットワークの要件

Cisco Unified Wireless IP Phone が Cisco Unified IP Phone エンドポイントとして正常に機能するため には、ネットワークが次の要件を満たしている必要があります。

- Voice over Wireless LAN
  - Voice over WLAN (VoWLAN) をサポートするための Cisco Aironet アクセス ポイント (AP) が設定されている。
  - 。VoWLAN をサポートするためのコントローラおよびスイッチが設定されている。
  - ワイヤレス音声デバイスおよびユーザを認証するためのセキュリティが実装されている。

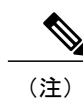

ワイヤレス ネットワークが音声サービスに対して適切に設定されていること を確認する必要があります。

- VoIP ネットワーク
  - 。Cisco ルータおよびゲートウェイ上で VoIP が設定されている。
  - Cisco Unified Communications Manager Release 4.3 以降、または Cisco Unified Communications Manager Express Release 4.3 以降のリリースのいずれかである。
  - IP ネットワークが DHCP をサポートしているか、IP アドレス、ゲートウェイ、および
     サブネットマスクの手動割り当てをサポートしている。

#### 関連トピック

```
ワイヤレス音声ネットワークの確認, (51ページ)
機能のサポート, (13ページ)
ワイヤレス LAN, (25ページ)
Cisco Unified Communications Manager に電話機を追加する方法, (56ページ)
Cisco Unified Wireless IP Phone 7925G、7925G-EX、および 7926G の設置, (62ページ)
Cisco Unified Wireless IP Phone 7925G、7925G-EX、および 7926G の起動, (72ページ)
```

### Cisco Unified Communications Manager に電話機を追加する方法

ワイヤレス IP Phone を設置する前に、Cisco Unified Communications Manager データベースに電話 機を追加する方法を選択しておく必要があります。 方法によっては、電話機の MAC アドレスを 入力する必要があります。 次の表に、これらの方法の概要を示します。

表 13: 電話機を Cisco Unified Communications Manager データベースに追加する方法

| 方法                                                                   | MAC アドレスの必要性 | メモ                                                                                                    |
|----------------------------------------------------------------------|--------------|----------------------------------------------------------------------------------------------------|
| 自動登録                                                                 | 無し           | 電話番号の自動割り当てが実行されます。                                                                                                    |
| Tool for<br>Auto-Registered<br>Phones Support<br>(TAPS)を使用し<br>た自動登録 | 無し           | 自動登録および Bulk Administration Tool (BAT)<br>が必要です。Cisco Unified IP Phone と Cisco<br>Unified Communications Manager Administration の<br>情報をアップデートします。 |
| BAT                                                                  | 有り           | 複数の電話機を同時に登録できます。                                                                                                    |

| 方法                                                      | MAC アドレスの必要性 | メモ                  |
|---------------------------------------------------------|--------------|---------------------|
| Cisco<br>Unified Communications<br>Manager の管理ペー<br>ジのみ | 有り           | 電話機を個々に追加する必要があります。 |

次の各項で、電話機を追加する方法について説明します。

### 自動登録による電話機の追加

自動登録を使用すると、各電話機から MAC アドレスを最初に収集しなくても、Cisco Unified Communications Manager データベースに電話機を追加できます。 自動登録が有効な場合、 Cisco Unified Communications Manager は、電話機の初回起動プロセス中に、次に使用できる通し 電話番号 (DN) を新しい電話機に自動的に割り当てます。

電話機の登録後、Cisco Unified Communications Manager の管理ページを使用して、DN やデバイス プールなどの設定を変更できます。

(注)

Cisco Unified Communications Manager Administration では、自動登録がデフォルトで無効になっています。Cisco Unified IP Phone をネットワークに接続する前に、自動登録を有効にして適切に設定する必要があります。自動登録の有効化と設定については、『Cisco Unified Communications Manager Administration Guide』を参照してください。

### 自動登録と TAPS による電話機の追加

自動登録と TAPS を使用して、電話機を Cisco Unified Communications Manager データベースに追加します。まず、BAT を使用して、Cisco Unified Communications Manager データベースにダミーのMAC アドレスで電話機を追加します。次に、TAPS を使用して MAC を更新し、事前定義された電話機の設定をダウンロードします。

TAPS を実装するには、TAPS の DN をダイヤルし、音声プロンプトに従います。 プロセスが完了 したとき、電話機には DN と他の設定がダウンロードされています。 電話機の正しい MAC アド レスが Cisco Unified Communications Manager Administration で更新されます。

(注)

TAPS が機能するために、Cisco Unified Communications Manager Administration で自動登録を有効にする必要があります。

Cisco Unified Communications Manager Release 5.0 以前の場合、BAT と TAPS の詳細な指示については、『Bulk Administration Tool User Guide for Cisco Unified Communications Manager』を参照してください。 Cisco Unified Communications Manager Release 6.0 以降の場合は、『Cisco Unified Communications Manager Bulk Administration Guide』を参照してください。

### BATによる電話機の追加

BAT を使用して、電話機のグループを Cisco Unified Communications Manager データベースに追加 できます。 このツールは、複数の電話機で登録などのバッチ操作を実行します。 BAT を使用す るには、各電話機の MAC アドレスを入手する必要があります。

次の表に、ワイヤレス IP Phoneの MAC アドレスを確認する方法を示します。

#### 表 14: 電話機の MAC アドレスの確認

| 方法(Method)                                                                                                    | 詳細情報                                         |
|----------------------------------------------------------------------------------------------------|----------------------------------------------|
| [設定 (SETTINGS)]>[モデル情報<br>(Model Information)]>[MAC アドレス<br>(MAC Address)]を選択し、[MAC アド<br>レス (MAC Address)]フィールドを確<br>認します。 | モデル情報の表示, (225 ページ) を参照してくださ<br>い。           |
| バッテリを取り外して、電話機の背面を<br>確認します。                                                                                                | 電話機のバッテリの取り付けまたは取り外し, (64<br>ページ) を参照してください。 |

(注)

BAT は Cisco Unified Communications Manager 5.0 以降に組み込まれていますが、以前のリリースではプラグインになっていました。

BAT の使用方法の詳細については、次のマニュアルを参照してください。

- Cisco Unified Communications Manager Release 5.0 以前のリリースの場合は、『Bulk Administration Tool User Guide for Cisco Unified Communications Manager』を参照してください。
- Cisco Unified Communications Manager Release 6.0 以降のリリースの場合は、『Cisco Unified Communications Manager Bulk Administration Guide』を参照してください。

(注)

BAT を使用して Cisco Unified Wireless IP Phone 追加する場合は、電話機ロードのデフォルトの 設定を使用します。電話機ロード名には記号(-,\_,.) が含まれますが、BAT ではエントリ内 で記号を使用できません。

### Cisco Unified Communications Managerの管理ページでの電話機の追加

Cisco Unified Communications Manager の管理ページを使用して、個別の電話機を追加します。 それには、まず各電話機のMACアドレスを取得する必要があります。 手順については、Cisco Unified Communications Manager に電話機を追加する方法, (56ページ)を参照してください。

MAC アドレスの収集後に、次のいずれかを実行します。

- Cisco Unified Communications Manager Release 5.0 以降: [デバイス (Device)]>[電話 (Phone)] を選択し、[新規追加 (Add New)] をクリックします。
- Cisco Unified Communications Manager Release 4.x: [デバイス (Device)]>[新規デバイスの追加 (Add a New Device)]を選択します。

Cisco Unified Communications Manager の手順の詳細と概念については、『Cisco Unified Communications Manager Administration Guide』および『Cisco Unified Communications Manager System Guide』を参照してください。

# デバイス サポート

Cisco Unified Communications Manager Release 4.3 以降のリリースでは、Cisco Unified Wireless IP Phone のデバイスサポートを有効にするため、デバイスパッケージまたはサービスリリースアップデートをインストールする必要があります。 Cisco Unified Wireless IP Phone のサポートを含む デバイスパッケージは、http://www.cisco.com/kobayashi/sw-center/sw-voice.shtml で入手できます。

# 安全上の注意事項

Cisco Unified Wireless IP Phone を設置する前に、次の警告を確認してください。 これらの警告の 翻訳を参照するには、この装置に付属する『Regulatory Compliance and Safety Information for the Cisco Unified Wireless IP Phone 7920 Series and Peripherals』マニュアルを参照してください。

警告

「危険」の意味です。人身事故を予防するための注意事項が記述されています。機器の取り 扱い作業を行うときは、電気回路の危険性に注意し、一般的な事故防止対策に留意してくださ い。警告の各国語版については、各警告文の末尾に提示されている番号をもとに、この機器 に付属している各国語で記述された安全上の警告を参照してください。警告文 1071

警告

インストレーション手順を読んでから、システムを電源に接続してください。 ステートメント 1004

警告

この装置は、通常動作を商用電源に依存しているため、停電時には緊急サービスを利用できま せん。緊急サービスを利用する場合は、別の手段が必要です。緊急サービスへのアクセスは、 この装置の通話制限機能の影響を受けることがあります。

警告

Cisco Unified Wireless IP Phone 7925G および 7926G は、高いレベルの爆発性ガスが発生する可能性があるような危険な場所では使用しないでください。 このような環境では、ワイヤレスデバイスを使用する前に、サイトの安全をエンジニアに確認してください。

\_\_\_\_\_\_ 警告

いつでも装置の電源を切断できるように、バッテリチャージャのプラグおよびソケットにす ぐに手が届く状態にしておいてください。 ステートメント 1019

Â

警告 バッテリー・チャージャは、設置する建物の一部に回路短絡(過電流)保護機構が備わっていることを前提に設計されています。一般および地域の電気規格に準拠するように設置する必要があります。ステートメント 1045

<u>▲</u> 警告

電源は室内に設置する必要があります。 ステートメント 331

警告本製品の最終処分は、各国のすべての法律および規制に従って行ってください。 ステートメント 1040

<u>条</u> 警告

電話の受信機は、ピンやステープルなどの小さな磁気オブジェクトを引き寄せることができる 地場を生成します。 けがをする可能性を回避するため、そのような物を拾う可能性のある場 所にヘッドセットを置かないでください。

A 警告

Cisco Unified IP Wireless Phone 7925G-EX と使用するバッテリ チャージャーは ATEX または CSA 認定ではありません。また、それらを危険な環境で充電することは避けてください。

#### <u>条</u> 警告

6 危険な場所では、CSAまたはATEX認定のBluetoothの付属品とともに、Cisco Unified IP Wireless Phone 7925G-EX を使用してください。

### バッテリの安全上の注意事項

以下のバッテリに関する安全上の注意は、Cisco Unified Wireless IP Phoneの製造元が承認するバッ テリに適用されます。

警告

バッテリが適正に交換されなかった場合は、爆発の危険があります。 交換用バッテリは元の バッテリと同じものか、製造元が推奨する同等のタイプのものを使用してください。 使用済 みのバッテリは、製造元の指示に従って廃棄してください。 ステートメント 1015

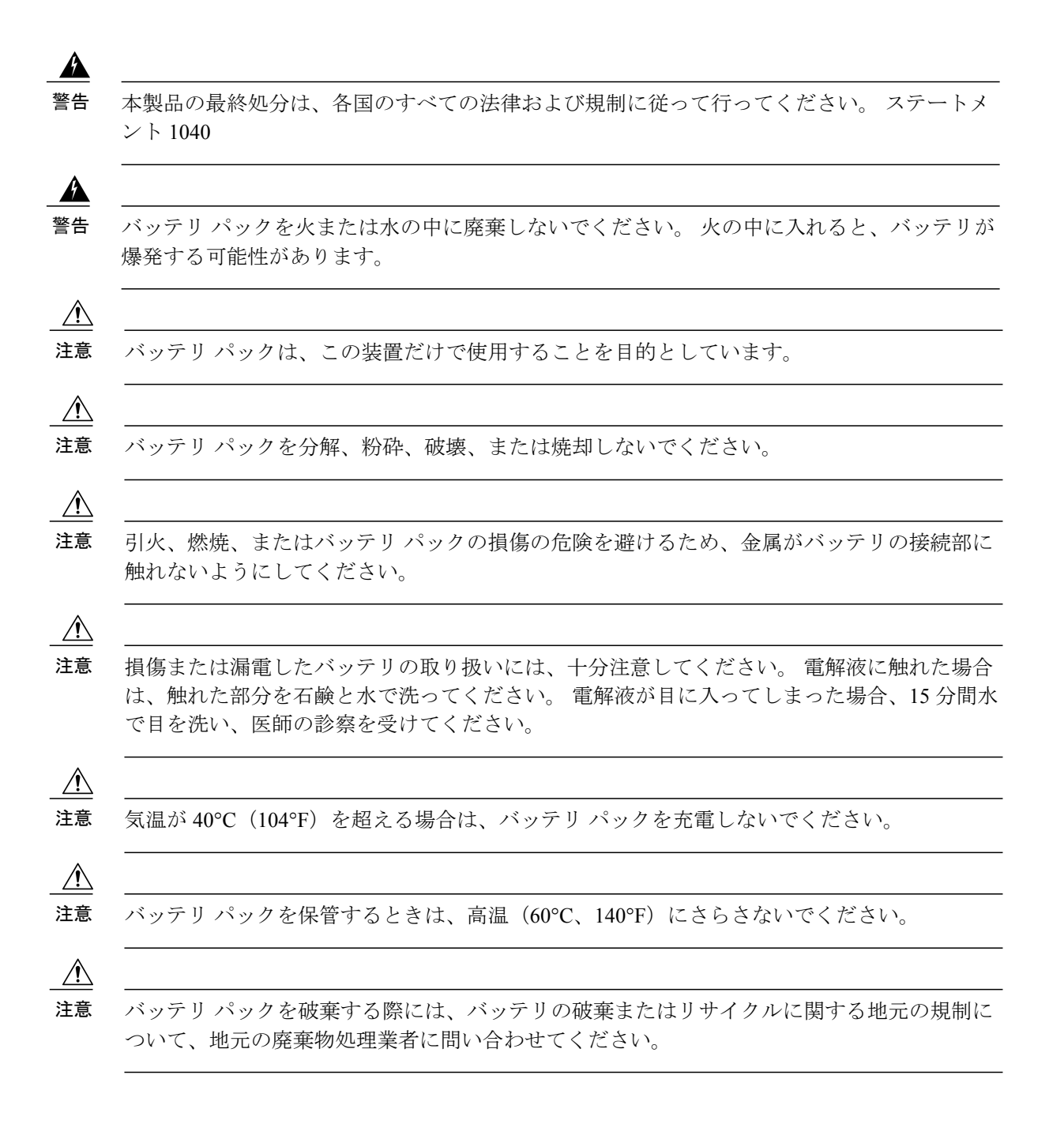

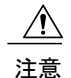

バッテリの入手については、お近くの販売店にお問い合わせください。 シスコ部品番号があ るバッテリのみを使用してください。

#### 標準バッテリ

CP-BATT-7925G-STD

#### 拡張使用バッテリ

CP-BATT-7925G-EXT

お使いの電話機と互換性があるシスコ製電源装置のみを使用してください。電源装置を注文 するには、お近くの販売店に問い合わせるか、シスコ部品番号のリストを参照してください。

#### オーストラリア

CP-PWR-7925G-AU=

#### 中央ヨーロッパ

CP-PWR-7925G-CE=

中国

CP-PWR-7925G-CN=

#### 日本

CP-PWR-7925G-JP=

#### 北米

CP-PWR-7925G-NA=

#### 英国

CP-PWR-7925G-UK=

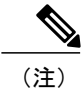

バッテリと電源装置は、電話機とともに提供されません。バッテリと電源装置を注文する場合、地元のディーラに問い合わせてください。

# **Cisco Unified Wireless IP Phone 7925G、7925G-EX**、および 7926G の設置

音声通信をサポートするワイヤレスネットワークをセットアップし、Cisco Unified Communications Manager でワイヤレス IP Phone を設定すると、電話機を設置できる状態になります。次の項には、 設置情報が含まれます。

# 電話機の電源

Cisco Unified Wireless IP Phone は、電源としてバッテリを使用します。 次の表に、ワイヤレス IP Phone で使用可能なバッテリのタイプおよび最大の通話時間と待ち受け時間を示します。

表 15: Cisco Unified Wireless IP Phone 7925G、7925G-EX、および 7926G で使用可能なバッテリ

| タイプ | テクノロジー              | 通話時間      | 待ち受け時間    |
|-----|---------------------|-----------|-----------|
| 標準  | リチウムイオン<br>(Li-ion) | 最大 9.5 時間 | 最大 180 時間 |
| 拡張  | Li-ion              | 最大 13 時間  | 最大 240 時間 |

通話時の省電力モードに U-APSD を使用します。また、5 GHz の通話時間は、標準バッテリで最大 30 分、大容量バッテリで最大 2 時間短くなります。 802.11b/g と Bluetooth ヘッドセットを使用 すると、通話時間が 40 ~ 50 % 短くなることがあります。 通話時のバッテリ寿命を延ばすため に、Cisco Unified Wireless IP Phone では PS-POLL 省電力方式を使用できます。 Cisco Unified Wireless IP Phone では、アイドル時(アクティブな通話がないとき)に U-APSD と PS-POLL のいずれかが 使用されます。

AP が Cisco Compatible Extensions (CCX) プロキシ ARP 情報要素をサポートしている場合、アイドル時のバッテリ寿命が最適化されます。 AP が CCX をサポートしていない場合またはプロキシ ARP が有効になっていない場合、アイドル時のバッテリ寿命は最大 50% 短くなります。

次の表に、2種類のバッテリの充電時間を示します。 バッテリが完全に充電されると、充電は終 了します。 リチウムイオンバッテリは、部分充電でバッテリ寿命が短くなることはありません。 バッテリは 4000 回まで再充電できます。

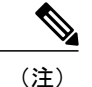

バッテリの寿命は、環境要因および Bluetooth の使用によって異なります。

#### 表 16: バッテリの充電時間

| バッテリ タイプ | 電源を電話機に接続 | 電話機を USB ケーブルで PC に接続 |
|----------|-----------|-----------------------|
| 標準       | 2 時間      | 5 時間                  |
| 拡張       | 3 時間      | 7 時間                  |

次の各項では、バッテリと電話機の充電について説明します。

### 電話機のバッテリの取り付けまたは取り外し

ワイヤレス IP Phone にバッテリを取り付けるには、次の手順を実行します。

手順

**ステップ1** 次の図で示されたように、電話機の背面にあるカバーを取り外します。

図4:カバーを取り外してバッテリを取り付ける

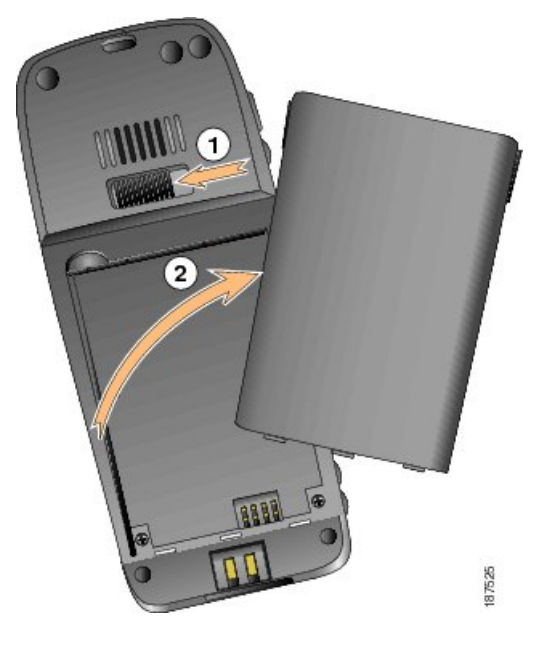

| 1 | ロック用のつめ  |
|---|----------|
| 2 | バッテリ カバー |

- **ステップ2** バッテリを取り付けるには、Cisco Unified Wireless IP Phone の下部にある対応するスロットに、 バッテリの爪を差し込みます。バッテリと電話機の金属接合部がお互いに接するようにしてくだ さい。
- **ステップ3** バッテリが固定されるまで、バッテリを電話機の本体に押し込みます。 次の図を参照してください。

図5:バッテリを取り付けます。

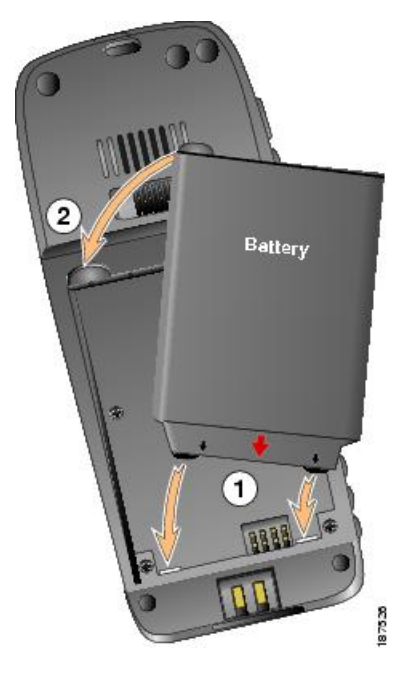

I

| 1 | バッテリ挿入スロット |
|---|------------|
| 2 | バッテリ       |

**ステップ4** バッテリを取り外すには、ロック用のつめを押し上げ、バッテリを持ち上げて取り外します。

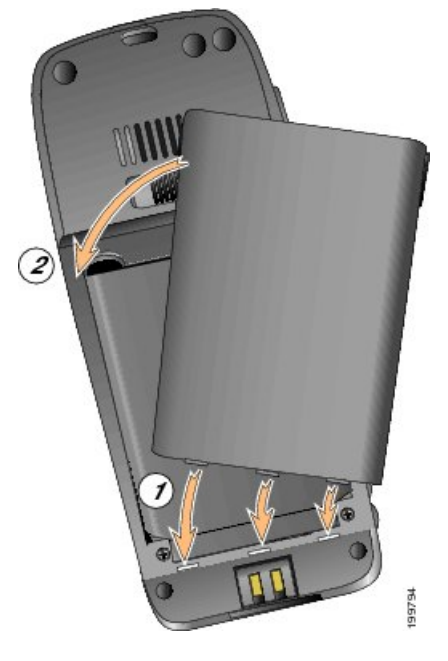

図 6:背面カバーを交換します。

| 1 | カバー挿入スロット |
|---|-----------|
| 2 | カバー       |

(注) 各 Cisco Unified Wireless IP Phone の MAC アドレスは、電話機の背面のバッテリの下に あるラベルに印刷されています。

1

### 電源装置を使用した電話機のバッテリの充電

以下の図と手順を使用して、電話機のバッテリを素早く充電します。

図7:電話機のバッテリの充電

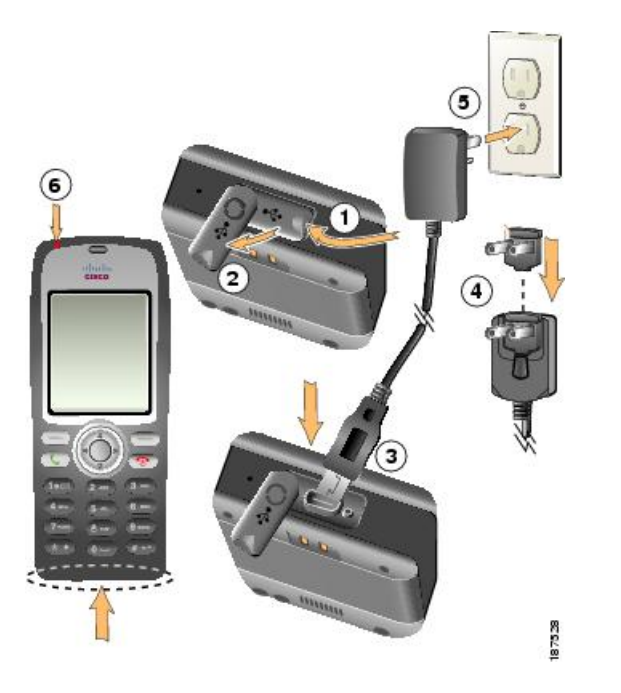

#### 手順

- ステップ1 電話機の底部にある mini-USB ポートのカバーを持ち上げます。
- ステップ2 ポートのカバーを片側に回転します。
- ステップ3 AC 電源のミニ USB コネクタをポートに差し込みます。
- **ステップ4** AC プラグ アダプタを電源のスロットに差し込みます。
- **ステップ5** AC 電源を壁コンセントに差し込みます。 インジケータ ライトは充電ステータスを示します。

#### 赤

バッテリ充電が途中。

#### 緑

バッテリ充電が完了。

(注) 電話機はバッテリの充電中にも使用できます。充電時間については、電話機の電源,( 63ページ)を参照してください。

## USB ケーブルと PC を使用した電話機バッテリの充電

次の図は、電話機を PC に接続して電話機のバッテリを充電する方法を示しています。 図 8: USB ケーブルと PC を使用した電話機のバッテリの充電

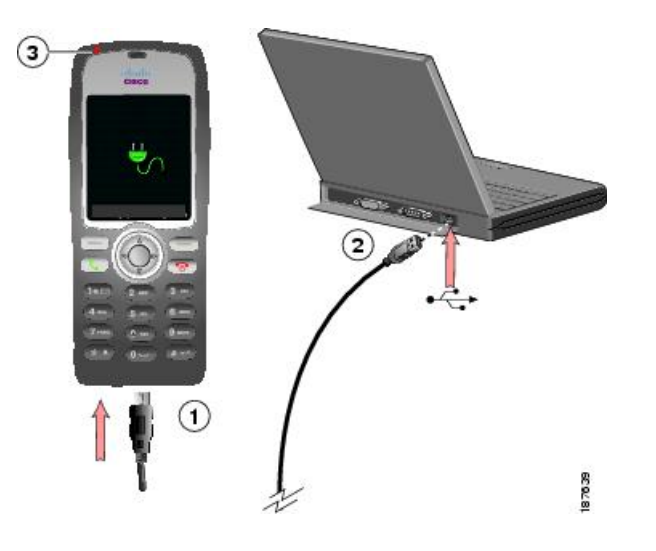

手順

- ステップ1 USB ケーブルの電話機側コネクタを電話機に差し込みます。
- **ステップ2** USB A タイプ コネクタを、PC の USB ポートに差し込みます。
- **ステップ3** 電話機のステータス行に「USB が接続されました(USB Connected)」という簡単なメッセージが表示されたら、インジケータライトを監視します。
- **ステップ4** 「検出された新規ハードウェア ウィザード(Found New Hardware Wizard)」というポップ アップメッセージが表示された場合は、次の手順を実行して、USBポートへの接続時にウィザー ドが開かないようにしてください。
  - a) [次へ (Next) ]をクリックして、ウィザードのダイアログボックスを使用します。
  - b) [ソフトウェア検索のため、Windows Update に接続しますか?(Update New Software)]ダイロ グで、[いいえ、今回は接続しません(No, not this time)]をクリックし、[次へ(Next)]をク リックします。
  - c) [ソフトウェアを自動的にインストールする(推奨) (Install the Software automatically (Recommended))]をクリックして、[次へ (Next)]をクリックします。
  - d) しばらくすると、[このハードウェアをインストールできません(Cannot Install This Hardware)] ダイアログが表示されます。 [このソフトウェアをインストールする確認を今後表示しない (Don't prompt me again to install this software)]をクリックします。
  - e) [終了 (Finish)]をクリックして、ダイアログボックスを閉じます。

(注) バッテリが充電中、インジケータライトは赤になります。バッテリが完全に充電されると、インジケータライトは緑に変わります。この方法を使用した場合、充電時間は長くなります。充電時間については、電話機の電源、(63ページ)を参照してください。

#### 関連トピック

Cisco Unified Wireless IP Phone 7925G、7925G-EX、および 7926G の起動, (72 ページ) 電話機のバッテリの取り付けまたは取り外し, (64 ページ) 電源装置を使用した電話機のバッテリの充電, (67 ページ)

# Cisco Unified Wireless IP Phone 7925G/7925G-EX/7926G のワイヤレス LAN の設定

電話機が WLAN に接続できるようになる前に、WLAN 設定で電話機のネットワーク プロファイ ルを設定する必要があります。次のいずれかの方法で、ネットワークプロファイルを設定できま す。

#### Cisco Unified Wireless IP Phone からの WLAN 設定の Web ページ

Cisco Unified Wireless IP Phone のWebページにアクセスして、ネットワークプロファイルのWLAN 設定値を設定できます。工場出荷時設定の新しい電話の場合は、USBケーブルを使用して電話機 を PC に接続する必要があります。

#### 関連トピック

Cisco Unified Wireless IP Phone 7925G、7925G-EX、および 7926G の Web ページ,  $(77 \, \stackrel{\sim}{\sim} - \stackrel{\sim}{\mathrel{\sim}})$ 

# 電話機の [ネットワーク プロファイル(Network Profile)] メニューからの WLAN 設定

電話機の[設定(Settings)]メニューを使用し、[ネットワーク プロファイル(Network Profiles)] メニューにアクセスして、WLAN 設定をセットアップすることができます。

#### 関連トピック

Cisco Unified Wireless IP Phone 7925G、7925G-EX、および 7926G の設定, (137 ページ)

# ヘッドセットの使用

シスコでは、サードパーティ製の有線および Bluetooth ワイヤレス ヘッドセットの Cisco Unified Wireless IP Phone との併用について、社内テストを実施しておりますが、ヘッドセットまたはヘッドセット ベンダー製の製品の保証またはサポートは行いません。 Cisco Unified IP Phone の展開場

所では、環境やハードウェアによるそれぞれ固有の不整合が発生する場合があるので、すべての 環境に共通して適用できる「最良の」解決策を1つだけ見出すことは不可能です。ネットワーク にヘッドセットを多数展開する前に、お客様の環境での使用に最適かどうか、それらのヘッドセッ トについてテストすることをお勧めします。

警告 危険な場所では、CSA または ATEX 認定の製品と共に Cisco Unified IP Phone 7925G-EX を使用 してください。

シスコでは、不要な無線周波数(RF)および可聴周波数(AF)が遮蔽された高品質のヘッドセットなどの外部デバイスの使用を推奨しています。これらのデバイスの品質や、携帯電話および双方向ラジオなど他のデバイスとの間隔によっては、雑音が入ることもあります。詳細については、外部デバイスの使用,(72ページ)を参照してください。

特定のヘッドセットが Cisco Unified IP Phone とは合わない主要な理由は、ハム音の発生です。ハム音は、相手方だけに聞こえる場合もあれば、相手方と Cisco IP Phone のユーザの両方に聞こえる場合もあります。 雑音やビープ音には、電灯、電気モータの付近、または大型の PC モニタなどの外的要因によって起こるものもあります。 また、ヘッドセットの力学または電子工学的な要素が原因となって、Cisco Unified IP Phone ユーザと会話したときにリモートの相手に本人のエコーが聞こえることもあります。

### ヘッドセットの接続

ヘッドセットでは、音量ボタンやミュートボタンを含む、Cisco Unified Wireless IP Phone のすべ ての機能を使用できます。電話機のボタンを使用して、イヤフォン部分の音量を調整したり、 ヘッドセットのマイクから音声パスをミュートにしたりします。

#### 手順

- **ステップ1** ヘッドセットを Cisco Unified Wireless IP Phone に接続するには、電話機の右側にあるヘッドセットポート カバーを持ち上げます。
- **ステップ2** ヘッドセットをヘッドセット ポートに接続します。

#### Bluetooth ワイヤレス ヘッドセット

Cisco Unified Wireless IP Phone は、ハンズフリー プロファイル バージョン 1.5 で Bluetooth クラス 2テクノロジーをサポートします(ヘッドセットが Bluetooth をサポートする場合)。Bluetooth で は、33 フィート (10m) 以内の範囲の低帯域幅でワイヤレス接続を行えます。最大のパフォーマ ンスが得られるのは、3 ~ 6 フィート (1 ~ 2 m) の範囲内です。

干渉が発生する可能性があるため、次の対策を実行することを推奨します。

- •他の 802.11b/g デバイス、Bluetooth デバイス、電子レンジ、大型の金属製品との間隔をあける。
- Bluetooth 対応ヘッドセットと同じ身体の側で Cisco Unified Wireless IP Phone を使用する。

Bluetooth ワイヤレスヘッドセットを使用すると、電話機におけるバッテリの電気消費量が増加することが多く、その結果、バッテリの寿命が短くなる可能性があります。

Bluetooth ワイヤレスヘッドセットが動作するために、ヘッドセットが電話機の直接の見通し線内 にある必要はありませんが、壁やドアなどの障害物、および他の電子デバイスからの干渉が接続 に影響を及ぼすことがあります。

#### ヘッドセットのペアリング

Cisco Unified Wireless IP Phone は、共有キーによる認証と暗号化方式を利用してヘッドセットとペア化します。 この認証プロセスには、ヘッドセット固有の個人認識番号 (PIN) が必要です。この番号は、通常「0000」です。 Cisco Unified Wireless IP Phone は、同時に複数のヘッドセットとペア化させることができます。 通常、ペアリングはヘッドセットごとに1回実行されます。

デバイスがペア化された後、両方のデバイス(電話機とヘッドセット)が有効化済みで、相互の 有効範囲内にある限り、そのBluetooth接続が維持されます。どちらかのデバイスの電源が切れ、 その後電源が投入された場合、接続が自動的に再確立されます。緑色のドット付きのBluetoothア イコンは、デバイスが接続されているかどうかを示します。

(注)

Cisco Unified Wireless は、同時に1つの Bluetooth 対応ヘッドセットとしか接続できません。 さらに、Cisco Unified Wireless IP Phone がサポートするのは、Bluetooth Special Interest Group (SIG) で認定された Bluetooth ワイヤレス テクノロジー対応デバイスとの通信だけです。

ヘッドセットが Cisco Unified Wireless IP Phone から 10 m を超えて離れていると、Bluetooth の接続 は15~20秒間のタイムアウト後にドロップされます。ペア化されたヘッドセットが Cisco Unified Wireless IP Phone の範囲内に戻ってきたときに当該電話機が別の Bluetooth ヘッドセットに接続し ていないと、範囲内にある Bluetooth ヘッドセットが自動的に再接続します。電力節約モードで動 作する一部のタイプの電話機では、再接続を開始するために、ユーザがオペレーションボタンを 押してヘッドセットを「ウェイク アップ」させる必要があることがあります。

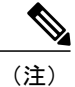

ヘッドセットのペア化および接続の詳細については、ヘッドセットのユーザガイドを参照す る必要があります。

### 音質

物理的、機械的、および技術的な性能以上に、ヘッドセットの音質がユーザと通話相手の双方に とって優れている必要があります。 音質は主観的なものであり、シスコは、いかなるヘッドセッ トの音質も保証できませんが、下記のサイトのヘッドセットのなかには、Cisco Unified IP Phone で良好な音質を提供すると報告されているものがあります。

ただし、最終的には、その機器がお客様の環境で適切な音質を実現するかどうかのテストは、お 客様自身が行う必要があります。

電話機の有線および Bluetooth ワイヤレス ヘッドセットについては、『*Cisco Unified Wireless IP Phone 7925G, 7925G-EX, and 7926G Accessory Guide*』と以下の Web サイトを参照してください。

- http://www.plantronics.com
- http://www.jabra.com
- http://www.jawbone.com

### 外部デバイスの使用

シスコでは、不要な無線周波数(RF)信号および可聴周波数(AF)信号を遮断(遮蔽)する高品 質の外部デバイス(スピーカー、マイクロフォン、ヘッドセットなど)の使用を推奨しています。

これらのデバイスの品質や、携帯電話および双方向ラジオなど他のデバイスとの間隔によっては、 雑音が入ることもあります。 その場合は、次のいずれかの方法で対処してください。

- ・RFまたはAFの信号源から外部デバイスを離す。
- ・RF または AF の信号源から外部デバイスのケーブルの経路を離す。
- 外部デバイス用にシールドされたケーブルを使用するか、シールドおよびコネクタが高品質のケーブルを使用する。
- •外部デバイスのケーブルを短くする。
- ・外部デバイスのケーブルに、フェライトまたは同様のデバイスを適用する。

シスコでは、外部デバイス、ケーブル、コネクタの品質については制御できないため、システム パフォーマンスの保証ができません。 高品質のケーブルおよびコネクタを使用して適切なデバイ スを接続すると、十分なシステム パフォーマンスが得られます。

**注意** 欧州連合諸国では、EMC Directive [89/336/EC] に完全に準拠した外部ヘッドセットだけを使用 してください。

# Cisco Unified Wireless IP Phone 7925G、7925G-EX、および 7926G の起動

バッテリを充電し、ワイヤレス IP Phone を設定したら、電話機の電源をオンにし、WLAN に接続できます。

Cisco Unified Wireless IP Phone の電源をオンにするには、次の手順が繰り返されて電話機の起動プロセスが開始するまで、電源ボタンを押し続けます。

- 1 電話機にはシスコの画面が表示されます。
- 2 電話機の起動時に、電話機の画面に次のメッセージが表示されます。
  - ・ネットワーク サービスの検索中 (Locating Network Services)
  - ・IP を設定中 (Configuring IP)

- ・ネットワークがアップ (Network Up)
- \*Unified CMList を設定中 (Configuring Unified CMList)
- •登録中 (Registering)
- 3 電話機のメイン画面に次の情報が表示されます。
  - ・現在の時刻および日付
  - ・プライマリ電話番号
  - •4つのメニューとヘルプのためのメイン画面アイコン
  - •ステータス行の現在のオプション (Your current options)
  - •ソフトキーラベル(メッセージおよびオプション)

エラーなしでこれらの段階が終了すると、電話機は適切に起動されています。 この時点で、電話 機はスタンバイモードにあり、コールを発信または受信できます。

左上隅にある信号アイコンは、ワイヤレスアクセスポイントと電話機間の信号の強度を示しま す。コールを正常に発信または受信するには、電話機で適切な信号が必要です。信号アイコンの バーが1つだけ表示されている場合は、信号が弱いため、電話機のパフォーマンスに問題が発生 することがあります。

#### 関連トピック

```
電話機の起動プロセス, (74 ページ)
起動と接続の問題の解決, (257 ページ)
```

# アクティブおよびスタンバイ電話機モード

次の項では、Cisco Unified Wireless IP Phoneの電源がオンの場合に利用可能なモードについて説明 しています。

#### アクティブ モード

電話機は、アクティブな RTP ストリームが存在する場合にアクティブ モードになります。 電話 機で次のいずれかの操作を実行すると、電力を消費します。

- •アクティブ コールへの接続
- チャネルのスキャン
- ・CDP パケットの送信
- ・キープアライブ メッセージの送信
- Cisco Unified Communications Manager への登録

標準バッテリの場合、アクティブモードでの通話時間は最大11.5時間、拡張バッテリの通話時間 は最大15.5時間です。

### スタンバイ モード

電話機は、スキャンが完了した2分後にスタンバイモードに移行します。 電話機は、次のイベン トに応答してスタンバイモードから復帰します。

- キーパッドのキーが押される
- •AP 間でのローミング
- ・電話機の電源のオン/オフ
- ネットワーク接続が失われる
- RF 接続が失われる
- スケジュールされた CDP パケットまたはキープアライブ パケットの送信

標準バッテリのスタンバイ時間は最大 150 時間、拡張バッテリのスタンバイ時間は最大 200 時間です。

#### 関連トピック

電話機の起動プロセス, (74 ページ) 起動と接続の問題の解決, (257 ページ)

# 電話機の起動プロセス

Cisco Unified Wireless IP Phone をワイヤレス VoIP ネットワークに接続すると、次のリストで説明 している標準起動プロセスが開始されます。ネットワークの設定によっては、ワイヤレス IP Phone でこれらのステップの一部が発生しないこともあります。

1 電話機の電源をオンにする。Cisco Unified Wireless IP Phone は、ファームウェアイメージと ユーザ定義の設定値を保存するための不揮発性フラッシュメモリを備えています。電話機は、 フラッシュメモリに保存されている電話イメージをロードするブートストラップローダーを 起動時に実行します。このイメージを使用して、電話機は自身のソフトウェアとハードウェア を初期化します。

詳細については、電話機の電源,(63ページ)および起動と接続の問題の解決,(257ページ) を参照してください。

2 アクセスポイントをスキャンする。 Cisco Unified Wireless IP Phone は、RF カバレッジ区域を 無線でスキャンします。電話機はネットワークプロファイルを検索し、SSID と認証タイプが 一致するアクセスポイントをスキャンします。電話機は、ネットワークプロファイルと一致 する最も高い RSSI をアクセスポイントに関連付けます。

詳細については、Cisco Unified Wireless AP の対話, (38 ページ)および起動と接続の問題の 解決, (257 ページ)を参照してください。

- **3** アクセスポイントでの認証を行う。 Cisco Unified Wireless IP Phone は、認証プロセスを開始します。
  - 「オープン(Open)]に設定されている場合、アクセスポイントに対してすべてのデバイスを認証できます。セキュリティを高めるため、オプションとして静的WEP暗号化を使用できます。
  - •[共有キー(Shared Key)]に設定されている場合、電話機は WEP キーを使用してチャレ ンジテキストを暗号化します。アクセスポイントは、WEP キーがチャレンジテキスト の暗号化に使用されたことを確認してから、ネットワーク アクセスを使用可能にする必 要があります。
  - •[LEAP] または [EAP-FAST] に設定されている場合、RADIUS サーバによってユーザ名と パスワードが認証されてからネットワーク アクセスが使用可能になります。
  - •[自動(AKM)(Auto(AKM))]に設定されている場合、電話機は次のキー管理オプションの1つが有効になっているアクセスポイントを探します。

WPA、WPA2、または CCKM

ユーザ名とパスワードが RADIUS サーバによって認証されてから、ネットワーク アクセスが使用可能になります。

#### WPA 事前共有キー、WPA2 事前共有キー

電話機は、事前共有キーを使用してアクセスポイントで認証を行います。

詳細については、認証方式、(44ページ)を参照してください。

4 IP ネットワークを設定する。 ワイヤレス IP Phone で DHCP を使用して IP アドレスを取得する 場合、電話機は DHCP サーバにクエリーを発行してアドレスを取得します。 ネットワークで DHCP を使用していない場合は、個々の電話機がある場所でスタティック IP アドレスをロー カルに割り当てる必要があります。

DHCP サーバは、IP アドレスの割り当てに加えて、ワイヤレス IP Phone を TFTP サーバに経路 指定します。 電話機の IP アドレスを静的に定義した場合は、電話機がある場所で TFTP サー バの IP アドレスを設定する必要があります。設定すると、電話機は TFTP サーバに直接アクセ スします。

詳細については、以下を参照してください。

- DHCP 設定, (143 ページ)
- DHCP を無効にします, (144 ページ)
- ・起動と接続の問題の解決、(257ページ)
- 5 ロード ID をダウンロードする。 ワイヤレス IP Phone は、ファームウェアが正しくインストー ルされているか、または新しいファームウェアがダウンロード可能かどうか確認します。

Cisco Unified Communications Manager は、.cnf形式または.cnf.xml形式のコンフィギュレーショ ンファイルを使用して、デバイスにロード ID を通知します。.xml 形式のコンフィギュレー ションファイルを使用するデバイスは、ロード ID をコンフィギュレーションファイルで受け 取ります。

詳細については、電話機のコンフィギュレーションファイルとプロファイルファイル, (42 ページ)を参照してください。

6 コンフィギュレーションファイルのダウンロードTFTPサーバには、コンフィギュレーションファイルおよびプロファイルファイルがあります。コンフィギュレーションファイルには、 Cisco Unified Communications Manager に接続するためのパラメータに加え、電話機が実行する イメージロードが含まれています。プロファイルファイルには、電話機とネットワークの設 定について、さまざまなパラメータと値が含まれます。

詳細については、以下を参照してください。

- •代替 TFTP サーバの設定, (145 ページ)
- ・電話機のコンフィギュレーションファイルとプロファイルファイル, (42ページ)
- 起動と接続の問題の解決, (257 ページ)
- 7 Cisco Unified Communications Manager に接続する。

設定ファイルは、Cisco Unified IP Phone と Cisco Unified Communications Manager との通信方法 を定義します。 TFTP サーバからファイルを取得した後、電話機はリストで優先順位が最も高 い Cisco Unified Communications Manager に TCP 接続を試みます。

詳細については、以下を参照してください。

- Cisco Unified Communications Manager の連携, (42 ページ)
- ・起動と接続の問題の解決、(257ページ)
- 8 Cisco Unified Communications Manager に登録する。

電話機がデータベースに手動で追加された場合、Cisco Unified Communications Manager はその 電話機を識別し、登録します。電話機がデータベースに手動で追加されていない場合、自動登 録が Cisco Unified Communications Manager で有効になっていれば、その電話機は、Cisco Unified Communications Manager データベースに対してその電話機自体の自動登録を試みます。

詳細については、以下を参照してください。

- Cisco Unified Wireless IP Phone 7925G、7925G-EX、および 7926G の導入, (22 ページ)
- Cisco Unified Communications Manager へのユーザの追加, (211 ページ)

#### 関連トピック

Cisco Unified Communications Manager での Cisco Unified Wireless IP Phone の設定, (178 ページ)

電話機のコンフィギュレーションファイルとプロファイルファイル, (42ページ)

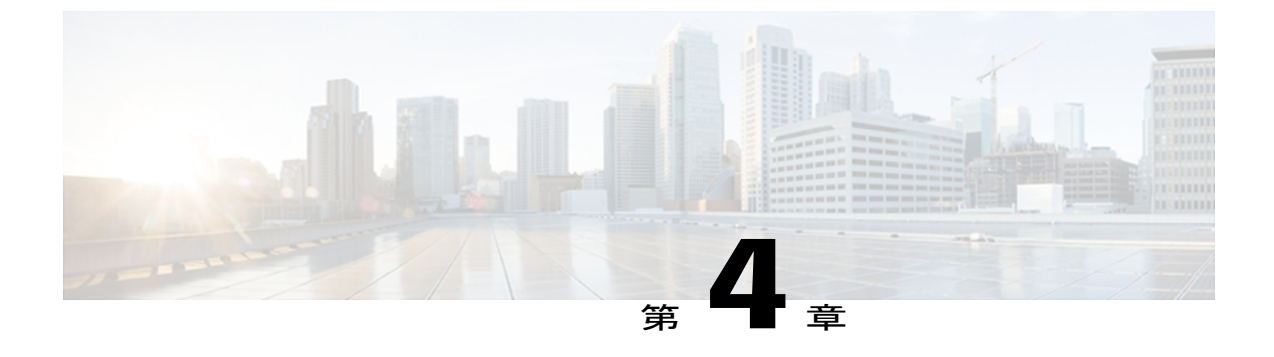

# Cisco Unified Wireless IP Phone 7925G、 7925G-EX、および 7926G の Web ページ

この章では、USB コネクタを使用して Cisco Unified Wireless IP Phone 7925G、7925G-EX、および 7926G を設定するための PC の設定方法、および設定された電話機に WLAN を通してリモート アクセスする方法を説明します。 次のような構成になっています。

- ・ 電話機を設定するための PC の設定, 77 ページ
- ・ リモートでの電話機の更新, 81 ページ
- ネットワーク プロファイル, 86 ページ
- PC での USB 設定のセットアップ, 114 ページ
- トレース設定のセットアップ, 114 ページ
- Wavelink 設定のセットアップ, 118 ページ
- 電話帳の設定, 119 ページ
- ・ システム設定, 124 ページ

# 電話機を設定するための PC の設定

新しい電話機をセットアップするには、PC と USB 接続を使用して、ワイヤレス ネットワーク設 定とネットワークプロファイルの初期設定を入力します。初期導入の時間を短縮するために、標 準ネットワークプロファイルテンプレートを作成し、複数の電話機にエクスポートすることがで きます。

USB 接続を使用して電話機を設定する前に、ドライバをインストールして、電話機および PC の USB ポートを設定しておく必要があります。

PC には、次のいずれかのオペレーティング システムが必要です。

• Windows 2000 Professional

• Windows XP

関連トピック

バックアップ設定(Backup Settings), (125ページ)

# USB ドライバのインストール

ドライバを PC にインストールするには、次の手順を実行します。

手順

- ステップ1 Cisco.com にログインします。
- **ステップ2** 次の場所から、USB ドライバのインストール パッケージと read me ファイルをダウンロードします。

http://www.cisco.com/cgi-bin/tablebuild.pl/ip-7900ser-crypto

- (注) 作業を続行する前に、read me ファイルで、お使いの PC のオペレーティング システム に固有の指示を確認してください。
- ステップ3 USB-Install-7925.1-0-2.exe ファイルをダブルクリックし、インストールプログラムを起動します。
- **ステップ4** InstallShield ウィザードの指示に従います。
  - (注) ソフトウェアが Microsoft Windows ロゴテストに合格しなかったことを示すハードウェ ア取り付け警告メッセージが表示された場合は、[続行(Continue)]をクリックします。
- **ステップ5** [完了 (Finished)] 画面が表示されたら、インストールは完了です。 ウィザードを閉じます。
- **ステップ6** USB ケーブルを PC の USB ポートと電話機の USB コネクタに接続します。 [検出された新規ハードウェア ウィザード (Found New Hardware Wizard)]ダイアログボックスが 表示されます。
- **ステップ7** 新しいソフトウェアを更新するために、[はい、今回のみ(Yes, this time only)]の横にあるボタン をクリックし、[次へ(Next)]をクリックします。
- ステップ8 [ソフトウェアを自動的にインストールする(推奨) (Install the Software automatically (Recommended))]の横にあるボタンをクリックします。
   2~3分後に、ソフトウェアがインストールされ、「新しいハードウェアが検出されました:ソフトウェアはインストールされており使用できます (New Hardware Software installed and ready to use)」というメッセージがタスクバーに表示されます。
- ステップ9 インストールが完了したら、[終了(Finish)]をクリックします。 電話機のステータス行に「USBが接続されました(USB Connected)」という短いメッセージが表示されます。

## PC での USB LAN の設定

USB LAN 接続を PC で設定するには、次の手順を実行します。

手順

- ステップ1 USB LAN 接続を設定するには、次のいずれかの操作を実行します。
  - Windows XP の場合: [スタート(Start)]>[設定(Settings)]>[コントロールパネル(Control Panel)]>[ネットワーク接続(Network Connections)]の順にクリックします。
  - Windows 2000 の場合: [スタート(Start)]>[設定(Settings)]>[コントロールパネル(Control Panel)]>[ネットワークとダイヤルアップ接続(Network and Connections)]の順にクリックします。
- ステップ2 新しいLAN接続を特定し、ダブルクリックして[ローカルエリア接続状態(Local Area Connection Status)]ウィンドウを開き、[プロパティ(Properties)]をクリックします。
- ステップ3 [インターネットプロトコル (TCP/IP) (Internet Protocol (TCP/IP))] セクションまでスクロール し、[プロパティ (Properties)] をクリックします。
- **ステップ4** [インターネットプロトコル (TCP/IP) のプロパティ (Internet Protocol (TCP/IP) Properties)]ウィ ンドウで、[次の IP アドレスを使う (Use the following IP address)]を選択します。
- **ステップ5** [IP アドレス(IP address)] フィールドに PC のスタティック IP アドレス 192.168.1.xxx を入力しま す。ここで、xxx は 1 ~ 99 または 101 ~ 254 です。

例:

192.168.1.11

- ・デフォルトで、Cisco Unified Wireless IP Phone には 192.168.1.100 が設定されるため、この IP アドレスを PC に使用することはできません。
  - 必ず、PCの他のインターフェイスで使用されていないIPアドレスを使用してください。
- **ステップ6** サブネットマスク 255.255.0 を入力します。
- **ステップ7** [OK] をクリックして変更を行います。

関連トピック

電話機の Web ページへのアクセス, (80 ページ) 電話機の Web ページの権限の設定, (81 ページ) [電話の設定 (Phone Configuration)] Web ページへのアクセス, (82 ページ) [ホーム (Home)] Web ページの要約情報, (85 ページ)

# 電話機の Web ページへのアクセス

PC で USB インターフェイスをセットアップしたら、電話機への USB ケーブル接続を使用して電話機の Web ページにアクセスできます。

電話機の Web ページにアクセスするには、次の手順を実行します。

手順

- **ステップ1** Windows のブラウザを開きます。
- **ステップ2** アドレス フィールドに https://192.168.1.100 と入力して、ワイヤレス IP Phone の Web ページを検索します。
  - (注) [セキュリティの警告(Security Alert)]ダイアログボックスに、信頼された証明書の受け入れに関する通知が表示される場合は、[はい(Yes)]または[常に(Always)]をクリックしてアプリケーションを許可します。

電話機の [要約 (Summary)] Web ページが表示されます。 この Web ページの詳細については、 [ホーム (Home)] Web ページの要約情報, (85 ページ) を参照してください。

- ステップ3 Webページの左側の列のハイパーリンクを使用して、電話機の設定を行います。
- **ステップ4**新しい設定値を入力したら、電話機から USB ケーブルを外します。設定がすぐに有効になります。
- **ステップ5** 電話機がネットワークに正常にアクセスできることを確認します。

関連トピック

ネットワーク プロファイル, (86 ページ) PC での USB 設定のセットアップ, (114 ページ) トレース設定のセットアップ, (114 ページ) Wavelink 設定のセットアップ, (118 ページ) 電話帳の設定, (119 ページ)

### USB ケーブルを使用した電話機のセットアップ

これで、USBケーブルを使用して他の電話機をセットアップする準備が整いました。USBケーブルを別の電話機に接続する前に、PCのUSBインターフェイスがシャットダウンするまで約12~ 15 秒待ってください。

別の電話機に接続するには、次の手順を実行します。

#### 手順

**ステップ1** USB ケーブルを Cisco Unified Wireless IP Phone に接続します。

電話機のステータス行に「USB が接続されました(USB Connected)」という短いメッセージ が表示されます。

**ステップ2** 電話機の Web ページへのアクセス, (80 ページ)の手順に従って、新しい電話機の Web ページ にアクセスします。

#### 関連トピック

USB ドライバのインストール,(78 ページ)
PC での USB LAN の設定,(79 ページ)
USB ケーブルを使用した電話機のセットアップ,(80 ページ)
電話機の Web ページへのアクセス,(80 ページ)

# リモートでの電話機の更新

すでに設定して使用している Cisco Unified Wireless IP Phone の設定の更新が必要な場合がありま す。これらの電話機は、ワイヤレス LAN を使用してリモートにアクセスおよび設定することが できます。

リモートでの電話機の更新については、以下の項を使用します。

# 電話機の Web ページの権限の設定

電話機のWebページを使用して電話機に変更を加えるには、Cisco Unified Communications Manager Administrationを使用してWebアクセスおよび電話帳Webアクセスを有効にする必要があります。 設定権限を許可するには、次の手順を実行します。

#### 手順

- ステップ1 Cisco Unified Communications Manager Administration にログインします。
- **ステップ2** [デバイス (Device)]>[電話機 (Phone)]の順に選択して電話機を検索し、DN などの検索情報を 入力します。
- ステップ3 権限を設定する電話機の DN をクリックします。
- **ステップ4** [電話の設定 (Phone Configuration)]ウィンドウを開き、[プロダクト固有の設定 (Product Specific Configuration Layout)]まで下方向にスクロールし、これらの権限を有効にします。
  - a) [Web アクセス(Web Access)]フィールドで、ドロップダウンメニューから[フル(Full)]を 選択します。

- b) [電話帳への Web アクセス (Phone Book Web Access)]フィールドで、[管理を許可 (Allow Admin)]を選択します。
- **ステップ5** [保存 (Save)] をクリックして変更を加えます。
- ステップ6 設定権限を有効にするために、この電話機の Web ページで電話機をリセットします。

# [電話の設定(Phone Configuration)] Web ページへのアクセス

WLAN に接続された任意の Cisco Unified Wireless IP Phone の Web ページにアクセスできます。 電 話機の電源がオンであり、電話機が Cisco Unified Communications Manager サーバに接続および登 録されていることを確認します。

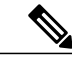

(注)

ワイヤレス IP Phone を、以前 Cisco Unified CallManager Administration Release 4.x に登録してあ る場合、Cisco Unified Communications Manager Administration Release 5.0 以降に登録しようとす ると、[電話の設定(Phone Configuration)] Web ページのパスワードが *Cisco* に設定される場合 があります。

Cisco Unified Wireless IP Phone の Web ページにアクセスするには、次の手順を実行します。

#### 手順

- ステップ1 Cisco Unified Communications Manager Administration にログインします。
- ステップ2 [デバイス (Device)]>[電話 (Phone)]の順に選択します。
- ステップ3 [検索(Find)]をクリックします。
   すべての電話機が表示されます。 電話機が Cisco Unified Communications Manager Administration に
   登録された場合は、IPアドレスが表示されます。 電話機の IP アドレスは、[ホーム(Home)] Web
   ページにリンクしています。
- ステップ4 Cisco Unified Communications Manager の管理の [電話の設定(Phone Configuration)] ウィンドウで
   [説明(Description)] フィールドをクリックします。 [デバイス情報(Device Information)] セクションが表示されます。
- ステップ5 [プロダクト固有の設定(Product Specific Configuration Layout)]の[Web アクセス(Web Access)] フィールドに移動し、パラメータを[フル(Full)]に変更します。 このパラメータにより、すべ ての Web ページへのフル アクセスが可能になります。
- ステップ6 次のいずれかの方法を選択します。
  - a) [電話の設定(Phone Configuration)] ウィンドウで、リンクされた IP アドレスをクリックしま す。

[ホーム (Home)] Web ページが表示されます。[ホーム (Home)] Web ページには、セット アップメニュー (左側)と概要情報 (右側)の2つのセクションが表示されます。[ホーム (Home)] Web ページのメニュー, (83 ページ)には、[ホーム (Home)] Web ページで使用 できるメニューが示されています。これらのメニューから、ネットワークプロファイル、USB 設定、トレース設定、Wavelink 設定、および証明書を指定できます。 [ホーム(Home)] Web ページの要約情報、(85ページ)に、電話機の概要情報を示します。

 b) または、すでに IP アドレスがわかっている場合には、Web ブラウザを開いて次の URL を入力 できます。 *IP\_address* 変数は、Cisco Unified IP Phone の IP アドレスです。 *https://<IP\_address>/index.html*

(注)

- ステップ7 [セキュリティの警告(Security Alert)]ダイアログボックスに、信頼された証明書の受け入れに関 する通知が表示された場合は、[はい(Yes)]または[常に(Always)]をクリックしてアプリケー ションを許可します。
- ステップ8 デフォルトのユーザ名 admin で [ホーム (Home)] Web ページにログインし、デフォルトのパス ワード Cisco を入力します。 追加のウィンドウにログインして、他のオプションを設定する必要 がある場合があります。
- ステップ9 必要に応じて、設定可能なページの変更を行います。
- ステップ10 Cisco Unified Communications Manager Administration の [電話の設定 (Phone Configuration)]ページ に戻り、[Web アクセス (Web Access)]フィールドを [読み取り専用 (Read Only)]または [無効 (Disabled)]に設定します。
- ステップ11 Cisco Unified Communications Manager から電話機をリセットし、Web ページへの完全アクセスを 無効にします。
   Web アクセス権限を変更し、電話をリセットして、ユーザが電話機のWeb ページで設定の変更を 行えないようにします。

#### [ホーム(Home)] Web ページのメニュー

次の表に、[ホーム (Home)] Web ページのメニュー エントリを示します。

表 17: [ホーム (Home)] Web ページのメニュー

| メニュー                                | 関連情報                           |  |
|-------------------------------------|--------------------------------|--|
| 設定                                  |                                |  |
| ネットワーク プロファイル<br>(Network Profiles) | ネットワーク プロファイル, (86 ページ)        |  |
| USB 設定(USB Settings)                | PC での USB 設定のセットアップ, (114 ページ) |  |
| トレースの設定 (Trace Settings)            | トレース設定のセットアップ, (114ページ)        |  |
| Wavelink 設定(Wavelink Settings)      | Wavelink 設定のセットアップ, (118ページ)   |  |
| 証明書(Certificates)                   | ワイヤレス LAN セキュリティ, (95 ページ)     |  |

| メニュー                          | 関連情報                               |  |  |
|-------------------------------|------------------------------------|--|--|
| コンフィギュレーション (Configurations)  |                                    |  |  |
| 電話帳(Phone Book)               | 電話帳の設定, (119ページ)                   |  |  |
| 情報 (information)              |                                    |  |  |
| ネットワーク (Network)              | [ホーム(Home)] Web ページの要約情報, (85 ページ) |  |  |
| ワイヤレスLAN(Wireless LAN)        |                                    |  |  |
| デバイス (Device)                 |                                    |  |  |
| 統計情報(Statistics)              |                                    |  |  |
| ワイヤレスLAN(Wireless LAN)        | 送受信の統計情報を表示します。                    |  |  |
| ネットワーク (Network)              | IP、TCP、および UDP 統計情報を表示します。         |  |  |
| ストリーム統計 (Stream Statistics)   |                                    |  |  |
| ストリーム1 (Stream 1)             | RTP 統計情報および音声品質メトリックを表示します。        |  |  |
| ストリーム 2 (Stream 2)            |                                    |  |  |
| システム (System)                 |                                    |  |  |
| トレース ログ (Trace Logs)          | システム設定, (124ページ)                   |  |  |
| バックアップ設定(Backup<br>Settings)  |                                    |  |  |
| 電話機のアップグレード(Phone<br>Upgrade) |                                    |  |  |
| パスワードの変更(Change<br>Password)  |                                    |  |  |
| サイト調査 (Site Survey)           |                                    |  |  |
| 日付および時刻(Date and Time)        |                                    |  |  |
| 電話機を再起動します。                   |                                    |  |  |

1

### [ホーム (Home)] Web ページの要約情報

[ホーム(Home)] Webページ上の[要約情報(Summary Information)] セクションには、電話機の 要約情報が表示されます。 また、ネットワークおよび Cisco Unified Communications Manager の情 報も表示されます。 次の表に、これらの項目を示します。

#### 表 18: 要約情報

I

| 項目                                                | 説明                                                                |  |  |
|---------------------------------------------------|-------------------------------------------------------------------|--|--|
| 電話番号(Phone DN)                                    | 電話機に割り当てられた DN。                                                   |  |  |
| ホーム:要約 (Home: Summary)                            |                                                                   |  |  |
| ワイヤレス情報(Wireless Inform                           | ation)                                                            |  |  |
| アクティブなネットワークプロ<br>ファイル(Active Network<br>Profile) | 電話機が現在使用しているプロファイルの名前。                                            |  |  |
| SSID                                              | 電話機が現在使用している SSID。                                                |  |  |
| アクセスポイント(Access<br>Point)                         | 電話機が関連付けられているアクセスポイント(AP)の名前。                                     |  |  |
| MACアドレス (MAC Address)                             | 電話機の MAC アドレス。                                                    |  |  |
| ネットワーク情報 (Network Information)                    |                                                                   |  |  |
| IP アドレス (IP Address)                              | 電話機の IP アドレス。                                                     |  |  |
| サブネットマスク(Subnet<br>Mask)                          | 電話機で使用されるサブネットマスク。                                                |  |  |
| デフォルトルータ(Default<br>Router)                       | 電話機が現在使用しているデフォルト ゲートウェイの IP アドレス。                                |  |  |
| TFTP サーバ(TFTP Server)                             | 電話機が使用しているプライマリTFTPサーバのIPアドレス。                                    |  |  |
| Call Manager 情報 (Call Manager Information)        |                                                                   |  |  |
| アクティブな Call Manager<br>(Active Call Manager)      | 電話機が登録されている Cisco Unified Communications Manager<br>サーバの IP アドレス。 |  |  |
| 電話機の電話番号(Phone<br>Directory Number)               | 電話機のプライマリ DN。                                                     |  |  |

関連トピック 電話機の Web ページへのアクセス, (80 ページ) ネットワーク プロファイル, (86 ページ) PC での USB 設定のセットアップ, (114 ページ)

```
トレース設定のセットアップ, (114ページ)
電話帳の設定, (119ページ)
システム設定, (124ページ)
```

# ネットワーク プロファイル

複数の WLAN 環境を利用できるように、1 台の電話機に最大4 つのプロファイルを設定できます。 プロファイルに名前を追加し、1 つ以上のプロファイルを電話機で使用できます。 Web ページの [ネットワーク プロファイル (Network Profiles)] セクションには、各電話機に関する次の情報が表示されます。

#### プロファイル (Profile)

4つの設定可能なプロファイルのリストを表示します。

#### 有効(Enabled)

プロファイルが有効であるか無効であるかを示します。

#### 名前 (Name)

プロファイルの名前が一覧表示されます。

#### SSID

プロファイルが使用している SSID が一覧表示されます。

#### ステータス (Status)

どのプロファイルがアクティブか非アクティブかがを示します。

[ネットワークプロファイル (Network Profiles)]リストを表示するには、電話機の Web ページへのアクセス, (80 ページ)の説明に従って、電話機の Web ページにアクセスしてから、[ネット ワークプロファイル (Network Profiles)]ハイパーリンクをクリックします。

ネットワーク プロファイルの設定の詳細については、次の項を参照してください。

# ネットワーク プロファイルの設定

この Web ページ領域を使用して、プロファイルを設定できます。また、この Web ページの領域 では、設定済みのプロファイルを変更または表示することもできます。次の表に、プロファイル の基本設定と詳細設定、および詳細情報の参照先を示します。

ネットワークプロファイル (1~4) の設定を表示するには、電話機の Web ページへのアクセス, (80ページ)の説明に従って電話機の Web ページにアクセスし、[プロファイル (1~4) (Profile (1-4))]のハイパーリンクをクリックします。

表19:ネットワークプロファイルの基本設定

| 項目                          | 説明                                                                                                    | 詳細                    |  |
|-----------------------------|----------------------------------------------------------------------------------------------------|-----------------------|--|
| ワイヤレス (Wireless)            |                                                                                                    |                       |  |
| プロファイル名<br>(Profile Name)   | わかりやすいプロファイル名                                                                                                    |                       |  |
| SSID                        | このプロファイルに Service Set<br>Identifier (SSID) を割り当てま<br>す。電話機には、ワイヤレス<br>ネットワーク内のアクセスポイ<br>ントにも割り当てられている<br>SSID と同じ SSID を割り当てる<br>必要があります。                                                                                        | AP アソシエーション, (39 ページ) |  |
| プロファイルの編集<br>(Edit Profile) | プロファイルを編集できるよう<br>にします。                                                                                                    |                       |  |
| スキャンモード<br>(Scan Mode)      | <ul> <li>[自動 (Auto)]: コール時に常に<br/>スキャンします。アイドル時に<br/>信号強度が十分な場合には、電<br/>話機はスキャンしません。</li> <li>[連続 (Continuous)]: 常にス<br/>キャンします。</li> <li>[シングル AP (Single AP)]: 電<br/>源投入時またはネットワークへ<br/>のAP接続が失われた場合のみス<br/>キャンします。</li> </ul> | AP アソシエーション, (39 ページ) |  |

1

| 項目                              | 説明                                                | 詳細                               |
|---------------------------------|---------------------------------------------------|----------------------------------|
| 省電力モード(Call<br>Power Save Mode) | WLAN で使用する省電力モード<br>のタイプを設定します。 次のオ<br>プションがあります。 | WLAN 通信の 802.11 規格, (27 ペー<br>ジ) |
|                                 | • U-APSD/PS-Poll                                  |                                  |
|                                 | ・なし                                               |                                  |
|                                 |                                                   |                                  |
I

| 項目                          | 説明 | 詳細                               |
|-----------------------------|----|----------------------------------|
| 802.11 モード<br>(802.11 Mode) |    | WLAN 通信の 802.11 規格, (27 ペー<br>ジ) |

| 項目 | 説明                                                                                                    | 詳細 |
|----|----------------------------------------------------------------------------------------------------|----|
|    | WLAN で使用可能な信号モード<br>を選択するために、信号モード<br>または優先度を決定します。 次<br>のオプションがあります。                                   |    |
|    | ・[802.11 b/g] : 2.4 GHz 帯域の<br>み使用                                                                      |    |
|    | •[802.11a] : 5 GHz 帯域のみ使<br>用                                                                           |    |
|    | ・自動、802.11a よりも<br>802.11b/g を優先(デュアル<br>バンド)(Auto, 802.11b/g<br>preferred over 802.11a<br>(dual-band)) |    |
|    | ・自動、802.11b/gよりも<br>802.11aを優先(デュアルバ<br>ンド)(Auto, 802.11a<br>preferred over 802.11b/g<br>(dual-band))   |    |
|    | <ul> <li>(注) 電源投入時には、</li> <li>使用可能な場合、</li> <li>優先帯域が使用されます。ただし、</li> <li>電話機が優先度の</li> </ul>          |    |
|    | 低い 2.4 GHZ 帝政<br>に切り替えられ<br>(使用可能な場<br>合)、優先帯域が<br>使用されなくなる                                             |    |
|    | 場合があります。<br>電話機が優先度の<br>低い帯域で接続さ<br>れると、現在の帯<br>域が許容可能であ                                                |    |
|    | れば優先帯域をス<br>キャンせず、優先<br>度の低い帯域で接<br>続されたままにな                                                            |    |
|    | ることがありま<br>す。                                                                                           |    |
|    | •[自動、信号強度(RSSI)                                                                                         |    |

1

I

ſ

| 項目                                                            | 説明                                                                                                    | 詳細                              |  |
|---------------------------------------------------------------|----------------------------------------------------------------------------------------------------|---------------------------------|--|
|                                                               | (Auto, signal strength<br>(RSSI))] : デュアルバンド<br>環境の最も強い信号を使用                                                                                                    |                                 |  |
| データ転送速度制限<br>(Restricted Data<br>Rate)                        | Cisco Compatible Extension<br>(CCX) V4 Traffic Stream Rate Set<br>IE (S54.2.6) に従って、アップ<br>ストリームおよびダウンストリー<br>ム PHY レートの制限を有効また<br>は無効にします。 デフォルトで<br>はディセーブルになっています。 |                                 |  |
| WLAN セキュリティ                                                   | (WLAN Security)                                                                                                    |                                 |  |
| 認証モード<br>(Authentication<br>Mode)                             | 認証モードを割り当てます。                                                                                                    | 詳細プロファイル設定のセットアップ,<br>(112 ページ) |  |
| セキュリティクレデ<br>ンシャルのエクス<br>ポート (Export<br>Security Credentials) | ワイヤレス セキュリティ クレデ<br>ンシャル データを設定ファイル<br>にエクスポートできるかどうか<br>を制御します。                                                                                                    |                                 |  |
|                                                               | •[はい (True)]: データのエ<br>クスポートを許可します                                                                                                    |                                 |  |
|                                                               | •[いいえ (False)]: データの<br>エクスポートをブロックし<br>ます                                                                                                    |                                 |  |
| ワイヤレスセキュリ                                                     | ワイヤレス セキュリティ クレデンシャル (Wireless Security Credentials)                                                                                                    |                                 |  |
| ユーザ名<br>(Username)                                            | プロファイルにネットワーク認<br>証ユーザ名を割り当てます                                                                                                    | ユーザ名とパスワードのセットアップ,<br>(99 ページ)  |  |
| パスワード<br>(Password)                                           | プロファイルにネットワーク認<br>証パスワードを割り当てます                                                                                                    |                                 |  |
| WPA 事前共有キーク                                                   | レデンシャル(WPA Pre-shared Ke                                                                                                    | y Credentials)                  |  |
| 事前共有キータイプ<br>(Pre-shared Key<br>Type)                         | キーのタイプを[16進数(Hex)]<br>または[ASCII]のいずれかに決定<br>します                                                                                                    | 事前共有キーの設定, (99 ページ)             |  |

| 項目                                                                                    | 説明                                                                                                    | 詳細                                          |
|---------------------------------------------------------------------------------------|----------------------------------------------------------------------------------------------------|---------------------------------------------|
| 事前共有キー<br>(Pre-Shared Key)                                                            | キーを識別します                                                                                                    |                                             |
| ワイヤレス暗号化(                                                                             | Wireless Encryption)                                                                                                    |                                             |
| キータイプ                                                                                 | 暗号化キーのタイプを [16 進数<br>(Hex)] または [ASCII] のいず<br>れかに決定します                                                                           | ワイヤレス暗号化 (Wireless<br>Encryption), (100ページ) |
| 暗号化キー 1 ~ 4<br>(Encryption Key<br>1-4)                                                | 送信キーを識別します。<br>・暗号化キーの文字列<br>・キーサイズは40または128<br>文字                                                                                |                                             |
| 証明書オプション(                                                                             | Certificate Options)                                                                                                    |                                             |
| クライアント<br>EAP-TLS 証明書<br>(Client EAP-TLS<br>Certificate)                              | 認証に使用される証明書を決定<br>します。<br>・製造元で発行される証明書<br>・ユーザがインストールした<br>証明書                                                                   | EAP-TLS 認証証明書, (102 ページ)                    |
| サーバ証明書を確認<br>する(Validate Server<br>Certificate)                                       | <ul> <li>電話機がサーバ証明書を使用で</li> <li>きるようにします。オプション</li> <li>は、[はい (True)]または[いいえ (False)]です。</li> <li>(注) PEAP だけに適用されます。</li> </ul> |                                             |
| IP ネットワークの設定 (IP Network Configuration)                                               |                                                                                                    |                                             |
| IP アドレスと DNS<br>サーバを自動的に取<br>得(Obtain IP address<br>and DNS servers<br>automatically) | IP アドレスと DNS サーバを自動<br>的に取得します。                                                                                                   | IP ネットワークの設定, (109 ページ)                     |

٦

I

I

| 項目                                                                                | 説明                                                                                                    | 詳細                            |
|-----------------------------------------------------------------------------------|----------------------------------------------------------------------------------------------------|-------------------------------|
| 次の IP アドレスと<br>DNS サーバを使用<br>(Use the following IP<br>address and DNS<br>servers) | <ul> <li>DHCP を無効にし、次のスタ<br/>ティック設定を使用します。</li> <li>・IP アドレス (IP Address)</li> <li>・サブネット マスク (Subnet<br/>Mask)</li> <li>・デフォルト ルータ (Default<br/>Router)</li> <li>・プライマリ DNS (Primary<br/>DNS)</li> <li>・セカンダリ DNS (Secondary<br/>DNS)</li> <li>・ドメイン名 (Domain Name)</li> </ul> |                               |
| TFTP                                                                              |                                                                                                    |                               |
| TFTP サーバを自動<br>的に取得(Obtain<br>TFTP Servers<br>Automatically)                      | TFTP サーバの自動割り当てをイ<br>ネーブルにします                                                                                                    | 代替TFTPサーバのセットアップ,(112<br>ページ) |
| 次の TFTP サーバを<br>使用 (Use the<br>following TFTP<br>servers)                         | 次に対して、TFTPサーバのスタ<br>ティック IP アドレスを割り当て<br>ます。<br>• TFTPサーバ1 (TFTP Server<br>1)<br>• TFTPサーバ2 (TFTP Server<br>2)                                                                                                    |                               |
| TSPEC 設定(TSPEC Settings)                                                          |                                                                                                    |                               |

| 項目                                   | 説明                                                                                                    | 詳細                              |
|--------------------------------------|----------------------------------------------------------------------------------------------------|---------------------------------|
| 最小 PHY レート<br>(Minimum PHY<br>Rate)  | <ul> <li>発信トラフィックが使用する最</li> <li>小データレート。コールアド</li> <li>ミッション制御(CAC)を有効</li> <li>にする場合は、この設定を変更</li> <li>します。</li> <li>(注) Cisco AP は、PHY レート6、11、12、または</li> <li>24 だけをサポートします。デフォルトは12です。802.11bのアクセス</li> <li>ポイントを使用する場合は、PHY レートを、</li> <li>サポートされるレート</li> <li>に変更する必要があります。</li> </ul> | 詳細プロファイル設定のセットアップ,<br>(112 ページ) |
| 過剰帯域幅(Surplus<br>Bandwidth)          | アプリケーション要件を上回る<br>過剰帯域幅                                                                                                    |                                 |
| 802.11G 電力設定(80                      | 02.11G Power Settings)                                                                                                    |                                 |
| チャネル (Channel)                       | チャネルを割り当てます                                                                                                    | 詳細プロファイル設定のセットアップ,<br>(112 ページ) |
| ステータス(Status)                        | [有効(Enabled)]: WLAN内の<br>有効なチャネルを識別し、電話<br>機のスキャンを改善します。                                                                                                    |                                 |
| 最大送信出力<br>(MaxTxPower)               | 電話機の最大送信電力を設定し<br>ます                                                                                                    |                                 |
| 802.11A 電力設定(802.11A Power Settings) |                                                                                                    |                                 |
| チャネル (Channel)                       | チャネルを割り当てます                                                                                                    | 詳細プロファイル設定のセットアップ,<br>(112 ページ) |
| ステータス(Status)                        | [有効(Enabled)]: WLAN 内の<br>有効なチャネルを識別し、電話<br>機のスキャンを改善します                                                                                                    |                                 |
| 最大送信出力(Max<br>Tx Power)              | 電話機の最大送信電力を設定し<br>ます                                                                                                    |                                 |

٦

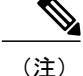

[802.11G 電力設定(802.11G Power Settings)] ウィンドウまたは [802.11A 電力設定(802.11A Power Settings)] ウィンドウでチャネルを選択しないと、電話機は WLAN にアクセスできません。

### 関連トピック

電話機の Web ページへのアクセス, (80 ページ)ワイヤレス LAN セキュリティ, (95 ページ)ワイヤレス セキュリティ クレデンシャル (Wireless Security Credentials), (98 ページ)ワイヤレス暗号化 (Wireless Encryption), (100 ページ)

# ネットワーク プロファイルでのワイヤレス設定のセットアップ

電話機がワイヤレスネットワークにアクセスできるようにプロファイルでワイヤレス設定を指定 する必要があります。ワイヤレス設定を指定するには、ネットワークプロファイルの設定,(87 ページ)を参照し、次の手順を実行します。

### 手順

- **ステップ1** 設定するネットワーク プロファイルを選択します。
- **ステップ2** プロファイルがわかりやすい名前になるよう、[プロファイル名 (Profile Name)]フィールドに最 大 63 文字の文字と数字を入力します。
- ステップ3 電話機がアクセスポイントとの関連付けに使用する SSID を指定するには、[SSID] フィールドに WLAN 内で設定済みの SSID を入力します。
  - (注) SSID では大文字と小文字が区別されます。値は、ネットワークで設定されているとおり正確に入力する必要があります。
- ステップ4 省電力モードでバッテリ電力を節約するには、WLAN で使用されているタイプ(U-APSD または PS-Poll)とオプションを選択します。
- **ステップ5** [802.11 モード(802.11 Mode)]フィールドで、WLAN で使用されている信号モードまたは信号 モードの優先度を選択します。

### ワイヤレス LAN セキュリティ

Cisco Unified Wireless IP Phone では、多数の認証タイプがサポートされています。 認証方式には 特定の暗号化方式が必要となる場合があります。また、複数の暗号化方式の中から選択できる場 合もあります。 ネットワーク プロファイルの設定時に、次の認証方式のいずれかを選択できま す。

### オープン (Open)

すべてのアクセスポイントへのアクセスを提供し、WEP キー認証や暗号化は使用しません。

### オープン + WEP (Open plus WEP)

すべてのアクセス ポイントへのアクセス、およびローカル アクセス ポイントで1つ以上の WEP キーを使用した認証を提供します。

#### 共有キー+WEP(Shared Key plus WEP)

ローカルアクセスポイントでWEPキーを使用した共有キー認証を提供します。

### LEAP

ネットワーク内で認証するために、ユーザ名と暗号化されたセキュアなパスワードをRADIUS サーバと交換します。 LEAP は、シスコ独自バージョンの EAP です。

#### **EAP-FAST**

ネットワーク内で認証するために、ユーザ名とパスワードをRADIUSサーバと交換します。

### EAP-TLS

クライアントアダプタと RADIUS サーバが生成した動的なセッションベースの WEP キー を使用して、認証のためのデータとクライアント証明書を暗号化します。PKIを使用して、 RADIUS 認証サーバとの通信を保護します。

#### PEAP (EAP-MSCHAP V2)

相互認証を実行しますが、電話機のクライアント証明書は不要です。この方式では、Microsoft MSCHAP V2 認証に基づく名前とパスワードの認証を使用します。

#### サーバ証明書認証付きの PEAP

Cisco Unified Wireless IP Phone は、802.11 ワイヤレス リンク上の認証ハンドシェイク中に、 サーバ証明書を検証できます。この機能は、デフォルトでは無効になっており、Cisco Unified Communications Manager の管理で有効にします。

### 自動(AKM) (Auto (AKM))

電話機が AP とキー管理方式のタイプを選択する自動認証キー管理。キー管理方式には、 WPA、WPA2、WPA事前共有キー(PSK)、WPA2-PSK、CCKM(ワイヤレスドメインサー バ(WDS)を使用)があります。

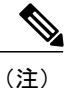

AKM モードに設定すると、電話機は LEAP for 802.1x タイプの認証モード(WPA、WPA2、 CCKM などの非事前共有キー)に対応した LEAP を使用します。AKM モードは、認証キー管 理タイプ(WPA、WPA2、WPA-PSK、WPA2-PSK、CCKM)のみをサポートします。

I

WLAN で使用する認証方式と暗号化方式のタイプによって、Cisco Unified Wireless IP Phone のネットワークプロファイルに認証、セキュリティ、暗号化の各オプションをセットアップする方法が 決まります。 次の表に、Cisco Unified Wireless IP Phone で設定可能な認証方式と暗号化方式の一覧を示します。

#### 表20:認証および暗号化の設定オプション

| 認証モード                                                                 | ワイヤレス暗号化                                  | ワイヤレスセキュリティクレデンシャ<br>ル                    |
|-----------------------------------------------------------------------|-------------------------------------------|-------------------------------------------|
| オープン (Open)                                                           | なし                                        | なし: すべての AP にアクセス                         |
| オープン+WEP (Open plus WEP)                                              | 静的 WEP<br>WEP キーが必要                       | なし: すべての AP にアクセス                         |
| 共有キー+WEP(Shared<br>Key plus WEP)                                      | 静的 WEP<br>WEP キーが必要                       | AP で共有キーを使用                               |
| LEAP(オプションで<br>CCKM を使用)                                              | WEP を使用                                   | ユーザ名とパスワードが必要                             |
| EAP-FAST(オプショ<br>ンで CCKM を使用)                                         | WEP または TKIP を使用                          | ユーザ名とパスワードが必要                             |
| EAP-TLS                                                               | WEP、TKIP、または AES を使<br>用                  | ユーザ名とパスワードが必要<br>サーバ証明書とクライアント証明書が<br>必要。 |
| РЕАР                                                                  | WEP、TKIP、または AES を使<br>用                  | ユーザ名とパスワードが必要<br>サーバ側の証明書が必要              |
| CCKM での自動<br>(AKM)                                                    | TKIP または AES を使用(Auto<br>(AKM) with CCKM) | ユーザ名とパスワードが必要                             |
| WPA での自動<br>(AKM) (Auto(AKM)<br>with WPA) (オプショ<br>ンで CCKM を使用)       | TKIP を使用                                  | ユーザ名とパスワードが必要                             |
| WPA2 での自動<br>(AKM) (Auto(AKM)<br>with WPA2) (オプ<br>ションで CCKM を使<br>用) | AES を使用                                   | ユーザ名とパスワードが必要                             |

| 認証モード                                                               | ワイヤレス暗号化 | ワイヤレスセキュリティクレデンシャ<br>ル |
|---------------------------------------------------------------------|----------|------------------------|
| WPA 事前共有キーでの<br>自動(AKM)(Auto<br>(AKM) with WPA<br>Pre-Shared Key)   | TKIP を使用 | パスフレーズが必要              |
| WPA2 事前共有キーで<br>の自動(AKM)(Auto<br>(AKM) with WPA2<br>Pre-Shared Key) | AES を使用  | パスフレーズが必要              |

(注) Cisco Wireless IP Phone 7925G ファームウェア リリース 1.1 以降から、AES 暗号化を使用する WPA 認証モードで CCKM が動作可能になりました。

### 認証モードのセットアップ

このプロファイルの認証モードを選択するには、次の手順を実行します。

### 手順

**ステップ1** 設定するネットワーク プロファイルを選択します。

| ステップ2 | 認証モードを選択します。                                           |
|-------|--------------------------------------------------------|
|       | (注) 選択したモードによっては、[ワイヤレスセキュリティ(Wireless Security)]または[ワ |
|       | イヤレス暗号化(Wireless Encryption)] で追加オプションを設定する必要があります。    |
|       | 詳細については、ワイヤレス LAN セキュリティ,(95 ページ)を参照してください。            |
| ステップ3 | [保存(Save)] をクリックして変更を加えます。                             |

# ワイヤレス セキュリティ クレデンシャル (Wireless Security Credentials)

ネットワークで EAP-FAST、LEAP、EAP-TLS、PEAP、または自動(AKM)とWPA、WPA2、 CCKM の組み合わせがユーザ認証に使用されている場合、Access Control Server(ACS)と電話機 でユーザ名およびパスワードの両方を設定する必要があります。

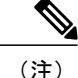

ネットワーク内のドメインを使用している場合、*domain\username*の形式でユーザ名とドメイン名を入力する必要があります。

ここでは、セキュリティクレデンシャルの設定について説明します。

### ユーザ名とパスワードのセットアップ

ネットワーク プロファイルのユーザ名またはパスワードを入力または変更するには、RADIUS サーバに設定されているものと同じユーザ名およびパスワード文字列を使用する必要があります。 ユーザ名またはパスワードエントリの最大長は、32文字です。

[ワイヤレスセキュリティクレデンシャル (Wireless Security Credentials)] でユーザ名とパスワー ドをセットアップするには、次の手順を実行します。

#### 手順

- **ステップ1** ネットワーク プロファイルを選択します。
- **ステップ2** [ユーザ名(UserName)] フィールドに、このプロファイルのネットワーク ユーザ名を入力します。
- **ステップ3** [パスワード(Password)] フィールドに、このプロファイルのネットワーク パスワード文字列を 入力します
- **ステップ4** [保存 (Save)]をクリックして変更を加えます。

### 事前共有キーの設定

[WPA 事前共有キーでの自動(AKM) (Auto (AKM) with WPA Pre-Shared Key)]、または [WPA2 事前共有キーでの自動(AKM) (Auto (AKM) with WPA2 Pre-Shared Key)]を認証に使用している場合は、[ワイヤレス セキュリティ クレデンシャル(Wireless Security Credentials)]領域でパスフレーズ/事前共有キーを設定する必要があります。

### 事前共有キーの形式

Cisco Unified Wireless IP Phone は、ASCII 形式と16進数形式をサポートしています。 WPA 事前共 有キーを設定している場合は、次の形式のいずれかを使用する必要があります。

### 16 進数

16 進数のキーの場合は、64 の 16 進数(0 ~ 9、A ~ F)を入力します。たとえば、 AB123456789CD01234567890EFAB123456789CD01234567890EF3456789C のように入力しま す。

### ASCII

ASCII キーの場合は、0~9、A~Z(大文字と小文字)、すべての記号を使用した文字列 を、長さ8~63文字で入力します。たとえば、GREG12356789ZXYWのように入力します。

### PSK のセットアップ

[ワイヤレスクレデンシャル(Wireless Credentials)]領域で PSK をセットアップするには、次の 手順を実行します。

### 手順

- **ステップ1** [自動(AKM) (Auto (AKM))]を使用するネットワーク プロファイルを選択し、WPA 事前共有 キーまたは WPA2 事前共有キーをイネーブルにします。
- **ステップ2** [キータイプ(Key Type)]領域で、次の文字形式のいずれかを選択します。
  - 16 進数
  - ASCII
- **ステップ3** [パスフレーズ/事前共有キー(Passphrase/Pre-shared key)]フィールドに ASCII 文字列または 16 進数を入力します。 事前共有キーの形式, (99 ページ)を参照してください。
- **ステップ4** [保存 (Save)] をクリックして変更を加えます。

### ワイヤレス暗号化(Wireless Encryption)

ワイヤレス ネットワークが WEP 暗号化を使用しており、認証モードを [オープン+WEP (Open+WEP)]または[共有キー+WEP (Shared Key+WEP)]に設定している場合は、ASCII WEP キーまたは 16 進数 WEP キーを入力する必要があります。

電話機の WEP キーとアクセス ポイントに割り当てられた WEP キーは一致する必要があります。 Cisco Unified Wireless IP Phone および Cisco Aironet アクセス ポイントは、40 ビットおよび 128 ビッ トの両方の暗号キーをサポートしています。

### WEP キーの形式

WEP キーの設定時には、次の形式のいずれかを使用する必要があります。

16 進数

16 進数キーの場合は、次のいずれかのキーサイズを使用します。

### 40 ビット

16 進数(0~9、A~F)を使用する 10 桁の暗号化キー文字列を入力します。たとえば、ABCD123456 のように入力します。

128 ビット

16 進数(0~9、A~F)を使用する 26 桁の暗号化キー文字列を入力します。たとえば、AB123456789CD01234567890EFのように入力します。

### ASCII

ASCII キーの場合は、0~9、A~Z(大文字と小文字)およびすべての記号を使用する、 次のいずれかのキーサイズの文字列を入力します。

#### 40 ビット

5 文字の文字列を入力します。たとえば、GREG5 のように入力します。

#### 128 ビット

13 文字の文字列を入力します。たとえば、GREGSSECRET13 のように入力します。

### WEP キーのセットアップ

WEP キーを設定するには、次の手順を実行します。

### 手順

- **ステップ1** [オープン+WEP (Open+WEP)]または[共有+WEP (Shared+WEP)]を使用するネットワーク プ ロファイルを選択します。
- **ステップ2** [キータイプ(Key Type)]領域で、次の文字形式のいずれかを選択します。
  - 16 進数
  - ASCII
- **ステップ3** [暗号化キー1 (Encryption Key 1)]で、[送信キー (Transmit Key)]をクリックします。
- **ステップ4** [キー サイズ (Key Size)]領域で、次の文字形式のいずれかを選択します。
  - 40
  - 128

- **ステップ5** 選択したキータイプとキーサイズに基づいて、[暗号キー(Encryption Key)]フィールドに適切 なキー文字列を入力します。WEP キーの形式,(100ページ)を参照してください。
- **ステップ6** [保存(Save)] をクリックして変更を加えます。

### 関連トピック

IP ネットワークの設定, (109 ページ) 代替 TFTP サーバのセットアップ, (112 ページ) 詳細プロファイル設定のセットアップ, (112 ページ)

### EAP-TLS 認証証明書

EAP-TLS は、2 つ以上のエンティティ間で信頼関係が必要となる証明書ベースの認証です。 各エ ンティティは、自身の ID を証明する証明書を持ち、信頼された認証局によって署名されます。 これらの証明書は、EAP-TLS 認証時に交換および検証されます。

(注) EAP-TLS 証明書ベースの認証では、Cisco Unified Wireless IP Phoneの内部時計が正しく設定されている必要があります。 EAP-TLS 認証を使用する前に、電話機のWebページを使用して、 電話機の時計を設定してください。

EAP-TLS を使用するには、Cisco Unified Wireless IP Phone と Cisco Secure Access Control Server (ACS)の両方に証明書がインストールされ正しく設定されている必要があります。 ワイヤレス ネットワークが認証にEAP-TLSを使用している場合、電話機での認証には、製造元でインストー ルされる証明書(MIC)、またはユーザがインストールした証明書を使用できます。

### 製造元でインストールされる証明書

シスコでは、工場出荷時に製造元でインストールされる証明書(MIC)を電話機に組み込んでいます。

EAP-TLS 認証時には、ACS サーバは電話機の信頼度を確認し、電話機は ACS サーバの信頼度を 確認する必要があります。

MIC を確認するには、製造元ルート証明書と製造元認証局(CA)証明書を Cisco Unified Wireless IP Phone からエクスポートし、Cisco ACS サーバにインストールする必要があります。 これらの 2 つの証明書は、Cisco ACS サーバによる MIC の確認に使用される、信頼証明書チェーンの一部 です。

Cisco ACS 証明書を確認するには、Cisco ACS サーバの信頼される下位証明書(ある場合)とルート証明書(CA が作成)をエクスポートし、電話機にインストールする必要があります。これらの証明書は、ACS サーバからの証明書の信頼度を確認するために使用される信頼証明書チェーンの一部です。

#### ユーザがインストールした証明書

ユーザがインストールした証明書を使用するには、証明書署名要求(CSR)が電話機で生成されて、承認のために CA へ送信され、承認済みの証明書を Cisco Unified Wireless IP Phone にインストールします。

EAP-TLS 認証時には、ACS サーバは電話機の信頼度を確認し、電話機は ACS サーバの信頼度を 確認します。

ユーザがインストールした証明書の信頼性を確認するには、ユーザ証明書を承認した CA からの 信頼される下位証明書(ある場合)とルート証明書を Cisco ACS サーバにインストールする必要 があります。これらの証明書は、ユーザがインストールした証明書の信頼度を確認するために使 用される信頼証明書チェーンの一部です。

Cisco ACS 証明書を確認するには、Cisco ACS サーバの信頼される下位証明書(ある場合)とルート証明書(CA が作成)をエクスポートし、エクスポートした証明書を電話機にインストールします。これらの証明書は、ACS サーバからの証明書の信頼度を確認するために使用される信頼証明書チェーンの一部です。

### EAP-TLS 認証証明書のインストール

EAP-TLS の認証証明書をインストールするには、次の手順を実行します。

### 手順

- **ステップ1** 電話機の Web ページで、電話機に Cisco Unified Communications Manager の日付と時刻を設定しま す。詳細については、日付と時刻の設定, (104 ページ)を参照してください。
- ステップ2 製造元でインストールされる証明書 (MIC) を使用する場合:
  - a) 電話機の Web ページで、CA ルート証明書と製造元 CA 証明書をエクスポートします。
  - b) Internet Explorer で、Cisco ACS サーバに証明書をインストールし、信頼リストを編集します。
  - c) Microsoft証明書サービスで、ACSサーバからCA証明書をエクスポートし、電話機にインポートします。
     詳細については、以下を参照してください。
    - 叶和に りいては、以下を参照しててたらい。
      - •ACS での証明書のエクスポートおよびインストール, (104 ページ)
      - Microsoft 証明書サービスを使用した CA 証明書のエクスポート, (105 ページ)
- **ステップ3** ユーザがインストールした証明書を使用する場合は、電話機の Web ページで、次の手順を実行します。
  - a) 証明書署名要求 (CSR) を生成します。
  - b) CSR を CA に送信し署名を取得します。
  - c) 証明書をインポートします。
  - d) Cisco ACS サーバに証明書をインストールし、信頼リストを編集します。
  - e) CA 証明書を ACS サーバからダウンロードし、電話機にインポートします。

詳細については、ユーザがインストールした証明書の要求およびインポート, (106ページ)を 参照してください。

- **ステップ4** ACS 設定ツールを使用して、ユーザアカウントを設定します。 詳細については、以下を参照してください。
  - •ACS ユーザ アカウントのセットアップと証明書のインストール, (108 ページ)
  - [User Guide for Cisco Secure ACS for Windows]

### 日付と時刻の設定

EAP-TLS は、Cisco Unified Wireless IP Phone の内部クロックを正しく設定する必要がある証明書 ベースの認証を使用します。 電話機の日付と時刻は、Cisco Unified Communications Manager に登 録されたときに変わる場合があります。

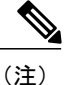

新しいサーバ認証証明書が要求され、ローカル時間がグリニッジ標準時(GMT)よりも遅れ ている場合は、認証証明書の検証に失敗します。 GMT よりも先にローカルの日付と時刻を設 定することをお勧めします。

電話機を正しいローカルの日付と時刻に設定するには、次の手順を実行します。

### 手順

- ステップ1 左側のナビゲーションペインで[日付および時刻(Date & Time)]を選択します。
- ステップ2 [現在の電話機の日時(Current Phone Date & Time)]フィールドの設定値が[ローカルの日時(Local Date & Time)]フィールドと異なる場合は、[電話機のローカルの日時を設定(Set Phone to Local Date & Time)]をクリックします。
- **ステップ3** [電話機の再起動(Phone Restart)]をクリックし、次に [OK] をクリックします。

### ACS での証明書のエクスポートおよびインストール

MICを使用するには、製造元ルート証明書と製造元CA証明書をエクスポートし、Cisco ACSサーバにインストールします。

製造元ルート証明書と製造元 CA 証明書を ACS サーバにエクスポートするには、次の手順を実行 します。

- **ステップ1** 電話機の Web ページで、[証明書(Certificates)]を選択します。
- **ステップ2** 製造元ルート証明書の横にある [エクスポート(Export)] をクリックします。
- **ステップ3** 証明書を保存し、それを ACS サーバにコピーします。
- **ステップ4** 製造元 CA 証明書に関して、ステップ1と2を繰り返します。
- **ステップ5** [ACS サーバ システム設定(ACS Server System Configuration)] ページで、各証明書へのファイル パスを指定し、証明書をインストールします。
  - (注) ACS 設定ツールの使用方法の詳細については、ACS のオンライン ヘルプまたは『User Guide for Cisco Secure ACS for Windows』を参照してください。
- **ステップ6** [証明書信頼リスト(CTL)の編集(Edit the Certificate Trust List (CTL))]ページで、ACS によって 信頼されている証明書を追加します。

### ACS 証明書のエクスポート方法

ACS からエクスポートする証明書のタイプによって、次の方式のいずれかを使用します。

- ユーザがインストールした証明書または ACS 証明書が署名された ACS サーバから CA 証明 書をエクスポートするには、Microsoft証明書サービスを使用した CA 証明書のエクスポート, (105 ページ)を参照してください。
- 自己署名証明書を使用する ACS サーバから CA 証明書をエクスポートするには、Internet Explorer を使用した ACS からの CA 証明書のエクスポート, (106ページ) を参照してください。

### Microsoft 証明書サービスを使用した CA 証明書のエクスポート

ユーザがインストールした証明書または ACS 証明書が署名された ACS サーバから CA 証明書を エクスポートする場合は、この方式を使用します。

[Microsoft 証明書サービス (Microsoft Certificate Services)] Web ページを使用して CA 証明書をエ クスポートするには、次の手順を実行します。

- **ステップ1** [Microsoft 証明書サービス (Microsoft Certificate Services)] Web ページで、[CA 証明書、証明書 チェーン、または CRL のダウンロード (Download a CA certificate, certificate chain or CRL)] をク リックします。
- **ステップ2** 次のページで、テキストボックス内の現在 CA 証明書を強調表示し、[エンコード方式(Encoding Method)]として [DER] を選択し、[CA 証明書のダウンロード(Download CA certificate)]をクリックします。
- ステップ3 CA 証明書を保存します。

### Internet Explorer を使用した ACS からの CA 証明書のエクスポート

自己署名証明書を使用する ACS サーバから CA 証明書をエクスポートする場合は、この方式を使用します。

Internet Explorer を使用して ACS サーバから証明書をエクスポートするには、次の手順を実行します。

### 手順

- **ステップ1** Internet Explorer で、[ツール(Tools)]>[インターネット オプション(Internet Options)] の順に 選択し、[コンテンツ(Content)] タブをクリックします。
- **ステップ2** [証明書(Certificates)]下で、[証明書(Certificates)]をクリックし、[信頼されたルート証明機関 (Trusted Root Certification Authorities)]タブをクリックします。
- **ステップ3** ルート証明書を強調表示し、[エクスポート(Export)]をクリックします。[証明書のエクスポートウィザード(Certificate Import Wizard)]が表示されます。
- **ステップ4** [次へ (Next)] をクリックします。
- **ステップ5** 次のウィンドウで [DER encoded binary X.509 (.CER)] を選択し、[次へ (Next)] をクリックしま す。
- ステップ6 証明書の名前を指定し、[次へ (Next)]をクリックします。
- ステップ1 電話機にインストールする CA 証明書を保存します。

### ユーザがインストールした証明書の要求およびインポート

証明書を要求して電話機にインストールするには、次の手順を実行します。

- ステップ1 電話機のWebページで、EAP-TLSを使用しているネットワークプロファイルを選択し、[EAP-TLS 証明書(EAP-TLS Certificate)]フィールドで[ユーザによってインストールされる証明書(User Installed)]を選択します。
- ステップ2 [証明書(Certificates)]をクリックします。
   [ユーザ証明書のインストール(User Certificate Installation)]ページの[一般名(Common Name)]
   フィールドは、ACS サーバのユーザ名と一致している必要があります。
  - (注) [一般名(Common Name)]フィールドは、必要に応じて編集できます。 編集した場合
     も、ACSサーバのユーザ名と一致していることを確認してください。 ACSユーザアカウントのセットアップと証明書のインストール、(108ページ)を参照してください。
- ステップ3 証明書に表示する情報を入力し、[送信(Submit)]をクリックして証明書署名要求(CSR)を生成します。
- ステップ4 次の画面で、テキストボックスの内容全体(エンコードされたCSRテキスト)を選択し、コピー します。 このデータを CA 管理者に送信し、署名を要請します。 CSR テキストは、電子メールまたは CA 管理者が決定した別の方法で送信します。 次の手順で は、CA Web ページでの基本的な CSR 承認プロセスについて説明します。
- **ステップ5** [Microsoft 証明書サービス (Microsoft Certificate Services Request)]の[証明書の要求 (Request a Certificate)]ページで、[証明書の要求の詳細設定 (Advanced certificate request)]を選択し、署名 要求を開始します。
- ステップ6 [証明書の要求の詳細設定(Advanced Certificate Request)] ページで、[Base 64 エンコード PKCS CMC を使用して証明書要求を送信する(Submit a certificate request by using a base-64-encoded PKCS CMC)]を選択します。
- **ステップ7** Cisco Unified Wireless IP Phone から証明書データをコピーし、それを [保存された要求 (Saved Request)]テキスト ボックスに貼り付け、[送信 (Submit)]をクリックします。
- ステップ8 CSRが承認された後、証明書をDERエンコード形式でエクスポートし、要求元に送信する必要が あります。
- **ステップ9** 電話機の Web ページに戻り、[証明書(Certificates)]を選択して署名付き証明書をインポートします。
- ステップ10 [証明書 (Certificates)] ページで、ユーザによってインストールされた証明書の行を検索し、[インポート (Import)]をクリックします。
- ステップ11 PC 上で証明書を参照し、電話機にインポートします。

認証サーバ ルート証明書のインストール

電話機に認証サーバルート証明書をインストールには、次の手順を実行します。

- **ステップ1** ACS から認証サーバルート証明書をエクスポートします。 ACS 証明書のエクスポート方法, ( 105 ページ)を参照してください。
- ステップ2 電話機の Web ページに移動し、[証明書(Certificates)]を選択します。
- ステップ3 認証サーバルート証明書の横にある[インポート(Import)]をクリックします。
- ステップ4 電話機を再起動します。

#### ACS ユーザ アカウントのセットアップと証明書のインストール

ユーザアカウント名を設定し、電話機の MIC ルート証明書を ACS にインストールするには、次の手順を実行します。

(注) ACS 設定ツールの使用方法の詳細については、ACS のオンライン ヘルプまたは『User Guide for Cisco Secure ACS for Windows』を参照してください。

### 手順

- ステップ1 ACS 設定ツールの[ユーザ セットアップ(User Setup)]ページで、電話機のユーザアカウント名を作成します(未設定の場合)。
   通常、ユーザ名には末尾に電話機の MAC アドレスを含めます(たとえば、 CP-7925G-SEPxxxxxxxxxx)。 EAP-TLS の場合は、パスワードは不要です。
  - (注) ユーザ名が、[ユーザ証明書のインストール(User Certificate Installation)]ページの[一般名(Common Name)]フィールドと一致していることを確認してください。ユーザがインストールした証明書の要求およびインポート,(106ページ)を参照してください。
- **ステップ2** [システム設定 (System Configuration)]ページの [EAP-TLS] セクションで次のフィールドをイネー ブルにします。
  - ・EAP-TLS を許可(Allow EAP-TLS)
  - ・証明書 CN の比較(Certificate CN comparison)
- **ステップ3** [ACS 認証局のセットアップ(ACS Certification Authority Setup)] ページで、製造元ルート証明書 と製造元 CA 証明書を ACS サーバに追加します。
- **ステップ4** [ACS 証明書信頼リスト(ACS Certificate Trust List)]で製造元ルート証明書と製造元 CA 証明書の 両方をイネーブルにします。

### **PEAP**の設定

Protected Extensible Authentication Protocol (PEAP) は、サーバ側の公開キー証明書を使用してクラ イアントを認証するために、クライアントと認証サーバの間に暗号化された SSL/TLS トンネルを 構築します。

(注)

認証サーバの検証は、認証サーバ証明書をインポートすることによってイネーブルにできま す。

### はじめる前に

電話機の PEAP 認証を設定する前に、次の Cisco Secure ACS 要件を満たしていることを確認します。

- •ACS ルート証明書がインストールされていること。
- •[EAP-MSCHAPv2を許可(Allow EAP-MSCHAPv2)]設定がイネーブルになっていること。
- ユーザアカウントとパスワードが設定されていること。
- パスワード認証の場合は、ローカル ACS データベースまたは外部データベース(Windows または LDAP)を使用できること。

### **PEAP** 認証の有効化

電話機の PEAP 認証をイネーブルにするには、次の手順を実行します。

### 手順

- ステップ1 [電話の設定(Phone Configuration)] Webページで、認証モードとして[PEAP]を選択します認証モードのセットアップ, (98ページ)を参照してください。
- **ステップ2** ユーザ名とパスワードを入力します。

### IP ネットワークの設定

Cisco Unified IP Phone ではデフォルトで DHCP がイネーブルになっているため、ネットワークに デバイスを接続したときに、デバイスにIP アドレスが自動的に割り当てられます。ネットワーク で DHCP を使用しない場合は、DHCP をディセーブルにし、ネットワーク設定情報を手動で入力 する必要があります。 ネットワークでDHCPがディセーブルになっている場合は、[スタティック設定(Static Settings)] メニューで次の設定値を設定する必要があります。

- IP アドレス (IP address)
- ・サブネットマスク(Subnet mask)
- ・デフォルトルータ (Default Router)
- DNS サーバ 1 と 2 (DNS Server 1 and 2)
- TFTP サーバ1 (TFTP Server 1)

IP 設定値を手動で設定する場合は、次のガイドラインに従います。

- •TFTP サーバに IP アドレスが割り当てられていることを確認します。
- デフォルトルータのIPアドレスが、ホストのIPアドレスと同じサブネットにあることを確認します。

### 関連トピック

Dynamic Host Configuration Protocol サーバとの対話, (43 ページ)

### **DHCP**の有効化

ネットワークプロファイルで DHCP の使用をイネーブルにするには、次の手順を実行します。

### 手順

- **ステップ1** 設定するネットワーク プロファイルを選択します。
- **ステップ2** [IP ネットワークの設定(IP Network Configuration)]領域で、[IP アドレスと DNS サーバを自動的 に取得(Obtain IP address and DNS servers automatically)]を選択します。
- **ステップ3** [保存 (Save)] をクリックして変更を加えます。

### **DHCP** を無効にします

ネットワークプロファイルでDHCPの使用をディセーブルにするには、次の手順を実行します。

- **ステップ1** 設定するネットワーク プロファイルを選択します。
- **ステップ2** [IP ネットワークの設定(IP Network Configuration)] 領域で、[次の IP アドレスと DNS サーバを 使用(Use the following IP addresses and DNS servers)]を選択します。
- ステップ3 必要なIPアドレスを入力します。これらのフィールドの説明については、DHCPが使用されていない場合の[ネットワークの設定(Network Configuration)]のフィールド,(111ページ)を参照してください。
- **ステップ4** [保存 (Save)]をクリックして変更を加えます。

### DHCP が使用されていない場合の [ネットワークの設定(Network Configuration)]のフィールド

DHCP が使用されていない場合は、次の表に示すフィールドを静的に設定する必要があります。

| スタティック設定                          | 説明                              |
|-----------------------------------|---------------------------------|
| IP アドレス(IP Address)               | 電話機の IP アドレス                    |
| サブネット マスク(Subnet<br>Mask)         | 電話機で使用されるサブネット マスク              |
| デフォルト ルータ 1<br>(Default Router 1) | 電話機で使用されるプライマリ ゲートウェイ           |
| DNS サーバ1 (DNS Server              | 電話機で使用されるプライマリ DNS サーバ          |
| 1)                                | 電話機で使用される、オプションのバックアップ DNS サーバ  |
| DNS サーバ2 (DNS Server<br>2)        |                                 |
| TFTPサーバ1(TFTP Server              | 電話機で使用されるプライマリ TFTP サーバ         |
| 1)                                | 電話機で使用される、オプションのバックアップ TFTP サーバ |
| TFTPサーバ2(TFTP Server<br>2)        |                                 |
| ドメイン名 (Domain Name)               | 電話機が常駐している DNS の名前              |

表 21: [ネットワークの設定(Network Configuration)]のフィールド

### 代替 TFTP サーバのセットアップ

DHCP を使用して電話機を TFTP サーバに接続する場合は、DHCP によって割り当てられる TFTP サーバではなく代替 TFTP サーバを何台かの電話機に割り当てることもできます。

(注) DHCP をディセーブルにした場合は、次の手順で、電話機に対して TFTP サーバをセットアップする必要があります。

代替 TFTP サーバを電話機に割り当てるには、次の手順を実行します。

### 手順

- **ステップ1** 設定するネットワーク プロファイルを選択します。
- **ステップ2** TFTP 領域で、オプション [次の TFTP サーバを使用(Use the following TFTP servers)]を選択します。
- **ステップ3** 必要なIPアドレスを入力します。これらのフィールドの説明については、DHCPが使用されていない場合の[ネットワークの設定(Network Configuration)]のフィールド,(111ページ)を参照してください。
- ステップ4 [保存 (Save)]をクリックして変更を加えます。

### 詳細プロファイル設定のセットアップ

[設定 (Settings)]の[ネットワークプロファイル (Network Profiles)]では、QoS、帯域幅、およ び出力の設定を行うことができます。トラフィック仕様 (TSPEC) パラメータを使用して、コー ルアドミッション制御 (CAC) 用に生成されたトラフィックに関する情報をAPに通知できます。 パラメータは、次のとおりです。

### 最小 PHY レート (Minimum PHY Rate)

電話機が別の AP にローミングする前に、発信トラフィックが使用すると予測される最低 レート。

### 過剰帯域幅割り当て量(Surplus Bandwidth Allowance)

TSPEC フレームで MAC サービス データ ユニット (MSDU) を転送するために必要なアプ リケーション レートを上回る時間および帯域幅の過剰割り当ての比率。 ワイヤレス LAN に 802.11b を使用するアクセス ポイントがあり、コール アドミッション制御 (CAC)と TSPEC を使用する場合は、PHY レートを 802.11b アクセス ポイントでサポートさ れるレートに変更する必要があります。

詳細設定を変更するには、次の手順を実行します。

#### 手順

- **ステップ1** 設定するネットワーク プロファイルを選択します。
- **ステップ2** ページ上部の [詳細なプロファイル (Advanced Profile)] リンクをクリックします。
- **ステップ3** [TSPEC 設定(TSPEC Setting)]領域で、[最小 PHY レート(Minimum PHY Rate)]を12 Mbps の ままにしておくことをお勧めします。
  - (注) 802.11b AP を使用し、コールアドミッション制御(CAC)と TSPEC を使用する場合
     は、PHY レートを 11 Mbps などの AP がサポートするレートに設定します。
- ステップ4 [過剰帯域幅 (Surplus Bandwidth)]フィールドに、適切な値を入力します。
- ステップ5 [802.11G 電力設定(802.11G Power Settings)]領域で、WLAN で使用されているチャネルのみをオンにし、電話機がこれらのチャネルのみをスキャンするようにします。
   [最大送信出力(Max Tx Power)]フィールドは、デフォルト値のままにします。
- ステップ6 [802.11A 電力設定(802.11A Power Settings)]領域で、WLAN で使用されているチャネルのみをオンにし、電話機がこれらのチャネルのみをスキャンするようにします。
   [最大送信出力(Max Tx Power)]フィールドは、デフォルト値のままにします。
  - **注意** [すべてクリア (Clear All)]を使用した後は、電話機がWLANにアクセスできるように、 少なくとも1つのチャネルをオンにする必要があります。
- **ステップ7** [保存 (Save)] をクリックして変更を加えます。

### 関連トピック

[電話の設定 (Phone Configuration)] Web ページへのアクセス, (82 ページ)ネットワーク プロファイルの設定, (87 ページ)ネットワーク プロファイルでのワイヤレス設定のセットアップ, (95 ページ)ワイヤレス LAN セキュリティ, (95 ページ)ワイヤレス セキュリティ クレデンシャル (Wireless Security Credentials), (98 ページ)事前共有キーの設定, (99 ページ)IP ネットワークの設定, (109 ページ)代替 TFTP サーバのセットアップ, (112 ページ)

\_\_\_\_\_\_ (注)

# PC での USB 設定のセットアップ

USB ケーブルを使用して PC と電話機を接続するには、PC の USB ポートが機能するように USB 設定値を設定する必要があります。電話機のデフォルトの USB IP アドレスは 192.168.1.100 です。 電話機の USB ポート設定は、次の方法で変更できます。

- IP アドレスを自動的に取得する。DHCP が設定されている PC から IP アドレスを入手します。
- •この領域に割り当てられている IP アドレスとサブネットマスクを使用する。

[USB 設定(USB Settings)]領域を表示するには、電話機のWebページへのアクセス,(80ページ)の説明に従って電話機のWebページにアクセスし、次に[USB 設定(USB Settings)]ハイパーリンクをクリックします。

電話機の USB ポートの設定を変更するには、次の手順を実行します。

### 手順

- ステップ1 電話機の Web ページで、[USB 設定(USB Settings)] ハイパーリンクを選択します。
- **ステップ2** 次のいずれかのオプションを選択します。
  - IP アドレスを自動的に取得する (Obtain IP address automatically)
  - 次の IP アドレスを使用する (Use the following IP address)
- ステップ3 スタティック IP アドレスを変更するには、[IP アドレス(IP address)]フィールドに、サブネット 上で未割り当ての新しい IP アドレスを入力します。
- **ステップ4**新しい IP アドレスのサブネットを変更するには、[サブネットマスク(Subnet Mask)]フィール ドで適切なサブネットマスクを入力します。
- **ステップ5** [保存 (Save)] をクリックして変更を加えます。

### 関連トピック

電話機の Web ページへのアクセス, (80 ページ) ネットワーク プロファイル, (86 ページ) トレース設定のセットアップ, (114 ページ) システム設定, (124 ページ)

# トレース設定のセットアップ

Web ページの [トレースの設定(Trace Settings)] 領域を使用して、電話機がトレース ファイルを 作成および保存する方法を設定できます。 トレース ファイルは電話機のメモリに格納されるた め、ユーザがファイル数と収集するデータを制御できます。[トレースの設定(Trace Settings)] のフィールド, (117ページ) に、設定可能な項目を示します。

(注)

トレース ログを保存する場合、電話機の電源をオフにしてからオンにした後も保存しておく ログは必要なものだけを選択し、電話機のメモリを無駄に消費しないようにしてください。

[トレースの設定(Trace Settings)]領域を表示するには、電話機のWebページへのアクセス,( 80ページ)の説明に従って電話機のWebページにアクセスし、次に[設定(Setup)]下の[トレー スの設定(Trace Settings)]ハイパーリンクをクリックします。これらのフィールドについては、 [トレースの設定(Trace Settings)]のフィールド,(117ページ)を参照してください。

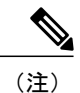

- •[いいえ(False)]に設定した場合は、電話機の電源をオフにするとトレース ログが失わ れます。
  - 電話機の電源をオフにしてから再度オンにすると、[ログの維持(Preserve Logs)]フィールドは[いいえ(False)](デフォルト値)にリセットされます。

次のように各種のトレースレベルを使用できます。トレースレベルは、さまざまなレベルのメッ セージを提供します。

- •緊急 (Emergency)
- •アラート (Alert)
- •重要 (Critical)
- エラー (Error)
- 警告 (Warning)
- •通知 (Notice)
- •情報 (Info)
- ・デバッグ (Debug)

電話機のトレースの設定を変更するには、次の手順を実行します

### 手順

- ステップ1 電話機の Web ページで、[トレースの設定(Trace Settings)]ハイパーリンクを選択します。
- ステップ2 [ファイル数 (Number of Files)]フィールドで、保存するトレースファイルの数を2~10の範囲 で選択します。
- ステップ3 [リモート Syslog サーバ (Remote Syslog Server)]領域で該当するボックスをチェックし、サーバ でトレース ファイルを収集可能にします。
- ステップ4 Syslog サーバを有効にした場合は、次のフィールドに値を入力する必要があります。

### IP アドレス (IP Address)

サーバの IP アドレスを入力します。

### ポート (Port)

ポート番号を入力します(514、1024~65535)。

- **ステップ5** [モジュールトレースレベル (Module Trace Level)]領域で、次のモジュールのうち、データが必要なものだけをチェックします。
  - •カーネル (Kernel)
  - ・ワイヤレス LAN ドライバ (Wireless LAN Driver)
  - ワイヤレス LAN マネージャ (Wireless LAN Manager)
  - 設定 (Configuration)
  - コール制御 (Call Control)
  - ・ネットワーク サービス (Network Services)
  - ・セキュリティ サブシステム (Security Subsystem)
  - ・ユーザインターフェイス (User Interface)
  - ・オーディオ システム (Audio System)
  - ・システム (System)
  - Java
  - Bluetooth
- **ステップ6** [詳細なトレースの設定(Advanced Trace Settings)]領域の[ログの維持(Preserve Logs)]フィー ルドで、次のいずれかを選択します。

### はい (True)

トレース ログを電話機のフラッシュ メモリに保存します。

### いいえ (False)

トレース ログを RAM に保存します。

**ステップ1** [保存 (Save)]をクリックして、変更を保存します。

I

# [トレースの設定(Trace Settings)]のフィールド

表 22 : [トレースの設定 (Trace Settings)]のフィールド

| 項目                                         | 説明                                                        |  |
|--------------------------------------------|-----------------------------------------------------------|--|
| 一般 (General)                               |                                                           |  |
| ファイル数(Number of<br>Files)                  | 電話機が保存するトレースファイルの数(2~10)を選択します。                           |  |
| ファイルサイズ (File size)                        | 保存するトレースファイルのファイルサイズを選択します。ファ<br>イルサイズの範囲は、50K ~ 250K です。 |  |
| リモート Syslog サーバ(Ren                        | note Syslog Server)                                       |  |
| リモート Syslog の有効化<br>(Enable Remote Syslog) | トレース ログを保存するようにリモート サーバをセットアップし<br>ます                     |  |
|                                            | [IP アドレス(IP Address)]: サーバ IP アドレスを入力します                  |  |
|                                            | [ポート(Port)]:ポート番号を入力します(514、1024~65535)                   |  |
| モジュール トレース レベル                             | (Module Trace Level)                                      |  |
| カーネル (Kernel)                              | オペレーティング システムのデータ                                         |  |
| ワイヤレス LAN ドライバ<br>(Wireless LAN Driver)    | チャネルスキャニング、ローミング、および認証                                    |  |
| ワイヤレスLANマネージャ<br>(Wireless LAN Manager)    | WLAN 管理、QoS                                               |  |
| 設定(Configuration)                          | 電話機の設定、ファームウェアのアップグレード                                    |  |
| コール制御(Call Control)                        | Cisco Unified Communications Manager によるメッセージング<br>(SCCP) |  |
| ネットワーク サービス<br>(Network Services)          | DHCP、TFTP、CDP、WWW、Syslog                                  |  |
| セキュリティ サブシステム<br>(Security Subsystem)      | アプリケーション レベルのセキュリティ データ                                   |  |
| ユーザインターフェイス<br>(User Interface)            | キー ストローク、ソフトキー、MMI データ                                    |  |

| 項目                                                           | 説明                                                                                                    |  |
|--------------------------------------------------------------|----------------------------------------------------------------------------------------------------|--|
| オーディオシステム(Audio<br>System)                                   | (Audio RTP、SRTP、RTCP、DSP データ                                                                                                    |  |
| システム (System)                                                | Event Manager                                                                                                    |  |
| Java                                                         | Java MIDP                                                                                                    |  |
| Bluetooth                                                    | Bluetooth                                                                                                    |  |
| 詳細なトレースの設定(Adv                                               | vanced Trace Settings)                                                                                                    |  |
| ログの維持(Preserve Logs)                                         | [はい (True)]: 電話機の電源をオフにした後もトレースログを保<br>存します                                                                                                    |  |
|                                                              | [いいえ(False)]: トレース ログを削除します                                                                                                    |  |
| リブート時にトレースの設<br>定をリセット (Reset Trace<br>Settings upon Reboot) | <ul> <li>[トレース設定 (Trace Configuration)]で各種の設定を行って、デ<br/>バッグをイネーブルにすることができます。これらのオプション<br/>により、リブート時にトレースの設定値を処理する方法が決まり<br/>ます。</li> <li>・[はい (Yes)]:デフォルト値。リブート時に、設定値がデ<br/>フォルト値にリセットされます。</li> <li>・[いいえ (No)]:リブート時にトレースの設定値がリセット<br/>されません。</li> </ul> |  |

関連トピック

```
電話機の Web ページへのアクセス, (80 ページ)
ネットワーク プロファイル, (86 ページ)
PC での USB 設定のセットアップ, (114 ページ)
システム設定, (124 ページ)
```

# Wavelink 設定のセットアップ

Cisco Unified Wireless IP Phone では、Wavelink Avalanche サーバを使用し、Wavelink Avalanche ク ライアント デバイスとして電話機を設定できます。 Wavelink Avalanche 用設定ユーティリティを Wavelink Avalanche サーバにインストールして、単一の電話機を設定することも、複数の電話機に 共通の設定値を設定することもできます。詳細については、Wavelink Avalanche サーバ, (159ペー ジ)を参照してください。

電話機の Web ページを使用して電話機に属性を割り当て、Wavelink サーバに接続された他のモバ イルデバイスと区別することができます。これらの属性は、Wavelink サーバ上で電話機を検索す るための検索条件として使用できます。 たとえば、ModelName パラメータに値 CP7925G が事前 定義されている場合、そのデバイスは Cisco Unified Wireless IP Phone 7925G または Cisco Unified Wireless IP Phone 7925G-EX として識別され、CP7926の場合は Cisco Unified Wireless IP Phone 7926G として識別されます。

デフォルトでは、次のようにパラメータが設定されます。

- ModelName = CP7925 または CP7926
- EnablerVer = 3.11-01

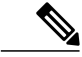

(注) Wavelink Avalanche サーバの使用方法の詳細については、Wavelink サーバの IP アドレスの設定、(160ページ)を参照してください。

電話機の Web ページを使用して Wavelink パラメータを設定するには、次の手順を実行します。

### 手順

- **ステップ1** 電話機の Web ページで、[Wavelink 設定(Wavelink Settings)]を選択します。
- ステップ2 [Wavelink カスタム パラメータ(Wavelink Custom Parameters)] セクションの[名前(Name)] フィールドと[値(Value)]フィールドに、各パラメータの値を入力します。 カスタム パラメー タは4 組まで定義できます。
   (注) [名前(Name)]フィールドではスペースを使用しないでくださ
  - *د*ن

# 電話帳の設定

Cisco Unified Wireless IP Phone ユーザは、最大 100 件の連絡先を電話機の電話帳に格納できます。 管理者として、電話機の Web ページでこれらの電話機の電話帳を設定できます。

(注)

電話機の Web ページから電話帳にアクセスするには、事前に、Cisco Unified Communications Manager の管理で[電話帳への Web アクセス(Phone Book Web Access)] 権限をイネーブルにしておく必要があります。

関連トピック

電話機の Web ページの権限の設定, (81 ページ)

# 連絡先のインポートおよびエクスポート

ファイルから連絡先情報をインポートするには、次の手順を実行します。

手順

- **ステップ1** 電話機の Web ページの左ペインで、[電話帳 (Phone Book)]>[インポート/エクスポート (Import/Export)]の順に選択します。
- **ステップ2** [電話帳のインポートとエクスポート (Phone Book Import & Export)]ページで、次のいずれかを 実行します。
  - ファイルをインポートするには、PC上のそのファイルを参照します。次のいずれかのオプションを選択し、[インポート(Import)]をクリックします。
    - 。インポートする前に、現在の連絡先をすべて削除(Delete all current contacts before importing)
    - 。同じ ID を持つ現在の連絡先のみ削除(Delete only the current contacts that have the same IDs)
    - 。現在の連絡先とインポートしたデータを統合(Merge current contacts with imported data)
  - ファイルをエクスポートするには、[エクスポート(Export)]をクリックします。連絡先情報を含むファイルが表示されます。このファイルをPCまたは別のストレージデバイスに保存します。

# CSV 形式の電話連絡先のインポートおよびエクスポート

カンマ区切り値(CSV)形式を使用して電話連絡先をエクスポートまたはインポートする場合は、 Microsoft Excel や Microsoft Outlook などのサードパーティ製ソフトウェアでレコードを参照、編 集、または作成できます。 レコードを編集または作成したら、レコードを Cisco Unified Wireless IP Phone に転送できます。

 (注) Cisco Unified Wireless IP Phone 7920G CSV ファイルは、Cisco Unified Wireless IP Phone 7925G、 7925G-EX、および 7926G にインポートできます。

各レコードには、カンマで区切られたフィールドが含まれています。 サポートされているフィー ルド名は、次のとおりです。

- 名 (First Name)
- 姓(Last Name)

- •会社名 (Company)
- ・会社住所の番地(Business Street)
- ・会社住所の市町村(Business City)
- ・会社住所の都道府県(Business State)
- ・会社住所の郵便番号(Business Postal Code)
- 会社住所の国(Business Country)
- 自宅電話(Home Phone)
- 自宅短縮ダイヤル(Home Speed Dial)
- 会社電話(Business Phone)
- •会社短縮ダイヤル (Business Speed Dial)
- •携帯電話(Mobile Phone)
- •携帯短縮ダイヤル (Mobile Speed Dial)
- 会社ファクス(Business Fax)
- •ファクス短縮ダイヤル(Fax Speed Dial)
- ・他の電話 (Other Phone)
- ・他の短縮ダイヤル(Other Speed Dial) (他の電話機またはファクス電話機の短縮ダイヤル)
- ・プライマリ電話(Primary Phone)(上記の電話番号の1つと一致する必要があります)
- •電子メールアドレス (E-mail address)

Cisco Unified Wireless IP Phone で生成された次のフィールド名は、デフォルトで Microsoft Outlook にマップされません。

- ・ニックネーム (Nickname)
- IM アドレス (IM Address)
- 固有識別子(Unique Identifier) (UUID)

インポートするファイルには、Cisco Unified Wireless IP Phone が生成した UUID フィールドが含ま れていない場合があるため、インポート手順では、インポートするレコードを電話機の既存の電 話帳レコードと照合する方法として、ユーザがユーザ名フィールドを使用するためのオプション が用意されています。一致するレコードの削除またはマージがサポートされています。

次の基準で、名、姓のフィールドを照合する必要があります。

- ・照合に [名 (First name)] フィールドと [姓 (Last name)] フィールドを使用する (これらの いずれかがイネーブルである場合)。
- •[会社名(Company-Name)]フィールドを使用する(他の名前のフィールドが空である場合)。

Microsoft Outlook 2003 は、Unicode 文字のエクスポートもインポートもサポートしていません Microsoft Outlook 2003 は、連絡先リストを表示するときにネイティブの国際言語文字を使用する ので、それらの文字を CSV ファイル形式でエクスポートしません。 Cisco Unified Wireless IP Phone は、UTF-8 を使用して国際文字セットをエンコードし、Microsoft Outlook 2003 はそれらの文字を インポートまたはエクスポートできます。ただし、Microsoft Outlook 2003 では、それらの文字が 正しく表示されない可能性があります。

CSV 形式を使用して電話帳レコードをファイルからインポート、またはファイルにエクスポート するには、次の手順を実行します。

### 手順

- **ステップ1** Cisco Unified Wireless IP Phone の Web ページにアクセスします。
- ステップ2 [電話帳 (PHONE BOOK)]メニューを選択します。
- ステップ3 インポートするには、[インポート (Import)]オプションをクリックします。
- **ステップ4** 古い重複した連絡先レコードを処理する方法を指定します。
- ステップ5 [作成するファイルのタイプ (Create File of Type)]をクリックします。
- **ステップ6** [カンマ区切り値(CSV)形式(Comma Separated Values (CSV) format)]をクリックします。
- **ステップ7** エクスポートするには、[エクスポート(Export)]オプションをクリックします。
  - (注) [セキュリティの警告 (Security Alert)]ウィンドウが表示された場合は、[はい (Yes)] をクリックします。
- ステップ8 [開く (Open)]、[保存 (Save)]、または[キャンセル (Cancel)]をクリックします。
- **ステップ9** [保存(Save)]をクリックして、ファイル名と場所を指定します。
- **ステップ10** もう一度[保存(Save)]をクリックします。
- **ステップ11** すべてのオプションを指定したら、[インポート (Import)]をクリックします。
- ステップ12 [ステータス(Status)]Webページを確認します。このページには、処理された有効なレコードの 数が表示されています。インポート機能ではUUIDと名前が複製されるため、電話機上に作成さ れた連絡先の総数が、処理されたレコードの総数よりも少ない場合があります。

### 電話帳の検索

電話帳内の連絡先は、姓、名、ニックネーム、または会社名で検索できます。 検索を行うには、次の手順を実行します。

### 手順

- ステップ1 電話機の Web ページの左ペインから、[電話帳 (Phone Book)]を選択します。
- **ステップ2** [電話帳 (Phone Book)]ページで、テキスト ボックスに検索文字列を入力し、[検索 (Search)] をクリックします。

一致するものを含む連絡先レコードが表示されます。

### 電話帳の操作

電話機の Web ページで電話帳の情報を更新できます。

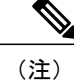

電話番号を入力すると、Webページでは数字と記号#と\*だけが格納および表示されます。

### 連絡先の追加(Add Contact)

電話帳に連絡先を追加するには、次の手順を実行します。

### 手順

- ステップ1 電話機の Web ページの左ペインから、[電話帳 (Phone Book)]を選択します。
- **ステップ2** [電話帳 (Phone Book)]ページで [新規 (New)]をクリックします。 [電話帳 (新しい連絡先) (Phone Book (New Contact))]ページが表示されます。
- **ステップ3** この連絡先の情報を入力します。短縮ダイヤルを割り当てる場合は、連絡先番号への短縮ダイヤ ルホットキーの割り当て、(124ページ)を参照してください。
- ステップ4 作業が完了したら、[保存 (Save)]をクリックします。

### 連絡先の削除

電話帳から連絡先を削除するには、次の手順を実行します。

### 手順

- ステップ1 電話機の Web ページの左ペインから、[電話帳 (Phone Book)]を選択します。
- **ステップ2** [電話帳 (Phone Book)]ページで、削除する連絡先を選択し、[削除 (Delete)]をクリックしま す。
- ステップ3 すべての連絡先を削除するには、[すべて削除(Delete All)]をクリックします。

### 連絡先情報の編集

連絡先の情報を編集するには、次の手順を実行します。

手順

- ステップ1 電話機の Web ページの左ペインから、[電話帳 (Phone Book)]を選択します。
- **ステップ2** [電話帳 (Phone Book)]ページで連絡先を選択します。 [電話帳 (連絡先の編集) (Phone Book (Edit Contact))]ページが表示されます。
- **ステップ3** この連絡先の情報を変更または入力します。短縮ダイヤルを割り当てる場合は、連絡先番号への 短縮ダイヤルホットキーの割り当て,(124ページ)を参照してください。
- **ステップ4** 作業が完了したら、[保存(Save)]をクリックします。

### 連絡先番号への短縮ダイヤル ホット キーの割り当て

電話帳内の連絡先の電話番号に短縮ダイヤルホットキーを割り当てることができます。 連絡先の電話番号に短縮ダイヤルホットキーを割り当てるには、次の手順を実行します。

### 手順

- ステップ1 電話機のWebページで、新しい連絡先を追加するか、編集する連絡先レコードを選択します。詳細については、連絡先の追加(Add Contact),(123ページ)または連絡先情報の編集,(124ページ)を参照してください。
- ステップ2 [電話帳(連絡先の編集) (Phone Book (Edit Contact))]ページまたは[電話帳(新しい連絡先) (Phone Book (New Contact))]ページで、割り当て先の電話番号の横にある短縮ダイヤルアイコンをクリックします。
- ステップ3 [電話帳(短縮ダイヤルリスト) (Phone Book (Speed Dial List))]ウィンドウで、未割り当ての短縮ダイヤルをクリックします。選択した短縮ダイヤルが連絡先の電話番号に割り当てられ、短縮ダイヤルのコード番号が連絡先電話番号の横に表示されます。
- **ステップ4** [保存(Save)] をクリックします。
- **ステップ5** 短縮ダイヤルの割り当てを変更するには、短縮ダイヤルアイコンを再度クリックし、ステップ3 を繰り返します。

# システム設定

電話機のWebページには、電話の設定以外に、システム管理に関する領域があります。
**関連トピック** リモートモニタリング, (239ページ) 日付と時刻の設定, (104ページ)

## トレース ログ(Trace Logs)

Web ページの [トレース ログ (Trace Logs)]領域を使用して、トレース ファイルを表示および管理できます。 このページのリストに、システム トレース ログが表示されます。 [トレースの設定 (Trace Settings)]領域で保存するメッセージ数を定義します。

トレース ログを表示するには、[メッセージ.<n>(Message.<n>)] リンクをクリックします。 トレース ログが ASCII テキストで表示されます。 テキスト ファイルは、ディレクトリまたはディスクに保存し、トラブルシューティング用として Cisco TAC に送ることもできます。

トレース ログをダウンロードするには、[ダウンロード(Download)]をクリックします。 その 後、ダウンロードおよび保存のために、電話機のすべてのトレース ログが SEP<MAC-ADDRESS-OF-PHONE> LOGS.tar.gz という名前のファイルに収集されます。

(注)

電話機の電源がオフになると、トレースログは消去されます。

[トレース ログ (Trace Logs)]領域を表示するには、電話機を設定するための PC の設定, (77 ページ)の説明に従って電話機の Web ページにアクセスし、[トレース ログ (Trace Logs)]ハイ パーリンクをクリックします。

### 関連トピック

トレース設定のセットアップ,(114ページ) システム設定,(124ページ) バックアップ設定(Backup Settings),(125ページ) 電話機のファームウェアのアップグレード,(129ページ) 管理パスワードの変更,(130ページ)

## バックアップ設定(Backup Settings)

Webページの[バックアップ設定(Backup Settings)]領域を使用して、電話機の設定をエクスポートできます。電話機の設定値を暗号化して保護するために、暗号化キーを設定する必要があります。設定をエクスポートすると、ネットワークプロファイルのすべての設定値、電話機の設定値、USBの設定値、およびトレースがコピーされます。統計または情報のフィールドは、Webページからコピーされません。

# (注)

ファイルを電話機にインポートするには、ファイルのエクスポートに使用したものと同じ暗号 化キーを入力する必要があります。

[バックアップ設定(Backup Settings)]領域を表示するには、[電話の設定(Phone Configuration)] Webページへのアクセス,(82ページ)の説明に従って電話機のWebページにアクセスし、次 に[バックアップ設定(Backup Settings)]ハイパーリンクをクリックします。次の表に、この領 域の項目を示します。

表 23: [バックアップ設定(Backup Settings)]領域の項目

| 項目                              | 説明                                                |  |  |
|---------------------------------|---------------------------------------------------|--|--|
| インポート設定 (Import Configuration)  |                                                   |  |  |
| 暗号化キー (Encryption               | 電話機の設定値を暗号化するための8~20文字の英数字文字列を入                   |  |  |
| Key)                            | 力します。                                             |  |  |
| ファイルのインポート                      | パスとファイル名を入力するか、[参照 (Browse)]ボタンを使用して              |  |  |
| (Import File)                   | ファイルを検索します。                                       |  |  |
| [インポート (Import)]ボ               | このボタンをクリックすると、電話機のコンフィギュレーションファ                   |  |  |
| タン                              | イルが電話機にインポートされます。                                 |  |  |
| エクスポート設定 (Export Configuration) |                                                   |  |  |
| 暗号化キー (Encryption               | 電話機の設定値を暗号化するための8~20文字の英数字文字列を入                   |  |  |
| Key)                            | 力します。                                             |  |  |
| [エクスポート(Export)]<br>ボタン         | このボタンをクリックすると、電話の設定ファイルがPC上の場所または他の場所にエクスポートされます。 |  |  |

## ネットワーク プロファイル テンプレート

電話機の初回配置時に、標準的なネットワーク プロファイルを作成し、電話機の設定値を PC や ネットワーク上のフォルダなどの指定した場所にエクスポートできます。 その後、ネットワーク プロファイル テンプレートを複数の電話機にインポートすることで、時間を節約できます。

### 電話機の設定テンプレートの作成

電話機の設定テンプレートを作成するには、次の手順を実行します。

### 手順

- **ステップ1** 電話機の Web ページへのアクセス, (80 ページ)の手順に従い、USB ケーブルを電話機に接続 し、電話機の Web ページにアクセスします。
- ステップ2 電話機の Web ページで、[ネットワーク プロファイル (Network Profile)]ハイパーリンクを選択し、テンプレート設定のためにネットワーク プロファイルを設定します。
  - (注) [ユーザ名 (UserName)]フィールドと[パスワード (Password)]フィールドは、個別に 設定できるように空白のままにしておきます。
- **ステップ3** 次に、テンプレート設定用の[USB 設定(USB Settings)]と[トレースの設定(Trace Settings)]を 設定します。
- ステップ4 [バックアップ設定 (Backup Settings)]ハイパーリンクを選択して、エクスポートおよびインポートの設定にアクセスします。
- ステップ5 [エクスポート設定(Export Configuration)]領域で、8~20文字の暗号化キーを入力します。 このキーは、他の電話機に設定テンプレートをインポートするために入力する必要があるため、 記録しておきます。
- **ステップ6** [エクスポート(Export)]をクリックします。[ファイルのダウンロード(File Download)]ダイ アログボックスが表示されます。
- **ステップ7** [保存 (Save)]をクリックします。
- ステップ8 設定に、7925template.cfg などの新しいファイル名を付けます。
- **ステップ9** ファイルの保存先となるPCまたはネットワーク上の場所を選択し、[保存(Save)]をクリックします。

### 暗号化されたコンフィギュレーション ファイルの内容

暗号化されたコンフィギュレーション ファイルには、次の設定値が含まれます。

- プロファイル名 (Profile Name)
- SSID
- ・シングルアクセスポイント (Single Access Point)
- 省電力モード(Call Power Save Mode)
- •802.11 モード (802.11 Mode)
- •WLAN セキュリティ (WLAN Security)
- •認証方式(Authentication Method)
- •ユーザ名 (User name)
- •パスワード (Password)
- •パスフレーズ (Passphrase)

- ・暗号化キー(Encryption keys)
- DHCP を使用して IP アドレスと DNS サーバを取得(Use DHCP to get IP address and DNS servers)
- •スタティック設定(Static Settings) (設定されている場合)
  - ° IP アドレス(IP Address)
  - 。サブネットマスク(Subnet Mask)
  - 。デフォルトルータ(Default Router)
  - ° プライマリ DNS サーバ (Primary DNS Server)
  - 。セカンダリ DNS サーバ (Secondary DNS Server)
- DHCP を使用して TFTP サーバを取得(Use DHCP to get TFTP Server)
- •スタティック TFTP 設定(Static TFTP Settings) (設定されている場合)
  - °TFTPサーバ1 (TFTP Server 1)

°TFTPサーバ2 (TFTP Server 2)

ネットワーク プロファイルの詳細設定(Advanced Network Profile Settings)

- •最小 PHY レート (Minimum PHY Rate)
- •過剰帯域幅(Surplus Bandwidth)
- 802.11G 電力設定(802.11G Power Settings) (チェックされた項目)
- 802.11A 電力設定(802.11A Power Settings) (チェックされた項目)

**USB**の設定(USB Settings) (次のいずれか)

- ・サーバから IP アドレスを取得(Obtain IP address from server)
- •スタティック設定(Static settings) (設定されている場合)

° IP アドレス (IP address)

- 。サブネットマスク(Subnet Mask)
- トレースの設定 (Trace Settings)
  - •ファイル数 (Number of Files)
  - Syslog サーバ(Syslog Server)(イネーブル/ディセーブル)
    - ° IP アドレス (IP address)
    - ◦ポート (Port)
  - ・収集するモジュールおよびエラーレベル (Modules and error level for collection)

・ログの維持(Preserving Logs) (はい/いいえ)

### 設定テンプレートのインポート

電話機の設定テンプレートをインポートするには、次の手順を実行します。

### 手順

- **ステップ1** 電話機の Web ページへのアクセス, (80 ページ)の手順に従い、USB ケーブルを未設定の電話 機に接続し、電話機の Web ページにアクセスします。
- **ステップ2** 電話機の Web ページで、[バックアップ設定(Backup Settings)] ハイパーリンクを選択します。
- ステップ3 ページの[インポート設定(Import Configuration)]領域で、暗号化キーを入力します。
   (注) 設定テンプレートのエクスポートに使用したものと同じキーを使用する必要があります。
- ステップ4 [参照 (Browse)]ボタンを使用して、設定テンプレートを検索し、[開く (Open)]をクリックします。
  - コンフィギュレーション ファイルが電話機にダウンロードされます。
- **ステップ5** この時点で、Webページを使用して、ユーザ名やパスワードなどの不足している設定項目を追加 したり、設定値を変更したりすることができます。

### 関連トピック

システム設定, (124 ページ) トレース ログ (Trace Logs), (125 ページ) 電話機のファームウェアのアップグレード, (129 ページ) 管理パスワードの変更, (130 ページ)

## 電話機のファームウェアのアップグレード

USB 接続または WLAN を使用して、Web ページの [電話機のアップグレード (Phone Upgrade)] 領域で、電話機のファームウェア ファイルをアップグレードできます。

#### 手順

ステップ1 [電話機のアップグレード (Phone Upgrade)]領域を表示するには、[電話の設定 (Phone Configuration)] Web ページへのアクセス, (82 ページ)の説明に従って電話機の Web ページに

アクセスし、次に [電話機のアップグレード (Phone Upgrade)] ハイパーリンクをクリックします。

ステップ2 電話機のソフトウェアをアップグレードするには、電話機のソフトウェア TAR (ファームウェア ファイル名)を入力するか、[参照 (Browse)]ボタンを使用してネットワーク上のファームウェ ア ファイルを検索します。

### 関連トピック

システム設定, (124 ページ) トレース ログ (Trace Logs), (125 ページ) バックアップ設定 (Backup Settings), (125 ページ) 管理パスワードの変更, (130 ページ)

## 管理パスワードの変更

管理パスワードを変更するために使用する方法は、システムで使用されている通信サーバによっ て異なります。

### 管理パスワードおよび Cisco Unified CallManager Release 4.x

Cisco Unified CallManager Release 4.x を実行している場合は、Web ページの[パスワードの変更 (Change Password)]領域を使用して、電話機のWeb ページの管理パスワードを変更できます。

Webページのパスワードを変更するには、最初に古いパスワードを入力する必要があります。新 しいパスワードを入力し、変更を確定するために、新しいパスワードを再度入力します。

[パスワードの変更 (Change Password)]領域を表示するには、[電話の設定 (Phone Configuration)] Web ページへのアクセス, (82 ページ)の説明に従って電話機の Web ページにアクセスし、[シ ステム (System)]サブメニューで[パスワードの変更 (Change Password)]ハイパーリンクをク リックします。

### 管理パスワードおよび Cisco Unified Communications Manager Release 5.0 以降

Cisco Unified Communications Manager Release 5.0 以降を実行している場合は、Cisco Unified Communications Manager の管理の[電話の設定 (Phone Configuration)]ページでパスワードを設定 する必要があります。 Cisco Unified Communications Manager で設定したパスワードは、Web ペー ジで設定したパスワードよりも優先されます。

Â

注意 Cisco Unified Communications Manager Release 5.0 の管理の [プロダクト固有の設定 (Product Specific Configuration)] セクションで管理パスワードを設定するときは、TFTP 暗号化をイネー ブルにする必要があります。イネーブルにしなかった場合は、このパスワードが読み取り可能なテキストとして電話機のコンフィギュレーションファイルに表示され、TFTP サーバにア クセス可能な任意のホストから閲覧できる可能性があります。

#### 関連トピック

```
システム設定, (124 ページ)
トレース ログ (Trace Logs), (125 ページ)
電話機のファームウェアのアップグレード, (129 ページ)
バックアップ設定 (Backup Settings), (125 ページ)
```

## サイト調査レポート

サイト調査レポートを生成して電話機のWebページで表示する前に、電話機からサイト調査ユー ティリティを実行する必要があります。詳細については、サイト調査の実行,(53ページ)を参 照してください。

レポートを表示するには、電話機の Web ページで、左ペインから [サイト調査 (Site Survey)]を 選択します。 アクセス ポイント (AP) のネイバー テーブルの形式で、HTML レポートが表示さ れます。

(注)

また、電話機からネイバーリストユーティリティを実行して、電話機の現在のAPのリスト を表示することもできます。ただし、このユーティリティでは、電話機のWebページからア クセス可能なサイト調査レポートが生成されません。詳細については、近接リストの作成,( 52ページ)も参照してください。

ネイバー テーブルには、サイト調査中に検知された AP のマトリクスが示されます。 調査の対象 範囲によっては、検知されたすべての AP が最適な AP または直近のネイバーとは見なされない場 合があります。

サイト調査レポートは、AP 数の上限である 256 に達するまで、各 AP に関する情報を格納しま す。 AP ごとに最大 10 のネイバーが追跡されます。

次の表に、サイト調査レポートに表示される情報を示します。

| 情報        | 説明またはインジケータ                                                        |
|-----------|--------------------------------------------------------------------|
| レポートのタイトル | サイト調査時に使用した Service Set Identifier (SSID) がレポートのタ<br>イトルとして表示されます。 |

#### 表 24: サイト調査レポートのネイバー テーブル

| 情報      | 説明またはインジケータ                                                                                                    |  |  |  |  |
|---------|----------------------------------------------------------------------------------------------------|--|--|--|--|
| 最適な AP  | 背景が黄色で、行ヘッダーと列ヘッダーが一致する場所に表示される<br>情報(たとえば、64%-60/-43)。                                                         |  |  |  |  |
|         | ・最適な AP となっている時間の割合(%)。                                                                                         |  |  |  |  |
|         | <ul> <li>・最適な AP となっている期間の受信信号強度インジケータ<br/>(RSSI)範囲。</li> </ul>                                                 |  |  |  |  |
|         | (注) 数字が小さい場合(-65 未満)は、最適な AP とネイバーとの重複部分が不十分であることを示しています。                                                       |  |  |  |  |
| 直近のネイバー | 情報が、次のように表示される場合があります。                                                                                          |  |  |  |  |
|         | ・ピンク色の背景:APが最適なAPと同じチャネル上にある場合。                                                                                 |  |  |  |  |
|         | (注) 最適な AP と同じチャネル上にあり、特に、その AP<br>が直近のネイバーである時間の割合(%)が他の直近<br>のネイバーに比べて高い場合は、チャネルの再利用パ<br>ターンの問題を示していることがあります。 |  |  |  |  |
|         | ・アスタリスク(*):直近のネイバーではありません。                                                                                      |  |  |  |  |
|         | セルに表示される情報(たとえば、27%-61/-39)。                                                                                    |  |  |  |  |
|         | <ul> <li>• AP が最適な AP の直近のネイバーとなっている時間の割合</li> <li>(%)。</li> </ul>                                              |  |  |  |  |
|         | •AP が直近のネイバーとなっている期間の RSSI 範囲。                                                                                  |  |  |  |  |

次の表に、AP 詳細レポートで提供される情報を示します。

### 表 25: AP 詳細レポート

| フィールド(Axis: Field)                 | 説明                                            |
|------------------------------------|-----------------------------------------------|
| AP                                 | CCX 準拠している場合は AP 名、それ以外は MAC アドレスが<br>表示されます。 |
| MAC                                | APのMACアドレス。                                   |
| 監視数(Observation Count)             | この AP が監視されたスイープの数。                           |
| チャネル - 周波数(Channel -<br>Frequency) | この AP が最後に監視されたチャネルと周波数。                      |
| 围                                  | 2桁の国番号。国情報要素(IE)がビーコン内に存在しない場合は表示されません。       |

I

ſ

| フィールド(Axis: Field)                                      | 説明                                                                                                    |  |  |  |  |  |
|---------------------------------------------------------|----------------------------------------------------------------------------------------------------|--|--|--|--|--|
| ビーコン間隔 (Beacon Interval)                                | ビーコン間の時間単位の数。時間単位は 1.024 msec です。                                                                                                    |  |  |  |  |  |
| DTIM 期間(DTIM Period)                                    | n 番目ごとのビーコンが Delivery Traffic Indication Message<br>(DTIM) 期間を表します。各 DTIM ビーコンの後、AP は、電<br>力節約デバイスのキューにブロードキャストパケットまたはマ<br>ルチキャストパケットが入っていれば、それらを送信します。 |  |  |  |  |  |
| RSSI 範囲 [Lo Hi](RSSI Range<br>[Lo Hi])                  | この AP を監視した RSSI 範囲全体。                                                                                                    |  |  |  |  |  |
| BSS 喪失数(BSS Lost Count)                                 | Basic Service Set (BSS) 喪失数は、電話機で受信できなかった<br>ビーコンの数がしきい値を超えると1つ増加します。 ビーコン<br>を受信できなかったことは、同期の問題があることを意味しま<br>す。                                        |  |  |  |  |  |
| チャネル使用率(Channel<br>Utilization)                         | APによって検知されたメディアがビジーである、255に正規化<br>された時間の割合。物理または仮想CarrierSense(CS;キャリア<br>検知)メカニズムによって示されます。                                                            |  |  |  |  |  |
| ステーション数(Station<br>Count)                               | 現在、BSSに関連付けられているスパニングツリーアルゴリズ<br>ム(STA)の総数。                                                                                                    |  |  |  |  |  |
| 使用可能アドミッション キャ<br>パシティ(Available Admission<br>Capacity) | 明示的なアドミッションコントロールを通じて使用可能なメ<br>ディアの残り時間を指定する符号なし整数(32マイクロ秒/秒の<br>単位)。                                                                                   |  |  |  |  |  |
| 基本レート(Basic Rates)                                      | ステーションが動作可能である必要のあるAPで要求されるデー<br>タレート。                                                                                                    |  |  |  |  |  |
| オプションレート (Optional Rates)                               | ステーションが動作するオプションのAPでサポートされるデー<br>タ レート。                                                                                                    |  |  |  |  |  |

| フィールド(Axis: Field)                       | 説明                                                                                                    |  |  |  |  |
|------------------------------------------|----------------------------------------------------------------------------------------------------|--|--|--|--|
| マルチキャスト暗号化とユニ<br>キャスト暗号化(Multicast       | マルチキャスト暗号化の場合は、次のいずれか1つ。ユニキャ<br>スト暗号化の場合は、次の1つまたは複数。                                                                                  |  |  |  |  |
| Cipher and Unicast Cipher)               | ・なし                                                                                                    |  |  |  |  |
|                                          | • WEP40                                                                                                    |  |  |  |  |
|                                          | • WEP104                                                                                                    |  |  |  |  |
|                                          | • TKIP                                                                                                    |  |  |  |  |
|                                          | • CCMP                                                                                                    |  |  |  |  |
|                                          | • CKIP CMIC                                                                                                    |  |  |  |  |
|                                          | • CKIP                                                                                                    |  |  |  |  |
|                                          | • CMIC                                                                                                    |  |  |  |  |
| AKM                                      | 次の1つまたは複数。                                                                                                    |  |  |  |  |
|                                          | • WPA1_1X                                                                                                    |  |  |  |  |
|                                          | • WPA_PSK                                                                                                    |  |  |  |  |
|                                          | • WPA2_1X                                                                                                    |  |  |  |  |
|                                          | • WPA2_PSK                                                                                                    |  |  |  |  |
|                                          | • WPA1_CCKM                                                                                                    |  |  |  |  |
|                                          | • WPA2_CCKM                                                                                                    |  |  |  |  |
| プロキシ ARP サポート済み<br>(Proxy ARP Supported) | CCX 準拠 AP は、関連ステーションに代わって IP ARP 要求に<br>対して応答します。 この機能は、ワイヤレス IP Phone のスタン<br>バイ時間にとって重要です。                                          |  |  |  |  |
| WMM サポート済み(WMM<br>Supported)             | Wi-Fi マルチメディア エクステンションのサポート。                                                                                                    |  |  |  |  |
| CCX バージョン番号(CCX<br>Version Number)       | AP が CCX 準拠の場合の CCX バージョン。                                                                                                    |  |  |  |  |
| U-APSD サポート済み<br>(U-APSD Supported)      | Unscheduled Automatic Power Save Delivery が AP によってサポートされています。 WMM がサポートされている場合だけ使用可能です。 この機能はワイヤレス IP Phone 通話時間と最大コール密度の達成にとって重要です。 |  |  |  |  |

I

ſ

| フィールド(Axis: Field)              | 説明                                                                                                    |  |  |  |
|---------------------------------|----------------------------------------------------------------------------------------------------|--|--|--|
| バックグラウンド AC                     | 各 AC のアクセス カテゴリ情報:                                                                                                    |  |  |  |
| (Background AC)                 | ・[アドミッション制御が必要(Admission Control                                                                                            |  |  |  |
| ベストエフォート AC (Best<br>Effort AC) | Kequired) J: 必要な場合は、このAUに固有のアクセスス<br>ラメータを使用して伝送する前に、アドミッション制御る<br>使用する必要があります。                                             |  |  |  |
| ビデオ AC(Video AC)                | <ul> <li>[AIFSN]:バックオフの起動前または伝送の開始前に、AP<br/>以外の STA が待機する必要のある SIFS 期間の経過後のス<br/>ロット数。</li> </ul>                           |  |  |  |
| ボイス AC (Voice AC)               |                                                                                                    |  |  |  |
|                                 | <ul> <li>[ECWMIN]: ランダムバックオフの最短時間を提供するため、CWminの値を指数形式でエンコードします。</li> </ul>                                                  |  |  |  |
|                                 | • [ECWMAX]: ランダムバックオフの最長時間を提供するため、CWmax の値を指数形式でエンコードします。                                                                   |  |  |  |
|                                 | • [TXOpLimit]:特定の Quality of Service (QoS) ステーショ<br>ンがワイヤレスメディアに対してフレーム交換シーケンス<br>を開始できる時間間隔。                               |  |  |  |
| チャネル (Channels)                 | (国 IE で) サポートされているチャネルのリスト。                                                                                                 |  |  |  |
| 電源(Power)                       | そのチャネルに許可されている最大伝送パワー(dBm)。                                                                                                 |  |  |  |
| 警告メッセージ(下部に赤色で<br>表示)           | リストの最初の AP (参照 AP) がシスコの推奨値と比較され、<br>相違が警告としてレポートされます。警告メッセージは、レポー<br>トの下部に表示されます。一貫性を保持するために、他のすべ<br>ての AP は参照 AP と比較されます。 |  |  |  |

サイト調査レポート

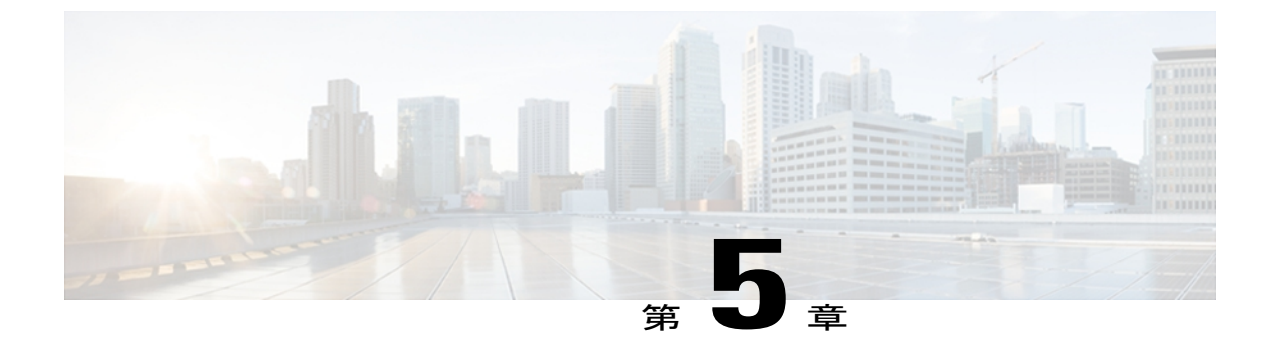

# Cisco Unified Wireless IP Phone 7925G、 7925G-EX、および 7926G の設定

この章では、Cisco Unified Wireless IP Phone 7925G、7925G-EX、および 7926G で利用可能な設定 について説明します。 次のような構成になっています。

- [設定 (Settings)] メニューへのアクセス, 137 ページ
- ネットワーク プロファイルの設定, 138 ページ
- [電話の設定 (Phone Settings)] メニュー, 152 ページ
- 電話機セキュリティ証明書のセットアップ, 155 ページ
- USB ポート セットアップの変更, 156 ページ

# [設定 (Settings)] メニューへのアクセス

[設定(Settings)] メニューを使用すると、Cisco Unified Wireless IP Phone に対する多数のネット ワーク設定オプションと電話の設定を表示および変更できます。

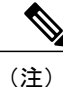

Cisco Unified Wireless IP Phone で [Cisco Unified CM の管理(Cisco Unified □Communications Manager Administration)] の [電話の設定(Phone Configuration)] ページの [設定(Settings)] メニューにアクセスするかどうかを制御できます。 [電話の設定(Phone Configuration)] ペー ジで [プロダクト固有の設定(Product Specific Configuration)] セクションの [設定アクセス (Settings Access)] フィールドを使用します。詳細については、Cisco Unified Wireless IP Phone 7925G、7925G-EX、および 7926G のプロダクト固有のフィールド, (198 ページ)を参照して ください。

[設定 (Settings)]メニューにアクセスするには、次の手順を実行します。

|               | 手順                                                             |  |  |
|---------------|----------------------------------------------------------------|--|--|
| ステップ1         | 「「「「「「」」 「「」 「」 「」 「」 「」 「」 「」 「」 「」 「」                        |  |  |
| ステップ <b>2</b> | 次のメニューオプションを使用して設定を表示または変更します。                                 |  |  |
|               | ・ 電話の設定(Phone Settings)                                        |  |  |
|               | ・ネットワーク プロファイル(Network Profiles)                               |  |  |
|               | ・システム設定(System Configuration)                                  |  |  |
|               | • デバイス情報(Device Information)                                   |  |  |
|               | ・モデル情報 (Model Information)                                     |  |  |
|               | ・ステータス(Status)                                                 |  |  |
|               | (注) これらのオプションは設定可能です。他のオプションは表示専用で<br>す。                       |  |  |
| ステップ <b>3</b> | 設定または表示する項目を選択するには、次のいずれかの操作を実行します。                            |  |  |
|               | ・ナビゲーション ボタンを使用して項目までスクロールし、選択ボタンを押します。                        |  |  |
|               | <ul> <li>・キーパッドを使用して項目に対応する番号を入力します。</li> </ul>                |  |  |
| ステップ 4        | メニュー オプションがロックされている場合( 🎒)は、キーパッドで ** # を押してオプション<br>をロック解除します。 |  |  |

メニューがロック解除されている場合は、 ゴ が表示されます。

### 関連トピック

```
ネットワーク プロファイルの設定, (138 ページ)
[電話の設定 (Phone Settings)]メニュー, (152 ページ)
電話機セキュリティ証明書のセットアップ, (155 ページ)
USB ポート セットアップの変更, (156 ページ)
```

# ネットワーク プロファイルの設定

Cisco Unified Wireless IP Phone で、特定の WLAN に4 つのネットワーク プロファイルを設定できます。 社内の場所を移動するユーザは、WLAN の場所ごとに別のネットワーク プロファイルを持つことができます。各場所のローカル SSID、WLAN 設定、および認証情報を使用してプロファイルを設定できます。

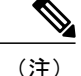

Cisco Unified Wireless IP Phone で、[Cisco Unified CM の管理(Cisco Unified Communications Manager Administration)]の[電話の設定(Phone Configuration)]ページにある[ネットワーク プロファイル(Network Profiles)]メニューにアクセスできるかどうかを制御できます。[電話の設定(Phone Configuration)]ページで[プロダクト固有の設定(Product Specific Configuration)] セクションの[設定アクセス(Settings Access)]フィールドを使用します。

ここでは、ネットワークプロファイルの設定について説明します。

### 関連トピック

Cisco Unified Wireless IP Phone 7925G、7925G-EX、および 7926G のプロダクト固有のフィールド, (198 ページ)

## ネットワーク プロファイルへのアクセス

Cisco Unified Wireless IP Phone で [ネットワーク プロファイル (Network Profile)]を表示および設定するには、次の手順を実行します。

### 手順

- ステップ1 [設定 (Settings)]>[ネットワーク プロファイル (Network Profile)]の順に選択します。
- **ステップ2** 設定するプロファイル名を選択するには、次のいずれかの操作を実行します。
  - ・ナビゲーションボタンを使用して項目までスクロールし、選択ボタンを押します。
  - ・キーパッドを使用して項目に対応する番号を入力します。

[ネットワーク設定 (Network Config)]リストはロック 🎐 されています。

- **ステップ3** プロファイルのネットワーク設定をロック解除するには、\*\*#を押します。 オプションがロック解除され、 **『** が表示されます。
- ステップ4 プロファイル設定を表示するには、[表示 (View)]を押します。
- **ステップ5** 次のいずれかのメニューオプションまでスクロールし、選択します。
  - •プロファイル名 (Profile Name)
  - ネットワークの設定(Network Configuration)
  - ・WLAN の設定

- **ステップ6** 設定を変更します。詳細については、ネットワーク設定, (141 ページ)を参照してください。
- ステップ7 [プロファイル (Profile)]メニューで設定の変更を保存するには、[保存 (Save)]を押します。
- **ステップ8** 変更されたプロファイルを使用するには、プロファイル名までスクロールし、選択を押します。 有効なプロファイルの横に → が表示されます。 最大4個のプロファイルを有効にできます。

## プロファイル名の変更

ネットワーク プロファイルのデフォルト名は、ユーザにとって意味があるもの("Headquarters" や"Branch office"など)に変更できます。 名前の変更は、ネットワーク プロファイルの変更前ま たは変更後に行えます。

プロファイルの名前を変更するには、次の手順を実行します。

### 手順

- ステップ1 [設定 (Settings)]>[ネットワーク プロファイル (Network Profile)]の順に選択します。
- **ステップ2** 変更するプロファイル名を選択するには、ナビゲーションボタンを使用して項目までスクロールし、選択ボタンを押します。
- **ステップ3** プロファイルをロック解除するには、\*\*#を入力します。
- ステップ4 [プロファイル名 (Profile Name)]を選択します。
- ステップ5 ソフトキーを押して各文字を右から左の方向に削除します。次に、新しいプロファイル名を入力 します。入力の制限については、ネットワーク プロファイルへのデータ入力のガイドライン、( 140 ページ)を参照してください。
- ステップ6 [オプション (Options)]>[保存 (Save)]を押して名前の変更を完了します。

### ネットワーク プロファイルへのデータ入力のガイドライン

ネットワークプロファイルを編集する際には、電話機のキーパッドから文字、数字、および特殊 文字を入力できます。キーパッドの数字キーを使用して、数字または割り当てられた文字を入力 します。押すたびに別の文字の選択肢が表示されます。値を入力する際には、次のガイドライン に従います。

### 文字を入力する

入力する文字が表示されるまで、数字キーを押します(最初に小文字、次に大文字が表示さ れます)。

### 数字を入力する

数字を入力するには、数字キーを押します。

### 最後の文字を削除する

文字列の最後の文字または数字を削除するには、<< を押します。

#### スペースを入力する

文字間にスペースを入力するには、 💷 を押します。

#### ドットを入力する

数字間にドットを入力するには、 💷 を押します。

#### 特殊文字と記号を入力する

これらの文字を表示して入力するには、次のいずれかのキーを押します。

- •スペース+,. '"| ~ 'を入力するには、 💷 を押します。
- •#?()[]{}を入力するには、 2000 を押します。
- !@<>\$%^&を入力するには、
   を押します。

#### エントリを保存する

[オプション (Options)]>[保存 (Save)]を押します。

### 編集モードをキャンセルする

メニュー オプションまたはメイン画面に戻るには、必要に応じて [オプション (Options)] > [キャンセル (Cancel)]を押します。

### 関連トピック

[設定 (Settings)]メニューへのアクセス, (137ページ)
DHCP 設定, (143ページ)
代替 TFTP サーバの設定, (145ページ)
[WLAN の設定 (WLAN Configuration)]の設定, (147ページ)

### ネットワーク設定

ネットワークプロファイルにアクセスした後に、次の表で、ネットワークプロファイル設定の説 明と参照情報を確認できます。

1

| ネットワークの<br>設定                       | 説明                                                                                       | 詳細                 |
|-------------------------------------|------------------------------------------------------------------------------------------|--------------------|
| DHCP サーバ<br>(DHCP Server)           | 電話機の IP アドレスの取得元となる<br>DHCP サーバの IP アドレス。                                                | DHCP 設定, (143 ページ) |
| MAC アドレス<br>(MAC<br>Address)        | 電話機の一意の MAC アドレス。                                                                        | 表示専用。設定できません       |
| ホスト名(Host<br>Name)                  | DHCP サーバが電話機に割り当てた、<br>一意のホスト名。                                                          | 表示専用。設定できません       |
| DHCP を使う<br>(DHCP<br>Enabled)       | [はい(Yes)]: Dynamic Host<br>Configuration Protocol(DHCP)によっ<br>て、電話機の IP アドレスを取得できま<br>す。 | DHCP 設定, (143 ページ) |
|                                     | [いいえ(No)]: DHCPの使用を無効に<br>します。 電話機のスタティック設定を<br>設定する必要があります。                             |                    |
| IP アドレス(IP<br>Address)              | 電話機のインターネットプロトコル<br>(IP) アドレス。                                                           | DHCP 設定, (143 ページ) |
| サブネットマス<br>ク(Subnet<br>Mask)        | 電話機で使用されるサブネットマス<br>ク。                                                                   |                    |
| デフォルトルー<br>タ1 (Default<br>Router 1) | 電話機で使用されるプライマリ ゲート<br>ウェイ。                                                               |                    |
| ドメイン名<br>(Domain<br>Name)           | 電話機が常駐しているドメイン ネーム<br>システム (DNS) ドメインの名前。                                                |                    |
| DNSサーバ1<br>(DNS Server<br>1)        | 電話機で使用されるプライマリ DNS<br>サーバ。                                                               |                    |
| DNS サーバ 2<br>(DNS Server<br>2)      | 電話機で使用される、オプションのバッ<br>クアップ DNS サーバ。                                                      |                    |

### 表 26: [ネットワークの設定 (Network Configuration)]の設定

| ネットワークの<br>設定                             | 説明                                                                                                    | 詳細                                                                                        |
|-------------------------------------------|----------------------------------------------------------------------------------------------------|-------------------------------------------------------------------------------------------|
| 代替 TFTP<br>(Alternate<br>TFTP)            | [はい(Yes)]: このオプションは、代<br>替 Trivial File Transfer Protocol(TFTP)<br>サーバを割り当てます。                                                     | 代替 TFTP サーバの設定, (145 ペー<br>ジ)                                                             |
|                                           | [いいえ(No)] : このオプションは、<br>DHCP によって割り当てられる TFTP<br>サーバを使用します。                                                                       |                                                                                           |
| TFTP サーバ 1<br>(TFTP Server<br>1)          | 電話機によって使用されるプライマリ<br>TFTP サーバの ID アドレス。[代替<br>TFTP (Alternate TFTP)]オプションを<br>[はい(Yes)]に設定した場合は、この<br>オプションに0以外の値を入力する必<br>要があります。 |                                                                                           |
| TFTP サーバ 2<br>(TFTP Server<br>2)          | プライマリ TFTP サーバが使用できない<br>ときに、電話機が使用するオプション<br>のバックアップ TFTP サーバ。                                                                    |                                                                                           |
| ロードサーバ<br>(Load Server)                   | 電話機がファームウェア更新を受信す<br>るサーバの IP アドレス。                                                                                                | Cisco Unified Communications         Manager Administration Guide                         |
| CDP を使う<br>(CDP Enabled)                  | Cisco Unified Communications Manager の<br>管理ページで、電話機に対して Cisco<br>Discovery Protocol (CDP) を有効または<br>無効にします。                       | Cisco Unified Communications         Manager Administration Guide                         |
| 設定の削除<br>(Erase<br>Configuration)         | 電話機の設定を削除し、工場出荷時の<br>設定にします。                                                                                                    |                                                                                           |
| ハンドセット専<br>用モード<br>(Handset Only<br>Mode) | [はい(Yes)]:電話機のスピーカーフォ<br>ンが無効になっていることを示します。<br>[いいえ(No)]:電話機のスピーカー<br>フォンが有効になっていることを示し<br>ます。                                     | Cisco Unified Wireless IP Phone 7925G、<br>7925G-EX、および 7926G のプロダク<br>ト固有のフィールド、(198 ページ) |

# **DHCP** 設定

I

Cisco Unified IP Phone ではデフォルトで DHCP がイネーブルになっているため、ネットワークに デバイスを接続したときに、デバイスにIPアドレスが自動的に割り当てられます。 ネットワーク で DHCP を使用しない場合は、DHCP をディセーブルにし、ネットワーク設定情報を手動で入力 する必要があります。

IP 設定値を手動で設定する場合は、次のガイドラインに従います。

- •TFTP サーバに IP アドレスが割り当てられていることを確認します。
- デフォルトルータのIPアドレスが、ホストのIPアドレスと同じサブネットにあることを確認します。

(注)

DHCP をイネーブルにした場合は、IP 設定値を設定できませんが、代替 TFTP サーバを設定で きます。

### 関連トピック

Dynamic Host Configuration Protocol サーバとの対話, (43 ページ)

### **DHCP** を無効にします

電話機で DHCP を無効にし、IP を手動で設定するには、次の手順を実行します。

### 手順

- ステップ1 [設定 (Settings)]>[ネットワーク プロファイル (Network Profile)]の順に選択します。
- **ステップ2** 設定するプロファイル名までスクロールし、[表示 (View)] ソフトキーを押します。
- **ステップ3** \*\*# を入力してプロファイルをロック解除し、[編集(Edit)]を押します。
- ステップ4 [ネットワークの設定 (Network Configuration)]を選択します。[表示 (View)]を押します。
- **ステップ5** [DHCP を使う (DHCP Enabled)]までスクロールし、[いいえ (No)]を押します。
- **ステップ6** [IP アドレス (IP Address)]までスクロールし、選択を押します。
- ステップ7 [新しい IP アドレス (New IP Address)]フィールドに、電話機のスタティック IP アドレスを入力 します。
- ステップ8 [オプション (Options)]> [確認 (Validate)]の順に押してエントリを保存するか、[オプション (Options)]> [キャンセル (Cancel)]の順に押します。

ステップ9 DHCP を無効にした後で、他の必要なスタティック フィールドに値を入力する必要があります。
 これらのフィールドの説明については、DHCP がディセーブルの場合のスタティック設定,(145 ページ)を参照してください。
 値の入力については、ネットワークプロファイルへのデータ入力のガイドライン,(140ページ)を参照してください。

### DHCP がディセーブルの場合のスタティック設定

表 27: DHCP がディセーブルの場合のスタティック設定

| スタティック設定                                                                           | 説明                                                                                        |  |  |  |  |
|------------------------------------------------------------------------------------|-------------------------------------------------------------------------------------------|--|--|--|--|
| IPアドレス (IP Address)                                                                | IPアドレス(システム管理者が電話機に割り当てる固有識別子)。                                                           |  |  |  |  |
| サブネットマスク(Subnet                                                                    | IP アドレスをネットワーク ID とホスト ID に分割し、TCP/IP で区                                                  |  |  |  |  |
| Mask)                                                                              | 別できるようにするために使用します。                                                                        |  |  |  |  |
| デフォルトルータ1 (Default                                                                 | 電話機が属するサブネットを超えて、IP ネットワークへの接続を                                                           |  |  |  |  |
| Router 1)                                                                          | 提供するゲートウェイを識別します。                                                                         |  |  |  |  |
| ドメイン名 (Domain Name)                                                                | 電話機が常駐しているドメインネームシステム (DNS) ドメイン<br>を識別します。                                               |  |  |  |  |
| DNS $\# - \cancel{1}$ (DNS Server<br>1)<br>DNS $\# - \cancel{2}$ (DNS Server<br>2) | IP アドレスではなく、サーバのホスト名を使用するようにシステ<br>ムが設定されている場合は、プライマリおよびセカンダリ DNS<br>サーバを識別して、ホスト名を解決します。 |  |  |  |  |
| 代替 TFTP サーバ(Alternate                                                              | 代替 TFTP サーバを使用しているかどうかを指定します。 代替                                                          |  |  |  |  |
| TFTP server)                                                                       | TFTP サーバの設定, (145 ページ)を参照してください。                                                          |  |  |  |  |
| TFTP サーバ1 (TFTP Server                                                             | 設定ファイルを取得するために電話機で使用される TFTP サーバ                                                          |  |  |  |  |
| 1)                                                                                 | を指定します。                                                                                   |  |  |  |  |

## 代替 TFTP サーバの設定

I

DHCP を使用して電話機を TFTP サーバに接続する場合は、DHCP によって割り当てられる TFTP サーバではなく代替 TFTP サーバを何台かの電話機に割り当てることもできます。代替 TFTP サーバを電話機に割り当てるには、次の手順を実行します。

### 手順

- ステップ1 [設定 (Settings)]>[ネットワーク プロファイル (Network Profile)]の順に選択します。
- ステップ2 設定するプロファイル名を選択するには、その項目までスクロールし、選択ボタンを押します。
- ステップ3 \*\*# を入力してプロファイルをロック解除し、[編集(Edit)]を押します。
- **ステップ4** [ネットワークの設定(Network Configuration)]を選択します。
- ステップ5 [代替 TFTP (Alternate TFTP)]までスクロールし、[はい(Yes)]を押します。
- ステップ6 [TFTP サーバ1 (TFTP Server 1)]までスクロールし、選択を押します。
- ステップ7 [新規 TFTP サーバ1 (New TFTP Server 1)]フィールドに、そのサーバの IP アドレスを入力します。
   これらのフィールドの説明については、DHCP がディセーブルの場合のスタティック設定,(145 ページ)を参照してください。
   値の入力については、ネットワークプロファイルへのデータ入力のガイドライン,(140ページ)を参照してください。
- **ステップ8** [オプション (Options)]>[確認 (Validate)]を押してエントリを保存するか、[オプション (Options)]>[キャンセル (Cancel)]を押します。

### Cisco Discovery Protocol の設定

一部のネットワーク デバイスは Cisco Discovery Protocol (CDP) を使用しません。

電話機がCDPパケットと、CDPに関連する設定を送信するかどうかを変更するには、Cisco Unified Communications Manager Administration で次の手順を実行します。

### 手順

| <b>ステップ1</b> [デバイス | 、(Device)] > [電話 | f (Phone | )] の順に選択し | <i>、</i> ます。 |
|--------------------|------------------|----------|-----------|--------------|
|--------------------|------------------|----------|-----------|--------------|

- ステップ2 [検索 (Find)]をクリックし、表示されたリストで電話機を探します。
- ステップ3 [デバイス情報 (Device Information)]までスクロールします。
- ステップ4 [Cisco Discovery Protocol の設定 (Cisco Discovery Protocol Settings)]までスクロールします。
- **ステップ5** ドロップダウンメニューから [有効(Enabled)] をクリックします。
- ステップ6 要求された場合は、[保存 (Save)]と[リセット (Reset)]をクリックします。

### ネットワーク プロファイル設定の削除

ネットワーク プロファイル設定を削除し、デフォルト設定に戻すことができます。 この設定を削除するには、次の手順を実行します。

### 手順

- ステップ1 [設定 (Settings)]>[ネットワーク プロファイル (Network Profile)]の順に選択します。
- ステップ2 設定するプロファイル名を選択するには、その項目までスクロールし、選択ボタンを押します。
- ステップ3 \*\*# を入力してプロファイルをロック解除し、[編集(Edit)]を押します。
- ステップ4 [ネットワークの設定 (Network Configuration)]を選択します。
- ステップ5 [設定の削除(Erase Configuration)]までスクロールし、[はい(Yes)]を押して削除するか、[いいえ(No)]を押します。

### 関連トピック

プロファイル名の変更, (140ページ)[WLAN の設定(WLAN Configuration)]の設定, (147ページ)

## [WLAN の設定(WLAN Configuration)]の設定

[WLAN の設定(WLAN Configuration)]メニューには、アクセスポイントでの認証のために電話 機で使用される設定が含まれています。これらの設定には、電話機で使用されるSSID、認証タイ プ、暗号化データなどがあります。

ここでは、ワイヤレス設定について説明します。

### [WLAN の設定(WLAN Configuration)] メニューへのアクセス

Cisco Unified Wireless IP Phone で [WLAN の設定(WLAN Configuration)] メニュー オプションに アクセスするには、次の手順を実行します。

### 手順

- ステップ1 [設定 (Settings)]>[ネットワーク プロファイル (Network Profile)]の順に選択します。
- ステップ2 設定するプロファイル名を選択するには、その項目までスクロールし、選択ボタンを押します。
- **ステップ3** \*\*# を入力してプロファイルをロック解除し、[編集(Edit)]を押します。
- ステップ4 [WLAN の設定(WLAN Configuration)]までスクロールし、選択します。
- **ステップ5** メニューオプションを表示または変更するには、[編集(Edit)]を押します。 設定については、WLANの設定のフィールド,(148ページ)を参照してください。
- ステップ6 [オプション (Options)]>[保存 (Save)]を押してエントリを保存するか、[オプション (Options)] > [キャンセル (Cancel)]を押します。

1

### WLAN の設定のフィールド

WLAN の設定にアクセスしたら、次の表を使用して、各設定の説明および参照先を確認します。

### 表 28: [WLAN の設定 (WLAN Configuration)]の設定

| ネットワークの設定 | 説明                                  | 詳細                          |
|-----------|-------------------------------------|-----------------------------|
| SSID      | ワイヤレス アクセス ポイントにアク<br>セスするための固有識別子。 | ネットワーク プロファイル, (<br>86 ページ) |
|           |                                     |                             |

I

| ネットワークの設定                     | 説明 | 詳細                            |
|-------------------------------|----|-------------------------------|
| セキュリティ モード<br>(Security Mode) |    | ワイヤレス LAN セキュリティ,<br>(95 ページ) |

| ネットワークの設定 | 説明                                                                                          | 詳細 |
|-----------|---------------------------------------------------------------------------------------------|----|
|           | 電話機が WLAN へのアクセスに使用<br>する認証のタイプです。次のオプショ<br>ンがあります。                                         |    |
|           | オープン (Open)                                                                                 |    |
|           | すべてのAPへのアクセス。WEP<br>キー認証や暗号化は使用しませ<br>ん。                                                    |    |
|           | オープン+WEP(Open+WEP)                                                                          |    |
|           | すべてのAPへのアクセスおよび<br>ローカル AP での WEP キーを使<br>用した認証。                                            |    |
|           | 共有キー+WEP(Shared Key+WEP)                                                                    |    |
|           | ローカル AP での WEP キーを使<br>用した共有キー認証。                                                           |    |
|           | LEAP                                                                                        |    |
|           | ネットワーク内の RADIUS サー<br>バで、ユーザ名と、暗号化され<br>たセキュアなパスワードを交換<br>します(シスコ独自バージョン<br>の EAP)。         |    |
|           | EAP-FAST                                                                                    |    |
|           | ネットワーク内の RADIUS サー<br>バで、ユーザ名と、暗号化され<br>たセキュアなパスワードを交換<br>します。                              |    |
|           | EAP-TLS                                                                                     |    |
|           | クライアント アダプタおよび<br>RADIUS サーバの動的セッショ<br>ン ベースのキーを使用してデー<br>タを暗号化します。 認証にクラ<br>イアント証明書を使用します。 |    |
|           | PEAP                                                                                        |    |
|           | この方式では、Microsoft<br>MSCHAPV2認証に基づく名前と<br>パスワードの認証を使用します。                                    |    |

ſ

| ネットワークの設定                       | 説明                                                                                                    | 詳細                               |
|---------------------------------|----------------------------------------------------------------------------------------------------|----------------------------------|
|                                 | 自動(AKM)(Auto (AKM))                                                                                           |                                  |
|                                 | 電話機がAPとキー管理方式のタ<br>イプ(ワイヤレスドメインサー<br>バ(WDS)を使用する必要があ<br>る WPA、WPA2、WPA-PSK、<br>WPA2-PSK、CCKMのいずれ<br>か)を選択します。 |                                  |
| ユーザ名(UserName)                  | ワイヤレス ネットワークのユーザ名<br>(最大 32 文字)。                                                                              | ユーザ名とパスワードのセット<br>アップ, (99 ページ)  |
| パスワード<br>(Password)             | ワイヤレスネットワークのパスワード<br>(最大 32 文字)。                                                                              | ユーザ名とパスワードのセット<br>アップ, (99 ページ)  |
| 802.11 モード(802.11<br>Mode)      | WLANで使用されるワイヤレス信号規<br>格。 次のオプションがあります。                                                                        | WLAN 通信の 802.11 規格, (<br>27 ページ) |
|                                 | • 802.11b/g                                                                                                   |                                  |
|                                 | • 802.11a                                                                                                    |                                  |
|                                 | •自動-b/g (Auto-b/g)                                                                                            |                                  |
|                                 | •自動-a (Auto-a)                                                                                                |                                  |
|                                 | •自動-RSSI(Auto-RSSI)                                                                                           |                                  |
| 省電力モード(Call<br>Power Save Mode) | WLANで使用する省電力モードのタイ<br>プ。 次のオプションがあります。                                                                        | ネットワーク プロトコル, (36<br>ページ)        |
|                                 | • U-APSD/PS-Poll                                                                                              |                                  |
|                                 | ・なし                                                                                                    |                                  |

| ネットワークの設定              | 説明                                                   | 詳細                                                                 |
|------------------------|------------------------------------------------------|--------------------------------------------------------------------|
| スキャンモード (Scan<br>Mode) | 次のオプションがあります。<br>自動(Auto)                            | Cisco Unified Wireless IP Phone<br>7925 and 7926 Series Deployment |
|                        | コール中の場合、または信号強<br>度(RSSI)が低い場合に、ス<br>キャンが実行されます。     | Guiae                                                              |
|                        | 連続(Continuous)                                       |                                                                    |
|                        | コール中ではない場合でも、継続的にスキャンが実行されます。                        |                                                                    |
|                        | シングル AP(Single AP)                                   |                                                                    |
|                        | Basic Service Set(BSS)が失われ<br>ない限り、スキャンは実行され<br>ません。 |                                                                    |

関連トピック

```
[設定 (Settings)]メニューへのアクセス, (137 ページ)
ネットワーク プロファイルの設定, (138 ページ)
電話機セキュリティ証明書のセットアップ, (155 ページ)
[電話の設定 (Phone Settings)]メニュー, (152 ページ)
```

# [電話の設定(Phone Settings)]メニュー

[電話の設定(Phone Settings)]メニューでは、呼び出し音または音量レベル、画面設定、キーパッド設定、およびホームページ設定で、個々の電話機を設定できます。

(注)

```
Cisco Unified Wireless IP Phone で、[Cisco Unified CM の管理(Cisco Unified □Communications Manager Administration)]の[電話の設定(Phone Configuration)]ページにある[電話の設定(Phone Settings)]メニューにアクセスできるかどうかを制御できます。[電話の設定(Phone Configuration)]ページで[プロダクト固有の設定(Product Specific Configuration)]セクションの[設定アクセス(Settings Access)]フィールドを使用します。
```

### 関連トピック

Cisco Unified Wireless IP Phone 7925G、7925G-EX、および 7926G のプロダクト固有のフィールド, (198 ページ)

## 電話の設定のセットアップ

Cisco Unified Wireless IP Phone で [電話の設定 (Phone Settings)] メニュー オプションにアクセス するには、次の手順を実行します。

### 手順

| ステップ1 [設定(Settings)]>[電話の設定(Phone Settings)]の順 | に選択し | <i>、</i> ます。 |  |
|------------------------------------------------|------|--------------|--|
|------------------------------------------------|------|--------------|--|

- ステップ2 指定する設定の番号を押すか、設定までスクロールし、選択ボタンを押します。
- ステップ3 設定カテゴリの番号を押すか、設定までスクロールし、選択ボタンを押します。
- ステップ4 変更する設定の番号を押すか、設定までスクロールし、選択ボタンを押します。
   設定については、[電話の設定(Phone Settings)]のフィールド,(153ページ)を参照してください。
   これらの設定を変更する特定の手順については、『Cisco Unified Wireless IP Phone 7925G,
   7925G-EX, and 7926G User Guide』の「Configure Phone Settings」を参照してください。

## [電話の設定(Phone Settings)]のフィールド

次の表に、「電話の設定(Phone Settings)」ページにある各フィールドの説明を示します。

| 表29:電話機の音声、 | 画面、 | およびキーパッ | ドの設定 |
|-------------|-----|---------|------|
|-------------|-----|---------|------|

| 電話の設定               | 説明                      |  |  |
|---------------------|-------------------------|--|--|
| サウンド設定(So           | サウンド設定 (Sound Settings) |  |  |
| 呼出音(Ring<br>Tone)   | 電話機の各回線に呼び出し音を割り当てます。   |  |  |
| 音量 (Volumes)        |                         |  |  |
| 呼出音(Ring)           | 電話機の呼び出し音の音量レベルを設定します。  |  |  |
| スピーカー<br>(Speaker)  | スピーカの音量を設定します。          |  |  |
| ハンドセット<br>(Handset) | ハンドセットの音量を設定します。        |  |  |
| ヘッドセット<br>(Headset) | ヘッドセットの音量を設定します。        |  |  |

| 電話の設定                                          | 説明                                                          |
|------------------------------------------------|-------------------------------------------------------------|
| アラート パター<br>ン(Alert<br>Pattern)                | 着信コールをユーザに知らせるための呼び出し音、振動、またはそれらの組<br>み合わせを設定します。           |
| 呼出音出力(Ring<br>Output)                          | スピーカー、ヘッドセット、またはそれらの両方で呼び出し音を鳴らすよう<br>に電話機を設定します。           |
| 画面設定(Display                                   | Settings)                                                   |
| 画面の明るさ<br>(Display<br>Brightness)              | 電話画面の明るさを設定します。                                             |
| バックライトオフ<br>(Display<br>Timeout)               | オフになるまでの電話画面の表示時間を設定するか、タイマーを無効にして<br>画面が常に表示されるようにします。     |
| 電波状態を LED<br>で表示(LED<br>Coverage<br>Indicator) | 電話機が使用中で、カバレッジェリア内であることを示すためのLEDの点<br>滅をイネーブルまたはディセーブルにします。 |
| キーパッドの設定                                       |                                                             |
| 任意のキーによる<br>応答(Any Key<br>Answer)              | 呼び出し中のコールに対して電話機の任意のキーまたはボタンで応答するこ<br>とを有効または無効にします。        |
| キーパッドの自動<br>ロック(Keypad<br>Auto Lock)           | キーパッドが操作されなくなってから自動的にロックされるまでの時間を設<br>定するか、自動ロックを無効にします。    |
| キー操作音量<br>(Keypad Tone)                        | キーパッドを押したときの操作音をイネーブルまたはディセーブルにします。                         |
| ホームページのカ                                       | スタマイズ                                                       |
| 左のソフトキー<br>(Left Softkey)                      | ホームページでメッセージまたは電話帳を有効にします。                                  |
| Bluetooth                                      | Bluetooth 機能をイネーブルまたはディセーブルにします。                            |

### 関連トピック

[設定 (Settings)]メニューへのアクセス, (137ページ) ネットワークプロファイルの設定, (138ページ) 電話機セキュリティ証明書のセットアップ, (155ページ) [電話の設定 (Phone Settings)]メニュー, (152ページ)

# 電話機セキュリティ証明書のセットアップ

セキュリティ機能によって、電話機と Cisco Unified Communications Manager サーバ間で認証され た通信ストリームが確立および維持され、転送前のファイルにデジタル署名が実施されます。

認証局プロキシ関数(CAPF)に関連付けられた必要なタスクの実行後、ローカルで有効な証明書 (LSC)が電話機にインストールされます。 LSC は Cisco Unified Communications

Manager Administration を使用して設定できます(『*Cisco Unified Communications Manager Security Guide*』を参照)。

あるいは、電話機の[セキュリティ設定(Security Configuration)]メニューからLSCのインストールを開始することもできます。 このメニューでは、LSCの更新および削除も実行できます。

実行する前に、次の点を調べて、対象の Cisco Unified Communications Manager と CAPF のセキュ リティ設定が完了していることを確認してください。

- ・CTL ファイルには CAPF 証明書が含まれている必要があります。
- CAPF 証明書は、クラス内のすべてのサーバで、/usr/local/cm/.security/certs フォルダに格納されている必要があります。
- CAPF は実行および設定されています。

詳細については、『Cisco Unified Communications Manager Security Guide』を参照してください。 セキュリティ機能の詳細については、セキュリティ機能, (15 ページ)を参照してください。

CAPFを選択した方法に応じて、LSC のインストール、既存のLSC の更新、または既存のLSC の 削除を実行します。

電話機でLSCを設定するには、次の手順を実行します。

### 手順

- ステップ1 CAPFの設定時に設定された CAPF 認証文字列を入手します。
- **ステップ2** [設定 (SETTINGS)]>[システム設定 (System Configuration)]>[セキュリティ (Security)]の順 に選択します。
- **ステップ3** \*\*#を押して、オプションをロック解除します。
- **ステップ4** [LSC] までスクロールし、[更新(Update)]を押します。 認証文字列を要求するプロンプトが電話機に表示されます。
- ステップ5 認証文字列を入力し、[送信(Submit)]を押します。

CAPFの設定に応じて、電話機でLSCのインストール、更新、または削除が開始されます。この 作業の間、[セキュリティ設定(Security Configuration)]メニューの[LSC] オプションフィールド に一連のメッセージが表示されるので、進捗状況をモニタできます。 手順が正常に完了すると、 電話機に「インストール済み(Installed)」または「未インストール(Not Installed)」 と表示されます。

LSCのインストール、更新、または削除プロセスは、完了するのに長時間かかることがあります。 [セキュリティ設定(Security Configuration)]メニューで[中止(Stop)]を押すと、いつでもプロ セスを中止できます このソフトキーを押す前に、設定をロック解除しておく必要があります。

電話機でインストール手順が正しく完了したら、「成功(Success)」と表示されます。電話機 に「失敗(Failed)」と表示された場合は、認証文字列に誤りがあるか、電話機がアップグレー ドのために有効になっていない可能性があります。 CAPF サーバで生成されるエラーメッセージ を参照して、適切に対処してください。

**ステップ6** LSC が電話機にインストールされていることを確認するには、[設定(SETTINGS)]>[システム 設定(System Configuration)]>[セキュリティ(Security)]の順に選択します。 LSC には、「インストール済み(Installed)」と表示されます。

関連トピック

セキュリティ機能, (15ページ)

# USB ポート セットアップの変更

USB ケーブルを使用して電話機を設定する場合に、USB 設定の変更が必要になることがありま す。電話機には、PC への USB 接続に使用できる 192.168.1.100 のデフォルト USB IP アドレスが 割り当てられています。USB ポートの設定を変更する必要がある場合は、次のオプションを利用 できます。

- •DHCPのセットアップで、PCから IP アドレスを入手することにより、IP アドレスを自動的 に取得します。
- ・ユーザの領域で割り当てられた IP アドレスとサブネットマスクを使用します。

Cisco Unified Wireless IP Phone で USB ポートを表示または設定するには、次の手順を実行します。

#### 手順

- ステップ1 [設定 (SETTINGS)]>[システム設定 (System Configuration)]>[USB] の順に選択します。
- **ステップ2** メニューを開くには、選択ボタンを押します。
- ステップ3 \*\*#を押して、メニューをロック解除します。
- ステップ4 DHCPを設定するには、選択を押して、次のいずれかのオプションを選択します。

- PC から IP アドレスを自動的に取得するには、[有効(Enable)]を選択してから、[保存 (Save)]を押します。 これで USB 設定が終了しました。
- スタティックIPアドレスを使用するには、[無効(Disable)]を選択してから、[保存(Save)] を押します。
- (注) DHCP をディセーブルにした場合は、手順 5 ~ 12 を実行して、IP アドレスとサブネットマスクを入力する必要があります。
- (注) DHCP をイネーブルにした場合は、次の手順を実行しないでください。
- ステップ5 スタティック IP アドレスを変更するには、[IP アドレス(IP Address)]までスクロールし、選択 を押します。
- **ステップ6** サブネット上で未割り当ての新しい IP アドレスを入力します。
- ステップ7 [オプション (Options)]>[確認 (Validate)]を押してエントリを検証します。
- ステップ8 変更を保存するには、[保存(Save)]を押します。
- ステップ9 新しい IP アドレスのサブネットを変更するには、[サブネットマスク(Subnet Mask)] までスク ロールし、選択を押します。
- **ステップ10** 適切なサブネットアドレスを入力します。
- ステップ11 [オプション (Options)]>[確認 (Validate)]を押してエントリを検証します。
- ステップ12 変更を保存するには、[保存(Save)]を押します。

関連トピック

[設定 (Settings)]メニューへのアクセス,(137ページ)
 ネットワークプロファイルの設定,(138ページ)
 電話機セキュリティ証明書のセットアップ,(155ページ)
 [電話の設定 (Phone Settings)]メニュー,(152ページ)

USB ポート セットアップの変更

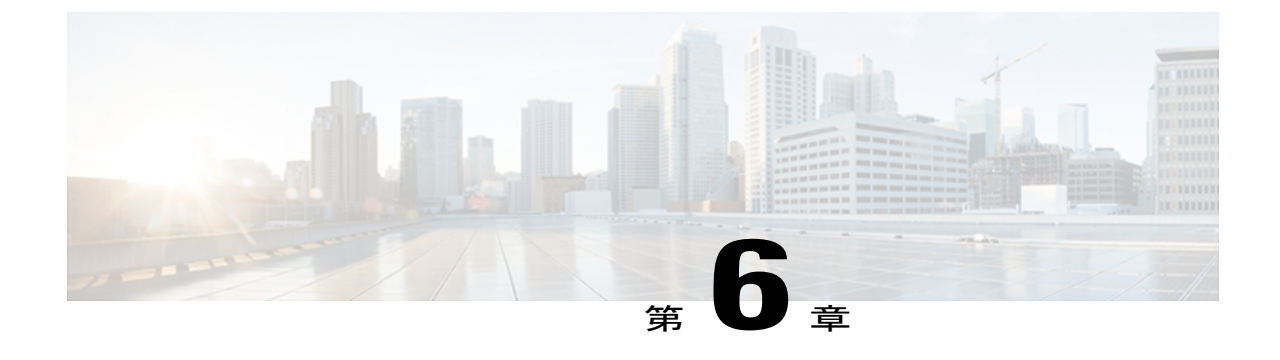

# Wavelink Avalanche サーバ

この章では、Wavelink Avalanche 管理コンソールについて、および Wavelink Avalanche 管理コン ソールを使用して Cisco Unified Wireless IP Phone 7925G/7925G-EX/7926G を設定する方法につい て説明します。 Wavelink Avalanche 用設定ユーティリティ(CU)は、Wavelink Avalanche 管理コ ンソール上にインストールして、共通の設定で1台または複数の電話機を設定するために使用で きます。

(注)

電話機では、Traffic Stream Rate Set (TSRS) または Cisco Compatible Extensions (CCX) V4 は サポートされていません。

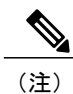

Wavelink を使用して設定できない機能もあります。一部の機能は、Cisco Unified Communications Manager Administration 以外では設定できません。

この章の内容は、次のとおりです。

- はじめる前に、160 ページ
- ベストプラクティス, 160 ページ
- Wavelink サーバの IP アドレスの設定, 160 ページ
- CUのセットアップおよび使用, 161 ページ
- CUファイルのインストール, 163 ページ
- ・ コンフィギュレーションファイルの更新, 164 ページ
- 電話機の更新, 174 ページ

# はじめる前に

Wavelink Avalanche 管理コンソールを使用して電話機を設定する前に、必要なコンポーネントがあることを確認し、セットアップ時にベストプラクティスに従うようにします。

Wavelink Avalanche サーバを使用して電話機を設定するには、次のコンポーネントが必要です。

- Wavelink Avalanche ソフトウェア:
  - Avalanche Manager Agent
  - <sup>°</sup> Avalanche 管理コンソール
- Cisco Unified Wireless IP Phone 7925G、7925G-EX、および 7926G ファームウェア リリース 1.3 (1) 以降
- Wavelink Avalanche 用設定ユーティリティ (CU)
- •DHCP サーバ
- Cisco Unified Communications Manager

# ベスト プラクティス

この項では、Wavelink Avalanche サーバで CU をセットアップおよび使用するのに推奨されるベストプラクティスについて説明します。

- 電話機が Cisco Unified Communications Manager に登録されていることを確認します。
- ・このプロセスを1台または2台の電話機で試してから、他の電話機に導入してください。
- Wavelink サーバにのみアクセスできる VLAN をセットアップします。
- DHCP オプション 149 を Wavelink サーバ IP アドレスで設定します。 このオプションを設定 しない場合は、電話機での Wavelink サーバ アドレスのセットアップ, (161 ページ)を参照 してください。
- Cisco アクセスポイントが "cisco"のデフォルト SSID をオープン認証と暗号化なしで使用するよう設定します。

# Wavelink サーバの IP アドレスの設定

Wavelink サーバの IP アドレスを使用して DHCP オプション 149 を設定していない場合は、手動で 割り当てる必要があります。
<u>(</u>注)

DHCP オプション 149 を使用して Wavelink サーバ アドレスを以前に設定したことがある場合 は、この作業を実行しないでください。

次の各項では、電話機で Wavelink サーバを割り当てる方法について説明します。

### 電話機での Wavelink サーバ アドレスのセットアップ

電話機で Wavelink サーバを割り当てるには、次の手順を実行します。

#### 手順

- ステップ1 電話機の電源を入れます。
- **ステップ2** 電話機が必要なファームウェアバージョンでインストールされ、Cisco Unified Communications Manager に登録されていることを確認します。
- ステップ3 [設定 (SETTINGS)]>[システム設定 (System Configuration)]>[Wavelink] の順に選択します。
- **ステップ4** 電話機をロック解除するには、\*\*#を押します。
- ステップ5 [代替 Wavelink サーバ (Alternate Wavelink Server)]オプションで、[はい (Yes)]を選択します。
- **ステップ6** Wavelink サーバの IP アドレスを入力し、[保存(Save)]を押します。

### 電話機の Web ページでの Wavelink サーバ アドレスのセットアップ

電話機のWebページを使用してWavelinkサーバを割り当てるには、次の手順を実行します。

#### 手順

- **ステップ1** 電話機の Web ページで、左ペインから [Wavelink 設定(Wavelink Settings)]を選択します。 [Wavelink 設定(Wavelink Settings)]でサーバが有効なことを確認します。
- **ステップ2** [次のサーバを使用(Use the following Server)]をクリックし、サーバの IP アドレスを入力します。
- **ステップ3** [保存 (Save)] をクリックします。

# CU のセットアップおよび使用

ここでは、Wavelink 管理コンソールから CU を設定し、使用する作業について説明します。

| CUには 7921G というラベルが付いていますが、CU はすべての 792X 電話機に対して機能します。                                                                                                    |
|----------------------------------------------------------------------------------------------------|
| <br>Wavelink 管理コンソールから CU をセットアップし、使用するには、次の手順を実行します。                                                                                                    |
| 手順                                                                                                    |
|                                                                                                    |
| 電話機に属性を割り当てます。詳細については、電話属性の設定, (162ページ)を参照してくた<br>さい。                                                                                                    |
| 電話機に属性を割り当てます。詳細については、電話属性の設定,(162ページ)を参照してくた<br>さい。<br>CUを Wavelink にインストールします。詳細については、CUファイルのインストール,(163ペー<br>ジ)を参照してください。                                                                            |
| 電話機に属性を割り当てます。詳細については、電話属性の設定,(162ページ)を参照してくた<br>さい。<br>CUを Wavelink にインストールします。詳細については、CUファイルのインストール,(163ペー<br>ジ)を参照してください。<br>コンフィギュレーションファイルを更新します。詳細については、コンフィギュレーションファ<br>イルの更新,(164ページ)を参照してください。 |

### 電話属性の設定

Cisco Unified Wireless IP Phone で属性を割り当て、Wavelink サーバに接続された他のモバイルデ バイスを区別に使用することができます。これらの属性は、Wavelink サーバ上で電話機を検索す るための検索条件として使用できます。たとえば、CP7925Gに事前定義されている[モデル名 (ModelName)]フィールドは、デバイスを Cisco Unified Wireless IP Phone 7925G、7925G-EX、お よび 7926G として識別するために使用します。

属性を割り当てるには、Wavelink Management Console、電話機の UI、または電話機の Web ページ を使用します。

- Wavelink Management Console を使用している場合は、[クライアントの設定(Client Settings)] オプション(単一の電話機の場合)または[デバイスプロパティの編集(Edit Device Properties)]オプション(モバイルデバイスグループの場合)から[プロパティの追加(Add Properties)]オプションを選択します。詳細については、Wavelink Avalancheサーバのマニュ アルを参照してください。
- 電話機または電話機のWebページから属性を割り当てる場合は、次の項に従って、[カスタム名 (CustomName)]フィールドと[カスタム値 (CustomValue)]フィールドで値を定義します。

### 電話機でのカスタム名およびカスタム値の定義

電話機で [カスタム名 (CustomName)] および [カスタム値 (CustomValue)] フィールドを定義するには、次の手順を実行します。

#### 手順

- **ステップ1** メイン電話機画面で、[設定 (SETTINGS)]>[システム設定 (System Configuration)]>[Wavelink] の順に選択します。
- **ステップ2** \*\*#を押して、電話機のロックを解除します。
- ステップ3 [カスタム名 (CustomName)]までスクロールし、属性名 ("User"など)を入力し、[保存 (Save)] をクリックします。
   (注) [カスタム名 (CustomName)]フィールドには、英数字のみを指定できます。
- ステップ4 [カスタム値(CustomValue)]までスクロールし、対応する[カスタム名(CustomName)]の値 ("Admin"など)を入力し、[保存(Save)]をクリックします。 カスタム パラメータは4組まで定義できます。

### 電話機の Web ページでのカスタム パラメータの定義

電話機のWebページからカスタムパラメータを定義するには、次の手順を実行します。

### 手順

- ステップ1 電話機の Web ページで、[Wavelink 設定(Wavelink Settings)]を選択します。
- ステップ2 [Wavelink カスタム パラメータ (Wavelink Custom Parameters)] セクションの[名前 (Name)]
   フィールドと[値 (Value)] フィールドに値を入力します。 カスタム パラメータは4 組まで定義できます。
   (注) [名前 (Name)] フィールドではスペースを使用しないでください。

## CUファイルのインストール

CUファイルは、.avaファイル形式で提供されます。

(注)

CU を Wavelink Avalanche 管理コンソールにインストールします。

詳細については、Wavelink Avalanche 管理コンソールのマニュアルを参照してください。 電話機の CU をインストールするには、次の手順を実行します。

#### 手順

- **ステップ1** Wavelink Avalanche 管理コンソールを起動し、エージェントに接続します。
- **ステップ2** [ソフトウェア管理 (Software Management)]>[ソフトウェア パッケージのインストール (Install Software Package)]の順に選択します。
- **ステップ3** CU を含む .ava ファイルの場所を参照し、選択します。
- **ステップ4** [新規(New)]をクリックし、電話機コンフィギュレーションファイルを追加するときに使用するソフトキー コレクション名を入力します。
- **ステップ5** ウィザードの指示に従ってインストールを完了します。
- **ステップ6** インストールが完了したら、左側のペインでソフトウェアコレクション名を展開します。電話機の CU ファイル名 7925CU の横に赤色の "x" (無効) が示されます。
- ステップ7 [7925CU] を右クリックし、[パッケージを有効化(Enable Package)]を選択します。
   (注) これでインストールが完了しました。次の追加手順は省略できます。これらの手順では、デバイスグループに変更を簡単に適用できるよう選択基準を設定します。
- ステップ8 (電話機 CU を含む) ソフトウェア コレクションを右クリックし、[設定 (Settings)]を選択します。
- **ステップ9** [選択基準(Selection Criteria)]ボックスの右側にあるボタンをクリックして、選択基準ウィザードを起動します。
- **ステップ10** 左側の[ソースプロパティ(Source Properties)] リストを選択し、[選択式(Selection Expression)] テキスト ボックスに値を入力します。
- ステップ11 含めるプロパティおよび値それぞれに対して前の手順を繰り返します。完了したら、[コンパイル (Compile)]をクリックし、次に[式のテキスト(Test Expression)]をクリックします。
- **ステップ12** [一致するクライアント(Matching Clients)]下に表示されたリストを参照して、選択基準が満た されていることを確認します。
- ステップ13 [適用 (Apply)]をクリックし、[OK]をクリックします。

# コンフィギュレーション ファイルの更新

電話機のコンフィギュレーション ファイルは、Wavelink Avalanche 管理コンソールにインストールされた CU を使用して更新できます。

次の表は、コンフィギュレーション ファイルの設定値を示しています。

表 30: コンフィギュレーション ファイルの設定

| 設定                                | 詳細                                            |
|-----------------------------------|-----------------------------------------------|
| プロファイル設定(Profile<br>Settings)     | [プロファイル設定 (Profile Settings)]のフィールド, (165ページ) |
| WLAN 設定(WLAN Settings)            |                                               |
| ネットワーク設定 (Network<br>Settings)    |                                               |
| USB 設定(USB Settings)              | [USB の設定 (USB Settings)] フィールド, (172 ページ)     |
| トレースの設定(Trace<br>Settings)        | [トレースの設定 (Trace Settings)]のフィールド, (172ページ)    |
| Wavelink 設定(Wavelink<br>Settings) | Wavelink 設定のフィールド, (174 ページ)                  |

電話機のコンフィギュレーションファイルで設定値を更新するには、次の手順を実行します。

### 手順

- ステップ1 ([ソフトウェアコレクション (Software Collections)]下にあるフォルダ内の)7925CUを右ク リックして CU を起動します。
- ステップ2 左側のペインで、設定する設定値を選択します。
  - •プロファイル設定 (Profile Settings)
  - •USB 設定(USB Settings)
  - ・トレースの設定 (Trace Settings)
  - Wavelink 設定(Wavelink Settings)
- ステップ3 設定値ページで、これらの設定値の情報を選択または入力します。
- **ステップ4** [適用 (Apply)] をクリックします。

### [プロファイル設定(Profile Settings)]のフィールド

次の表に、[プロファイル設定(Profile Settings)] 画面のフィールドを示します。

### 表 31: プロファイル設定

| 項目                                | 説明                                                                                                    | 詳細 |
|-----------------------------------|----------------------------------------------------------------------------------------------------|----|
| プロファイル名<br>(Profile Name)         | 識別しやすいように、プロファイルに名前<br>を付けます(最大 63 文字の英数字)。                                                                                     |    |
| プロファイルを<br>使う(Profile<br>Enabled) | [はい (Yes)]または[いいえ (No)]を選択<br>します。                                                                                              |    |
| WLAN 設定(WL                        | AN Settings)                                                                                                    |    |
| SSID                              | このプロファイルに Service Set Identifier<br>(SSID)を割り当てます。電話機には、ワ<br>イヤレスネットワーク内のアクセスポイン<br>トにも割り当てられている SSIDと同じ SSID<br>を割り当てる必要があります。 |    |

| 項目                                  | 説明                                                                                                    | 詳細                              |
|-------------------------------------|----------------------------------------------------------------------------------------------------|---------------------------------|
| WLAN モード<br>(WLAN Mode)             | WLAN で使用可能な信号モードを選択する<br>ために、信号モードまたは優先度を決定し<br>ます。 次のオプションがあります。                                                                                                    | WLAN 通信の 802.11 規格, (27<br>ページ) |
|                                     | ・[802.11 b/g]:2.4 GHz 帯域のみ使用                                                                                                    |                                 |
|                                     | •[802.11a] : 5 GHz 帯域のみ使用                                                                                                    |                                 |
|                                     | ・自動、802.11a よりも 802.11b/g を優先<br>(デュアルバンド) (Auto, 802.11b/g<br>preferred over 802.11a (dual-band))                                                                                                    |                                 |
|                                     | ・自動、802.11b/g よりも 802.11a を優先<br>(デュアルバンド)(Auto, 802.11a<br>preferred over 802.11b/g (dual-band))                                                                                                    |                                 |
|                                     | <ul> <li>(注) 電源投入時には、使用可能な場合、優先帯域が使用されます。ただし、電話機が優先度の低い 2.4 GHz 帯域に切り替えられ(使用可能な場合)、優先帯域が使用されなくなる場合があります。電話機が優先度の低い帯域で接続されると、現在の帯域が許容可能であれば優先帯域をスキャンせず、優先度の低い帯域で接続されたままになります。</li> <li>・[自動、信号強度(RSSI)(Auto, signal strength(RSSI))]: デュアルバンド環境の最も強い信号を使用</li> </ul> |                                 |
| 省電力モード<br>(Call Power Save<br>Mode) | WLAN で使用する省電力モードのタイプを<br>設定します。 次のオプションがあります。<br>・U-APSD/PS-Poll<br>・なし                                                                                                    | WLAN 通信の 802.11 規格, (27<br>ページ) |
| WLAN セキュリラ                          | ディ (WLAN Security)                                                                                                    | 1                               |

| 項目                                                                  | 説明                                                                        | 詳細      |
|---------------------------------------------------------------------|---------------------------------------------------------------------------|---------|
| 認証モード<br>(Authentication                                            | このプロファイルに対して認証方式と暗号<br>化方式を設定します。                                         |         |
| Mode)                                                               | オープン (Open)                                                               |         |
|                                                                     | AP に対するオープン アクセス                                                          |         |
|                                                                     | オープン+WEP(Open+WEP)                                                        |         |
|                                                                     | WEP 暗号化によるオープン アクセス<br>(暗号化キーが必要)                                         |         |
|                                                                     | 共有+WEP(Shared+WEP)                                                        |         |
|                                                                     | WEPによる共有キー認証(暗号化キー<br>が必要)                                                |         |
|                                                                     | LEAP                                                                      |         |
|                                                                     | RADIUS サーバを使用するシスコ独自<br>の認証および暗号化(ユーザ名とパス<br>ワードが必要)                      |         |
|                                                                     | EAP-FAST                                                                  |         |
|                                                                     | TLSおよびRADIUSサーバを使用した<br>認証および暗号化(ユーザ名とパス<br>ワードが必要)                       |         |
|                                                                     | 自動(AKM)(Auto (AKM))                                                       |         |
|                                                                     | 次の方式を使用した自動認証キー管理                                                         |         |
|                                                                     | •WPA、WPA2(ユーザ名とパス<br>ワードが必要)                                              |         |
|                                                                     | <ul> <li>• WPA 事前共有キー、WPA2 事前<br/>共有キー (パスフレーズと事前共<br/>有キーが必要)</li> </ul> |         |
|                                                                     | • CCKM(ユーザ名とパスワードが<br>必要)                                                 |         |
|                                                                     |                                                                           |         |
| ワイヤレスセ<br>キュリティクレ<br>デンシャル<br>(Wireless<br>Security<br>Credentials) | LEAP、EAP-FAST、および自動(AKM)の詞                                                | 認証方式で必要 |

ſ

| 項目                                                              | 説明                                                  | 詳細                    |
|-----------------------------------------------------------------|-----------------------------------------------------|-----------------------|
| ユーザ名<br>(Username)                                              | プロファイルにネットワーク認証ユーザ名<br>を割り当てます                      |                       |
| パスワード<br>(Password)                                             | プロファイルにネットワーク認証パスワー<br>ドを割り当てます                     |                       |
| WPA 事前共有<br>キークレデン<br>シャル(WPA<br>Pre-shared Key<br>Credentials) | このプロファイルに事前共有キーを設定しま                                | ミす                    |
| 事前共有キータ<br>イプ (Pre-shared<br>Key Type)                          | キーのタイプを [16 進数(Hex)] または<br>[ASCII] のいずれかに決定します     |                       |
| 事前共有キー<br>(Pre-Shared<br>Key)                                   | キーを識別します                                            |                       |
| ワイヤレス暗号<br>化(Wireless<br>Encryption)                            | [オープン+WEP (Open+WEP)]と[共有+WE<br>必要です                | EP(Shared+WEP)]の認証方式で |
| WEP キータイプ<br>(WEP Keys<br>Type)                                 | 暗号化キーのタイプを [16 進数(Hex)] ま<br>たは [ASCII] のいずれかに決定します |                       |
| WEP キー TxKey<br>(WEP Keys<br>TxKey)                             | 送信キーを識別します。                                         |                       |
| WEP キー長 1 ~<br>4(WEP Key<br>Length 1-4)                         | 40 ビットまたは 128 ビットのキー サイズ<br>で、WEP キー長を決定します。        |                       |

| 項目                                     | 説明                                                                                                    | 詳細 |
|----------------------------------------|----------------------------------------------------------------------------------------------------|----|
| WEP キー値 1 ~<br>4(WEP Key<br>Value 1-4) | <ul> <li>WEP キー値を定義します。</li> <li>40 ビット (40 bits)</li> <li>5 桁の ASCII 文字または 10 桁の 16 進数文字</li> <li>128 ビット (128 bits)</li> <li>13 桁の ASCII 文字または 26 桁の 16<br/>進数文字</li> </ul>                                                                                                    |    |
| ネットワーク設定                               |                                                                                                    |    |
| DHCP を使う<br>(DHCP<br>Enabled)          | <ul> <li>はい(Yes)</li> <li>IP アドレスと DNS サーバを自動的に<br/>取得するために、DHCPを有効にしま<br/>す。</li> <li>いいえ(No)</li> <li>DHCP は無効になり、次のフィールド<br/>に入力する必要があります。</li> <li>・IP アドレス(IP Address)</li> <li>・サブネットマスク(Subnet<br/>Mask)</li> <li>・デフォルトルータ(Default<br/>Router)</li> <li>・プライマリ DNS(Primary DNS)</li> <li>・セカンダリ DNS (Secondary<br/>DNS)</li> <li>・ドメイン名(Domain Name)</li> </ul> |    |
| TFTP                                   |                                                                                                    |    |

| 項目                                                             | 説明                                                                                                    | 詳細 |
|----------------------------------------------------------------|----------------------------------------------------------------------------------------------------|----|
| 代替 TFTP<br>(Alternate                                          | DHCPによってTFTPサーバが割り当てられ<br>るかどうかを決定します。                                                                                 |    |
| TFTP)                                                          | [はい(yes)] に設定する場合は、次に対す<br>るスタティック IP アドレスを入力します。                                                                      |    |
|                                                                | ・TFTP サーバ1 (TFTP Server 1)                                                                                             |    |
|                                                                | ・TFTP サーバ2 (TFTP Server 2)                                                                                             |    |
| WLAN 詳細設定                                                      | (Advanced WLAN Settings)                                                                                               |    |
| TSPEC 設定(TSP                                                   | PEC Settings)                                                                                                    |    |
| 最小 PHY レート<br>(Minimum PHY<br>Rate)                            | 発信トラフィックが使用する最小データレー<br>ト                                                                                              |    |
| 過剰帯域幅<br>(Surplus<br>Bandwidth)                                | アプリケーション要件を上回る過剰帯域幅                                                                                                    |    |
| アンテナの設定(                                                       | (Antenna Settings)                                                                                                    |    |
| 802.11A 用のアン<br>テナの選択<br>(Antenna<br>Selection for<br>802.11A) | ・垂直 (Vertical)<br>・水平 (Horizontal)<br>・ダイバーシティ (Diversity)                                                             |    |
| 802.11B用のアン<br>テナの選択<br>(Antenna<br>Selection for<br>802.11B)  | ・垂直 (Vertical)<br>・水平 (Horizontal)<br>・ダイバーシティ (Diversity)                                                             |    |
| 802.11G電力設定<br>(802.11G Power<br>Settings)                     | <ul> <li>[有効(Enabled)]: WLAN内の有効なチャネルを識別し、電話機のスキャンを改善します。</li> <li>[最大送信出力(Max Tx Power)]:電話機の最大送信電力を設定します。</li> </ul> |    |

| 項目                                          | 説明                                                       | 詳細 |
|---------------------------------------------|----------------------------------------------------------|----|
| 802.11A 電力設定<br>(802.11A Power<br>Settings) | [有効(Enabled)]: WLAN 内の有効なチャ<br>ネルを識別し、電話機のスキャンを改善し<br>ます |    |
|                                             | [最大送信出力(Max Tx Power)]:電話機の<br>最大送信電力を設定します              |    |

(注)

[802.11G 電力設定(802.11G Power Settings)]または[802.11A 電力設定(802.11A Power Settings)] でチャネルを選択しないと、電話機は WLAN にアクセスできません。

#### 関連トピック

ネットワークプロファイルの設定, (87ページ)

### [USB の設定(USB Settings)] フィールド

[DHCP を使う(DHCP Enabled)]フィールドで次のいずれかのオプションを選択することによって、電話機の USB ポートの IP アドレスを変更できます。

はい (Yes)

IP アドレスを自動的に入手します。

いいえ (No)

このページで IP アドレスとサブネット マスクを指定できます。

### 関連トピック

PC での USB 設定のセットアップ, (114 ページ)

### [トレースの設定(Trace Settings)]のフィールド

トレースを設定して、電話機でトレースファイルを作成し、保存する方法を決定できます。次の 表に、トレースの各設定について説明します。

表 32: トレースの設定 (Trace Settings)

| 項目                        | 説明                              |
|---------------------------|---------------------------------|
| ファイル数(Number of<br>Files) | 電話機が保存するトレースファイルの数(2~10)を選択します。 |

ſ

| 項目                                            | 説明                                                                                                   |
|-----------------------------------------------|----------------------------------------------------------------------------------------------------|
| リモート Syslog の有効<br>化(Enable Remote<br>Syslog) | トレース ログを保存するようにリモート サーバをセットアップしま<br>す。 有効にした場合は、リモート アドレスとリモート ポートを入力<br>します。                        |
| リモート IP アドレス<br>(Remote IP Address)           | [リモート Syslog の有効化(Enable Remote Syslog)] を有効にした場合、リモート IP アドレスを入力します。                                |
| リモート ポート<br>(Remote Port)                     | [リモート Syslog の有効化(Enable Remote Syslog)] を有効にした場<br>合、ポート番号を入力します。 有効な値は、514 および 1024 ~ 65535<br>です。 |
| カーネルレベル(Kernel<br>Level)                      | オペレーティング システムのデータ。                                                                                   |
| 設定レベル<br>(Configuration Level)                | 電話機の設定データ。                                                                                           |
| コール制御レベル(Call<br>Control Level)               | Cisco Unified Communications Manager のデータ。                                                           |
| ネットワーク サービス<br>レベル(Network Services<br>Level) | DHCP、TFTP、CDP のデータ。                                                                                  |
| セキュリティ レベル<br>(Security Level)                | アプリケーション レベルのセキュリティ データ。                                                                             |
| ユーザインターフェイ<br>スレベル(User Interface<br>Level)   | キーストローク、ソフトキー、MMIのデータ。                                                                               |
| ワイヤレス レベル<br>(Wireless Level)                 | チャネル スキャンニング、認証のデータ。                                                                                 |
| オーディオ レベル<br>(Audio Level)                    | RTP、SRTP、RTCP、DSP のデータ。                                                                              |
| システム レベル<br>(System Level)                    | ファームウェア、アップグレードのデータ。                                                                                 |

### Wavelink 設定のフィールド

電話機のCUからWavelinkを設定できます。次の表に、Wavelinkの各設定について説明します。

#### 表 33: Wavelink 設定

| 設定                                | 説明                                                                 |
|-----------------------------------|--------------------------------------------------------------------|
| イネーブル (Enable)                    | Wavelink サーバを有効にします。                                               |
| 代替サーバの使用(Use<br>Alternate Server) | 代替 Wavelink サーバを使用できるようにします。                                       |
| 代替サーバ (Alternate<br>Server)       | [代替サーバの使用(Use Alternate Server)]をイネーブルにした場合は、代替サーバの IP アドレスを入力します。 |
| カスタム名 1 ~ 4(Custom<br>Name 1-4)   | 選択基準として使用される最大4つの属性名を電話機に割り当て<br>ます。                               |
| カスタム値 1 ~ 4(Custom<br>Value 1-4)  | 選択基準として使用される各カスタム名の値を定義します。                                        |

## 電話機の更新

電話機で設定変更の完了後は、電話機のCUからWavelinkにコンフィギュレーションファイルを エクスポートしてから、電話機を更新する必要があります。

(注)

CUは、電話機の設定の完全な検証を行いません。コンフィギュレーションファイルに無効な 設定が含まれる場合、電話機は設定を拒否し、Syslogにエラーメッセージを送信することが あります。

更新したコンフィギュレーション ファイルで電話機を更新するには、次の手順を実行します。

#### 手順

- **ステップ1** CU からコンフィギュレーション ファイルを選択し、[Wavelink にエクスポート (Export to Wavelink)]を選択します。
- **ステップ2** [成功(Success)]ウィンドウで、[OK]をクリックします。ファイル転送が完了したことを示す メッセージが、ウィンドウの下部に表示されます。
- **ステップ3** モバイル デバイス グループを更新するには、左ペインで選択し、[今すぐ更新(ユーザによる上書き禁止) (Update Now (Disallow User Override))]を選択します。
- **ステップ4** 1台のデバイスを更新するには、左ペインでモバイルデバイスグループまたはソフトウェアコレ クションを展開し、右ペインにリストされるデバイスを右クリックして、次のいずれかの操作を 実行します。
  - •[今すぐ更新(Update Now)]を選択します。
  - [クライアント設定 (Client Settings)]を選択します。[Avalanche クライアント制御 (Avalanche Client Controls)]ウィンドウで、[今すぐ更新中にパッケージを同期させる (Force package sync during Update Now)]チェックボックスをオンにし、[今すぐ更新 (Update Now)]をクリックします。

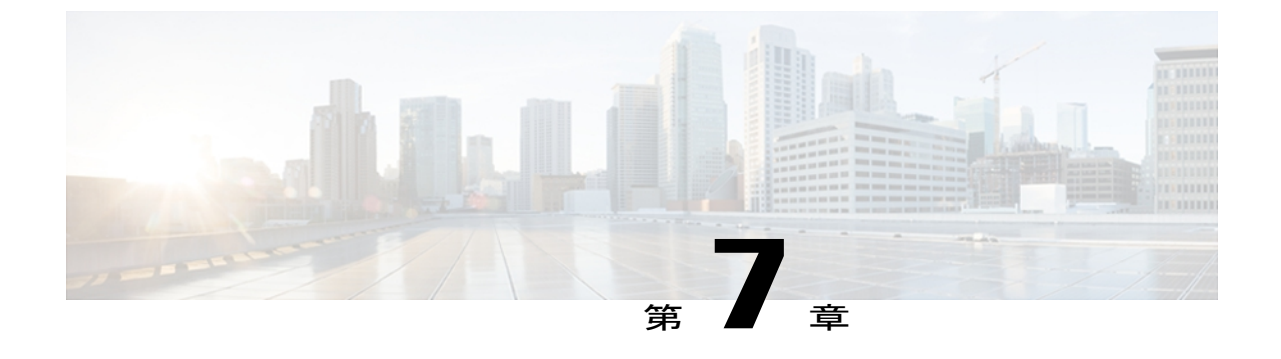

# 機能、テンプレート、サービス、およびユー ザ

この章では、Cisco Unified Communications Manager の管理ページでの機能の設定とセットアッ プ、ソフトウェアテンプレートの変更、サービスのセットアップ、およびユーザの割り当ての 概要を説明しています。 これらの手順の詳細については、Cisco Unified Communications Manager のマニュアルを参照してください。

電話と機能の使用に関する情報のユーザへの提供については、社内サポート Web サイト, (283 ページ)を参照してください。英語以外の環境に電話機を設定する方法については、各言語ユーザのサポート, (289 ページ)を参照してください。

この章の内容は、次のとおりです。

- Cisco Unified Communications Manager での Cisco Unified Wireless IP Phone の設定, 178 ページ
- 使用可能なテレフォニー機能, 178 ページ
- Cisco Unified Wireless IP Phone 7925G、7925G-EX、および 7926G のプロダクト固有のフィー ルド、198 ページ
- ソフトキーテンプレート, 205 ページ
- 電話ボタンテンプレート,207ページ
- サービスメニュー, 207 ページ
- Java MIDlet のサポート, 209 ページ
- 社内ディレクトリとパーソナルディレクトリ, 209 ページ
- Cisco Unified Communications Manager へのユーザの追加, 211 ページ
- ユーザ オプション Web ページ表示の管理, 212 ページ
- カスタム呼び出し音の作成, 214 ページ

# Cisco Unified Communications Manager での Cisco Unified Wireless IP Phone の設定

Cisco Unified Wireless IP Phone 7925G、7925G-EX、および 7926G のテレフォニー コール ルーティ ング機能とコール制御機能を提供するには、Cisco Unified Communications Manager の管理ページ を使用する必要があります。これらのデバイスの追加については、『Cisco Unified Communications Manager Administration Guide』の「Cisco Unified IP Phone Configuration」の章を参照してください。

# 使用可能なテレフォニー機能

次の表に、Cisco Unified Communications Manager の管理を使用して設定可能な、Cisco Unified Wireless IP Phone 7925G、7925G-EX、および 7926G でサポートされているテレフォニー機能について説明します。この表には、設定手順や機能情報が記載されているマニュアルへの参照が示されています。

電話機上でこれらの機能を使用する方法については、『Cisco Unified Wireless IP Phone 7925G, 7925G-EX, and 7926G User Guide for Cisco Unified Communications Manager』を参照してください。

(注)

Cisco Unified Communications Manager の管理ページには、各種のテレフォニー機能を設定する ためのサービス パラメータもいくつかあります。 サービス パラメータおよびそれらで制御さ れる機能の詳細については、Cisco Unified Communications Manager の設定ページにある [I] ま たは [?] ボタンを使用して確認できます。

| 機能           | 説明                                                                                                   | 設定の参照先                                                                                                    |
|--------------|----------------------------------------------------------------------------------------------------|----------------------------------------------------------------------------------------------------|
| 短縮ダイヤル<br>機能 | ユーザは、事前に割り当てておいたコード(1~99)を電話機のキーパッドで入力することで、電話番号をすばやくダイヤルできます。これらのコードは、ユーザが、ユーザオプション Web ページで割り当てます。 | 詳細については、以下を参照して<br>ください。<br>・『Cisco Unified<br>Communications Manager<br>Administration Guide』の<br>「Cisco Unified IP Phone<br>Configuration」の章<br>・『Cisco Unified<br>Communications Manager<br>System Guide』の「Cisco<br>Unified IP Phone」の章 |

ſ

| 機能           | 説明                                                                                  | 設定の参照先                                                                                                    |
|--------------|-------------------------------------------------------------------------------------|----------------------------------------------------------------------------------------------------|
| 自動応答         | スピーカーフォンまたはヘッドセット(接続<br>されている場合)に呼び出し音が1、2回鳴っ<br>た後、着信コールを自動的に接続します。                | 詳細については、『Cisco Unified<br>Communications Manager<br>Administration Guide』を参照して<br>ください。                                                   |
|              |                                                                                     | <ul> <li>Cisco Unified Communications<br/>Manager Release 5.0 以降の場<br/>合は、「Configuring Directory<br/>Numbers」の章を参照してく<br/>ださい。</li> </ul> |
|              |                                                                                     | <ul> <li>Cisco Unified Communications<br/>Manager Release 4.x の場合<br/>は、「Phone Configuration」<br/>の章を参照してください。</li> </ul>                 |
| 自動ピック<br>アップ | ユーザは、コールピックアップ、グループの<br>コールピックアップ、および他のグループの<br>コールピックアップにワンタッチピックアッ<br>プ機能を使用できます。 | 詳細については、『Cisco Unified<br>Communications Manager Features<br>and Services Guide』の「Call<br>Pickup Group Configuration」の章<br>を参照してください。     |

| 機能                      | 説明                                                                                                    | 設定の参照先                                                                                                    |
|-------------------------|----------------------------------------------------------------------------------------------------|----------------------------------------------------------------------------------------------------|
| 割り込み                    | <ul> <li>ユーザは、共有電話回線でプライベートコール以外のコールに参加できます。割り込み機能には、C割り込み、割り込み、およびシングルボタン割り込みがあります。</li> <li>・C割り込みによってユーザがコールに追加され、会議に変換されるので、ユーザやその他の関係者は会議機能にアクセスできるようになります。</li> <li>・割り込みでは、ユーザはコールに追加されますが、コールが会議に切り替えられることはありません。</li> <li>・シングルボタン割り込み機能では、共有回線上のリモートで使用中のコールに割り込みまたはC割り込みを行うことができます。</li> <li>割り込みでは、次の2つの会議モードがサポートされています。</li> <li>・ターゲットデバイス(割り込み先の電話機)での組み込みのConference Bridge。このモードでは、[割込み(Barge)]ソフトキーが使用されます。</li> <li>・共有されたConference Bridge。このモードでは、[C割込(cBarge)]ソフトキーが使用されます。</li> <li>・共有されたConference Bridge。このモードでは、[C割込(cBarge)]ソフトキーが使用されます。</li> <li>(注)割り込み機能とプライバシー機能は連携して動作します。</li> </ul> | 詳細については、以下を参照して<br>ください。<br>・『Cisco Unified<br>Communications Manager<br>Administration Guide』の<br>「Device Pool Configuration」<br>の章<br>・『Cisco Unified<br>Communications Manager<br>System Guide』の「Cisco<br>Unified IP Phones」の章<br>・『Cisco Unified<br>Communications Manager<br>Features and Services Guide』<br>の「Barge and Privacy」の章 |
| 外線から外線<br>への転送のブ<br>ロック | 外線コールをユーザが別の外線コールに転送<br>することを禁止します。                                                                                                    | 詳細については、『Cisco Unified<br>Communications Manager Features<br>and Services Guide』の「External<br>Call Transfer Restrictions」の章を<br>参照してください。                                                                                                    |

| 機能                                  | 説明                                                                                                    | 設定の参照先                                                                                                    |
|-------------------------------------|----------------------------------------------------------------------------------------------------|----------------------------------------------------------------------------------------------------|
| ビジー ランプ<br>フィールド<br>(BLF)短縮<br>ダイヤル | ユーザは、短縮ダイヤルボタンに関連付けら<br>れている電話番号 (DN) のコール状態をモニ<br>タできます。状態には、アラート、アイド<br>ル、ビジー、およびサイレント (DND) があ<br>ります。アラート状態中は、コール ピック<br>アップ機能が有効になっています。<br>(注) この機能は、Cisco Unified<br>Communications Manager Release 4.x<br>でサポートされていません。 | 詳細については、『Cisco Unified<br>Communications Manager Features<br>and Services Guide』の<br>「Presence」の章を参照してくだ<br>さい。                                                                                                    |
| コールバック                              | 通話の相手が話し中や通話不能だった場合、<br>その相手が通話可能になったときに、ユーザ<br>の電話機に音声による通知と画面表示による<br>通知が送信されます。                                                                                                    | 詳細については、以下を参照して<br>ください。<br>・『Cisco Unified<br>Communications Manager<br>System Guide』の「Cisco<br>Unified IP Phones」の章<br>・『Cisco<br>Unified Communications<br>Manager Features and Services<br>Guide』の「Call Back」の章                                                                                                    |
| コール表示の制限                            | 発信回線および接続回線について表示する情<br>報を、コールに関係する通話相手に応じて決<br>定します。                                                                                                    | 詳細については、以下を参照して<br>ください。<br>・『Cisco Unified<br>Communications Manager<br>Administration Guide』の<br>「Cisco Unified IP Phone<br>Configuration」の章<br>・『Cisco Unified<br>Communications Manager<br>System Guide』の<br>「Understanding Route Plans」<br>の章<br>・『Cisco Unified<br>Communications Manager<br>Features and Services Guide』<br>の「Call Display<br>Restrictions」の章 |

| 機能                      | 説明                                                                                                    | 設定の参照先                                                                                                    |
|-------------------------|----------------------------------------------------------------------------------------------------|----------------------------------------------------------------------------------------------------|
| コール転送                   | ユーザが着信コールを別の番号にリダイレク<br>トできるようにします。コール転送オプショ<br>ンには、すべてのコールの転送、話中転送、<br>無応答時転送、およびカバレッジなし時転送<br>があります。                                                                     | <ul> <li>詳細については、以下を参照して<br/>ください。</li> <li>『Cisco Unified<br/>Communications Manager<br/>Administration Guide』の<br/>「Directory Number<br/>Configuration」の章</li> <li>『Cisco Unified<br/>Communications Manager<br/>System Guide』の「Cisco<br/>Unified IP Phones」の章</li> <li>ユーザオプション Webページ表示のカスタマイズ、(<br/>213ページ)</li> </ul> |
| 不在転送ルー<br>プのブレーク<br>アウト | 不在転送ループを検出して防止します。不在<br>転送ループが検出されると、[すべてのコール<br>の転送(Call Forward All)]の設定が無視され<br>て呼出音が鳴ります。                                                                              | 詳細については、『Cisco Unified<br>Communications Manager System<br>Guide』の「Cisco Unified IP<br>Phones」の章を参照してくださ<br>い。                                                                                                    |
| 不在転送ルー<br>プの防止          | ユーザが、[すべてのコールの転送 (Call<br>Forward All)]の接続先を電話機で直接設定<br>する際に、不在転送ループが生じたり、既存<br>のForward Maximum Hop Count サービスパラ<br>メータに定められたホップ数の上限を超える<br>不在転送チェーンが生じたりしないように防<br>止します。 | 詳細については、『Cisco Unified<br>Communications Manager System<br>Guide』の「Cisco Unified IP<br>Phones」の章を参照してくださ<br>い。                                                                                                    |
| コール転送時<br>の表示内容の<br>設定  | コールの転送時に電話機に表示する情報を指<br>定できます。この情報には、発信者の名前、<br>発信者の電話番号、リダイレクト先の電話番<br>号、および最初にダイヤルされた電話番号を<br>含めることができます。                                                                | <ul> <li>詳細については、以下を参照して<br/>ください。</li> <li>『Cisco Unified<br/>Communications Manager<br/>Administration Guide』</li> <li>『Cisco Unified<br/>Communications Manager<br/>System Guide』の「Cisco<br/>Unified IP Phones」の章</li> </ul>                                                                                             |

| 機能             | 説明                                                                                                    | 設定の参照先                                                                                                    |
|----------------|----------------------------------------------------------------------------------------------------|----------------------------------------------------------------------------------------------------|
| 不在転送の接続先の無効化   | [すべてのコールの転送(Call Forward All)]<br>の転送先が、[すべてのコールの転送(Call<br>Forward All)]の転送元にコールを発信した<br>場合に、[すべてのコールの転送(Call Forward<br>All)]をディセーブルにできます。この機能<br>によって、[すべてのコールの転送(Call<br>Forward All)]の転送先は、重要なコールが<br>ある場合に[すべてのコールの転送(Call<br>Forward All)]の転送元に到達できるように<br>なります。この無効化は、[すべてのコール<br>の転送(Call Forward All)]の接続先の電話番<br>号が内部か外部かに関係なく動作します。 | 詳細については、『Cisco Unified<br>Communications Manager System<br>Guide』の「Cisco Unified IP<br>Phones」の章を参照してくださ<br>い。                                                                                                    |
| コール パーク        | ユーザがコールをパーク(一時的に保存)<br>し、Cisco Unified Communications Manager の<br>別の電話機を使用してそのコールに応答でき<br>ます。                                                                                                    | 詳細については、以下を参照して<br>ください。<br>・『Cisco Unified<br>Communications Manager<br>System Guide』の「Cisco<br>Unified IP Phones」の章<br>・『Cisco Unified<br>Communications Manager<br>Features and Services Guide』<br>の「Call Park」の章                                                                                                    |
| コール ピック<br>アップ | ユーザは、自分のピックアップグループに属<br>する別の電話機で呼出音が鳴っている場合<br>に、そのコールを自分の電話機にリダイレク<br>トできます。<br>電話機のプライマリ回線に、音声によるア<br>ラートと画面表示によるアラートを設定でき<br>ます。このアラートによって、ピックアップ<br>グループ内でコールの呼び出しがあることが<br>通知されます。<br>(注) 音声によるアラートと画面表示によ<br>るアラートを利用できるのは、Cisco<br>Unified Communications Manager<br>Release 4.2 以降の電話機だけです。                                             | 詳細については、以下を参照して<br>ください。<br>・『Cisco Unified<br>Communications Manager<br>Features and Services Guide』<br>の「Call Pickup Group<br>Configuration」の章<br>・『Cisco Unified<br>Communications Manager<br>System Guide』の「Cisco<br>Unified IP Phones」の章<br>・『Cisco Unified<br>Communications Manager<br>Administration Guide』の<br>「Cisco Unified IP Phone<br>Configuration」の章 |

| 機能                    | 説明                                                                                 | 設定の参照先                                                                                                    |
|-----------------------|------------------------------------------------------------------------------------|----------------------------------------------------------------------------------------------------|
| コール待機                 | コールの最中に別の着信コールの呼出音が<br>鳴っていることを通知し、ユーザが応答でき<br>るようにします。着信コールの情報を電話ス<br>クリーンに表示します。 | 詳細については、以下を参照して<br>ください。<br>・『 <i>Cisco Unified</i><br><i>Communications Manager</i><br><i>Administration Guide</i> 』の<br>「Cisco Unified IP Phone<br>Configuration」の章(リリー<br>ス 4.x)                                                                                                    |
|                       |                                                                                    | ・『Cisco Unified<br>Communications Manager<br>Administration Guide』の<br>「Directory Number<br>Configuration」の章(リリー<br>ス 5.x 以降)                                                                                                    |
|                       |                                                                                    | • 『Cisco Unified<br>Communications Manager<br>System Guide』の「Cisco<br>Unified IP Phones」の章                                                                                                    |
| 発信者 ID<br>(Caller ID) | 電話番号、名前、その他の説明テキストな<br>ど、発信者の識別情報を電話スクリーンに表<br>示します。                               | 詳細については、以下を参照して<br>ください。<br>・『Cisco Unified<br>Communications Manager<br>Administration Guide』の<br>「Configuring Cisco Unified<br>IP Phones」の章<br>・『Cisco Unified<br>Communications Manager<br>System Guide』の<br>「Understanding Route Plans」<br>の章<br>・『Cisco Unified<br>Communications Manager<br>Features and Services Guide』<br>の「Call Display<br>Restrictions」の章 |

| 機能                       | 説明                                                                                                    | 設定の参照先                                                                                                    |
|--------------------------|----------------------------------------------------------------------------------------------------|----------------------------------------------------------------------------------------------------|
| 発信側の正規<br>化              | コール ログ ディレクトリで DN を変更せず<br>に、複数の地理的な場所を通じてルーティン<br>グされる DN にコール バックできます。 DN<br>は、電話機に適切な発信者番号が表示される<br>ようにグローバル化およびローカル化できま<br>す。<br>DN をグローバル化するには、国際エスケー<br>プ文字のプラス (+) を使用します。                                                                                                    | 詳細については、以下を参照して<br>ください。<br>・『Cisco Unified<br>Communications Manager<br>Features and Services Guide』<br>の「Calling Party<br>Normalization」の章<br>・『Cisco Unified<br>Communications Manager<br>System Guide』の「Using the<br>International Escape Character<br>+」の章 |
| クライアント<br>識別コード<br>(CMC) | コールが特定のクライアントに関連するよう<br>に指定できます。                                                                                                    | 詳細については、『Cisco<br>Unified Communications Manager<br>Features and Services Guide』の<br>「Client Matter Codes and Forced<br>Authorization Codes」の章を参照<br>してください。                                                                                                    |
| 会議                       | ユーザは、各参加者を個別に呼び出して、複<br>数の通話相手と同時に話すことができます。<br>会議機能には、会議、参加、C割り込み、お<br>よびミートミーがあります。<br>標準(アドホック)会議では、開催者以外で<br>も参加者を追加または削除できます。また、<br>どの会議参加者でも同じ回線上の2つの標準<br>会議を結合できます。<br>これらの機能をイネーブルにするには、[アド<br>バンスアドホック会議(Advance Adhoc<br>Conference)]サービスパラメータ(Cisco<br>Unified Communications Manager の管理ページ<br>ではデフォルトでディセーブルになっていま<br>す)を使用します。<br>(注) ユーザに対し、これらの機能がアク<br>ティブであるかどうかを必ず通知し<br>てください。 | 詳細については、以下を参照して<br>ください。<br>・『Cisco Unified<br>Communications Manager<br>System Guide』の「Cisco<br>Unified IP Phones」の章<br>・『Cisco Unified<br>Communications Manager<br>System Guide』の<br>「Conference Bridges」の章                                                  |

| 機能                                                            | 説明                                                                                                    | 設定の参照先                                                                                                    |
|---------------------------------------------------------------|----------------------------------------------------------------------------------------------------|----------------------------------------------------------------------------------------------------|
| 設<br>定<br>可<br>能<br>な<br>コ<br>ー<br>ル<br>転<br>送<br>の<br>表<br>示 | コールの転送時に電話機に表示する情報を指<br>定できます。この情報には、発信者の名前、<br>発信者の電話番号、リダイレクト先の電話番<br>号、および最初にダイヤルされた電話番号を<br>含めることができます。                                                                                                    | <ul> <li>詳細については、以下を参照して<br/>ください。</li> <li>Cisco Unified Communications<br/>Manager 5.0 以降: 『Cisco<br/>Unified Communications<br/>Manager Administration<br/>Guide』の「Directory Number<br/>Configuration」の章</li> <li>Cisco Unified Communications<br/>Manager 4.x: 『Cisco Unified<br/>Communications Manager<br/>Administration Guide』の<br/>「Cisco Unified IP Phone<br/>Configuration」の章</li> <li>『Cisco Unified<br/>Communications Manager<br/>System Guide』の「Cisco<br/>Unified IP Phones」の章</li> </ul> |
| 直接転送                                                          | 2 つのコールを相互接続できます。接続完了<br>後は、回線から離脱できます。                                                                                                    | 詳細については、『Cisco Unified<br>Communications Manager System<br>Guide』の「Cisco Unified IP<br>Phones」の章を参照してくださ<br>い。                                                                                                    |
| ダイレクト<br>コール パーク                                              | ユーザが、使用可能なダイレクトコールパー<br>ク番号をダイヤルまたは短縮ダイヤルし、そ<br>の番号にアクティブなコールを転送できる機<br>能です。[転送 (Transfer)]を押した後、ユー<br>ザはダイレクトコールパーク番号をダイヤ<br>ルしてコールを保存します。<br>コールパーク BLF 短縮ダイヤルにより、ダ<br>イレクトコールパーク番号へのアクセスが<br>可能になり、ダイレクトコールパーク番号<br>が使用可能かどうか示されます。<br>(注) ダイレクトコールパーク機能を実<br>装する場合は、[パーク (Park)]ソ<br>フトキーを設定しないでください。<br>これは、ユーザが2つのコールパー<br>ク機能を混同するのを防ぐためで<br>す。 | 詳細については、『Cisco Unified<br>Communications Manager Features<br>and Services Guide』の「Call Park<br>and Directed Call Park」の章を参<br>照してください。                                                                                                    |

| 機能                        | 説明                                                                                                    | 設定の参照先                                                                                                    |
|---------------------------|----------------------------------------------------------------------------------------------------|----------------------------------------------------------------------------------------------------|
| サイレント<br>(DND)<br>-Reject | 着信コールがアクティブ化されたとき、その<br>コールを一時的に停止できます。DND-Reject<br>がアクティブの場合、アクティブになってい<br>るコール転送機能がなければ、このステー<br>ションへのコールはビジー信号またはボイス<br>メールにルーティングされます。そうでなけ<br>れば、すべての着信コールは、事前に割り当<br>てられたコール転送ビジーターゲットにルー<br>ティングされます。 | 詳細については、『Cisco Unified<br>Communications Manager Features<br>and Services Guide』の「Do Not<br>Disturb」の章を参照してくださ<br>い。 |

| 機能  | 説明 | 設定の参照先                                                                                            |
|-----|----|---------------------------------------------------------------------------------------------------|
| DND |    | 詳細については、以下を参照して<br>ください。                                                                          |
|     |    | • 『Cisco Unified<br>Communications Manager<br>Features and Services Guide』<br>の「Do Not Disturb」の章 |
|     |    | • 『Cisco Unified<br>Communications Manager<br>Administration Guide』                               |

| 機能 | 説明                                                                                                    | 設定の参照先 |
|----|----------------------------------------------------------------------------------------------------|--------|
|    | DNDをオンにすると、コールが呼び出し状態<br>になっても呼び出し音が鳴らなくなります。<br>また、あらゆる種類の表示や音による通知<br>も、一切行われません。                                                                                                    |        |
|    | 電話機には、DNDソフトキーが含まれるソフ<br>トキーテンプレート、または電話ボタンテ<br>ンプレートを設定できます。                                                                                                    |        |
|    | <ul> <li>(注) DND は、Cisco Unified<br/>Communications Manager 6.0 以降で<br/>使用できます。</li> <li>Cisco Unified Communications Manager の管理<br/>ページでは、次の DND パラメータを設定で<br/>きます。</li> </ul>                                                                                                |        |
|    | DND                                                                                                    |        |
|    | このチェックボックスを使用すると、<br>DND を電話機ごとに有効にすることが<br>できます。 [Cisco Unified CM の管理<br>(Cisco Unified Communications Manager<br>Administration)]>[デバイス (Device)]<br>>[電話 (Phone)]>[電話の設定 (Phone<br>Configuration)]を使用します。                                                                   |        |
|    | DND オプション(DND Option)                                                                                                    |        |
|    | <ul> <li>[コール拒否 (Call Reject)](音声および表示による通知をオフにする)または[呼出音オフ (Ringer Off)](呼出音だけをオフにする)を選択します。</li> <li>[DNDオプション (DND Option)]は、[共通の電話プロファイル (Common Phone Profile)]ウィンドウおよび[電話の設定 (Phone Configuration)]ウィンドウの両方に表示されます([電話の設定 (Phone Configuration)]ウィンドウが優先されます)。</li> </ul> |        |
|    | DND 着信呼警告(DND Incoming Call<br>Alert)                                                                                                    |        |
|    | 電話機でDNDがアクティブのときに着<br>信コールに対して発生させるアラート<br>(存在する場合)のタイプを選択しま<br>す。このパラメータは、[共通の電話プ                                                                                                    |        |

| 機能                     | 説明                                                                                                    | 設定の参照先                                                                                                    |
|------------------------|----------------------------------------------------------------------------------------------------|----------------------------------------------------------------------------------------------------|
|                        | ロファイル (Common Phone Profile)]<br>ウィンドウおよび [電話の設定 (Phone<br>Configuration)]ウィンドウの両方にあ<br>ります ([電話の設定 (Phone<br>Configuration)]ウィンドウが優先され<br>ます)。<br>DND を示す BLF ステータス (BLF Status |                                                                                                    |
|                        | Depicts DND)                                                                                                    |                                                                                                    |
|                        | ビジーまたはアイドル状態を DND ス<br>テータスで上書きできます。                                                                                                    |                                                                                                    |
| エクステン<br>ション モビリ<br>ティ | ユーザは、任意の Cisco Unified IP Phone から<br>自分の DN にサインインできます。また、電<br>話機のエクステンション モビリティ サービ<br>スにログインして、Cisco Wireless Unified IP<br>Phone に電話番号とユーザ プロファイル設定<br>を一時的に適用することもできます。     | 詳細については、以下を参照して<br>ください。<br>・『Cisco Unified Serviceability<br>Administration Guide』<br>・『Cisco Unified Communications<br>Manager Features and Services<br>Guide』の「Cisco Unified<br>Communications Manager<br>Extension Mobility」の章<br>・『Cisco Unified<br>Communications Manager<br>Business Edition』の「Cisco<br>Extension Mobility」の章 |
| ファストダイ<br>ヤル サービス      | ユーザは、ファストダイヤルコードを入力<br>してコールを発信できます。ファストダイ<br>ヤルコードは、電話番号または[個人アドレ<br>ス帳 (Personal Address Book)]エントリに割<br>り当てることができます。                                                          | 詳細については、『Cisco Unified<br>Communications Manager System<br>Guide』の「Cisco Unified IP Phone<br>Services」の章を参照してくださ<br>い。                                                                                                    |
| 強制承認コー<br>ド (FAC)      | 特定のユーザが発信できるコールのタイプを<br>制御します。                                                                                                    | 詳細については、『Cisco<br>Unified Communications Manager<br>Features and Services Guide』の<br>「Client Matter Codes and Forced<br>Authorization Codes」の章を参照<br>してください。                                                                                                    |

Γ

| 機能                      | 説明                                                                                                    | 設定の参照先                                                                                                    |
|-------------------------|----------------------------------------------------------------------------------------------------|----------------------------------------------------------------------------------------------------|
| グループ コー<br>ル ピックアッ<br>プ | 別のグループの電話機で呼出音が鳴っていて<br>も、グループ ピックアップ コードを使用し<br>てそのコールに応答できます。                                                                                                    | 詳細については、『Cisco Unified<br>Communications Manager Features<br>and Services Guide』の「Call<br>Pickup Group Configuration」の章<br>を参照してください。                                                                                                   |
| 保留 (Hold)               | 接続されたコールをアクティブ状態から保留<br>状態に移行できます。                                                                                                    | 設定は必要ありません。ただし、<br>保留音を使用する場合には必要で<br>す。                                                                                                    |
| 保留復帰                    | コールの保留時間を制限します。制限時間が<br>経過すると、コールは保留にした側の電話機<br>に復帰し、ユーザにアラートが通知されま<br>す。<br>復帰コールの通知は、着信コールの場合とは<br>異なり、1回の呼出音(回線の新規コールイ<br>ンジケータの設定によってはビープ音)に<br>よって行われます。この通知は、コールが再<br>開されるまで、一定の間隔で繰り返されま<br>す。<br>コールが保留復帰を開始すると、ステータス<br>行に短いメッセージが表示されます。<br>コールのフォーカス優先度を着信コールまた<br>は復帰コールのどちらかに設定できます。 | この機能の設定方法の詳細につい<br>ては、『Cisco Unified<br>Communications Manager Features<br>and Services Guide』の「Hold<br>Reversion」の章を参照してくださ<br>い。                                                                                                    |
| ハント グルー<br>プ            | 主要な電話番号へのコールに対して、ロード<br>シェアリングを行います。ハントグループ<br>には、着信コールに応答できる一連の電話番<br>号が含まれています。ハントグループ内の<br>最初の電話番号が話し中の場合、システム<br>は、グループ内で次に使用可能な電話番号を<br>所定の順序で検索して特定し、その電話機に<br>コールを転送します。                                                                                                    | 詳細については、以下を参照して<br>ください。<br>・『Cisco Unified<br>Communications Manager<br>Administration Guide』の<br>「Hunt Group Configuration」<br>の章<br>・『Cisco Unified<br>Communications Manager<br>System Guide』の<br>「Understanding Route Plans」<br>の章 |

| 機能          | 説明                                                                                                    | 設定の参照先                                                                                                    |
|-------------|----------------------------------------------------------------------------------------------------|----------------------------------------------------------------------------------------------------|
| 即時転送        | ユーザが、呼び出し音が鳴っているコール、<br>接続されているコール、または保留中のコー<br>ルをボイス メッセージ システムに直接転送<br>できるようにします。コールが転送される<br>と、その回線で新しいコールを発信または受<br>信できるようになります。                                                                                                    | 詳細については、以下を参照して<br>ください。<br>・『Cisco Unified<br>Communications Manager<br>System Guide』の「Cisco<br>Unified IP Phones」の章<br>・『Cisco Unified<br>Communications Manager<br>Features and Services Guide』<br>の「Call Park and Directed<br>Call Park」の章                                                 |
| 即時転送の拡<br>張 | ユーザが、自分のボイス メッセージング シ<br>ステムまたは元の着信側のボイスメッセージ<br>ングシステムに着信コールを直接転送できま<br>す。                                                                                                    | <ul> <li>詳細については、以下を参照して<br/>ください。</li> <li>『Cisco Unified<br/>Communications Manager<br/>System Guide』の「Cisco<br/>Unified IP Phones」の章</li> <li>『Cisco Unified<br/>Communications Manager<br/>Features and Services Guide』<br/>の「Immediate Divert」の章</li> </ul>                               |
| インターコム      | <ul> <li>ユーザが、回線表示からインターコムコール<br/>を発信および受信できます。インターコム回<br/>線を設定すると、次を実行できます。</li> <li>・特定のインターコム内線番号への直接的<br/>なダイヤル。</li> <li>・インターコムコールを開始してから、有<br/>効なインターコム番号の入力をユーザに<br/>要求。</li> <li>ユーザは、[ディレクトリ(Directory)]メ<br/>ニューからインターコムコールの履歴を表示<br/>できます。</li> </ul> | <ul> <li>詳細については、以下を参照して<br/>ください。</li> <li>『Cisco Unified<br/>Communications Manager<br/>Feature and Services Guide』<br/>の「Intercom Configuration」<br/>の章</li> <li>『Cisco Unified<br/>Communications Manager<br/>Feature and Services Guide』<br/>の「Cisco Extension<br/>Mobility」の章</li> </ul> |

| 機能                       | 説明                                                                                                    | 設定の参照先                                                                                                    |
|--------------------------|----------------------------------------------------------------------------------------------------|----------------------------------------------------------------------------------------------------|
| 回線をまたい<br>で参加/選択         | ユーザが、複数の電話回線上のコールに参加<br>機能を適用できるようにします。                                                                                                    | 詳細については、『Cisco Unified<br>Communications Manager System<br>Guide』の「Cisco Unified IP<br>Phones」の章を参照してくださ<br>い。                                                                                                    |
| 参加/選択                    | ユーザが、1つの回線上の複数のコールに参加して、会議コールを作成し、そのコールを<br>維持できるようにします。                                                                                             | 詳細については、『Cisco<br>Unified Communications Manager<br>System Guide』の「Cisco Unified<br>IP Phones」の章を参照してくださ<br>い。                                                                                                    |
| ハント グルー<br>プからのログ<br>アウト | ユーザは、コールを受けることができない場<br>合に、ハントグループからログアウトし、一<br>時的にユーザの電話機で呼出音が鳴らないよ<br>うにすることができます。 ハントグループ<br>からログアウトしても、ハントグループ以外<br>のコールでは、引き続き電話機で呼出音が鳴<br>ります。 | 詳細については、『Cisco Unified<br>Communications Manager System<br>Guide』の「Understanding Route<br>Plans」の章を参照してください。                                                                                                    |
| 迷惑呼 ID<br>(MCID)         | ユーザが、不審なコールを受信したことをシ<br>ステム管理者に通知できる機能です。                                                                                                    | <ul> <li>詳細については、以下を参照して<br/>ください。</li> <li>『Cisco Unified<br/>Communications Manager<br/>System Guide』の「Cisco<br/>Unified IP Phones」の章。</li> <li>『Cisco<br/>Unified Communications<br/>Manager Features and Services<br/>Guide』の「Malicious Call<br/>Identification」の章。</li> </ul> |
| ミートミー会議                  | ユーザがミートミー会議を開始し、参加ユー<br>ザは予定の時刻に、あらかじめ決められた番<br>号にコールをかけます。                                                                                          | 詳細については、『Cisco Unified<br>Communications Manager<br>Administration Guide』の<br>「Meet-Me Number/Pattern<br>Configuration」の章を参照してく<br>ださい。                                                                                                    |

| 機能                                                   | 説明                                                                                                    | 設定の参照先                                                                                                    |
|------------------------------------------------------|----------------------------------------------------------------------------------------------------|----------------------------------------------------------------------------------------------------|
| メッセージ受<br>信インジケー<br>タ                                | ハンドセットのライトで、ユーザに1件また<br>は複数の新しいボイスメッセージがあること<br>を示します。                                                                                                 | 詳細については、以下を参照して<br>ください。<br>・『Cisco Unified<br>Communications Manager<br>Administration Guide』の<br>「Message Waiting<br>Configuration」の章<br>・『Cisco Unified<br>Communications Manager<br>System Guide』の「Voice<br>Mail Connectivity to Cisco<br>Unified Communications<br>Manager」の章 |
| Multilevel<br>Precedence and<br>Preemption<br>(MLPP) | 電話システムでコールの優先順位を付けるこ<br>とができます。この機能は、ユーザが緊急<br>コールや重要なコールを発信または受信する<br>必要がある環境で作業している場合に使用し<br>ます。                                                     | 詳細については、『Cisco Unified<br>Communications Manager Features<br>and Services Guide』の「Multilevel<br>Precedence and Preemption」の章<br>を参照してください。                                                                                                    |
| 保留音                                                  | 発信者が保留状態になっている間、音楽を再<br>生します。                                                                                                    | 詳細については、『Cisco Unified<br>Communications Manager Features<br>and Services Guide』の「Music On<br>Hold」の章を参照してください。                                                                                                    |
| オンフック<br>コール転送                                       | [転送(Transfer)] ソフトキーを1回押してオ<br>ンフックにするだけで、コールを転送できる<br>ようにします。                                                                                         | 詳細については、『Cisco Unified<br>Communications Manager System<br>Guide』の「Cisco Unified IP<br>Phones」の章を参照してくださ<br>い。                                                                                                    |
| 他のグループ<br>のピックアッ<br>プ                                | ユーザは、ユーザのグループに関連付けられ<br>ている別のグループの電話機で呼出音が鳴っ<br>ている場合に、そのコールに応答できます。                                                                                   | 詳細については、『Cisco Unified<br>Communications Manager Features<br>and Services Guide』の「Call<br>Pickup Group Configuration」の章<br>を参照してください。                                                                                                    |
| プレゼンス対<br>応ディレクト<br>リ                                | ユーザが、コールログ、短縮ダイヤルおよび<br>社内ディレクトリの一覧に含まれる別の<br>Directory Number (DN; 電話番号)のコール状<br>態をモニタできます。DNのBusy Lamp Field<br>(BLF; ビジーランプフィールド)にコール<br>状態が表示されます。 | 詳細については、『Cisco Unified<br>Communications Manager Features<br>and Services Guide』の<br>「Presence」の章を参照してくだ<br>さい。                                                                                                    |

| 機能             | 説明                                                                                                    | 設定の参照先                                                                                                    |
|----------------|----------------------------------------------------------------------------------------------------|----------------------------------------------------------------------------------------------------|
| プライバシー         | ユーザは、共有回線デバイスの他のユーザが<br>デバイスのすべての情報を表示できる/できな<br>いようにすることや、他のユーザがデバイス<br>のアクティブコールに割り込めるようにする<br>ことができるようになります。         | 詳細については、以下を参照して<br>ください。<br>・『Cisco Unified<br>Communications Manager<br>Administration Guide』の<br>「Cisco Unified IP Phone<br>Configuration」の章<br>・『Cisco Unified<br>Communications Manager<br>System Guide』の「Cisco<br>Unified IP Phones」の章<br>・『Cisco<br>Unified Communications<br>Manager Features and Services<br>Guide』の「Barge and<br>Privacy」の章 |
| プッシュ トゥ<br>トーク | ユーザが、設定可能なアプリケーションボタ<br>ンを使用して、ターゲットの電話番号または<br>グループをコールし、メッセージをアナウン<br>スできます(双方向ラジオと同様)。                               | 詳細については、サービスメ<br>ニュー, (207 ページ)を参照し<br>てください。<br>プッシュトゥトークサービスを<br>提供するには、XMLアプリケー<br>ションが必要です。                                                                                                    |
| 品質(QRT)        | ユーザが、電話機の[品質(QRT)]ソフト<br>キーを使用して、問題のあるコールの情報を<br>送信できます。 QRT は、QRT に必要なユー<br>ザインタラクションの量に応じて、2つの<br>ユーザモードのどちらかに設定できます。 | <ul> <li>詳細については、以下を参照して<br/>ください。</li> <li>『Cisco Unified<br/>Communications Manager<br/>System Guide』の「Cisco<br/>Unified IP Phones」の章</li> <li>『Cisco Unified<br/>Communications Manager<br/>Features and Services Guide』<br/>の「Quality Report Tool」の<br/>章</li> </ul>                                                                             |
| リダイヤル          | ユーザが、ソフトキー オプションを使用し<br>て、最後にダイヤルした電話番号にコールで<br>きます。                                                                    | 設定は必要ありません。                                                                                                    |

| 機能           | 説明                                                                                         | 設定の参照先                                                                                                    |
|--------------|--------------------------------------------------------------------------------------------|----------------------------------------------------------------------------------------------------|
| 呼び出し音の<br>設定 | 電話機に別のアクティブコールが着信したと<br>きに、回線で使用される呼出音タイプを指定                                               | 詳細については、以下を参照して<br>ください。                                                                                                    |
|              | します。                                                                                       | <ul> <li>Cisco Unified Communications<br/>Manager Release 4.x: 『Cisco<br/>Unified Communications<br/>Manager Administration<br/>Guide』の「Cisco Unified IP<br/>Phone Configuration」の章</li> </ul>  |
|              |                                                                                            | <ul> <li>Cisco Unified Communications<br/>Manager Release 5.x 以降:<br/>『Cisco Unified<br/>Communications Manager<br/>Administration Guide』の<br/>「Configuring Directory<br/>Numbers」の章</li> </ul> |
|              |                                                                                            | • 『Cisco Unified<br>Communications Manager<br>Features and Services Guide』<br>の「Custom Phone Rings」の<br>章。                                                                                      |
|              |                                                                                            | <ul> <li>カスタム呼び出し音の作成,</li> <li>(214 ページ)</li> </ul>                                                                                                    |
| サービス         | Cisco Unified Communications Manager の管理<br>ページにある [IP Phone サービスの設定                       | 詳細については、以下を参照して<br>ください。                                                                                                    |
|              | (IP Phone Services Configuration)]メニュー<br>を使用して、ユーザが登録できる IP Phone<br>サービスのリストを定義して管理できます。 | ・『Cisco Unified<br>Communications Manager<br>Administration Guide』の<br>「Cisco Unified IP Phone<br>Configuration」の章                                                                              |
|              |                                                                                            | ・『Cisco Unified<br>Communications Manager<br>System Guide』の「Cisco<br>Unified IP Phone Services」の<br>章                                                                                           |
I

I

| 機能                    | 説明                                                                                                    | 設定の参照先                                                                                                    |
|-----------------------|----------------------------------------------------------------------------------------------------|----------------------------------------------------------------------------------------------------|
| シェアド ライ<br>ン          | ユーザが、複数の電話機で同じ電話番号を共<br>有したり、同僚と電話番号を共有したりでき<br>ます。                                                                                                    | 詳細については、『Cisco Unified<br>Communications Manager System<br>Guide』の「Cisco Unified IP<br>Phones」の章を参照してくださ<br>い。                                                                                                    |
| 短縮ダイヤル                | <ul> <li>記憶されている指定番号をダイヤルします。</li> <li>短縮ダイヤルには、次の機能が含まれます。</li> <li>ワイヤレス IP Phone 上のローカルな電話<br/>帳に設定して保存される短縮ダイヤル<br/>ホットキー。</li> <li>[ユーザオプション (User Options)] Web<br/>ページで設定した回線表示短縮ダイヤル<br/>番号。</li> </ul> | 詳細については、以下を参照して<br>ください。<br>・『Cisco Unified<br>Communications Manager<br>Administration Guide』の<br>「Cisco Unified IP Phone<br>Configuration」の章<br>・『Cisco Unified<br>Communications Manager<br>System Guide』の「Cisco<br>Unified IP Phones」の章 |
| Time-of-Day<br>ルーティング | 指定したテレフォニー機能へのアクセスを時<br>間帯によって制限します。                                                                                                    | 詳細については、以下を参照して<br>ください。<br>・『Cisco Unified<br>Communications Manager<br>Administration Guide』の<br>「Time Period Configuration」<br>の章<br>・『Cisco Unified<br>Communications Manager<br>System Guide』の<br>「Time-of-Day Routing」の章              |
| 転送                    | ユーザは、接続されているコールを自分の電<br>話機から別の番号にリダイレクトできます。                                                                                                    | 設定は必要ありません。                                                                                                    |

| 機能                | 説明                                    | 設定の参照先                                                                                                    |
|-------------------|---------------------------------------|----------------------------------------------------------------------------------------------------|
| ボイス メッ<br>セージ システ | コールに応答がない場合に、発信者がメッ<br>セージを残せるようにします。 | 詳細については、以下を参照して<br>ください。                                                                                                    |
|                   |                                       | <ul> <li>『Cisco Unified<br/>Communications Manager<br/>Administration Guide』の<br/>「Cisco Voice-Mail Port<br/>Configuration」の章</li> <li>『Cisco Unified<br/>Communications Manager<br/>System Guide』の「Voice<br/>Mail Connectivity to Cisco<br/>Unified Communications<br/>Manager」の章</li> </ul> |

関連トピック

```
ソフトキーテンプレート, (205 ページ)
サービス メニュー, (207 ページ)
社内ディレクトリとパーソナル ディレクトリ, (209 ページ)
Cisco Unified Communications Manager へのユーザの追加, (211 ページ)
カスタム呼び出し音の作成, (214 ページ)
```

## **Cisco Unified Wireless IP Phone 7925G、7925G-EX**、および 7926G のプロダクト固有のフィールド

各 Cisco Unified IP Phone の Cisco Unified Communications Manager の管理ページには、電話機のモ デルごとに利用できる特殊な設定フィールドがあります。 Cisco Unified Wireless IP Phone 7925G、 7925G-EX、および 7926G では、次のプロダクト固有の設定フィールドを利用できます。

#### 表 35: プロダクト固有のフィールド

| パラメータ                                               | オプション                             | 説明                        |
|-----------------------------------------------------|-----------------------------------|---------------------------|
| スピーカー<br>フォンを無効<br>にする<br>(Disable<br>Speakerphone) | [はい(True)]<br>または[いいえ<br>(False)] | ハンドセットのスピーカーフォン機能をオフにします。 |

I

| パラメータ                                                                                                    | オプション                                                                 | 説明                                                                                                    |
|----------------------------------------------------------------------------------------------------|-----------------------------------------------------------------------|----------------------------------------------------------------------------------------------------|
| Gratuitous<br>ARP                                                                                               | [有効(Enable)]<br>または[無効<br>(Disable)]                                  | Gratuitous ARP から MAC アドレスを学習する電話機の機能を<br>有効または無効にします。この機能は、音声ストリームをモニ<br>タまたは記録するために必要です。                                                                                                    |
| 設定アクセス<br>(Settings<br>Access)                                                                                  | [有効<br>(Enabled)]、<br>[無効<br>(Disabled)]、<br>および[非許可<br>(Restricted)] | 設定メニューのローカル設定へのアクセスを有効、無効、また<br>は非許可にします。アクセスが非許可になっている場合、アク<br>セスできるのは[電話の設定 (Phone Settings)]メニューのみで<br>す。アクセスが無効になっている場合、[設定 (Settings)]メ<br>ニューにオプションは表示されません。                                                                                                    |
| Webアクセス<br>(Web<br>Access)                                                                                      | [読み取り専用<br>(Read<br>Only)]、[フル<br>(Full)]、[無効<br>(Disabled)]          | 電話機のWebページへのアクセスレベルを決定します。Web<br>ブラウザ経由での電話機のWebページへのアクセスを無効にし<br>ます。あるいは、読み取り専用アクセスまたはフルアクセスを<br>有効にします。                                                                                                    |
| プロファイル<br>1 ~ 4<br>(Profile<br>1-4)                                                                             | ロック解除また<br>はロック                                                       | ネットワークプロファイルをロックまたはロック解除します。<br>ロックした場合、電話機のユーザは、ネットワークプロファイ<br>ルを変更できません。                                                                                                    |
| ロードサー<br>バ (Load<br>Server)                                                                                     | サーバの IP アド<br>レスまたはホス<br>ト名                                           | 電話機がファームウェアロードやアップグレードを取得する際<br>に使用する代替サーバを指定します。                                                                                                    |
| Admin パス<br>ワード<br>(Admin<br>Password)<br>(Cisco<br>Unified<br>Communications<br>Manager<br>Release 5.0 以<br>降) | 8 ~ 32 文字の長<br>さ<br>デフォルト :<br>「CiscoCisco」                           | <ul> <li>電話機の設定 Web ページにアクセスするためのパスワード。</li> <li>注意 リリース 5.0 以降の Cisco Unified Communications Manager<br/>の管理の [プロダクト固有の設定 (Product Specific<br/>Configuration)] セクションで管理パスワードを設定す<br/>るときは、TFTP暗号化をイネーブルにする必要があり<br/>ます。イネーブルにしなかった場合は、このパスワー<br/>ドが読み取り可能なテキストとして電話機のコンフィ<br/>ギュレーションファイルに表示され、TFTPサーバにア<br/>クセス可能な任意のホストから閲覧できる可能性があ<br/>ります。</li> </ul> |
| 特別番号<br>(Special<br>Numbers)                                                                                    | 最大 16 桁                                                               | コールする際にキーパッドのロック解除を必要としない特別な<br>電話番号を指定します(911や緊急番号など)                                                                                                    |

| パラメータ                                              | オプション                                | 説明                                                                                                    |
|----------------------------------------------------|--------------------------------------|----------------------------------------------------------------------------------------------------|
| アプリケー<br>ション URL<br>(Application<br>URL)           | 最大長は 256 文<br>字                      | 電話機がアプリケーション サービスに接続する際に使用する<br>URL を指定します。                                                                                                    |
| 送信キー ア<br>クション<br>("Send" Key<br>Action)           | [有効(Enable)]<br>または[無効<br>(Disable)] | 有効にした場合、緑のボタンを押すと、電話機がオフフックに<br>なります。<br>無効にした場合、緑のボタンを押すと、電話機には、(最近ダ<br>イヤルした番号にリダイヤルするための)最近ダイヤルした番<br>号のリストが表示されます。                                   |
| ディスプレイ<br>非点灯日<br>(Days<br>Display Not<br>Active)  |                                      | Cisco Unified Wireless IP Phone 7925G、7925G-EX、および 7926G<br>ではサポートされていません。                                                                               |
| ディスプレイ<br>点灯時刻<br>(Display On<br>Time)             |                                      | Cisco Unified Wireless IP Phone 7925G、7925G-EX、および 7926G<br>ではサポートされていません。                                                                               |
| ディスプレイ<br>点灯継続時間<br>(Display On<br>Duration)       |                                      | Cisco Unified Wireless IP Phone 7925G、7925G-EX、および 7926G<br>ではサポートされていません。                                                                               |
| ディスプレイ<br>放置時自動消<br>灯 (Display<br>Idle<br>Timeout) |                                      | Cisco Unified Wireless IP Phone 7925G、7925G-EX、および 7926G<br>ではサポートされていません。                                                                               |
| 電話帳への<br>Webアクセス<br>(Phone Book<br>Web Access)     | 有効または無効                              | 電話機のWebページを使用してローカル電話帳にアクセスでき<br>るかどうかを制御します。このパラメータは、[Web アクセス<br>(Web Access)]パラメータと連動します。[Web アクセス (Web<br>Access)]が無効になっていると、ローカル電話帳にはアクセ<br>スできません。 |

I

| パラメータ                                                                                | オプション                                      | 説明                                                                                                    |
|--------------------------------------------------------------------------------------|--------------------------------------------|----------------------------------------------------------------------------------------------------|
| 設定のロック<br>解除シーケン<br>ス (**#)<br>(Unlock-Settings<br>Sequence<br>(**#))                | 有効または無効                                    | 設定のロック解除用に**#を指定します。このパラメータをイ<br>ネーブルにした場合、他のキーシーケンスを使用して電話機を<br>ロック解除できなくなります。このパラメータがイネーブルに<br>なっている場合、電話機でこのシーケンスを入力しない限り、<br>ユーザには電話機の[設定 (Settings)]メニューに対する書き込<br>みアクセス権が与えられません。                                                                                                    |
| アプリケー<br>ションボタ<br>ンのアクティ<br>ブ化タイマー<br>(Application<br>Button<br>Activation<br>Timer) | 秒単位の時間                                     | アプリケーションをアクティブにするためにアプリケーション<br>ボタンを押し続ける時間を指定します。                                                                                                    |
| アプリケー<br>ションボタ<br>ンのプライオ<br>リティ<br>(Application<br>Button<br>Priority)               | [低(Low)]、<br>[中<br>(Medium)]、<br>[高(High)] | <ul> <li>アプリケーションボタンのプライオリティを他の電話機タスク<br/>に対して相対的に示します。</li> <li>低(Low)</li> <li>電話機がアイドル状態でメイン画面が表示されていると<br/>きにのみアプリケーションボタンが機能することを指定<br/>します。</li> <li>中(Medium)</li> <li>キーパッドがロックされていなければ、このボタンがど<br/>のタスクよりも優先されることを指定します。</li> <li>高(High)</li> <li>電話機上のどのタスクよりもこのボタンが優先されることを指定します。</li> </ul> |
| 範囲外アラー<br>ト<br>(Out-of-Range<br>Alert)                                               |                                            | 電話機が AP の範囲外にあるときのオーディオ アラートの頻度<br>を制御します。このパラメータの値が「無効」になっている場<br>合、電話機はオーディオアラートを再生しません。電話機は、<br>ビープ音を一度だけ鳴らすことも、10、30、または 60 秒間隔<br>で定期的に鳴らすこともできます。電話機が AP の範囲に入る<br>と、アラートは停止します。                                                                                                    |

| パラメータ                          | オプション                                 | 説明                                                                                     |
|--------------------------------|---------------------------------------|----------------------------------------------------------------------------------------|
| スキャン<br>モード(Scan               | [自動<br>(Auto)]、[シ                     | 電話機によるスキャンを制御します。                                                                      |
| Mode)                          | ングルAP                                 |                                                                                        |
|                                | (Single AP)]、<br>[連続<br>(Continuous)] | コール中の場合、または受信信号強度インジケータ<br>(RSSI)が低い場合に、電話機でスキャンが実行されま<br>す。                           |
|                                | デフォルト:[自<br>動(Auto)]                  | シングル AP(Single AP)                                                                     |
|                                |                                       | Basic Service Set(BSS)が失われない限り、電話機でス<br>キャンは実行されません。                                   |
|                                |                                       | 連続(Continuous)                                                                         |
|                                |                                       | 電話機がコール中でなくても、スキャンが継続的に実行<br>されます。                                                     |
| データ転送速<br>度制限                  | 有効化または無<br>効化                         | CCX V4 Traffic Stream Rate Set IE (S54.2.6) に従って、アップ<br>ストリームおよびダウンストリームの PHY レート制限を有効 |
| (Restricted<br>Data Rate)      | デフォルト : 無<br>効化                       | または無効にします。                                                                             |
| 充電中に電源<br>オフ (Power            | 有効化または無<br>効化                         | 電話機が充電器に接続されたとき、あるいは充電ステーション<br>に置かれたとき、電話機の電源をオフにするかどうかを指定し                           |
| Off When<br>Charging)          | デフォルト : 無<br>効化                       | ます。                                                                                    |
| Cisco<br>Discovery<br>Protocol | 有効化または無<br>効化                         | 電話機上で Cisco Discovery Protocol を有効または無効にします。                                           |
| 11000001                       | デフォルト : 有<br>効化                       |                                                                                        |

I

| パラメータ                                                       | オプション                                                                                                    | 説明                                                                                                    |
|-------------------------------------------------------------|----------------------------------------------------------------------------------------------------|----------------------------------------------------------------------------------------------------|
| G.722 コー<br>デックのアド<br>バタイズ<br>(Advertise<br>G.722<br>Codec) | [システムデフォ<br>ルトの使用 (Use<br>System<br>Default)]、[無<br>効<br>(Disabled)]、<br>[有効<br>(Enabled)]<br>デフォルト:[シ<br>ステムデフォル<br>トの使用 (Use<br>System Default)] | <ul> <li>電話機が G.722 コーデックを Cisco Unified Communications<br/>Manager にアドバタイズするかどうかを指定します。コーデッ<br/>クのネゴシエーションでは、次の 2 つの手順が実行されます。</li> <li>1 電話機は、サポートされるコーデックを Cisco Unified<br/>Communications Manager にアドバタイズします (すべてのエ<br/>ンドポイントが同じコーデックのセットをサポートしてい<br/>るわけではありません)。</li> <li>2 Cisco Unified Communications Manager が、コール試行に関連<br/>するすべての電話機からサポートされるコーデックのリス<br/>トを取得すると、リージョンペア設定などのさまざまな要<br/>因に基づいて一般にサポートされるコーデックが選択され<br/>ます。</li> <li>有効な値は次のとおりです。</li> <li>システム デフォルトの使用 (Use System Default)<br/>エンタープライズ パラメータ Advertise G.722 Codec で指<br/>定された設定に従います。</li> <li>ディセーブル<br/>Cisco Unified Communications Manager に G.722 をアドバタ<br/>イズしません。</li> <li>Enabled<br/>Cisco Unified Communications Manager に G.722 をアドバタ<br/>イズします。</li> </ul> |
| ホーム画面<br>(Home<br>Screen)                                   | [電話機のメイン<br>画面(Main<br>Phone Screen)]<br>または[回線表示<br>(Line View)]<br>デフォルト:[電<br>話機のメイン画<br>面(Main Phone<br>Screen)]                               | 電話機の表示として[電話機のメイン画面(Main Phone Screen)]<br>と[回線表示(Line View)]のいずれかを有効にします。                                                                                                    |
| FIPS モード<br>(FIPS<br>Mode)                                  | 有効化または無<br>効化<br>デフォルト:無<br>効化                                                                                                    | 電話機上で連邦情報処理標準(FIPS)モードを有効または無効<br>にします。                                                                                                    |

| パラメータ                                                  | オプション                                                            | 説明                                                                                                    |
|--------------------------------------------------------|------------------------------------------------------------------|----------------------------------------------------------------------------------------------------|
| 自動回線選択<br>(Auto Line<br>Select)                        | 有効化または無<br>効化<br>デフォルト:無<br>効化                                   | 電話機上で自動回線選択機能を有効または無効にします。有効<br>にした場合、電話機は、すべての回線上でコールフォーカスを<br>着信コールに移動します。無効にした場合、電話機は、現在使<br>用されている回線上でのみコールフォーカスを着信コールに移<br>動します。                                                                                                  |
| Bluetooth                                              | 有効化または無<br>効化<br>デフォルト:有<br>効化                                   | 電話機上で Bluetooth オプションを有効または無効にします。<br>無効にした場合、ユーザは電話機上で Bluetooth を有効化でき<br>ません。                                                                                                    |
| ファイル シ<br>ステムの確認<br>(File System<br>Verification)      | 有効化または無<br>効化<br>デフォルト:無<br>効化                                   | 電話機がファームウェア アップグレード プロセスの一環とし<br>てファイルシステムの整合性チェックを実行できるようにしま<br>す。このパラメータは、ファイル システムの問題をトラブル<br>シューティングする際に使用されます。この機能を有効にする<br>と、電話機のパフォーマンスに影響を及ぼす可能性がありま<br>す。                                                                     |
| バー コード<br>の記号グルー<br>プ (Bar Code<br>Symbology<br>Group) | [基本 (Basic)]<br>または [拡張<br>(extended)]<br>デフォルト:[基<br>本 (basic)] | スキャナがバーコードをスキャンする際に使用する記号体系を<br>指定します。使用されているバーコードタイプによって、[基<br>本 (basic)]または[拡張 (extended)]のいずれかを選択しま<br>す。Cisco Unified Wireless IP Phone 7926G上でのみ使用できま<br>す。                                                                       |
| スキャナ コ<br>マンド<br>(Scanner<br>Commands)                 |                                                                  | バーコードスキャナ機能に対して複数のコマンドを指定できま<br>す。 詳細については、『Java MIDlet Developers Guide for Cisco<br>Unified IP Phones』および『Cisco IP Phone Services MIDlet Software<br>Development Kit』を参照してください。 Cisco Unified Wireless<br>IP Phone 7926G 上でのみ使用できます。 |
| 最小呼出音量<br>(Minimum<br>Ring<br>Volume)                  | デフォルト:5                                                          | ユーザが電話機の設定メニューにアクセスできない場合、ユー<br>ザが呼び出し音を調整できる範囲の最小音量がこの設定により<br>制御されます。                                                                                                    |

## 製品固有オプションのセットアップ

プロダクト固有のオプションを設定するには、次の手順を実行します。

#### 手順

- **ステップ1** Cisco Unified Communications Manager Administration で、[デバイス (Device)]>[電話 (Phone)] の順に選択します。
- ステップ2 次のいずれかの操作を実行します。
  - Cisco Unified Communications Manager 4.x 以前では、[電話機を追加(Add a Phone)]をクリックします。
  - Cisco Unified Communications Manager 5.0 以降では、[電話機を追加(Add Phone)]をクリックします。
- **ステップ3** [電話のタイプ (Phone Type)]>[Cisco7925] の順に選択します。
- **ステップ4** [電話の設定 (Phone Configuration)] ページの、[プロダクト固有の設定 (Product Specific Configuration)] 領域に移動します。
- ステップ5 必要に応じて、設定を変更します。フィールドの説明については、Cisco Unified Wireless IP Phone 7925G、7925G-EX、および7926Gのプロダクト固有のフィールド,(198ページ)を参照してください。
   (注) これらの設定の詳細については、製品固有設定ヘルプのIまたは?ボタンをクリックし
  - st.
- **ステップ6** [共通設定の上書き(Override Common Settings)] チェックボックスをオンにしてその機能の上位の設定を上書きします。
- ステップ1 変更を有効にするために電話機をリセットします。

## ソフトキー テンプレート

管理者は、Cisco Unified Communications Manager の管理ページを使用して、Cisco Unified Wireless IP Phone のソフトキーの順序を変更できます。 いくつかの機能のボタンがある他の Cisco Unified IP Phone とは異なり、Cisco Unified Wireless IP Phone は次のために設定されている 2 つの設定不可能なソフトキーがあります。

- Message
- •オプション

Cisco Unified Wireless IP Phone 7925G、7925G-EX、および 7926G のソフトキー テンプレートを設 定する場合は、[オプション (Options)]メニューで Cisco Unified Communications Manager のソフ トキーおよびその順序だけを設定できます。ソフトキーテンプレートのソフトキーの順番は、[オ プション (Options)]メニューの電話ソフトキー リストに対応しています。 接続されたコール中 に特定のソフトキーが表示されることを希望しているユーザに対してソフトキーテンプレートを セットアップする場合は、接続された電話の状態に対して最初の位置に必要なソフトキーを配置 します。

### 標準および非標準のソフトキー テンプレート

標準ソフトキーテンプレートでは、コールが接続されたときに[保留(Hold)]ソフトキーが表示 されます。ユーザによっては、接続されたコールに対して、[保留(Hold)]の代わりに[転送 (Transfer)]ソフトキーが表示されることを希望する場合があります。

表示されるソフトキーを変更するには、[接続しました(Connected)] ステートの最初に位置に配置される非標準ソフトキーテンプレートをセットアップする必要があります。この非標準ソフト キーテンプレートを、これらのソフトキーを希望するユーザに割り当てられた Cisco Unified Wireless IP Phone に割り当てます。

(注)

ボイス メッセージ システムに転送されたときに、ユーザに対してボイス メッセージ グリー ティングが再生されるようにするには、接続されたコールに対する最初のソフトキーを [転送 (Transfer)]にしてソフトキー テンプレートをセットアップする必要があります。

### ソフトキー テンプレートの設定

ソフトキーおよびそのシーケンスを変更するには、オンライン ヘルプのトピック「Adding Non-Standard Softkey Templates」の手順を使用します。ソフトキーテンプレートでは、アプリケー ションに対して最大 16 のソフトキーがサポートされます。 ソフトウェアキー テンプレートの詳 細については、『*Cisco Unified Communications Manager System Guide*』の「Softkey Templates」の章 を参照してください。

ソフトキーテンプレートを設定するには、Cisco Unified Communications Managerの管理ページで、 [デバイス (Device)]>[デバイスの設定 (Device Settings)]>[ソフトキーテンプレート (Softkey Template)]を選択します。標準ソフトキーテンプレートを修正するには、テンプレートのコピー を作成し、新しい名前を付けて、そのコピーしたソフトキーテンプレートをアップデートしま す。非標準のソフトキーテンプレートも修正できます。

ソフトキーテンプレートを電話機に割り当てるには、Cisco Unified CM の管理の [電話の設定 (Phone Configuration)]ページにある [ソフトキーテンプレート (Softkey Template)]フィールド を使用します。詳細については、『Cisco Unified Communications Manager Administration Guide』お よび『Cisco Unified Communications Manager System Guide』の「Softkey Template Configuration」の 章を参照してください。

#### 関連トピック

Cisco Unified Wireless IP Phone 7925G、7925G-EX、および 7926G のプロダクト固有のフィールド、(198ページ)
サービスメニュー、(207ページ)
社内ディレクトリとパーソナルディレクトリ、(209ページ)
Cisco Unified Communications Manager へのユーザの追加、(211ページ)

## 電話ボタン テンプレート

電話ボタンテンプレートでは、回線表示内の位置に、回線と機能を割り当てることができます。 テンプレートの変更は、可能な限り電話機をネットワークに登録する前に行ってください。 この 順序に従うと、登録の実行中、カスタマイズした電話ボタンテンプレート オプションに Cisco Unified Communications Manager からアクセスできます。

電話ボタンテンプレートを変更するには、Cisco Unified Communications Manager の管理ページで、 [デバイス (Device)]>[デバイスの設定 (Device Settings)]>[電話ボタンテンプレート (Phone Button Template)]を選択します。電話ボタンテンプレートを電話機に割り当てるには、 Cisco Unified Communications Manager の管理ページの[電話の設定 (Phone Configuration)]ページ にある[電話ボタンテンプレート (Phone Button Template)]フィールドを使用します。電話ボタ ンテンプレートの変更の詳細については、使用しているリリースに対する

『Cisco Unified Communications Manager System Guide』の「Cisco Unified IP Phones」の章を参照してください。

Cisco Unified Wireless IP Phone は、最大6つの回線および最大24コールを接続できます。 デフォ ルトボタンテンプレートでは、位置1は回線用に使用し、位置2~6は短縮ダイヤルに割り当て ます。 ボタンの位置に対して次の機能を割り当てることができます。

- ・サービス URL
- ・プライバシー
- ・短縮ダイヤル

コールパーク、コール転送、リダイヤル、保留、復帰、会議など、その他の電話機能にアクセス するには、[オプション (Options)]メニューのソフトキー機能を使用します。

## サービス メニュー

Cisco Unified Wireless IP Phone の [サービス (Services)]メニューを使用して、ユーザは Cisco Unified IP Phone サービスにアクセスできます。 これらのサービスは、テキストと画像によ るインタラクティブ コンテンツを電話機に表示するための XML アプリケーションまたは Java MIDlet です。 サービスの例としては、プッシュ トゥ トーク、株式相場、天気予報などがありま す。 プッシュ トゥ トークなどの一部のサービスでは、電話機の側面にある設定可能なアプリケー ション ボタンを使用できます。

サイトに対してカスタマイズした XML アプリケーションを作成するには、『Cisco Unified IP Phone Service Application Development Notes』を参照してください。

ユーザがサービスにアクセスできるようにするには、2つの重要な作業を行う必要があります。

- システム管理者が Cisco Unified Communications Manager の管理ページを使用して、使用可能 なサービスを設定する必要があります。
- ユーザは、Cisco Unified IP Phone のユーザオプションアプリケーションを使用してサービス に登録する必要があります。このWebベースアプリケーションは、IP Phone のアプリケー

ションをエンドユーザが設定するための限定的なグラフィカルユーザインターフェイス (GUI)を提供します。

(注)

ユーザのエクステンションモビリティサービスについては、『Cisco Unified Communications Manager Features and Services Guide』の「Cisco Extension Mobility」の章を参照してください。

#### 関連トピック

Cisco Unified Wireless IP Phone 7925G、7925G-EX、および 7926G のプロダクト固有のフィールド、(198ページ)
ソフトキー テンプレート、(205ページ)
社内ディレクトリとパーソナル ディレクトリ、(209ページ)
Cisco Unified Communications Manager へのユーザの追加、(211ページ)
カスタム呼び出し音の作成、(214ページ)

### IP Phone サービスのセットアップ

IP Phone サービスをセットアップするには、次の手順を実行します。

#### 手順

- ステップ1 サービスをセットアップする前に、セットアップするサイトのURLをあらかじめ収集し、それらのサイトにユーザが社内のIPテレフォニーネットワークからアクセスできることを確認しておきます。
- ステップ2 次のいずれかの操作を実行します。
  - リリース 4.x の Cisco Unified Communications Manager Administration でこれらのサービスを セットアップするには、[機能(Feature)]>[Cisco IP Phone サービス(Cisco IP Phone Services)]の順に選択します。
  - リリース 5.0 以降の Cisco Unified Communications Manager Administration でこれらのサービス をセットアップするには、[デバイス (Device)]>[デバイスの設定 (Device Settings)]>[電 話サービス (Phone Services)]の順に選択します。

電話サービスの詳細については、『Cisco Unified Communications Manager System Guide』の「Cisco Unified IP Phone Services」の章を参照してください。

ステップ3 これらのサービスを設定した後、Cisco Unified Communications Manager ユーザ オプション Web ベース アプリケーションにユーザがアクセスできることを確認します。ユーザは、設定済みの サービスをこのアプリケーションで選択し、サービスに登録することができます。エンドユーザ に提供する必要がある情報については、ユーザ電話機能およびサービス,(285ページ)を参照し てください。

## Java MIDlet のサポート

Cisco Unified Wireless IP Phone は、シスコのベンダーとサードパーティ開発者によって提供される Java MIDlet をサポートしています。Java MIDlet アプリケーションを電話機上で直接実行すること により、アニメーション グラフィック、カスタム ユーザインターフェイス オブジェクト、高度 なネットワーク接続、および永続的なローカル ストレージなど、既存の XML サービスよりも高 度なアプリケーション機能が可能になります。Java MIDlet は業界標準であるため、開発者はアプ リケーションの作成に標準 Java 開発ツールを使用できます。

Cisco Unified Communications Manager IP Phone サービスおよびサブスクリプション インターフェ イスにより、電話機のコンフィギュレーションファイルを使用して IP Phone サービスを明示的に プロビジョニングできます。この明示的なプロビジョニング システムにより、Java MIDlet アプ リケーションを電話機にインストールして管理することができます。設定で新しいサービスを追 加すると、電話機でそのサービスがダウンロードされ、インストールされます。サービスが削除 されると、電話機でそのサービスはアンインストールされます。

Java MIDlets の詳細については、『Java MIDlet Developers Guide for Cisco Unified IP Phones』および 『Cisco IP Phone Services MIDlet Software Development Kit』を参照してください。

## 社内ディレクトリとパーソナル ディレクトリ

ユーザは、Cisco Unified Wireless IP Phone の[ディレクトリ(Directory)] メニューを使用して、複数のディレクトリにアクセスできます。 このディレクトリには次のものがあります。

#### 社内ディレクトリ

ユーザが同僚の電話番号を調べることができます。この機能をサポートするには、社内ディ レクトリを設定する必要があります。

#### パーソナル ディレクトリ

ユーザが、一連の個人の番号を保存できます。この機能をサポートするには、パーソナル ディレクトリを設定するためのソフトウェアをユーザに提供する必要があります。

### 社内ディレクトリ

Cisco Unified Communications Manager では、Cisco Unified Communications Manager と連動する Cisco Unified Communications Manager アプリケーションのユーザの認証情報と認可情報を保存するため に、Lightweight Directory Access Protocol (LDAP) ディレクトリを使用します。認証とは、ユーザ がシステムにアクセスする権利を確立することです。一方、許可は、ユーザが使用許可を持つテレフォニーリソース (特定の内線番号など)を指定するものです。

これらの機能をインストールおよび設定するには、『*Cisco Unified Communications Manager Administration Guide*』の「LDAP System Configuration」、「LDAP Directory Configuration」、および「LDAP Authentication Configuration」の各章を参照してください。 このマニュアルでは、Cisco Unified Communications Manager と Microsoft Active Directory、Sun ONE Directory、Netscape Directory、および iPlanet Directory Server を統合するための設定プロセスについて解説しています。

LDAP ディレクトリの設定が完了すると、ユーザは Cisco Unified Wireless IP Phone の社内ディレクトリ サービスを使用して社内ディレクトリ内のユーザを検索できます。

### パーソナル ディレクトリ

パーソナルディレクトリは、次の機能で構成されています。

- Personal Address Book (PAB; 個人アドレス帳)
- ・個人ファストダイヤル (ファストダイヤル)
- ・アドレス帳同期化ツール (TABSynch)

ユーザは、Cisco Unified IP Phone で、パーソナル ディレクトリのエントリを設定できます。 パー ソナル ディレクトリを設定するには、ユーザが以下にアクセスできる必要があります。

#### [ユーザオプション(User Options)] Web ページ

ユーザに、自分のユーザオプション Web ページにアクセスする方法を必ず伝えてください。詳細については、ユーザ電話機能およびサービス,(285ページ)を参照してください。

#### **Cisco Unified IP Phone Address Book Synchronizer**

ユーザに、このアプリケーションのインストーラを必ず配布してください。

#### Cisco Unified IP Phone Address Book Synchronizer アプリケーションの入手

インストーラを入手するには、次の手順を実行します。

#### 手順

| ステップ1         | Cisco Unified Communications Manager Administration で、[アプリケーション(Application)]>[プ<br>ラグイン(Plugins)]>[インストール(Installation)] の順に選択します。 |
|---------------|----------------------------------------------------------------------------------------------------|
| ステップ <b>2</b> | Cisco Unified IP Phone Address Book Synchronizer プラグイン名の横にある [ダウンロード(Download)]<br>をクリックします。                                        |
| ステップ <b>3</b> | ファイルをダウンロードするダイアログボックスが表示されたら、[保存(Save)] をクリックし<br>ます。                                                                              |
| ステップ4         | このアプリケーションを必要とするユーザに、TabSyncInstall.exe ファイルを送信します。                                                                                 |

## Cisco Unified Communications Manager へのユーザの追加

ユーザを Cisco Unified Communications Manager の管理ページに追加すると、ユーザに関する情報 を表示および管理できるようになります。またユーザは、次の操作を実行できるようになります。

- Cisco Unified IP Phone から、社内ディレクトリや他のカスタマイズ済みディレクトリにアク セスする
- •パーソナル ディレクトリを作成する
- ・短縮ダイヤルとコール転送番号のセットアップ
- Cisco Unified IP Phone からアクセスできるサービスに登録する

次のいずれかの方法を使用して、Cisco Unified Communications Manager にユーザを追加できます。

・リリース 5.0 以降の Cisco Unified Communications Manager Administration でユーザを個別に追加するには、[ユーザ管理(User Management)]>[エンドユーザ(End User)]>[新規追加(Add New)]の順に選択します。

ユーザの追加の詳細については、『*Cisco Unified Communications Manager Administration Guide*』の「Adding a New User」の章を参照してください。 ユーザ情報の詳細については、『*Cisco Unified Communications Manager System Guide*』を参照してください。

• リリース 4.x の Cisco□Unified□Communications Manager Administration でユーザを個別に追加 するには、[ユーザ(User)]>[新規ユーザの追加(Add a New User)]の順に選択します。

ユーザの追加の詳細については、『Cisco Unified Communications Manager Administration Guide』 の「Adding a New User」の章を参照してください。 ユーザ情報の詳細については、『Cisco Unified Communications Manager System Guide』を参照してください。

• ユーザを一括して追加するには、一括管理ツールを使用します。 この方法では、すべての ユーザに対して同一のデフォルトパスワードを設定することもできます。

詳細については、『Bulk Administration Tool User Guide』 (Cisco Unified Communications Manager Release 4.3 以降) または『Cisco Unified Communications Manager Bulk Administration Guide』 (Cisco Unified Communications Manager Release 5.0 以降) を参照してください。

#### 関連トピック

Cisco Unified Wireless IP Phone 7925G、7925G-EX、および 7926G のプロダクト固有のフィールド、(198ページ)
ソフトキー テンプレート、(205ページ)
社内ディレクトリとパーソナル ディレクトリ、(209ページ)
Cisco Unified Communications Manager へのユーザの追加、(211ページ)
カスタム呼び出し音の作成、(214ページ)

## ユーザオプション Web ページ表示の管理

ユーザオプションWebページでは、電話機のいくつかの機能や設定値をユーザがカスタマイズお よび制御できます。 [ユーザオプション(User Options)] Webページの詳細については、『*Cisco Unified Wireless IP Phone 7925G, 7925G-EX, and 7926G User Guide*』を参照してください。

# ユーザアカウントのセットアップ([ユーザオプション(Use<br/>Options)] Web ページ)

ユーザが [ユーザ オプション (User Options)] Web ページにアクセスできるようにする前に、 Cisco Unified Communications Manager Administration を使用して、標準的な Cisco Unified Communications Manager エンドユーザ グループにユーザを追加し、ユーザに適切な電話機を関連 付ける必要があります。

(注)

 Cisco Unified Communications Manager の管理ページを使用して、電話機の Web ページに対する ユーザ アクセスを制御できます。ユーザに対する Web アクセスの設定については、Cisco
 Unified Wireless IP Phone 7925G、7925G-EX、および 7926G のプロダクト固有のフィールド、( 198 ページ)を参照してください。

ユーザアクセスをセットアップするには、次の手順を実行します。

#### 手順

- ステップ1 リリース 5.x 以降の Cisco Unified Communications Manager Administration の場合:
  - a) [ユーザ管理(User Management)]>[ユーザグループ(User Group)]で、[ユーザ管理(User Management)]>[エンドユーザ(End User)]の順に選択します。
  - b) ユーザ名を追加します。
  - c) 電話機を追加します。
  - d) 電話機をユーザに関連付けます。
  - e) ユーザ グループにユーザを追加します。
- ステップ2 リリース 4.x の Cisco Unified Communications Manager Administration については、『Cisco Unified Communications Manager Administration Guide』の「End User Configuration」の項を参照してください。

### ユーザ オプション Web ページ表示のカスタマイズ

デフォルトでは、ユーザ オプション Web ページのほとんどのオプションが表示されます。 ただ し、Cisco Unified Communications Manager Administration のエンタープライズ パラメータ設定で次 のオプションを指定する必要があります。

- ・呼出音設定の表示(Show Ring Settings)
- ・回線のテキスト ラベル設定の表示 (Show Line Text Label Settings)
- コール転送の表示 (Show Call Forwarding)

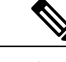

(注) この設定値は、サイトのすべてのユーザオプション Web ページに適用されます。

ユーザオプションWebページに表示されるオプションを指定するには、次の手順を実行します。

#### 手順

- ステップ1 Cisco Unified Communications Manager Administration で、[システム設定(System Configuration)]> [エンタープライズ パラメータ(Enterprise Parameters)]の順に選択します。 [エンタープライズ パラメータ設定(Enterprise Parameters Configuration)]ウィンドウが表示され ます。
- ステップ2 CCMUser パラメータのエリアで、[パラメータ値(Parameter Value)]ドロップダウン リスト ボッ クスから次のいずれかの値を選択して、パラメータをユーザオプション Webページに表示するか どうかを指定します。
  - はい(True)

オプションが、ユーザオプション Web ページに表示されます(デフォルト)。

いいえ (False)

オプションが、ユーザ オプション Web ページに表示されません。

#### すべての設定を表示(Show All Settings)

コール転送のすべての設定が[ユーザオプション(User Options)] Web ページに表示されま す(デフォルト)。

#### すべての設定を非表示(Hide All Settings)

コール転送のすべての設定が[ユーザオプション(User Options)] Web ページに表示されません(デフォルト)。

#### すべてのコールの転送のみを表示 (Show Only Call Forward All)

[ユーザオプション(User Options)] Web ページに [すべてのコールの転送のコール(Call Forward All Calls)]のみが表示されます。

## カスタム呼び出し音の作成

Cisco Unified Communications Manager に付属する電話呼び出し音のセットを使用するか、独自の パルス符号変調 (PCM) ファイルを作成し、RingList.xmlファイルを編集することによって、サイ トで利用できる電話呼び出し音の種類をカスタマイズできます。 呼び出し音のカスタマイズの詳 細については、『Cisco Unified Communications Manager Features and Services Guide』の「Custom Phone Rings」の章を参照してください。

#### 関連トピック

Cisco Unified Wireless IP Phone 7925G、7925G-EX、および 7926G のプロダクト固有のフィールド、(198ページ)
ソフトキーテンプレート、(205ページ)
社内ディレクトリとパーソナルディレクトリ、(209ページ)
Cisco Unified Communications Manager へのユーザの追加、(211ページ)
カスタム呼び出し音の作成、(214ページ)

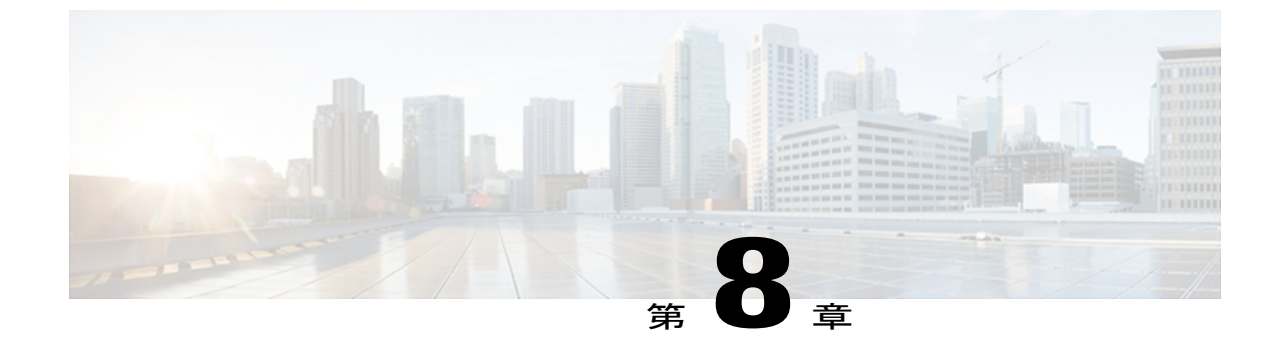

## セキュリティ、デバイス、モデル、ステー タス、およびコール統計に関する情報

この章では、Cisco Unified Wireless IP Phone 7925G、7925G-EX、および 7926G 上の [設定 (Settings)]メニューを使用して、[セキュリティ設定(Security Configuration)]メニュー、[デ バイス情報(Device Information)]メニュー、[モデル情報(Model Information)]メニュー、[ス テータス(Status)]メニュー、および[コール統計(Call Statistics)] 画面を表示する方法につい て説明します。

この章は、次の項で構成されています。

- [セキュリティ設定 (Security Configuration)] 画面の表示, 215 ページ
- デバイス情報, 220 ページ
- モデル情報の表示, 225 ページ
- [ステータス (Status) ] メニュー, 226 ページ

## [セキュリティ設定(Security Configuration)] 画面の表示

Cisco Unified Wireless IP Phone の [セキュリティ設定(Security Configuration)] 画面を表示し、セキュリティ設定に関する情報を確認するには、次の手順を実行します。

#### 手順

- **ステップ1** [設定 (SETTINGS)]>[システム設定 (System Configuration)]>[セキュリティ (Security)]の順 に選択します。
- ステップ2 ナビゲーションボタンを使用して[セキュリティ設定 (Security Configuration)] 画面の項目をスク ロールします。

セキュリティのフィールド、(216ページ)に、この画面に表示される項目の説明を示します。

**ステップ3** [セキュリティ設定 (Security Configuration)] 画面を終了するには、[戻る (Back)] ソフトキーを 押します。

### セキュリティのフィールド

表 36: [セキュリティ設定 (Security Configuration)]のフィールド

| フィールド(Axis: Field)           | 説明                                                                                                    |
|------------------------------|----------------------------------------------------------------------------------------------------|
| Web アクセス(Web Access)         | 電話に対する Web アクセス権限を示します。                                                                                                    |
|                              | ディセーブル(Disabled)                                                                                                    |
|                              | ユーザ オプションの Web ページにアクセスできません。                                                                                                    |
|                              | 読み取り専用(ReadOnly)                                                                                                    |
|                              | 情報を表示できます。                                                                                                    |
|                              | フル(Full)                                                                                                    |
|                              | 設定ページを使用できます。                                                                                                    |
|                              | Web アクセス権限は、Cisco Unified Communications の管理ページで設定します。                                                                                                    |
| セキュリティモード (Security<br>Mode) | 電話機に設定されているセキュリティモードを表示します。デ<br>バイスのセキュリティモードは、Cisco Unified Communications<br>Manager の管理ページで設定します。                                                                                                    |
|                              | (注) セキュリティモードに PEAP を選択すると、電話機で<br>のサーバ証明書の検証を有効に設定できます。                                                                                                    |
| MIC                          | 製造元でインストールされる証明書(セキュリティ機能に使用<br>される)が電話機にインストールされている(Yes)かインス<br>トールされていない(No)かを示します。電話機の MIC を管<br>理する方法については、『Cisco Unified Communications Manager<br>Security Guide』の「Using the Certificate Authority Proxy Function」<br>の章を参照してください。 |
| LSC                          | ローカルで有効な証明書(LSC)(セキュリティ機能に使用され<br>る)が電話機にインストールされているかどうかを示します。<br>電話機の LSC を管理する方法については、<br>『 <i>Cisco Unified Communications Manager Security Guide</i> 』の「Using<br>the Certificate Authority Proxy Function」の章を参照してください。               |

| フィールド(Axis: Field)     | 説明                                                                                                    |
|------------------------|----------------------------------------------------------------------------------------------------|
| CTL ファイル(CTL File)     | 電話機にインストールされた Certificate Trust List (CTL) ファイ<br>ルの MD5 ハッシュを表示します。 電話機に CTL ファイルがイ<br>ンストールされていない場合、このフィールドには「未インス<br>トール (Not Installed)」と表示されます。                                                |
|                        | 電話機にセキュリティが設定されている場合は、電話機がリブートまたはリセットしたときに、CTLファイルが自動的にインストールされます。 このファイルの詳細については、<br>『 <i>Cisco Unified Communications Manager Security Guide</i> 』の「Configuring the Cisco CTL Client」の章を参照してください。 |
|                        | CTL ファイルが電話機にインストールされている場合、[CTL<br>ファイル (CTL File)]画面にアクセスできます。詳細について<br>は、[CTL ファイル (CTL File)]画面, (217ページ)を参照し<br>てください。                                                                          |
| 信頼リスト(Trust List)      | 電話機にCTLファイルがインストールされている場合は、[信頼<br>リスト (Trust List)]画面にアクセスできます。 詳細について<br>は、[信頼リスト (Trust List)]画面, (219ページ)を参照して<br>ください。                                                                          |
| CAPF サーバ (CAPF Server) | 電話機が使用する CAPF の IP アドレスまたはホスト名と、ポートが表示されます。                                                                                                    |

### [CTL ファイル (CTL File)] 画面

[CTL ファイル (CTL File)] 画面には、次のオプションがあります。

#### CTL ファイル (CTL File)

電話機にインストールされた証明書信頼リスト (CTL) ファイルのMD5 ハッシュを表示し、 [CTL ファイル (CTL File)]メニューへのアクセスを提供します。電話機に CTL ファイル がインストールされていない場合、このフィールドには「未インストール (Not Installed)」 と表示されます。電話機にセキュリティが設定されている場合は、電話機がリブートまた はリセットしたときに、CTL ファイルが自動的にインストールされます。 このファイルの 詳細については、『Cisco Unified Communications Manager Security Guide』を参照してくださ い。

- このオプションに表示されるロックされた鍵のアイコン 当は、CTLファイルがロック されていることを示します。
- ロック解除された鍵のアイコンゴは、CTLファイルがロック解除されていることを示します。

#### CAPF サーバ (CAPF Server)

電話機で使用される CAPF サーバの IP アドレス。 このサーバに証明書がインストールされ ている場合は、証明書アイコン
・
も表示します。

#### Communications Manager/TFTP サーバ (Communications Manager/TFTP Server)

電話機が使用する Cisco Unified Communications Manager および TFTP サーバの IP アドレス。 このサーバに証明書がインストールされている場合は、証明書アイコン
<sup>4</sup>も表示します。

CTL ファイルにプライマリ TFTP サーバ (TFTP サーバ 1) もバックアップ TFTP サーバ (TFTP サーバ2) もリストされていない場合、[ネットワークの設定 (Network Configuration)] メニューの[TFTP サーバ1 (TFTP Server 1)]オプションまたは[TFTP サーバ2 (TFTP Server 2)]に対して行った変更を保存するには、CTL ファイルのロックを解除しておく必要があ ります。これらのオプションの変更方法については、DHCP 設定, (143 ページ)を参照し てください。

(注) ワイヤレス IP Phone が Cisco Unified Communications Manager リリース 5.0 以降に接続されてい る場合は、複数のセキュリティ プロファイルを電話機に割り当てることができます。 異なる セキュア Cisco Unified Communications Manager クラスタを使用する複数のセキュリティ プロ ファイルが電話機にある場合、別のプロファイルを有効にする前に、現在のプロファイルから CTL ファイルを削除する必要があります。 詳細については、セキュリティ プロファイル, ( 20ページ)を参照してください。

#### CTL ファイルのロックおよびロック解除

CTL ファイルをロックおよびロック解除するには、次の手順を実行します。

#### 手順

- **ステップ1** CTLファイルが電話機にインストールされた場合は、[設定 (Settings)]>[システム設定 (System Configuration)]>[セキュリティ (Security)]>[CTLファイル (CTL File)]の順に選択します。
- ステップ2 [CTL ファイル (CTL File)]メニューまでスクロールして、選択を押します。
- ステップ3 \*\*#を押して、[CTL ファイル (CTL File)]メニューのオプションをロック解除します。
- **ステップ4** これ以上作業を進めない場合は、もう一度 \*\*# を押して、このメニューのオプションをロックします。
- ステップ5 変更する CTL オプションまでスクロールして、[削除(Erase)]を押します。 変更が完了すると、CTL ファイルは自動的にロックされます。
- ステップ6 [CTL ファイル (CTL File)] 画面を終了するには、[終了 (Exit)]を押します。

### [信頼リスト(Trust List)] 画面

[信頼リスト(Trust List)] 画面には、電話機が信頼しているすべてのサーバに関する情報が表示されます。

[信頼リスト(Trust List)] 画面には、次のオプションがあります。

#### CAPF サーバ (CAPF Server)

電話機で使用される CAPF の IP アドレス。 このサーバに証明書がインストールされている 場合は、証明書アイコン<sup>国</sup>も表示します。

#### Communications Manager/TFTP サーバ (Communications Manager/TFTP Server)

電話機が使用する Cisco Unified Communications Manager および TFTP サーバの IP アドレス。 このサーバに証明書がインストールされている場合は、証明書アイコン しま示します。

#### SRST ルータ(SRST Router)

電話機で使用可能な信頼された SRST ルータの IP アドレス(そのようなデバイスが Cisco Unified Communications Manager の管理ページに設定されている場合)。 このサーバに 証明書がインストールされている場合は、証明書アイコン<sup>44</sup>も表示します。

#### [信頼リスト(Trust List)] 画面へのアクセス

CTL ファイルがある電話機の[信頼リスト(Trust List)] 画面にアクセスするには、次の手順を実行します。

#### 手順

- **ステップ1** [設定 (Settings)]>[セキュリティ設定 (Security Configuration)]>[信頼リスト (Trust List)]の順 に選択します。
- ステップ2 [信頼リスト(Trust List)] 画面を終了するには、[終了(Exit)] ソフトキーを押します。

#### 関連トピック

ステータス メッセージの表示, (228 ページ) コール統計 (Call Statistics), (233 ページ) ファームウェア バージョン, (237 ページ)

## デバイス情報

Cisco Unified Wireless IP Phone の [デバイス情報(Device Information)] 画面にアクセスして、現在の設定についての情報を表示することができます。

- Cisco Unified Communications Manager サーバ (Cisco Unified Communications Manager server)
- ネットワーク設定 (Network settings)
- •WLAN 情報(WLAN information)
- •HTTP 情報(HTTP information)
- ・ロケール情報 (Locale information)
- ・セキュリティ設定 (Security settings)
- QoS 情報 (QoS information)

#### 関連トピック

```
    [セキュリティ設定 (Security Configuration)] 画面の表示, (215 ページ)
    モデル情報の表示, (225 ページ)
    [ステータス (Status)]メニュー, (226 ページ)
```

### デバイス情報の表示

[デバイス情報(Device Information)] 画面を表示するには、次の手順を実行します。

#### 手順

- ステップ1 [設定メニュー (Settings menu)]>[デバイス情報 (Device Information)]の順に選択します。
- ステップ2 ナビゲーションボタンを使用して、[デバイス情報(Device Information)] 画面のいずれかのカテ ゴリまでスクロールし、選択を押します。 そのカテゴリに分類された項目のリストが表示されます。
   [デバイス情報(Device Information)]のフィールド,(221ページ)に、この画面に表示されるカ テゴリと項目の説明を示します。
- ステップ3 [デバイス情報 (Device Information)] 画面を終了するには、[戻る (Back)]を押します。

### [デバイス情報(Device Information)]のフィールド

| 項目                                       | 説明                                                                                                    |  |
|------------------------------------------|----------------------------------------------------------------------------------------------------|--|
| CallManager 情報 (CallManager Information) |                                                                                                    |  |
| CallManager 1 $\sim$ 5                   | 電話機を登録可能な Cisco Unified Communications Manager サーバの<br>ホスト名または IP アドレス(優先度順)。また、項目には、限定<br>された Cisco Unified Communications Manager 機能を提供できる SRST<br>ルータの IP アドレスも表示されることがあります。 |  |
|                                          | 使用可能な各サーバには、Cisco Unified Communications Manager<br>サーバの IP アドレスと、次のいずれかの状態が表示されます。                                                                                             |  |
|                                          | アクティブ                                                                                                    |  |
|                                          | 現在、この電話機に対してコール処理サービスを提供している Cisco Unified Communications Manager サーバです。                                                                                                    |  |
|                                          | スタンバイ                                                                                                    |  |
|                                          | 現在のサーバが使用不能になった場合に、この電話機が切り<br>替え先とする Cisco Unified Communications Manager サーバで<br>す。                                                                                           |  |
|                                          | 空欄                                                                                                    |  |
|                                          | 現在、この Cisco Unified Communications Manager サーバへの<br>接続はありません。                                                                                                    |  |
| ネットワーク情報(Network                         | Information)                                                                                                    |  |
| DHCP サーバ(DHCP<br>Server)                 | 電話機のIPアドレスの取得元となるDHCPサーバのIPアドレス。                                                                                                    |  |
| MACアドレス(MAC<br>Address)                  | 電話機の MAC アドレス。                                                                                                    |  |
| ホスト名 (Host Name)                         | 電話機のMACアドレスに基づいて電話機に自動的に割り当てられ<br>る一意の固定された名前。                                                                                                    |  |
| ドメイン名 (Domain Name)                      | <br>電話機が常駐している DNS の名前。                                                                                                    |  |

表 37: [デバイス情報 (Device Information)] カテゴリと項目

電話機の IP アドレス。

IPアドレス (IP Address)

I

| 項目                                    | 説明                                                           |  |
|---------------------------------------|--------------------------------------------------------------|--|
| サブネットマスク(Subnet<br>Mask)              | 電話機で使用されるサブネット マスク。                                          |  |
| TFTPサーバ1 (TFTP Server<br>1)           | 電話機で使用されるプライマリ TFTP サーバ。                                     |  |
| TFTPサーバ2 (TFTP Server<br>2)           | 電話機で使用されるセカンダリ TFTP サーバ。                                     |  |
| デフォルト ルータ 1<br>(Default Router 1)     | 電話機で使用されるデフォルト ゲートウェイの IP アドレス。                              |  |
| DNS サーバ 1 (DNS Server<br>1)           | 電話機で使用されるプライマリ DNS サーバ。                                      |  |
| DNS サーバ 2 (DNS Server<br>2)           | 電話機で使用されるバックアップ DNS サーバ。                                     |  |
| ロードサーバ (Load<br>Server)               | 電話機がファームウェアのアップグレードに使用する代替サーバのホスト名または IP アドレス。               |  |
| CDP を使う(CDP Enabled)                  | ネットワークが Cisco Discovery Protocol (CDP) を使用しているか<br>どうかを示します。 |  |
| DHCP を使う(DHCP<br>Enabled)             | この電話機の IP アドレスの割り当てに DHCP が使用されているか<br>どうかを示します。             |  |
| 代替 TFTP(Alternate<br>TFTP)            | この電話機がDHCPによって割り当てられているもの以外のTFTP<br>サーバを使用するかどうかを示します。       |  |
| WLAN 情報(WLAN information)             |                                                              |  |
| プロファイル名(Profile<br>Name)              | 電話機が現在使用しているネットワーク プロファイルの名前。                                |  |
| SSID                                  | 電話機が現在使用している SSID。                                           |  |
| 802.11 モード (802.11<br>Mode)           | 電話機が現在使用しているワイヤレス信号モード。                                      |  |
| シングルアクセスポイント<br>(Single Access Point) | 電話機がスキャニングを最小化するか(イネーブル)、AP 頻度を<br>スキャンするか(ディセーブル)を示します。     |  |

ſ

| 項目                                 | 説明                                                                                                    |  |
|------------------------------------|----------------------------------------------------------------------------------------------------|--|
| 省電力モード(Call Power<br>Save Mode)    | 電話機がバッテリ電源 PS-Poll または U-APSD の保存に使用する省<br>電力モードのタイプ。                                                  |  |
| セキュリティ モード<br>(Security Mode)      | 電話機がワイヤレス ネットワークで現在使用している認証方式。                                                                         |  |
| 暗号化タイプ(Encryption<br>Type)         | 電話機がワイヤレスネットワークで現在使用している暗号化方式。                                                                         |  |
| キー管理 (Key<br>Management)           | 電話機がワイヤレス ネットワークで現在使用している暗号キー管<br>理。                                                                   |  |
| 送信出力(Tx Power)                     | 電話機の送信出力設定。                                                                                            |  |
| HTTP 情報(HTTP Informatio            | on)                                                                                                    |  |
| ディレクトリ URL<br>(Directories URL)    | 電話機でディレクトリ情報の取得元となるサーバの URL。                                                                           |  |
| サービス URL(Services<br>URL)          | 電話機が Cisco Unified IP Phone サービスを取得するサーバの URL。                                                         |  |
| メッセージ URL(Messages<br>URL)         | 電話機でメッセージサービスの取得元となるサーバの URL。                                                                          |  |
| 情報 URL(Information<br>URL)         | 電話機に表示されるヘルプ テキストの URL。                                                                                |  |
| 認証 URL(Authentication URL)         | 電話機のWebサーバに発行された要求を検証するために、電話機が使用するURL。                                                                |  |
| プロキシサーバの URL<br>(Proxy Server URL) | 未使用。                                                                                                   |  |
| アイドル URL(Idle URL)                 | 未使用。                                                                                                   |  |
| ロケール情報(Locale information)         |                                                                                                    |  |
| ユーザロケール(User<br>Locale)            | 電話機のユーザに関連付けられているユーザロケール。 言語、<br>フォント、日付と時刻の形式、および英数字キーボードのテキス<br>ト情報など、ユーザをサポートするための一連の詳細情報を示し<br>ます。 |  |

| 項目                                             | 説明                                                                                          |
|------------------------------------------------|---------------------------------------------------------------------------------------------|
| ネットワーク ロケール<br>(Network Locale)                | 電話機のユーザに関連付けられたネットワーク ロケール。電話機<br>が使用するトーンと断続周期の定義など、特定の場所にある電話<br>機をサポートするための一連の詳細情報を示します。 |
| ユーザロケールバージョン<br>(User Locale Version)          | 電話機にロードされたユーザ ロケールのバージョン。                                                                   |
| ネットワークロケールバー<br>ジョン(Network Locale<br>Version) | 電話機にロードされたネットワーク ロケールのバージョン。                                                                |
| セキュリティ情報(Security                              | Information)                                                                                |
| GARP を使う(GARP<br>Enabled)                      | 電話機が Gratuitous ARP 応答から MAC アドレスを取得するかどう<br>かを示します。                                        |
| セキュリティ モード<br>(Security Mode)                  | 電話機に割り当てられたセキュリティ モード。                                                                      |
| Web アクセス(Web                                   | 電話に対する Web アクセス権限を示します。                                                                     |
| Access)                                        | ディセーブル                                                                                      |
|                                                | ユーザ オプションの Web ページにアクセスできません。                                                               |
|                                                | 読み取り専用(ReadOnly)                                                                            |
|                                                | 情報の表示のみできます。                                                                                |
|                                                | フル(Full)                                                                                    |
|                                                | 設定ページを使用できます。                                                                               |
|                                                | Web アクセス権限は、Cisco Unified Communications の管理ページ<br>で設定します。                                  |
| QoS 情報(QoS Information)                        |                                                                                             |
| 通話制御の DSCP(DSCP for<br>Call Control)           | コール制御シグナリングの Diffserv コード ポイント (DSCP) IP 分類                                                 |
| 設定の DSCP(DSCP for<br>Configuration)            | 電話機の設定転送の DSCP IP 分類。                                                                       |
| サービスのDSCP(DSCP for<br>Services)                | 電話機ベースのサービスの DSCP IP 分類。                                                                    |

## モデル情報の表示

Cisco Unified Wireless IP Phone の [モデル情報(Model Information)] 画面を表示して、ハードウェ アとソフトウェアに関する情報を確認できます。

この画面を表示するには、次の手順を実行します。

#### 手順

- **ステップ1** [設定 (SETTINGS)]>[モデル情報 (Model Information)]の順に選択します。
- ステップ2 ナビゲーションボタンを使用して、[モデル情報(Model Information)] 画面の項目をスクロールします。
   [モデル情報(Model Information)]のフィールド,(225ページ)に、この画面に表示される項目の説明を示します。
- ステップ3 [モデル情報 (Model Information)] 画面を終了するには、[戻る (Back)]を押します。

### [モデル情報(Model Information)]のフィールド

| フィールド(Axis: Field)               | 説明                            |
|----------------------------------|-------------------------------|
| モデル番号(Model Number)              | 電話機のモデル番号。                    |
| MAC アドレス(MAC<br>Address)         | 電話機の MAC アドレス。                |
| アプリケーション ロード ID<br>(App Load ID) | 電話機上で動作する、出荷時にインストール済みのロードID。 |
| シリアル番号 (Serial Number)           | 電話機のシリアル番号。                   |

表 38 : [モデル情報 (Model Information)]のフィールド

| フィールド(Axis: Field)                        | 説明                                                                                      |  |
|-------------------------------------------|-----------------------------------------------------------------------------------------|--|
| WLAN 規制区域(WLAN<br>Regulatory Domain)      | この電話機が動作する必要のあるワイヤレス規制ドメインの<br>ID。                                                      |  |
|                                           | 1050                                                                                    |  |
|                                           | 北米                                                                                      |  |
|                                           | 3051                                                                                    |  |
|                                           | 欧州 (ETSI)                                                                               |  |
|                                           | 4157                                                                                    |  |
|                                           | 日本                                                                                      |  |
|                                           | 5252                                                                                    |  |
|                                           | オーストラリア、ニュージーランド、アジア、および太平<br>洋地域を含むワールド モード                                            |  |
| USB ベンダー ID(USB Vendor<br>Id)             | ベンダーをシスコとして識別する固有コード。                                                                   |  |
| USB 製品 ID(USB Product ID)                 | 電話機をシスコ製品として識別する固有コード。                                                                  |  |
| RNDIS デバイス アドレス<br>(RNDIS Device Address) | 電話機の USB Remote Network Driver Interface Specification<br>(RNDIS)に製造元が割り当てた固有 MAC アドレス。 |  |
| RNDIS ホスト アドレス<br>(RNDIS Host Address)    | ホストの USB RNDIS に製造元が割り当てた固有 MAC アドレス。                                                   |  |

#### 関連トピック

[セキュリティ設定 (Security Configuration)]画面の表示, (215ページ)
 デバイス情報, (220ページ)
 [ステータス (Status)]メニュー, (226ページ)

## [ステータス(Status)] メニュー

[ステータス (Status)]メニューには次のオプションが含まれます。これらは電話機とその動作に 関する情報を示します。

#### ステータス メッセージ (Status Messages)

[ステータスメッセージ(Status Messages)] 画面を表示します。この画面には、重要なシステムメッセージのログが表示されます。

#### ネットワーク統計 (Network Statistics)

[ネットワーク統計(Network Statistics)] 画面を表示します。この画面には、イーサネット トラフィックの統計情報が表示されます。

#### コール統計(Call Statistics)

[コール統計(Call Statistics)] 画面を表示します。この画面には、カウンタ、統計、および 音声品質メトリックが表示されます。

#### ファームウェア バージョン (Firmware Versions)

[ファームウェアバージョン(Firmware Versions)] 画面を表示します。この画面には、電話 機で実行中のファームウェアに関する情報が表示されます。

#### 近接リスト(Neighbor List)

隣接する AP と、現在接続されている AP についての情報を表示します。

#### サイト調査(Site Survey)

すべてのチャネルのワイヤレスメディアを表示し、Basic Service Set (BSS) に属する AP を 検出します。

#### トレースの設定(Trace Settings)

電話機のデバッグ情報を表示します。 この画面から、次のデバッグオプションを使用できます。

- ・リモート syslog (Remote syslog)
- ・トレースレベル (Trace levels)
- ログの維持 (Preserve logs)
- ・トレース レベルの維持 (Preserve trace levels)

#### 関連トピック

サイト調査の実行, (53 ページ) 近接リストの作成, (52 ページ) ファームウェアバージョン, (237 ページ) コール統計 (Call Statistics), (233 ページ) ネットワーク統計の表示, (231 ページ) ステータスメッセージの表示, (228 ページ)

### ステータス メッセージの表示

[設定(Settings)] メニューと [ステータス(Status)] メニューを使用して Cisco Unified Wireless IP Phone のステータス メッセージを表示できます。 [ステータス メッセージ(Status Messages)] 画 面には、電話機が最近生成したステータス メッセージが最大 10 件表示されます。

この画面には、電話機が起動を完了していない場合でも、いつでもアクセスできます。[ネット ワーク統計(Network Statistics)]のフィールド,(232ページ)に、表示される可能性のあるス テータスメッセージを示します。また、この表には、表示されているエラーの対処方法も示され ています。

ステータス メッセージを表示するには、次の手順を実行します。

#### 手順

- ステップ1 [設定 (Settings)]>[ステータス (Status)]の順に選択します。
- ステップ2 [ステータス メッセージ(Status Messages)]を選択します。 ステータス メッセージのリストが表示されます。
- ステップ3 メッセージを削除するには、[クリア (Clear)]を押します。
- ステップ4 画面を終了するには、[戻る (Back)]を押します。

#### ステータス メッセージ (Status Messages)

#### 表 39: ステータス メッセージ、説明、考えられる状況と対処方法

| ステータス メッ<br>セージ                          | 説明                                                    | 考えられる状況と対処方法                                                                                                    |
|------------------------------------------|-------------------------------------------------------|----------------------------------------------------------------------------------------------------|
| 電話機に不良 MIC<br>があります(Bad<br>MIC on phone) | セキュリティ機能に使用される、<br>製造元でインストールされる証明<br>書(MIC)が破損しています。 | 電話機の MIC を管理する方法については、<br>『 <i>Cisco Unified Communications Manager Security Guide</i> 』の<br>「Using the Certificate Authority Proxy Function」の章を参照して<br>ください。 |

I

Γ

| ステータス メッ<br>セージ                                 | 説明                                                                                   | 考えられる状況と対処方法                                                                                                    |
|-------------------------------------------------|--------------------------------------------------------------------------------------|----------------------------------------------------------------------------------------------------|
| CFG ファイルが見<br>つかりません<br>(CFG file not<br>found) | TFTP サーバで、名前ベースのコ<br>ンフィギュレーション ファイル<br>とデフォルトのコンフィギュレー<br>ション ファイルのどちらも見つ<br>かりません。 | 電話機用の設定ファイルは、電話機が Cisco<br>Unified Communications Manager データベースに追加されたと<br>きに作成されます。 該当する電話機が Cisco<br>Unified Communications Manager データベースに追加されてい<br>ない場合、TFTP サーバでは「CFG ファイルが見つかりません<br>(CFG File Not Found)」という応答が生成されます。 |
|                                                 |                                                                                      | <ul> <li>電話機が Cisco Unified Communications Manager に登録されていません。</li> </ul>                                                                                                    |
|                                                 |                                                                                      | 電話機を自動登録できない場合は、手動で電話機を<br>Cisco Unified Communications Manager に追加する必要があ<br>ります。 詳細についてはCisco Unified Communications<br>Manager に電話機を追加する方法, (56 ページ) を参照<br>してください。                                                         |
|                                                 |                                                                                      | <ul> <li>DHCPを使用している場合は、DHCPサーバが正しいTFTP<br/>サーバをポイントしていることを確認してください。</li> </ul>                                                                                                    |
|                                                 |                                                                                      | <ul> <li>スタティック IP アドレスを使用している場合は、TFTP<br/>サーバの設定を確認してください。TFTP サーバの割り当<br/>ての詳細については、IP ネットワークの設定、(109ページ)を参照してください。</li> </ul>                                                                                              |
| CTL がインストー<br>ルされました<br>(CTL Installed)         | Certificate Trust List (CTL; 証明書<br>信頼リスト)ファイルが電話機に<br>インストールされました。                  | なし。 このメッセージは情報を通知するだけです。<br>CTLファイルの詳細については、『Cisco Unified Communications<br>Manager Security Guide』を参照してください。                                                                                                    |
| CTL の更新失敗<br>(CTL update<br>failed)             | 電話機で Certificate Trust List<br>(CTL; 証明書信頼リスト)ファ<br>イルを更新できませんでした。                   | TFTP サーバの CTL ファイルに問題があります。<br>詳細については、『Cisco Unified Communications Manager Security<br>Guide』を参照してください。                                                                                                    |
| IP が重複していま<br>す (Duplicate IP)                  | 電話機に割り当てられた IP アド<br>レスは、別のデバイスが使用中で<br>す。                                           | <ul> <li>・電話機にスタティック IP アドレスが割り当てられている<br/>場合は、重複する IP アドレスを割り当てていないことを<br/>確認してください。詳細については、IP ネットワークの<br/>設定,(109ページ)を参照してください。</li> <li>・DHCPを使用している場合は、DHCPサーバの設定を確認<br/>してください。</li> </ul>                               |
|                                                 |                                                                                      |                                                                                                    |

| ステータス メッ<br>セージ                                 | 説明                                                             | 考えられる状況と対処方法                                                                                                    |
|-------------------------------------------------|----------------------------------------------------------------|----------------------------------------------------------------------------------------------------|
| LCS 操作が失敗し<br>ました(LCS<br>operation failed)      | セキュリティ機能に使用される、<br>ローカルで有効な証明書(LSC)<br>が適切にインストールされません<br>でした。 | 電話機の LSC を管理する方法については、<br>『 <i>Cisco Unified Communications Manager Security Guide</i> 』の<br>「Using the Certificate Authority Proxy Function」の章を参照して<br>ください。                                                                                                    |
| LCS 操作が完了し<br>ました(LCS<br>operation<br>complete) | 電話機で LCS が正常に更新されました。                                          | 電話機の LSC を管理する方法については、<br>『 <i>Cisco Unified Communications Manager Security Guide</i> 』の<br>「Using the Certificate Authority Proxy Function」の章を参照して<br>ください。                                                                                                    |
| TFTP エラー<br>(TFTP error)                        | 電話機が、TFTP サーバによって<br>提供されたエラー コードを認識<br>していません。                | Cisco TAC に連絡してください。                                                                                                    |
| 認証されていない<br>TFTP(TFTP server<br>not authorized) | 指定された TFTP サーバが電話機<br>の CTL に存在しません。                           | <ul> <li>・DHCP サーバが正しく設定されておらず、正しい TFTP<br/>サーバアドレスが提供されていません。この場合、TFTP<br/>サーバの設定を更新して、正しいTFTP サーバを指定しま<br/>す。</li> <li>・電話機が静的 IP アドレスを使用している場合は、電話機<br/>の設定に使用されている TFTP サーバアドレスが、間違っ<br/>ている可能性があります。この場合、電話機の [ネット<br/>ワークの設定 (Network Configuration)]メニューで正しい<br/>TFTP サーバ アドレスを入力します。</li> <li>・TFTP サーバ アドレスが正しい場合、CTL に問題がある<br/>と考えられます。この場合、正しい TFTP サーバが確実<br/>にこのファイルに含まれるように、CTL クライアントを<br/>実行して CTL ファイルを更新します。</li> </ul> |
| TFTPタイムアウト<br>(TFTP timeout)                    | TFTP サーバが応答しませんでした。                                            | <ul> <li>・ネットワークがビジーになっている:このエラーは、ネットワーク負荷が軽減されると、自動的に解決します。</li> <li>・TFTPサーバと電話機との間にネットワーク接続がない:<br/>ネットワーク接続を確認してください。</li> <li>・TFTPサーバがダウンしている:TFTPサーバの設定を確認してください。</li> </ul>                                                                                                    |

#### コンフィギュレーション ファイル名の表示

[設定(Settings)] メニューと [ステータス(Status)] メニューを使用して、Cisco Unified Wireless IP Phone のコンフィギュレーション ファイルの名前を判別できます。 コンフィギュレーション ファイル名を見つけるには、次の手順を実行します。

#### 手順

- ステップ1 [設定 (SETTINGS)]>[ステータス (Status)]の順に選択します。
- ステップ2 [ステータスメッセージ (Status Messages)]を選択します。
   電話機に、次の形式でコンフィギュレーション ファイルの名前が表示されます。
   SEPmacaddress.cnf.xml または SEPmacaddress.cnf.xml.enc.sgn。
- ステップ3 画面を終了するには、[戻る(Back)]を押します。

#### 関連トピック

```
ステータス メッセージの表示, (228 ページ)
ネットワーク統計の表示, (231 ページ)
コール統計 (Call Statistics), (233 ページ)
ファームウェア バージョン, (237 ページ)
```

### ネットワーク統計の表示

[設定 (Settings)]メニューと [ステータス (Status)]メニューを使用して、電話機とネットワークパフォーマンスの情報を表示できます。

[ネットワーク統計(Network Statistics)]を表示するには、次の手順を実行します。

#### 手順

- ステップ1 [設定 (SETTINGS)]>[ステータス (Status)]>[ネットワーク統計 (Network Statistics)]を押します。
  統計のリストが表示されます。
- ステップ2 ナビゲーションボタンを使用して[ネットワーク統計(Network Statistics)]画面の項目をスクロールします。
   [ネットワーク統計(Network Statistics)]のフィールド,(232ページ)に、この画面に表示される項目の説明を示します。
- ステップ3 [ネットワーク統計 (Network Statistics)] 画面を終了するには、[戻る (Back)] を押します。

```
関連トピック
ステータス メッセージの表示, (228 ページ)
コール統計 (Call Statistics), (233 ページ)
ファームウェア バージョン, (237 ページ)
```

### [ネットワーク統計(Network Statistics)]のフィールド

表 40: [ネットワーク統計 (Network Statistics)] 画面のフィールド

| 項目                                                                                                    | 説明                                                                |  |
|----------------------------------------------------------------------------------------------------|-------------------------------------------------------------------|--|
| 使用可能時間(Up Time)                                                                                                    | 電話機が Cisco Unified Communications Manager に接続してから経過した時間(日および時間単位) |  |
| RxPkts                                                                                                    | 電話機が受信したパケットの数。                                                   |  |
| RxErr                                                                                                    | 電話機が受信したエラー パケットの数                                                |  |
| RxUcast                                                                                                    | 電話機が受信したユニキャスト パケットの数                                             |  |
| RxMcast                                                                                                    | 電話機が受信したマルチキャストパケットの数                                             |  |
| RxBcast                                                                                                    | 電話機が受信したブロードキャストパケットの数。                                           |  |
| FcsErr                                                                                                    | フレーム チェックサム(FCS)エラーのあるパケットの数                                      |  |
| Tx Failed                                                                                                    | 失敗したパケット送信数                                                       |  |
| RcvBeacons                                                                                                    | 電話機が受信したビーコンの数                                                    |  |
| AssocRej                                                                                                    | AP アソシエーション拒否の数                                                   |  |
| AssocTmOut                                                                                                    | AP アソシエーション タイムアウトの数                                              |  |
| AuthRej                                                                                                    | 認証拒否の数                                                            |  |
| AuthTmOut                                                                                                    | 認証タイムアウトの数                                                        |  |
| 次のネットワーク統計項目には、ベスト エフォート(Best Effort)(BE)、バックグラウンド<br>(Background) (BK)、ビデオ(Video)(VI)、およびボイス(Voice)(VO)の各 AP キュー<br>が表示されます。 |                                                                   |  |
| TxPkts                                                                                                    | 電話機が送信したパケットの数                                                    |  |
| 項目        | 説明                             |
|-----------|--------------------------------|
| TxErr     | 送信エラーの数                        |
| TxUcast   | 電話機が送信したユニキャスト パケットの数          |
| TxMcast   | 電話機が送信したマルチキャスト パケットの数         |
| TxBcast   | 電話機が送信したブロードキャスト パケットの数        |
| RTSFail   | 失敗した送信要求(RTS)の数                |
| ACKFail   | 失敗したパケット通知の数                   |
| Retry     | 電話機がパケットの送信を再試行した回数            |
| MRetry    | 電話機がマルチキャストパケットの送信を再試行した回数     |
| RetryFail | 電話機がパケットの送信を再試行して失敗した回数        |
| AgedPkts  | 送信タイムアウトによって送信キューから削除されたパケットの数 |
| OtherFail | その他の理由で送信に失敗したパケットの数           |
| Success   | 正常に送信されたパケットの数                 |
| MaxFail   | 最大再試行回数の上限に達して失敗した最大シーケンス      |

# コール統計 (Call Statistics)

次の方法で電話機の[コールの統計(Call Statistics)]画面にアクセスして、カウンタ、統計情報、 および音声品質メトリックを表示できます。

# コール中

選択ボタンを2回素早く押して、コール情報を表示できます。

# コール後

I

[コール統計(Call Statistics)] 画面を表示して、最後のコール中に取り込まれたコール情報 を表示できます。

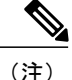

Web ブラウザを使用して [ストリームの統計 (Streaming Statistics)] Web ページにアクセスすることにより、リモートでコールの統計情報を表示することができます。 リモート モニタリングの詳細については、リモート モニタリング、(239ページ)を参照してください。

単一のコールに複数の音声ストリームが含まれる場合がありますが、最後の音声ストリームに関 するデータだけがキャプチャされます。音声ストリームは、2つのエンドポイント間のパケット ストリームです。一方のエンドポイントが保留になると、コールが引き続き接続されている場合 でも、音声ストリームは停止します。コールが再開されると、新しい音声パケットストリームが 開始され、以前のコールデータは新しいコールデータによって上書きされます。

#### 関連トピック

ステータス メッセージの表示, (228 ページ) ネットワーク統計の表示, (231 ページ) ファームウェア バージョン, (237 ページ)

# コール統計の表示

最後のボイスストリームの詳細を示す[コールの統計(Call Statistics)] 画面を表示するには、次の手順を実行します。

# 手順

- **ステップ1** [設定 (SETTINGS)]>[ステータス (Status)]の順に押します。
- ステップ2 [コール統計 (Call Statistics)]までスクロールし、選択します。統計のリストが表示されます。
- **ステップ3** ナビゲーションボタンを使用して[コール統計(Call Statistics)]画面の項目をスクロールします。 コール統計のフィールド, (234ページ)に、この画面に表示される項目の説明を示します。
- ステップ4 [コール統計 (Call Statistics)] 画面を終了するには、[戻る (Back)]を押します。

# コール統計のフィールド

#### 表 41:コールの統計の項目

| 項目     | 説明                                                                                             |
|--------|------------------------------------------------------------------------------------------------|
| RxТуре | 受信されたボイスストリームのタイプ(RTPストリーミングオー<br>ディオ):G.729、G.722/iLBC、G.711 u-law、G.711 A-law、または<br>Lin16k。 |

I

ſ

| 項目                                   | 説明                                                                                                    |
|--------------------------------------|----------------------------------------------------------------------------------------------------|
| ТхТуре                               | 送信されたボイスストリームのタイプ (RTP ストリーミングオー<br>ディオ) : G.729、G.722/iLBC、G.711 u-law、G.711 A-law、または<br>Lin16k。                                                              |
| 受信サイズ(Revr Size)                     | 受信中の音声ストリーム(RTP ストリーミング オーディオ)の音<br>声パケット サイズ(ミリ秒)。                                                                                                    |
| 送信サイズ(Sender Size)                   | 送信中の音声ストリームの音声パケットサイズ(ミリ秒)。                                                                                                    |
| 受信パケット(Rcvr<br>Packets)              | <ul> <li>音声ストリームが開始されてから受信したRTP音声パケットの数。</li> <li>(注) この数値は、必ずしもコールの開始以降に受信したRTP<br/>音声パケットの数と等しいとは限りません。これは、<br/>コールが途中で保留されることがあるからです。</li> </ul>             |
| 送信パケット(Sender<br>Packets)            | <ul> <li>音声ストリームの開始以降に送信された RTP 音声パケットの数。</li> <li>(注) この数値は、必ずしもコールの開始以降に送信された<br/>RTP 音声パケットの数と等しいとは限りません。これ<br/>は、コールが途中で保留されることがあるからです。</li> </ul>          |
| 平均ジッタ(Avg Jitter)<br>(value1/value2) | <ul> <li>RTP パケット ジッタの推定平均値(パケットがネットワークを経由する際の動的な遅延)。</li> <li>• Valuel は平均ジッタ(ミリ秒単位)です。</li> <li>• Value2 は現在のオーディオ フレーム バッファの深さ(秒単位)です。</li> </ul>            |
| 最大ジッタ(Max Jitter)                    | 受信中の音声ストリームが開始されてから測定された最大ジッタ。                                                                                                    |
| 受信削除(Rcvr Discarded)                 | <ul> <li>受信中の音声ストリームで廃棄された RTP パケットの数(不良パケット、過度の遅延などによる)。</li> <li>(注) 電話機は、シスコゲートウェイによって生成されたペイロードタイプ 19 のコンフォートノイズパケットを廃棄します。これによって、このカウンタが増分されます。</li> </ul> |
| 受信喪失パケット(RcvrLost<br>Packets)        | 失われた RTP パケット(転送中に喪失)。                                                                                                    |
| 音声品質メトリック(Voice Quality Metrics)     |                                                                                                    |

٦

| 項目                                  | 説明                                                                                                    |
|-------------------------------------|----------------------------------------------------------------------------------------------------|
| MOS LQK                             | <ul> <li>リスニング品質(LQK)の平均オピニオン評点(MOS)を客観的</li> <li>に評価するスコアで、5(優良)~1(不良)でランク付けされます。このスコアは、ボイスストリームの先行の8秒間でのフレーム損失を原因とする、可聴の秘匿イベントに基づいています。詳細については、音声品質のモニタリング,(271ページ)を参照してください。</li> <li>(注) MOS LOK スコアは、Cisco Unified IP Phone が使用する</li> </ul> |
|                                     | コーデックのタイプに基づいて変化する可能性がありま<br>す。                                                                                                    |
| 平均 MOS LQK(Avg MOS<br>LQK)          | 音声ストリーム全体で測定された平均 MOS LQK スコア。                                                                                                    |
| 最小 MOS LQK(Min MOS<br>LQK)          | 音声ストリームの開始以降に測定された最も低い MOS LQK スコ<br>ア。                                                                                                    |
| 最大 MOS LQK(Max MOS<br>LQK)          | 音声ストリーム開始以降に測定されたベースライン MOS LQK ス<br>コアまたは最も高い MOS LQK スコア。                                                                                                    |
|                                     | これらのコーデックは、フレーム損失なしの通常の条件で次の最大 MOS LQK スコアを提供します。                                                                                                    |
|                                     | ・G.711 は 4.5                                                                                                    |
|                                     | • G.729 A /AB は 3.7                                                                                                    |
| MOS LQK のバージョン<br>(MOS LQK Version) | MOSLQKのスコアを計算するために使用されるシスコ独自のアル<br>ゴリズムのバージョン。                                                                                                    |
| 累積フレーム損失率<br>(CumConcealRatio)      | 隠蔽フレームの合計数を、音声ストリームの開始から受信した音<br>声フレームの合計数で割ったもの。                                                                                                    |
| 直近フレーム損失率<br>(IntConcealRatio)      | アクティブな音声に先行する3秒間の間隔における、音声フレームに対する隠蔽フレームの比率。音声アクティビティ検出(VAD)を使用する場合は、アクティブな音声を3秒集めるために、もっと長い間隔が必要になる可能性があります。                                                                                                    |
| 最大フレーム損失率<br>(MaxConcealRatio)      | 音声ストリームの開始以降、最も高い間隔の損失率。                                                                                                    |
| フレーム損失発生秒数<br>(Conceal Secs)        | 音声ストリームの開始以降、秘匿イベント(フレーム損失)があった秒数([深刻なフレーム損失発生秒数(Severely Conceal Secs)]の値を含む)。                                                                                                    |

| 項目                                | 説明                                           |
|-----------------------------------|----------------------------------------------|
| 深刻なフレーム損失発生秒<br>数(SevConcealSecs) | 音声ストリームの開始以降、5%を超える隠蔽イベント(フレーム<br>損失)があった秒数。 |

# ファームウェア バージョン

[ファームウェア情報(Firmware Info)] 画面を表示して、Cisco Unified Wireless IP Phone で使用されているファームウェアのバージョンを確認できます。ファームウェアバージョン名は次の形式になります。

Product\_Name-Model-Protocol.Version Number.Filetype

Cisco Unified Wireless IP Phone 7925G、7925G-EX、および 7926G のファームウェア リリースの例 は、cmterm-7925-sccp.X-0-0.cop.sgn です。

# 関連トピック

ステータス メッセージの表示, (228 ページ) ネットワーク統計の表示, (231 ページ) コール統計 (Call Statistics), (233 ページ)

# ファームウェア バージョンの表示

ファームウェアの情報を表示するには、次の手順を実行します。

# 手順

- ステップ1 [設定 (SETTINGS)]>[ステータス (Status)]の順に選択します。
- ステップ2 [ファームウェアバージョン (Firmware Versions)]を選択します。
- ステップ3 複数の項目から1つを表示するには、その項目までスクロールして、選択を押します。
- ステップ4 [ファームウェア バージョン (Firmware Versions)] 画面を終了するには、[戻る (Back)]を押します。

T

# [ファームウェア バージョン (Firmware Version)]のフィールド

# 表 42:ファームウェア バージョン情報

| 項目                                      | 説明                                        |
|-----------------------------------------|-------------------------------------------|
| アプリケーション ロー<br>ド ID(App Load ID)        | 電話機で実行されているファームウェアのバージョンを識別します            |
| 起動ロード ID(Boot<br>Load ID)               | 電話機上で動作する、出荷時にインストール済みのロードの ID。           |
| WLAN ドライバ ID<br>(WLAN Driver ID)        | ワイヤレス LAN ドライバのバージョンを識別します                |
| WLAN ファームウェア<br>ID(WLAN Firmware<br>ID) | 電話機で作動しているワイヤレスLANファームウェアのバージョンを<br>識別します |

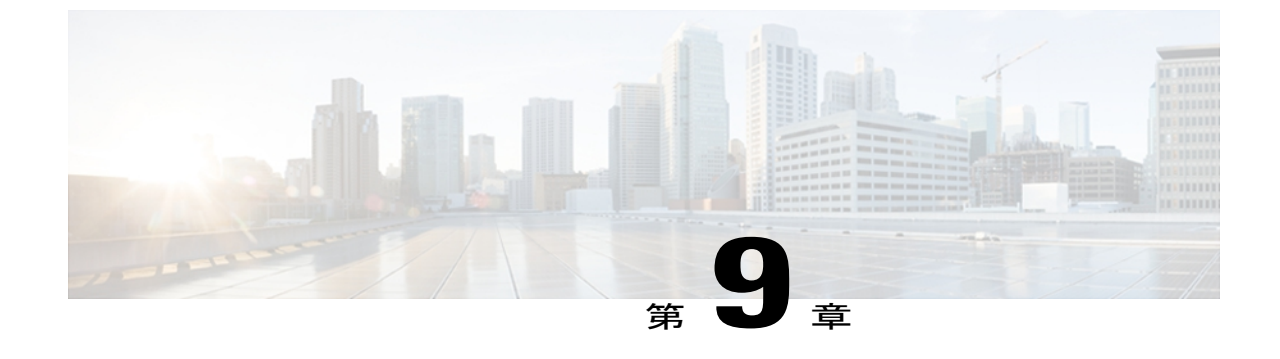

# リモート モニタリング

この章では、Webページを使用して Cisco Unified Wireless IP Phone 7925G、7925G-EX、および 7926G をモニタリングする方法について説明します。

- 電話機の Web ページへのアクセス, 239 ページ
- Cisco Unified IP Phone Web ページ情報, 240 ページ
- 要約情報, 240 ページ
- ネットワークのセットアップ情報, 242 ページ
- デバイス情報, 247 ページ
- ワイヤレス LAN 統計, 249 ページ
- ネットワーク統計, 252 ページ
- ストリーム統計(Stream Statistics), 255 ページ

# 電話機の Web ページへのアクセス

Cisco Unified Wireless IP Phone の Web ページにアクセスするには、次の手順を実行します。

## 手順

- ステップ1 次のいずれかの方法で、Cisco Unified Wireless IP Phone の IP アドレスを取得します。
  - Cisco Unified Communications Manager で [デバイス (Device)]>[電話 (Phone)]の順に選択して、電話機を検索します。Cisco Unified Communications Manager に登録されている電話機のIPアドレスが、[電話の検索と一覧表示 (Find and List Phones)] Webページと[電話の設定 (Phone Configuration)] Webページの上部に表示されます。

- Cisco Unified Wireless IP Phone で、[設定 (SETTINGS)]>[デバイス情報 (Device Information)]
   [ネットワーク (Network)]の順に押し、[IP アドレス (IP Address)]オプションまでスクロールします。
- ステップ2 Web ブラウザを開き、次の URL を入力します。 https://<IP\_address> ここで、IP\_address は、Cisco Unified Wireless IP Phone の IP アドレスです。 (注)
- ステップ3 [セキュリティの警告(Security Alert)]ダイアログボックスに、信頼された証明書の受け入れに関 する通知が表示された場合は、[はい(Yes)]または[常に(Always)]をクリックしてアプリケー ションを許可します。
- ステップ4 ユーザ名 admin で Web ページにログインし、電話機の Web ページでパスワード Cisco を入力します。

# Cisco Unified IP Phone Web ページ情報

Cisco Unified Wireless IP Phone 7925G、7925G-EX、および 7926Gの Web ページには、電話機をモニタリングする次の項目が含まれます。

- •[ワイヤレス LAN 統計(Wireless LAN Statistics)]: ワイヤレス LAN 設定に関する情報を提供 します。
- •[ネットワーク統計(Network Statistics)]: ネットワークトラフィックに関する情報を提供します。
- •[ストリーム統計(Stream Statistics)]:音声品質項目に関する情報を提供します。

## 関連トピック

ネットワーク統計, (252 ページ) ストリーム統計 (Stream Statistics), (255 ページ) ワイヤレス LAN 統計, (249 ページ)

# 要約情報

電話の Web ページの [要約情報 (Summary Information)]領域には、ネットワーク設定情報および 電話のその他の設定に関する情報が表示されます。 次の表に、これらの項目を示します。

[要約情報(Summary Information)]ページを表示するには、電話機のWebページへのアクセス, (239ページ)の説明に従って電話機のWebページにアクセスし、[ホーム:要約(Home: Summary)] ページを表示します。

ſ

# 表 43: [ホーム:要約(Home: Summary)]の項目

| 項目                                                                     | 説明                                                                     |  |  |
|------------------------------------------------------------------------|------------------------------------------------------------------------|--|--|
| 電話番号(Phone DN)                                                         | 電話機に割り当てられた電話番号                                                        |  |  |
| ワイヤレス情報(Wireless In                                                    | ワイヤレス情報 (Wireless Information)                                         |  |  |
| アクティブなネットワーク<br>プロファイル(Active<br>Network Profile)                      | 電話機が現在使用しているプロファイルの名前                                                  |  |  |
| SSID                                                                   | 電話機が現在使用している SSID                                                      |  |  |
| アクセス ポイント(Access<br>Point)                                             | 電話機がアソシエートされているアクセス ポイントの名前                                            |  |  |
| MACアドレス(MAC<br>Address)                                                | 電話機の Media Access Control (MAC; メディアアクセスコントロール)アドレス。                   |  |  |
| ネットワーク情報 (Network Information)                                         |                                                                        |  |  |
| IPアドレス (IP Address)                                                    | 電話機のインターネットプロトコル(IP)アドレス                                               |  |  |
| サブネットマスク(Subnet<br>Mask)                                               | 電話機で使用されるサブネット マスク                                                     |  |  |
| デフォルトルータ(Default<br>Router)                                            | 電話機が現在使用しているデフォルト ゲートウェイの IP アドレス                                      |  |  |
| TFTP サーバ(TFTP<br>Server)                                               | 電話機で使用されているプライマリ Trivial File Transfer Protocol<br>(TFTP) サーバの IP アドレス |  |  |
| Cisco Unified CM 情報(Communications Manager Information)                |                                                                        |  |  |
| アクティブな<br>Communications Manager<br>(Active Communications<br>Manager) | 電話機が登録されている Cisco Unified Communications Manager サー<br>バの IP アドレス      |  |  |
| 電話機の電話番号(Phone<br>Directory Number)                                    | 電話機のプライマリ電話番号                                                          |  |  |

# ネットワークのセットアップ情報

電話機の Web ページにある [ネットワークのセットアップ(Network Setup)]領域には、ネット ワークの設定情報と電話のその他の設定に関する情報が表示されます。 次の表に、これらの項目 を示します。

[ネットワーク情報(Network Information)]ページを表示するには、電話機のWebページへのア クセス, (239ページ)の説明に従って電話機のWebページにアクセスし、[情報(Information)] セクションで[ネットワーク(Network)]ハイパーリンクをクリックします。

| 表44: [ネットワーク情報 | (Network Information) | ]の項目 |
|----------------|-----------------------|------|
|----------------|-----------------------|------|

| 項目                                | 説明                                                                          |  |
|-----------------------------------|-----------------------------------------------------------------------------|--|
| IP 情報(IP Information)             |                                                                             |  |
| DHCP サーバ(DHCP<br>Server)          | 電話機の IP アドレス取得元となる Dynamic Host Configuration Protocol (DHCP) サーバの IP アドレス。 |  |
| BootPサーバ(BootP<br>Server)         | 未使用。                                                                        |  |
| MACアドレス(MAC<br>Address)           | 電話機のメディア アクセス コントロール (MAC) アドレス。                                            |  |
| ホスト名 (Host Name)                  | 電話機のMACアドレスに基づいて電話機に自動的に割り当てられる<br>一意の固定された名前。                              |  |
| ドメイン名(Domain<br>Name)             | 電話機が常駐しているドメイン ネーム システム(DNS)ドメインの<br>名前。                                    |  |
| IPアドレス (IP<br>Address)            | 電話機のインターネットプロトコル (IP) アドレス。                                                 |  |
| サブネット マスク<br>(Subnet Mask)        | 電話機で使用されるサブネットマスク。                                                          |  |
| デフォルト ルータ 1<br>(Default Router 1) | 電話機で使用されるデフォルトゲートウェイの IP アドレス。                                              |  |
| DNS サーバ 1 (DNS<br>Server 1)       | 電話機で使用されるプライマリ Domain Name System (DNS) サーバ。                                |  |
| DNS サーバ 2 (DNS<br>Server 2)       | 電話機で使用されるバックアップ DNS サーバ。                                                    |  |

I

| 項目                                                      | 説明                                                                                                    |  |
|---------------------------------------------------------|----------------------------------------------------------------------------------------------------|--|
| TFTPサーバ1 (TFTP<br>Server 1)                             | 電話機で使用される、プライマリの Trivial File Transfer Protocol (TFTP) サーバ。                                                                                                    |  |
| 代替 TFTP サーバを使う<br>(Alternate TFTP Server<br>Enabled)    | イネーブルの場合は「はい (Yes)」と表示され、ディセーブルの場<br>合は「いいえ (No)」と表示されます。                                                                                                    |  |
| TFTP サーバ2(TFTP<br>Server 2)                             | 電話機で使用される、セカンダリ Trivial File Transfer Protocol (TFTP)<br>サーバ。                                                                                                    |  |
| Cisco Unified CM 情報(Communications Manager Information) |                                                                                                    |  |
| CallManager 1 ~5<br>(CallManager 1-5)                   | <ul> <li>電話機を登録可能な Cisco Unified Communications Manager サーバのホ<br/>スト名または IP アドレス (優先度順)。限定された</li> <li>Cisco Unified Communications Manager 機能を提供できる SRST ルータ<br/>が使用可能な場合、項目にそのルータの IP アドレスが表示されるこ<br/>ともあります。</li> <li>使用可能な各サーバには、Cisco Unified Communications Manager サー<br/>バの IP アドレスと、次のいずれかの状態が表示されます。</li> <li>アクティブ</li> <li>現在、この電話機に対してコール処理サービスを提供している<br/>Cisco Unified Communications Manager サーバです。</li> <li>スタンバイ</li> <li>現在のサーバが使用不能になった場合に、この電話機が切り替<br/>え先とする Cisco Unified Communications Manager サーバです。</li> <li>空欄</li> <li>現在、この Cisco Unified Communications Manager サーバへの接<br/>続はありません。</li> </ul> |  |
| SRST 情報(SRST Information)                               |                                                                                                    |  |

| 項目                                              | 説明                                                                                                    |
|-------------------------------------------------|----------------------------------------------------------------------------------------------------|
| SRST 参照先 IP(SRST<br>Reference IP)               | Survivable Remote Site Telephony(SRST)を指定する IP アドレス。こ<br>れは、限定された Cisco Unified Communications Manager の機能セット<br>を提供できる SRST ルータを識別します。このルータは、他のすべて<br>の Cisco Unified Communications Manager サーバが到達不能になった場<br>合に、コールの処理を引き継ぎます。 SRST<br>Cisco Unified Communications Manager は、アクティブであっても、常<br>にサーバのリストの最後尾に表示されます。<br>電話機に Cisco Unified Communications Manager サーバに対する認証済<br>みの接続がある場合、項目にはシールドアイコンが含まれます。 電<br>話機に Cisco Unified Communications Manager サーバに対する認証済<br>の接続がある場合、項目にはシールドアイコンが含まれます。 |
| SRST リファレンス ポー<br>ト(SRST Reference<br>Port)     | TCP 接続のポート番号。                                                                                                    |
| SRST リファレンスオプ<br>ション (SRST Reference<br>Option) | デフォルトゲートウェイを識別するか、SRSTを無効にします。                                                                                                    |
| 接続モニタ間隔<br>(Connection Monitor<br>Duration)     | IP Phone が SRST から登録解除されて Cisco Unified Communications<br>Manager に再登録されるまでの時間。この間、IP Phone は Cisco Unified<br>Communications Manager への接続をモニタします。                                                                                                    |
| MLPP 情報(MLPP Information)                       |                                                                                                    |
| MLPP ドメイン ID<br>(MLPP Domain ID)                | 電話機に割り当てられている MLPP ドメインを識別します。                                                                                                    |
| MLPP 表示ステータス<br>(MLPP Indication<br>Status)     | 電話機で、特別に優先される呼び出し音および呼び出しトーンを使用<br>するかどうかを示します。                                                                                                    |

I

| 項目                                  | 説明                                                                                  |  |
|-------------------------------------|-------------------------------------------------------------------------------------|--|
| プリエンプション<br>(Preemption)            | 電話機に対するコール プリエンプション セットを識別します。<br>強制 (Forceful)                                     |  |
|                                     | 電話機で、優先度の高いコールが、優先度の低いコールをプリ<br>エンプション処理できます。                                       |  |
|                                     | ディセーブル(Disabled)                                                                    |  |
|                                     | 電話機では、優先度の高いコールによって優先度の低いコール<br>をプリエンプション処理しません。                                    |  |
|                                     | デフォルト(Default)                                                                      |  |
|                                     | 電話機で、デバイス プール設定が使用されます。                                                             |  |
| QoS 情報(QoS Informatio               | n)                                                                                  |  |
| 通話制御のDSCP(DSCP<br>for Call Control) | コール制御シグナリングの Diffserv コード ポイント (DSCP) IP 分類                                         |  |
| 設定の DSCP(DSCP for Configuration)    | 電話機の設定転送の DSCP IP 分類。                                                               |  |
| サービスのDSCP(DSCP<br>for Services)     | 電話機ベースのサービスの DSCP IP 分類。                                                            |  |
| セキュリティ情報 (Security Information)     |                                                                                     |  |
| GARP を使う(GARP<br>Enabled)           | 電話機が Gratuitous ARP 応答から MAC アドレスを取得するかどうか<br>を示します。                                |  |
| Web アクセス可能(Web<br>Access Enabled)   | 電話機の Web ページに対するアクセスが、イネーブル([はい<br>(Yes)]) とディセーブル([いいえ (No)])のいずれになっている<br>かを示します。 |  |
| 設定の有効化(Settings<br>Enabled)         | 電話機の[設定 (Settings)]メニューにアクセスできるかどうかを示します。                                           |  |
| セキュリティ モード<br>(Security Mode)       | 電話機に割り当てられたセキュリティ モードを示します                                                          |  |
| URL 情報(URL Informati                | URL 情報(URL Information)                                                             |  |
| 情報 URL(Information<br>URL)          | 電話機に表示されるヘルプ テキストの URL。                                                             |  |

| 項目                                              | 説明                                                                                                 |  |
|-------------------------------------------------|----------------------------------------------------------------------------------------------------|--|
| ディレクトリ URL<br>(Directories URL)                 | 電話機でディレクトリ情報の取得元となるサーバの URL。                                                                       |  |
| メッセージ URL<br>(Messages URL)                     | 電話機でメッセージ サービスの取得元となるサーバの URL。                                                                     |  |
| サービス URL (Services<br>URL)                      | 電話機が Cisco Unified IP Phone サービスを取得するサーバの URL。                                                     |  |
| アイドル URL(Idle<br>URL)                           | 未使用。                                                                                               |  |
| アイドル URL タイマー<br>(Idle URL Timer)               | 未使用。                                                                                               |  |
| プロキシ サーバの URL<br>(Proxy Server URL)             | 未使用。                                                                                               |  |
| 認証 URL(Authentication<br>URL)                   | 電話機の Web サーバに発行された要求を検証するために、電話機が<br>使用する URL。                                                     |  |
| ロケール情報 (Locale information)                     |                                                                                                    |  |
| ユーザロケール (User<br>Locale)                        | 電話機のユーザに関連付けられているユーザロケール。 言語、フォ<br>ント、日付と時刻の形式、および英数字キーボードのテキスト情報な<br>ど、ユーザをサポートするための一連の詳細情報を示します。 |  |
| ユーザロケールバージョ<br>ン(User Locale Version)           | 電話機にロードされたユーザロケールのバージョン。                                                                           |  |
| ユーザロケール文字セッ<br>ト(User Locale Char<br>Set)       | ユーザロケールに対応して電話機が使用する文字セットを表示しま<br>す。                                                               |  |
| ネットワーク ロケール<br>(Network Locale)                 | 電話機のユーザに関連付けられたネットワーク ロケール。電話機が<br>使用するトーンと断続周期の定義など、特定の場所にある電話機をサ<br>ポートするための一連の詳細情報を示します。        |  |
| ネットワーク ロケール<br>バージョン(Network<br>Locale Version) | 電話機にロードされたネットワーク ロケールのバージョン。                                                                       |  |

# デバイス情報

I

電話機のWebページの[デバイス情報(Device Information)]には、電話機のデバイス設定と関連 情報が表示されます。 次の表に、これらの項目を示します。

[デバイス情報 (Device Information)]領域を表示するには、電話機の Web ページへのアクセス, (239ページ)の説明に従って、電話機の Web ページにアクセスしてから、[デバイス (Device)] ハイパーリンクをクリックします。

| 項目                             | 説明                                                       |
|--------------------------------|----------------------------------------------------------|
| MACアドレス (MAC Address)          | 電話機の Media Access Control (MAC; メディアアクセスコント<br>ロール)アドレス。 |
| ホスト名 (Host Name)               | DHCP サーバが電話機に割り当てたホスト名                                   |
| Directory Number(ディレクト<br>リ番号) | 電話機に割り当てられた電話番号。                                         |
| システム ロード ID(System<br>Load ID) | 電話機で作動しているファームウェアの ID。                                   |
| バージョン (Version)                | 電話機のハードウェアのバージョン                                         |
| シリアル番号 (Serial Number)         | 電話機のシリアル番号。                                              |
| モデル番号 (Model Number)           | 電話機のモデル番号。                                               |
| メッセージ受信(Message<br>Waiting)    | 回線上で該当する電話機を待機しているボイスメッセージがあ<br>るかどうかを示します。              |

表 45: [デバイス情報 (Device Information)] 領域の項目

| 項目                                                | 説明                                                                                      |
|---------------------------------------------------|-----------------------------------------------------------------------------------------|
| UDI                                               | 電話機に関する次の Cisco Unique Device Identifier (UDI) 情報<br>を表示します。                            |
|                                                   | デバイスタイプ(Device Type)                                                                    |
|                                                   | 電話機などのハードウェア タイプを示します。                                                                  |
|                                                   | デバイスの説明(Device Description)                                                             |
|                                                   | モデル タイプに関連付けられている電話機の名前を表示<br>します。                                                      |
|                                                   | 製品 ID(Product Identifier)                                                               |
|                                                   | 電話機のモデルを指定します。                                                                          |
|                                                   | バージョン ID (Version Identifier)                                                           |
|                                                   | 電話機のハードウェア バージョンを示します。                                                                  |
|                                                   | シリアル番号(Serial Number)                                                                   |
|                                                   | 電話機の一意のシリアル番号を表示します。                                                                    |
| 時刻(Time)                                          | Cisco Unified Communications Manager の [日時グループ<br>(Date/Time Group)]からの時間               |
| TimeZone                                          | Cisco Unified Communications Manager の [日時グループ<br>(Date/Time Group)]から取得される時間帯          |
| 日付 (Date)                                         | Cisco Unified Communications Manager の [日時グループ<br>(Date/Time Group)]から取得される日付。          |
| ハードウェアのリビジョン<br>(Hardware Revision)               | 電話機のハードウェアのバージョン                                                                        |
| WLAN 規制区域(WLAN<br>Regulatory Domain)              | この電話機が動作する必要のあるワイヤレス規制区域の ID。                                                           |
| USB ベンダー/製品 ID(USB<br>Vendor/Product ID)          | 電話機をシスコ製品として識別する固有コード。                                                                  |
| USB RNDIS デバイス アドレス<br>(USB RNDIS Device Address) | 電話機の USB Remote Network Driver Interface Specification<br>(RNDIS) に製造元が割り当てた固有 MAC アドレス |
| USB RNDIS ホストアドレス<br>(USB RNDIS Host Address)     | ホストの USB RNDIS に製造元が割り当てた固有 MAC アドレス。                                                   |

I

# ワイヤレス LAN 統計

[ワイヤレス LAN 統計(Wireless LAN Statistics)] セクションでは、電話機によって送受信された パケットに関する情報が提供されます。 次の表に、統計情報について説明します。

| 表 46: | [ワイ | ヤレス LAN 統計 | (Wireless LAN Statistics) | ]の項目 |
|-------|-----|------------|---------------------------|------|
|-------|-----|------------|---------------------------|------|

| 項目                                              | 説明                         |  |  |
|-------------------------------------------------|----------------------------|--|--|
| Rx 統計 (Rx Statistics)                           | Rx 統計 (Rx Statistics)      |  |  |
| Rx OK フレーム (Rx<br>OK Frames)                    | 正常に受信されたパケットの数             |  |  |
| Rx エラー フレーム<br>(Rx Error Frames)                | エラー状態で受信されたパケットの数          |  |  |
| Rx ユニキャスト フ<br>レーム (Rx Unicast<br>Frames)       | 受信したユニキャスト トラフィックのパケット数    |  |  |
| Rx マルチキャストフ<br>レーム(Rx Multicast<br>Frames)      | 受信したマルチキャスト トラフィックのパケット数   |  |  |
| Rxブロードキャスト<br>フレーム(Rx<br>Broadcast Frames)      | 受信したブロ□ドキャスト トラフィックのパケット数  |  |  |
| Rx FCS フレーム(Rx<br>FCS Frames)                   | フレーム チェックサム エラーがある受信パケット数  |  |  |
| Rx ビーコン (Rx<br>Beacons)                         | 受信ビーコン数                    |  |  |
| アソシエーション拒<br>否(Association<br>Rejects)          | 拒否されたアソシエーション試行の回数         |  |  |
| アソシエーションタ<br>イムアウト<br>(Association<br>Timeouts) | タイムアウトにより失敗したアソシエーション試行の回数 |  |  |

| 項目                                           | 説明                        |
|----------------------------------------------|---------------------------|
| 認証拒否<br>(Authentication<br>Rejects)          | AP で拒否された認証試行の回数          |
| 認証タイムアウト<br>(Authentication<br>Timeouts)     | タイムアウトにより失敗した認証試行の回数      |
| Tx 統計(Tx Statistics)                         | ) (ベストエフォート)              |
| Tx OK フレーム(Tx<br>OK Frames)                  | 正常に送信されたフレーム数             |
| Tx エラー フレーム<br>(Tx Error Frames)             | エラー状態で送信されたフレームの数         |
| Tx ユニキャストフ<br>レーム (Tx Unicast<br>Frames)     | 送信したユニキャスト トラフィックのフレーム数   |
| Txマルチキャストフ<br>レーム (Tx Multicast<br>Frames)   | 送信したマルチキャスト トラフィックのフレーム数  |
| Tx ブロードキャスト<br>フレーム (Tx<br>Broadcast Frames) | 送信したブロードキャスト トラフィックのフレーム数 |
| RTS 失敗カウンタ<br>(RTS Fail Counter)             | 送信フレームが生成されなかった RTS 送信の回数 |
| ACK 失敗カウンタ<br>(ACK Fail Counter)             | AP による確認応答が失敗した回数         |
| 再試行カウンタ<br>(Retries Counter)                 | 再送信されたフレームの数              |
| 複数再試行カウンタ<br>(Multiple Retries<br>Counter)   | 再送信が試行されたフレーム数            |
| 失敗再試行カウンタ<br>(Failed Retries<br>Counter)     | 確認応答のないフレーム数              |

I

| 項目                                          | 説明                        |
|---------------------------------------------|---------------------------|
| Tx タイムアウトカウ<br>ンタ(Tx Timeout<br>Counter)    | タイムアウトによって再送信できなかったフレーム数  |
| その他の失敗カウン<br>タ(Other Fail<br>Counter)       | その他の原因により送信できなかったフレームの数   |
| 成功カウンタ<br>(Success Counter)                 | 正常に送信されたフレーム数             |
| 最大再試行制限カウ<br>ンタ(Max Retry<br>Limit Counter) | 最大再試行制限に達した回数             |
| Tx 統計(Tx Statistics)                        | (音声)                      |
| Tx OK フレーム (Tx<br>OK Frames)                | 正常に送信されたフレーム数             |
| Tx エラー フレーム<br>(Tx Error Frames)            | エラー状態で送信されたフレームの数         |
| Tx ユニキャスト フ<br>レーム (Tx Unicast<br>Frames)   | 送信したユニキャスト トラフィックのフレーム数   |
| Txマルチキャストフ<br>レーム (Tx Multicast<br>Frames)  | 送信したマルチキャスト トラフィックのフレーム数  |
| Tx ブロードキャスト<br>フレーム(Tx<br>Broadcast Frames) | 送信したブロードキャスト トラフィックのフレーム数 |
| RTS 失敗カウンタ<br>(RTS Fail Counter)            | 送信フレームが生成されなかった RTS 送信の回数 |
| ACK 失敗カウンタ<br>(ACK Fail Counter)            | AP による確認応答が失敗した回数         |
| 再試行カウンタ<br>(Retries Counter)                | 再送信されたフレームの数              |

| 項目                                          | 説明                       |
|---------------------------------------------|--------------------------|
| 複数再試行カウンタ<br>(Multiple Retries<br>Counter)  | 再送信が試行されたフレーム数           |
| 失敗再試行カウンタ<br>(Failed Retries<br>Counter)    | 確認応答のないフレーム数             |
| Tx タイムアウトカウ<br>ンタ(Tx Timeout<br>Counter)    | タイムアウトによって再送信できなかったフレーム数 |
| その他の失敗カウン<br>タ(Other Fail<br>Counter)       | その他の原因により送信できなかったフレームの数  |
| 成功カウンタ<br>(Success Counter)                 | 正常に送信されたフレーム数            |
| 最大再試行制限カウ<br>ンタ(Max Retry<br>Limit Counter) | 最大再試行制限に達した回数            |

# ネットワーク統計

[ネットワーク統計(Network Statistics)] セクションでは、ネットワークトラフィックに関する情報が提供されます。 次の表では、IP、TCP、および UDPトラフィックについて説明します。

| 表 <b>47 : [</b> ネットワーク統計 | (Network Statistics) | ]画面の項目 |
|--------------------------|----------------------|--------|
|--------------------------|----------------------|--------|

| 項目                     | 説明                                                |  |
|------------------------|---------------------------------------------------|--|
| IP 統計情報(IP Statistics) |                                                   |  |
| IpInReceives           | エラー状態で受信したデータグラムを含めて、インターフェイ<br>スから受信した入力データグラムの数 |  |
| IpInHdrErrors          | IP ヘッダーのエラーによって廃棄された入力データグラムの<br>数                |  |
| IpInAddrErrors         | ヘッダー指定フィールドの IP アドレスが有効でないために、<br>廃棄された入力データグラムの数 |  |

Γ

| 項目                        | 説明                                                           |  |
|---------------------------|--------------------------------------------------------------|--|
| IpInForwDatagrams         | 別の IP 宛先に転送された入力データグラムの数                                     |  |
| IpInUnknownProtos         | 未確認のプロトコルまたはサポートされていないプロトコルの<br>ために、廃棄されたデータグラムの数            |  |
| IpInDiscards              | バッファ領域の不足など、エラー以外の理由のために廃棄され<br>た入力データグラムの数                  |  |
| IpInDelivers              | IP ユーザプロトコルに正常に配信された入力データグラムの<br>数                           |  |
| IpInOutRequests           | 送信要求で IP に提供された IP データグラムの数。<br>IPForwDatagram のカウント数は含まれません |  |
| IpInOutDiscards           | バッファ領域の不足など、エラー以外の理由のために廃棄され<br>た出力データグラムの数                  |  |
| IpInOutNoRoutes           | 宛先に送信するためのルートが見つからなかったために廃棄さ<br>れた出力データグラムの数                 |  |
| IpInReasmTimeout          | 再構成を待機している間、受信フラグメントが保持される最大<br>秒数                           |  |
| IpReasmReqds              | 再構成する必要がある受信 IP フラグメントの数                                     |  |
| IpInReasmOKs              | 正常に再構成された IP フラグメントの数                                        |  |
| IpInReasmFails            | IP フラグメント再構成の失敗の回数                                           |  |
| IpInFragOK                | 正常にフラグメント化された IP データグラムの数                                    |  |
| IpInFragFails             | フラグメント化できないために廃棄された IP データグラムの<br>数                          |  |
| IpInFragCreates           | 生成された IP データグラム フラグメントの数                                     |  |
| TCP 統計情報 (TCP Statistics) |                                                              |  |
| TcpRtoAlgorithm           | 確認応答されていないオクテットを再送信するために使用する<br>タイムアウト値を決定します                |  |
| TcpRtoMin                 | 再送信タイムアウトの最小値 (ミリ秒単位)                                        |  |
| TcpRtoMax                 | 再送信タイムアウトの最大値 (ミリ秒単位)                                        |  |

| 項目                       | 説明                                                                                            |  |
|--------------------------|-----------------------------------------------------------------------------------------------|--|
| TcpMaxConn               | サポートされている合計 TCP 接続数の制限。ダイナミックの<br>場合は、値として -1 が表示されます                                         |  |
| TcpActiveOpens           | TCP 接続が CLOSED 状態から SYN-SENT 状態に遷移した回数                                                        |  |
| TcpPassiveOpens          | TCP 接続が LISTEN 状態から SYN-RCVD 状態に遷移した回数                                                        |  |
| TcpAttemptFails          | TCP 接続が SYN-SENT または SYN-RCVD 状態から CLOSED<br>状態に遷移した回数と、SYN-RCVD 状態から LISTEN 状態に<br>遷移した回数の合計 |  |
| TcpEstablishResets       | TCP 接続が ESTABLISHED または CLOSE-WAIT 状態から<br>CLOSED 状態に遷移した回数                                   |  |
| TcpCurrEstab             | 現在の状態が ESTABLISHED または CLOSE-WAIT 状態のいず<br>れかになっている TCP 接続の数                                  |  |
| TcpInSegs                | エラー状態のセグメントを含めて、現在の接続で受信したセグ<br>メントの数                                                         |  |
| TcpOutSegs               | 現在の接続上のセグメントを含めて、送信したセグメントの<br>数。再送信オクテットだけを含むセグメントを除きます                                      |  |
| TcpRetransSegs           | 以前に送信したオクテットを含む送信 TCP セグメントの数                                                                 |  |
| TcpInErrs                | TCP チェックサム不良のあるセグメントの数                                                                        |  |
| TcpOutRsts               | RST フラグを含む送信 TCP セグメントの数                                                                      |  |
| UDP 統計情報(UDP Statistics) |                                                                                               |  |
| UdpinDatagrams           | UDP ユーザに配信された UDP データグラムの数                                                                    |  |
| UdpNoPorts               | 宛先ポートにアプリケーションがなかった受信 UDP データグ<br>ラムの数                                                        |  |
| UdpInErrors              | ポートにアプリケーションがないこと以外の理由で配信されな<br>かった受信 UDP データグラムの数                                            |  |
| UdpOutDatagrams          | 送信されたデータグラムの数                                                                                 |  |

I

# ストリーム統計 (Stream Statistics)

[ストリーム統計(Stream Statistics)]メニューは、2種類のストリーミングについて情報を提供します。最初のストリームはRTP統計です。2番目のストリームは音声品質メトリックです。次の表に、[ストリーム統計(Stream Statistics)]ウィンドウに表示される各フィールドについて説明します。

| 項目                                 | 説明                                                                                                  |
|------------------------------------|----------------------------------------------------------------------------------------------------|
| RTP 統計情報 (RTP Statistics)          |                                                                                                    |
| ドメイン名 (Domain Name)                | 電話機のドメイン                                                                                            |
| リモートポート (Remote Port)              | 宛先のポート番号                                                                                            |
| ローカルポート (Local Port)               | 電話機のポート番号                                                                                           |
| 受信参加(Receiver Joins)               | 電話機がストリームの受信を開始した回数                                                                                 |
| ホスト名 (Host Name)                   | 電話機のホスト名                                                                                            |
| 送信パケット(Sender Packets)             | 音声ストリームの開始以降に送信された RTP 音声パケットの数                                                                     |
|                                    | <ul> <li>(注) この数値は、必ずしもコールの開始以降に送信された RTP 音声パケットの数と等しいとは限りません。これは、コールが途中で保留されることがあるからです。</li> </ul> |
| 送信ツール(Sender Tool)                 | ストリームに使用された音声符号化のタイプ:G.729、G.711<br>u-law、G.711 A-law、または Lin16k                                    |
| 送信レポート時間(Sender Report<br>Time)    | ストリーミング統計レポートが生成された時間を示す内部タ<br>イムスタンプ                                                               |
| 受信オクテット (Receiver Octets)          | 電話機が受信した総オクテット数                                                                                     |
| 受信喪失パケット(Receiver Lost<br>Packets) | 失われた RTP パケットの数(転送中に喪失)                                                                             |
| 受信レポート (Receiver Reports)          | このストリーミング統計レポートが Web ページからアクセ<br>スされた回数(電話機のリセット時にリセットされます)                                         |
| 音声品質メトリック(Voice Quality Metrics)   |                                                                                                    |

## 表 48: ストリーム統計 (Stream Statistics)

| 項目                                   | 説明                                                                                                    |
|--------------------------------------|----------------------------------------------------------------------------------------------------|
| MOS LQK                              | リスニング品質(LQK)の平均オピニオン評点(MOS)を客<br>観的に評価するスコアで、5(優良)~1(不良)でランク<br>付けされます。このスコアは、ボイスストリームの先行の<br>8秒間でのフレーム損失を原因とする、可聴の秘匿イベント<br>に基づいています。 |
|                                      | <ul> <li>(注) MOS LQK スコアは、Cisco Unified IP Phone が使用<br/>するコーデックのタイプに基づいて変化する可能<br/>性があります。</li> </ul>                                 |
| 最小 MOS LQK(Min MOS LQK)              | 音声ストリームの開始以降に測定された最も低い MOS LQK<br>スコア                                                                                                  |
| MOS LQK のバージョン (MOS<br>LQK Version)  | MOS LQK のスコアを計算するために使用されるシスコ独自<br>のアルゴリズムのバージョン                                                                                        |
| 直近フレーム損失率(Interval<br>Conceal Ratio) | アクティブな音声に先行する3秒間の間隔における、音声フ<br>レームに対する隠蔽フレームの比率。音声アクティビティ<br>検出(VAD)を使用する場合は、アクティブな音声を3秒集<br>めるために、もっと長い間隔が必要になる可能性があります               |
| フレーム損失発生秒数(Conceal<br>Secs)          | 音声ストリームの開始以降、秘匿イベント(フレーム損失)<br>があった秒数([深刻なフレーム損失発生秒数(Severely<br>Conceal Secs)]の値を含む)                                                  |

# 関連トピック

ローミングおよび音声品質が不適切であるか、接続が失われる問題, (269ページ)

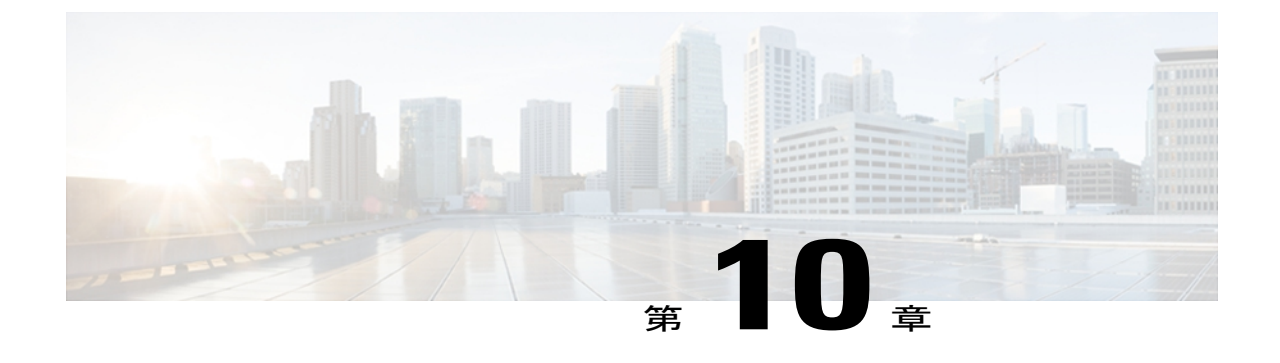

# トラブルシューティング

この章では、ご使用の Cisco Unified Wireless IP Phone のトラブルシューティングに役立つ情報を示します。

その他のトラブルシューティングの情報については、『Cisco Unified Communications Manager Troubleshooting Guide』を参照してください。

- ・ 起動と接続の問題の解決,257 ページ
- Cisco Unified Wireless IP Phone が突然リセットされる, 265 ページ
- 音声に関する問題, 267 ページ
- ・ ローミングおよび音声品質が不適切であるか、接続が失われる問題, 269 ページ
- 音声品質のモニタリング, 271 ページ
- 一般的な電話機のステータスメッセージ、274ページ
- 一般的なトラブルシューティング情報, 276 ページ
- ・ 電話機を工場出荷時のデフォルトにリセット, 279 ページ
- ・ トラブルシューティング手順, 280 ページ

# 起動と接続の問題の解決

Cisco Unified Wireless IP Phone 7925G、7925G-EX、および 7926G をネットワークに設置した後、 Cisco Unified Communications Manager の管理ページに追加する場合は、電話機の起動プロセス, ( 74ページ)の説明のとおりに電話機を起動する必要があります。電話機が正しく起動しない場 合は、次の項のトラブルシューティング情報を参照してください。

# 起動プロセスが完了しない

### 問題

電話機が起動せず、電話機に情報が表示されません。

#### 原因

IP Phone がワイヤレス ネットワークに接続されると、電話機は通常の起動プロセスを実行し、電話スクリーンに情報が表示されます。

電話機の起動プロセスが完了しない場合、RF信号強度が弱い、ネットワークが停止している、電 話機のバッテリが切れている、または電話機が動作しないなどが原因として考えられます。

#### ソリューション

電話機が動作しているかどうかを確認するには、次の手順で、考えられる問題を体系的に排除し ます。

- 1 他の有線 Cisco Unified IP Phone を使用してコールの発信または受信を行い、有線ネットワーク がアクセス可能であることを確認します。
- ワイヤレスネットワークがアクセス可能であることを確認します。
  - ・以前に動作していた別の Cisco Unified Wireless IP Phone の電源をオンにして、アクセスポイントがアクティブであることを確認します。
  - ・起動しない Cisco Unified Wireless IP Phone の電源をオンにして、正常であることがわかっている別のアクセスポイントの場所に移動します。
- 3 電話機に電力が供給されていることを確認します。
  - 電話スクリーンにメッセージ「バッテリ低(Low Battery)」が表示される場合、バッテリ 切れの可能性があります。
  - ・起動しないワイヤレス IP Phone に新しいバッテリか、完全に充電したバッテリを装着します。
  - バッテリを使用している場合は、代わりに外部電源を接続してみてください。
- 4 電話機が正常に起動しないか、[メイン(Main)]画面が表示されない場合は、次のようにリカ バリモードを使用します。
  - プッシュトゥトークボタンとスピーカーボタンの両方を押してから、電源ボタンを押し ます。
  - ・電話機がリカバリモードになり、ファームウェアファイルの整合性を確認します。
  - 「リカバリが必要」ということを示すエラーメッセージが表示された場合は、USBケーブルを電話機と PC に接続します。 PC での USB LAN の設定, (79ページ)を参照してください。

- ブラウザを使用して、電話機のWebページにアクセスします。 手順については、電話機のWebページへのアクセス,(80ページ)を参照してください。
- Webページの[電話機のリカバリ (Phone Recovery)]セクションに移動し、電話機のソフトウェア TAR ファイルをアップロードします。

これらの解決策を試みても電話機が起動しない場合は、シスコのテクニカルサポートの担当者に 連絡して、サポートを受けてください。

# Cisco Aironet Access Point へのアソシエーションがない

グリーティングメッセージが表示された後も、電話スクリーンに引き続きメッセージが表示され る場合は、電話機がアクセスポイントに正しく関連付けられていません。電話機はアクセスポ イントに関連付けられ、認証されない限り正常に起動できません。

IP アドレスを取得するには、まずCisco Unified Wireless IP Phone をアクセス ポイントで認証し、 関連付ける必要があります。 電話機は、アクセス ポイントでの次の起動プロセスに従います。

- 1 アクセスポイントをスキャンする
- 2 アクセスポイントに関連付ける
- 3 事前に設定された認証方式を使用した認証(設定されている場合は、LEAP、EAP-FAST、自動 (AKM)またはその他を使用できます
- 4 IP アドレスの取得

次の項では、APのトラブルシューティングについて説明します。

# アクセス ポイントの設定の不一致

### 問題

電話機とAP間の設定に不一致があります。

#### ソリューション

- ・アクセスポイントと電話機で SSID 設定を確認し、SSID を一致させます。
- アクセスポイントと電話機で認証タイプ設定を確認し、認証および暗号化の設定を一致させます。

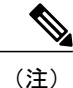

「サービスなし: IP 設定の失敗(No Service - IP Config Failed)」というメッ セージが表示された場合、アクセス ポイントと電話機の間で暗号化が一致し ないため DHCP が失敗しました。 •静的 WEP を使用している場合、電話機で WEP キーを確認し、アクセス ポイント上の WEP キーと一致させます。 電話機で WEP キーを再入力し、正しいことを確認します。

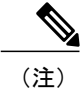

オープン認証が設定されている場合、WEP キーが誤っているまたは不一致で ある場合も、電話機はアクセスポイントに関連付けることができます。

# 認証に失敗しました。AP が見つかりません(Authentication Failed, No AP Found)

#### 問題

認証により、「AP が見つかりません(No AP found)」というメッセージが返されました。

#### ソリューション

- ・正しい認証方式および関連する暗号化設定がアクセスポイントで有効になっているかどうか を確認します。
- ・正しい SSID を電話機に入力したことを確認します。
- LEAP、EAP-FAST、またはAuto(AKM)認証を使用する場合は、正しいユーザ名とパスワードが設定されていることを確認してください。
- •WPA 事前共有キーまたは WPA2 事前共有キーを使用している場合は、正しいパスフレーズ が設定されていることを確認してください。
- •Windowsドメインで認証する場合は、電話機にドメイン\ユーザ名の形式でユーザ名の入力が 必要になることがあります。

# EAP 認証の失敗

# 問題

認証で「EAP 認証の失敗(EAP authentication failed)」というメッセージが返されます。

ソリューション

- EAP を使用しているときに Windows ドメインで認証する場合は、電話機にドメイン、ユーザ 名の形式で EAP ユーザ名の入力が必要になることがあります。
- 電話機に正しい EAP ユーザ名およびパスワードが入力されたことを確認します。

# APエラー:要求されたすべての機能をサポートできません(APError—Cannotsupport all requested capabilities)

# 問題

認証で、「AP エラー:要求されたすべての機能をサポートできません(AP Error—Cannot support all requested capabilities)」というメッセージが返されました。

## ソリューション

アクセスポイントで、ボイス VLAN SSID に対して CKIP/CMIC が有効になっていないことを確認 してください。 Cisco Unified Wireless IP Phone はこれらの機能をサポートしていません。

# 電話機が Cisco Unified Communications Manager に登録されない

電話機が最初の段階(アクセスポイントでの認証)を通過した後も、電話スクリーンに引き続き メッセージが表示される場合は、電話機が正しく起動していません。電話機はLANに接続され、 Cisco Unified Communications Manager サーバに登録されない限り、正常に起動できません。

次の項は、電話機が正常に起動しない原因を判別するうえで役立ちます。

# Cisco Unified Communications Manager で電話機の登録が拒否される

### 問題

エラーメッセージ「登録が拒否されました(Registration Rejected)」が表示されます。

#### 原因

Cisco Unified IP Phone は、電話機がサーバに追加されている場合、または自動登録が有効になっている場合にのみ、Cisco Unified Communications Manager サーバに登録できます。

#### ソリューション

Cisco Unified Communications Manager  $\sim 0$ ユーザの追加, (211ページ)の情報と手順を見直して、 電話機が Cisco Unified Communications Manager データベースに追加されたことを確認します。 話機が Cisco Unified Communications Manager データベースに登録されていることを確認するには、 Cisco Unified Communications Manager Administration で [デバイス (Device)]>[電話 (Phone)]> [検索 (Find)]を選択して、MAC アドレスに基づいて電話機を検索します。 電話機の MAC アド レスを判別するには、デバイス情報、(220ページ)を参照してください。

電話機がすでに Cisco Unified Communications Manager データベースに登録されている場合は、そのコンフィギュレーションファイルが損傷している可能性があります。解決策については、コンフィギュレーションファイルの破損, (264 ページ)を参照してください。

# 電話機が TFTP サーバまたは Cisco Unified Communications Manager に接続できない

## 問題

電話機と、TFTP サーバまたは Cisco Unified Communications Manager のいずれかとの間のネット ワークがダウンしていると、電話機は正常に起動できません。

# ソリューション

現在、ネットワークが作動していることを確認してください。

# TFTP サーバ設定

## 問題

電話機の TFTP サーバ設定が正しくありません。

# 原因

Cisco Unified Wireless IP Phone は、TFTP サーバ設定を使用して、使用するプライマリ TFTP サー バを識別します。 TFTP サーバが要求に応答しない場合、電話機が以前に Cisco Unified Communications Manager に登録されていないときは、Communications Manager1 (CM1) に TFTP\_AS\_CM と表示されます。

(注)

電話機が Cisco Unified Communications Manager に登録済みの場合は、Cisco Unified Communications Manager リスト情報がメモリにキャッシュされます。 TFTP が失敗した場合は、電話機の電源 を再投入して、TFTP サーバに接続する必要があります。

電話機は、TFTP IP アドレスへの TCP 接続を確立しようとし、その次にゲートウェイへの TCP 接続を確立しようとします。 Cisco Unified Communications Manager サービスが TFTP サーバで実行 されていないか、SRST がゲートウェイで実行されていない場合、識別した TFTP サーバへの接続 を試行する間、ワイヤレス IP Phone は電源の再投入を繰り返すことがあります。

Cisco Unified Wireless IP Phone は DHCP サーバから渡された IP 情報をキャッシュしないため、電話機の電源が再投入されるたびに、TFTP 要求は送信され、応答される必要があります。

## ソリューション

電話機にスタティック IP アドレスを割り当てている場合は、この設定を手動で入力する必要があります。 IP ネットワークの設定, (109 ページ)を参照してください。

DHCPを使用している場合は、電話機はTFTPサーバのアドレスをDHCPサーバから取得します。 DHCPサーバに設定されている IPアドレスを確認します。

また、電話機がスタティック TFTP サーバを使用するように設定することもできます。 このよう な設定は、電話機の場所を最近移動した場合などに特に役立ちます。

TFTP サーバ設定の決定および変更の詳細については、IP ネットワークの設定, (109 ページ)またはコンフィギュレーションファイル名の表示, (231 ページ)を参照してください。

# IP アドレッシングおよびルーティング

## 問題

IPアドレッシングおよびルーティングのフィールドが正しく設定されていない可能性があります。

# ソリューション

Cisco Unified Wireless IP Phone 7925G/7925G-EX/7926G の IP アドレッシングを確認します。 DHCP を使用している場合は、DHCP サーバがこれらの値を提供します。 電話機にスタティック IP アドレスを割り当てている場合は、これらの値を手動で入力する必要があります。

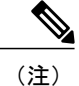

ワイヤレス IP Phone で RF 信号が失われた(カバレッジエリアを外れた)場合、電話機は、タ イムアウト状態に達しない限り DHCP サーバを解放しません。

次のような問題がないかチェックします。

- [DHCP サーバ(DHCP Server)]:電話機にスタティック IP アドレスを割り当てている場合は、[DHCP サーバ(DHCP Server)]オプションに値を入力する必要はありません。DHCP サーバを使用している場合に、ワイヤレス IP Phone が DHCP サーバから応答を受け取ると、その情報は自動的に設定されます。http://www.cisco.com/warp/customer/473/53.shtml で入手できる『Troubleshooting Switch Port Problems』を参照してください。
- •[IP アドレス (IP Address)]、[サブネット マスク (Subnet Mask)]、[プライマリ ゲートウェ イ (Primary Gateway)]:電話機にスタティック IP アドレスを割り当てている場合は、これ らのオプションの設定値を設定する必要があります。IP ネットワークの設定,(109ページ) を参照してください。

DHCP を使用している場合は、DHCP サーバによって配布された IP アドレスを確認してください。DHCP の競合と、重複 IP アドレスに注意してください。http://www.cisco.com/warp/customer/473/100.html#41 で入手できる『Understanding and Troubleshooting DHCP in Catalyst Switch or Enterprise Networks』を参照してください。

IPアドレスの決定および変更の詳細については、IPネットワークの設定,(109ページ)を参照してください。

# **DNS** 設定

### 問題

正しくない DNS サーバ情報が電話機に設定されています。

## ソリューション

Cisco Unified Communications Manager を参照するために DNS を使用している場合は、DNS サーバ が指定されていることを確認してください。また、DNS サーバに、Cisco Unified Communications Manager システムの CNAME エントリが存在することを確認する必要もあります。

また、DNS が逆ルックアップを実行するように設定されていることも確認する必要があります。 Windows 2000 のデフォルト設定では、前方のみのルックアップが実行されます。

DNS設定の決定および変更の詳細については、IPネットワークの設定,(109ページ)を参照してください。

# Cisco Unified Communications Manager および TFTP サービス ステータス

## 問題

Cisco Unified Communications Manager または TFTP サービスが作動していない場合は、電話機が正常に起動できないことがあります。そのような場合は、システム全体に障害が起きている可能性があり、他の電話機やデバイスも正常に起動できません。

## 原因

Cisco Unified Wireless IP Phone は、割り当てられている Cisco Unified Communications Manager グループ内のすべての Cisco Unified Communications Manager サーバに TCP 接続を開始しようとします。

#### ソリューション

Cisco Unified Communications Manager サービスが作動していない場合は、コールを確立するため にこのサービスに依存しているネットワーク上のすべてのデバイスが影響を受けます。TFTPサー ビスが作動していないと、多数のデバイスが正常に起動できません。

詳細については、『Cisco Unified Communications Manager Administration Guide』および『Cisco Unified Serviceability Administration Guide』を参照してください。

# コンフィギュレーション ファイルの破損

# 問題

この章に記載された他の解決策を試みても解決しない問題が特定の電話機で継続する場合は、コ ンフィギュレーションファイルが破損している可能性があります。

# ソリューション

電話機のコンフィギュレーションファイルを新規作成します。新しいコンフィギュレーションファイルの作成, (281ページ)を参照してください。

# Cisco Unified Wireless IP Phone が突然リセットされる

電話機が通話中やデスク上でアイドル状態のときにリセットされるという報告をユーザから受けた場合は、原因を調査する必要があります。 ネットワーク接続と Cisco Unified Communications Manager の接続が安定している場合は、Cisco Unified Wireless IP Phone が独自にリセットされることはありません。

通常は、アクセスポイントおよび LAN への接続、または Cisco Unified Communications Manager への接続に問題がある場合に、電話機がリセットされます。 次の項は、ネットワーク内で電話機 がリセットされる原因を特定する際に役立ちます。

# アクセス ポイントの設定

#### 問題

AP が正しく設定されていない可能性があります。

## ソリューション

ワイヤレス設定が正しいことを確認します。たとえば、電話機が接続されている特定のアクセス ポイントまたはスイッチがダウンしていないかを確認します。アクセスポイント設定の詳細につ いては、サイト調査の確認、(51ページ)を参照してください。

# 断続的なネットワークの停止

#### 問題

ネットワークは、断続的に停止していることがあります。

#### ソリューション

断続的なネットワークの停止は、データトラフィックと音声トラフィックにそれぞれ異なる影響 を与えます。ネットワークは、検出されないまま断続的に停止していることがあります。この場 合、データトラフィックでは喪失パケットを再送信し、パケットが受信および送信されたことを 確認できます。ただし、音声トラフィックでは、喪失パケットを取り戻すことはできません。電 話機は、失われたネットワーク接続を再送信するのではなく、リセットしてネットワークへの再 接続を試みます。音声ネットワークにおける既知の問題については、システム管理者にお問い合 わせください。

# DHCP 設定のエラー

#### 問題

DHCP 設定が正しくないことがあります。

ソリューション

次の操作を実行します。

- 電話機が DHCP を使用するように正しく設定されていることを確認します。 DHCP セット アップの確認, (281 ページ)を参照してください。
- DHCP サーバが正しく設定されていることを確認します。
- •DHCP リース期間を確認します。 リース期間を8日間に設定することをお勧めします。

# ボイス VLAN のセットアップ エラー

#### 問題

ネットワーク使用量が多いとき(たとえば、電話機と同じアクセスポイントとスイッチに接続されているコンピュータ上で過度の Web サーフィンを行ったときなど)に Cisco Unified IP Phone が リセットされるように思われる場合は、ボイス VLAN か、適切な QoS 設定が指定されていない可 能性があります。

### ソリューション

ワイヤレス電話機を別個のAuxiliary VLANに分離すると、QoSを使用してデータトラフィックよりも音声トラフィックを優先し、音声品質を向上することができます。詳細についてはワイヤレスネットワークでの音声 QoS, (39ページ)を参照してください。

# 電話機が意図的にリセットされていない

## 問題

Cisco Unified Communications Manager へのアクセス権を持つ管理者が1人だけではない場合は、 他の管理者が意図的に電話機をリセットしていないかどうかを確認する必要があります。

#### ソリューション

Cisco Unified IP Phone が Cisco Unified Communications Manager からリセット コマンドを受信した かどうかを確認するには、電話機のアプリケーション(Applications)ボタンを押し、[管理者設定 (Administrator Settings)]>[ステータス(Status)]>[ネットワーク統計(Network Statistics)]を 選択します。

- [リスタートの原因(Restart Cause)]フィールドに「Reset-Reset」と表示される場合、電 話機は Cisco Unified Communications Manager Administration から Reset/Reset を受信していま す。
- [リスタートの原因(Restart Cause)]フィールドに「Reset-Restart」と表示される場合、 電話機は Cisco Unified Communications Manager Administration から Reset/Restart を受信したた めに切断されています。

# DNS または他の接続エラー

問題

電話機のリセットが繰り返し発生し、DNS または他の接続の問題が疑われます。

ソリューション

電話機がリセットを繰り返す場合は、DNSまたは他の接続に関するエラーを解決してください。 DNSまたは接続の問題の特定、(282ページ)を参照してください。

# 音声に関する問題

音声の途切れ、音声の停止またはギャップ、あるいは音声が聞こえないなど、通話中の音声品質が悪いという報告をユーザから受けた場合は、次の項の情報を使用して問題の原因を特定します。 次の項の内容は、音声に関する問題のトラブルシューティングに役に立つことがあります。

#### 関連トピック

ローミングおよび音声品質が不適切であるか、接続が失われる問題, (269ページ) 音声品質のモニタリング, (271ページ)

# 片通話または無音声

問題

コール中の1人以上の人に音声が伝わっていません。

## ソリューション

次のリストを使用して、問題の原因を特定します。

 アクセスポイントをチェックして、送信電力設定が電話機の送信電力設定と一致しているか 確認します。 片通話は、アクセスポイントの出力設定が電話機の設定よりも大きい場合に よく起こります。

Cisco Unified Wireless IP Phone ファームウェアは、ダイナミック送信電力コントロール (DTPC) をサポートしています。 電話機は、アクセス ポイントがアソシエーション時にアドバタイ ズした送信電力を使用します。

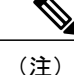

- E) DTCPを使用した場合、アクセスポイントにクライアント送信電力が設定されていると、電話機は自動的に同じクライアント送信電力設定を使用します。 アクセスポイントが最大設定(Max)に設定されている場合、アクセスポイントは電話機の送信電力設定を使用します。
- アクセスポイントで、ARP キャッシュがイネーブルに設定されていることを確認します。 Cisco Unified Wireless IP Phone が省電力モードまたはスキャニング中である場合、アクセス ポイントは ARP キャッシュがイネーブルになっているときだけワイヤレス IP Phone に応答 できます。

詳細については、サイト調査の確認、(51ページ)を参照してください。

- ・ゲートウェイおよび IP ルーティングに音声問題がないかを確認します。
- RTP パケットのパスにファイアウォールまたはNAT がないかを確認します。ある場合、 Cisco IOS および PIXNAT を使用して接続を変更し、双方向オーディオを設定できます。
- 電話機とアクセスポイントのデータレート設定が同じであることを確認します。これらの 設定が一致しているか、電話機が[自動(Auto)]に設定されている必要があります。
- 電話機のハードウェアで、スピーカが適切に動作していることを確認します。
- [電話の設定(Phone Settings)]メニューで音量設定を確認します。
- スピーカが正しく動作していることを確認します。スピーカの音量設定を調整して電話を掛け、スピーカをチェックします。

# 呼び出し音量が小さすぎる

# 問題

電話機の呼び出し音の大きさが不十分です。

ソリューション

電話機に呼び出し音量が適切に設定されているか確認するには、[設定(Settings)]>[電話の設定 (Phone Settings)]>[サウンド設定(Sound Settings)]>[音量(Volumes)]を選択します。 最大 音量まで上げます。

電話機の側面にある音量ボタンを押すこともできます。この場合、音量設定が電話画面に表示されます。
## 電話機の呼び出し音が鳴らない

#### 問題

電話機の呼び出し音が鳴りません。

ソリューション

電話の設定を確認します。

- 電話機の呼び出し音が鳴るように設定されているか確認するには、[設定 (Settings)]>[電話の設定 (Phone Settings)]>[サウンド設定 (Sound Settings)]>[アラートパターン (Alert Pattern)]を選択し、呼び出し音の設定が選択されていることを確認します。
- 電話機に呼び出し音が設定されているか確認するには、[設定(Settings)]>[電話の設定 (Phone Settings)]>[呼出音(Ring Tone)]を選択します。何も設定されていない場合は、 電話機の呼び出し音を追加します。
- スピーカが正常に動作していることを確認するには、呼び出し音量の設定を最大に調整します。
   キーパッド操作音をイネーブルするか、電話を掛けて、スピーカをチェックします。

# ローミングおよび音声品質が不適切であるか、接続が失 われる問題

通話を開始して、ある場所から別の場所に移動すると(ローミング)、音声品質が低下する、または接続が失われるとユーザから報告を受けた場合は、この項の次の情報を使用して問題の原因 を特定できます。

次のセクションは、ローミングの問題に役立ちます。

#### 関連トピック

音声に関する問題、(267ページ)

## ローミング中の音声品質の低下

### 問題

ローミング中に音声品質が低下します。

ソリューション

ローミング先のアクセスポイントのRSSIを確認して、信号強度が十分あるかどうか確認します。次のアクセスポイントでは、RSSI値が-67 dBm以上必要です。

- サイト調査を確認して、前のアクセスポイントから信号が失われる前に、次のアクセスポイントへのコールがハンドオフされるように、電話機とアクセスポイントのチャネルオーバーラップが適切に設定されているかを確認します。
- カバレッジエリア内のノイズまたは干渉が大きすぎないかを確認します。
- ・容認できる程度の音声品質が得られるように、Signal to Noise Ratio (SNR) レベルが 25 db 以 上あることを確認します。

## ローミング中の音声通話の遅延

#### 問題

ローミング中の音声通話に遅延が発生します。

### ソリューション

- Cisco Unified Wireless IP Phone 7925G、7925G-EX、および7926Gのサイト調査ユーティリティ を使用して、ローミングオプションとして容認できる別のアクセスポイントがないか確認 します。正常にローミングを行うには、その次のアクセスポイントの信号が -67 dBm 必要 です。
- Cisco Catalyst 45xx スイッチを確認します。Cisco Catalyst 45xx シリーズのスイッチがネット ワークでレイヤ3スイッチとして使用されている場合、スーパーバイザブレードが少なくと も SUP2+以降のバージョンになっていることを確認します。Cisco Unified Wireless IP Phone 7925G、7925G-EX、および7926G(またはワイヤレスクライアント)では、前のバージョン (SUP1または SUP2)のブレードが使用されている場合、ローミングで遅延が生じます。

## ローミング中に電話機が Cisco Unified Communications Manager との接 続を失う

### 問題

ローミング中にコールがドロップされるとユーザから苦情が寄せられます。

#### ソリューション

電話機とアクセス ポイント間の次の設定または接続の問題を確認します。

- RF 信号強度が弱い可能性があります。 サイト調査ツールを使用して、次のアクセス ポイン トの RSSI 値を確認します。
- その次のアクセスポイントが、Cisco Unified Communications Manager に接続されていない可 能性があります。
- ・電話機と次のアクセスポイント間の認証タイプが一致していない可能性があります。

- アクセスポイントが前のアクセスポイントと異なるサブネットにある可能性があります。
   Cisco Unified Wireless IP Phone はレイヤ2ローミングのみに対応しています。レイヤ3ローミングでは、GREを使用する WLSM が必要です。詳細については、WLAN とローミング、(33ページ)を参照してください。
- EAP-FAST、LEAP、またはAuto(AKM)認証を使用している場合は、アクセスポイントで TCPポートをブロックするフィルタが使用されている可能性があります。ACSサーバは認 証にポート1645を使用し、アカウンティングにポート1646を使用します。RADIUSサーバ は認証にポート1812を使用し、アカウンティングにポート1813を使用します。

## 電話機が優先帯域に復帰しない

## 問題

電話機が優先ワイヤレス帯域に復帰しません。

#### ソリューション

トラブルシューティングの詳細については、『Cisco Unified Wireless IP Phone 7925 and 7926 Series Deployment Guide』を参照してください。

## 音声品質のモニタリング

ネットワーク内で送受信されるコールの音声品質を測定するために、Cisco Unified IP Phones では 隠匿イベントに基づいて次の統計メトリックを使用します。DSPは、音声パケットストリーム内 でフレーム損失の部分をマスクするために、隠蔽フレームを再生します。

#### フレーム損失率のメトリック

音声フレームの総数に対する秘匿フレームの比率を示します。直近フレーム損失率は、3秒 ごとに計算されます。

#### フレーム損失発生秒数のメトリック

損失フレームが原因で DSP が秘匿フレームを処理する場合の処理秒数を示します。 厳密な 「隠蔽された秒数」は、DSP が 5 % を超える隠蔽フレームを処理する場合の秒数です。

#### MOS-LQK メトリック

数値のスコアを使用して、音声リスニング品質を相対的に見積もります。 Cisco Unified IP Phone では、先行の 8 秒間でのフレーム損失を原因とする、Listening Quality(LQK; リスニング品質)に基づいた可聴の秘匿イベントについて平均オピニオン評点(MOS)を計算します。これには、コーデックのタイプやフレームサイズなどの知覚的な加重係数が含まれます。

MOS LQK スコアは、Cisco Voice Transmission Quality(CVTQ)インデックスというシスコ 独自のアルゴリズムによって算出されます。MOS LQK バージョン番号によっては、これら のスコアは International Telecommunications Union(ITU;国際電気通信連合)規格 P.564 に準 拠します。この規格は、評価方法、および実際のネットワーク障害の観測に基づいたリス ニング品質スコアを予測するパフォーマンス精度目標を定義します。

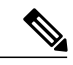

(注)

フレーム損失率とフレーム損失発生秒数は、フレーム損失に基づいた主要な測定値です。MOS LQK スコアは、同様の情報を5(優良)~1(不良)の5段階でリスニング品質を測定する、 「人の感覚を重視した」測定値です。

リスニング品質スコア(MOS LQK)は、受信した音声信号の明澄さまたは音質を示します。 会話品質スコア(G.107 などの MOS CQ)には、会話の自然な流れを妨げる遅延などの欠陥係数が 含まれます。

電話機の音声品質メトリックの設定の詳細については、『*Cisco Unified Communications Manager System Guide*』の「Cisco Unified IP Phone」の章の「Phone Features」の項を参照してください。

[ストリームの統計(Streaming Statistics)]を使用すると、リモートから音声品質メトリックにア クセスできます(リモートモニタリング, (239ページ)を参照)。

## 音声品質メトリック(Voice Quality Metrics)

音声品質モニタリング用のメトリックを使用する場合は、パケット損失のない条件下で典型的な スコアを記録し、このメトリックを比較のベースラインとして使用してください。

メトリックにおいてランダムな変化と重大な変化を区別することが重要です。重大な変化とは、 約0.2 MOS以上の変化があるスコア、または30秒を超えるコールで持続するスコアです。フレー ム損失率の変化の場合、3%を超えるフレーム損失を示します。

MOS LQK スコアは、Cisco Unified IP Phone が使用するコーデックに基づいて変化する可能性があります。 次のコーデックは、フレーム損失率がゼロの通常条件で、これらの MOS LQK スコアを示します。

- •G.711 および G.722 コーデックの最大スコアは 4.5
- •G.729A/AB コーデックの最大スコアは 3.8

フレーム損失率がゼロの場合は、IPネットワークが損失なく時間どおりにフレームやパケットを 配信していることを示しています。

I

## 音声品質のトラブルシューティングのヒント

メトリックに大幅な変化が継続的に見られた場合は、次の表の一般的なトラブルシューティング 情報を使用してください。

表49:音声品質メトリックの変化

| メトリックの変化                        | 条件                                                                                |
|---------------------------------|-----------------------------------------------------------------------------------|
| MOS LQK スコアが著しく減少               | パケット損失または高ジッタによるネットワーク障害。                                                         |
|                                 | • 平均 MOS LQK の減少は、広範囲の画一的な障害を示しています。                                              |
|                                 | <ul> <li>・個別の MOS LQK の減少は、集中的な障害を示しています。</li> </ul>                              |
|                                 | フレーム損失率とフレーム損失発生秒数を照合して、パケット<br>損失やジッタがないか確認してください。                               |
| MOS LQK スコアが著しく減少               | ・電話機が適切なコーデック(RxType および TxType)を使<br>用しているかどうか確認してください。                          |
|                                 | <ul> <li>MOS LQK のバージョンがファームウェア アップグレード<br/>以降に変更されたかどうかを確認してください。</li> </ul>     |
| フレーム損失率とフレーム損失<br>発生秒数が大幅に増加した  | <ul> <li>パケット損失または高いジッタによるネットワーク障害。</li> </ul>                                    |
| フレーム損失率はほとんどゼロ<br>であるが、音声品質が悪い。 | <ul> <li>・音声チャネルのノイズや歪み(エコーレベルやオーディオレベルなど)。</li> </ul>                            |
|                                 | <ul> <li>・複数のエンコード/デコードが使用されているタンデムコール(セルラーネットワークや電話カードネットワークへのコールなど)。</li> </ul> |
|                                 | <ul> <li>スピーカーフォン、ハンズフリー携帯電話、またはワイヤレス ヘッドセットから発生する音響問題。</li> </ul>                |
|                                 | 送信パケット (TxCnt) と受信パケット (RxCnt) のカウンタを<br>チェックし、音声パケットが流れていることを確認します。              |

(注)

音声品質メトリックでは、ノイズや歪みは考慮されません。フレーム損失だけが考慮されま す。

## - 般的な電話機のステータス メッセージ

ここでは、電話画面に表示される一般的なステータス メッセージについて説明します。

## 「ネットワークがビジーです(Network Busy)」メッセージ

### 問題

電話機が通話を完了できません。 電話機に「ネットワークがビジーです(Network Busy)」とい うメッセージが表示されます。

#### 原因

電話機が通話を完了するための帯域幅を、WLAN が割り当てることができません。

#### ソリューション

数分間待ってから、もう一度通話してみてください。問題が解決しない場合は、WLANが輻輳している可能性があります。 WLAN 帯域幅を増やすことを検討してください。

## 「サービス圏外に接近中(Leaving Service Area)」メッセージ

### 問題

電話機で電話を掛けたり、受信したりできません電話スクリーンに信号アイコンが表示されません。電話機に「サービス圏外に接近中(Leaving Service Area)」というメッセージが表示されます。

### 原因

電話機がアクセスポイント(AP)ビーコンを検出できません。

#### ソリューション

電話機がすべての AP の範囲外です。

- ・カバレッジエリア内の場所に移動してください。
- ・APで障害が発生しました。 APで診断テストを実行し、故障している場合は交換します。

## 「ネットワークサービスの検索中(Locating Network Services)」メッ セージ

#### 問題

電話機が AP を検索しており、「ネットワーク サービスの検索中(Locating Network Services)」 というメッセージが表示されます。

#### 原因

電話機がすべてのビーコンを検索し、使用するチャネルと SSID をスキャンしています。

#### ソリューション

電話機が検索とスキャニングプロセスを完了するまで待ってください。 使用可能な WLAN の信 号強度によっては、このプロセスに数分間かかる場合があります。

## 「認証に失敗しました(Authentication Failed)」メッセージ

### 問題

電話機が WLAN にアクセスできず、メインの電話スクリーンが無効になっています。 電話機に 「認証に失敗しました(Authentication Failed)」というメッセージが表示されます。

### 原因

認証サーバがセキュリティ証明書を受け付けません。

### ソリューション

ネットワーク プロファイルを表示して、セキュリティ モードと証明書が正しいことを確認しま す。 ネットワーク プロファイルへのアクセスおよび変更の詳細については、ネットワーク プロ ファイルへのアクセス、(139 ページ)を参照してください。

## 「IP を設定中(Configuring IP)」 メッセージ

### 問題

メインの電話スクリーンが無効になっており、電話機に「IP を設定中(Configuring IP)」という メッセージが表示されます。

### 原因

電話機は、IPアドレス、またはDHCPサーバからのゲートウェイまたはルータのIPアドレスなどのネットワークパラメータを取得しようとしています。

ソリューション

電話機がネットワーク パラメータを取得するまで数分間待ちます。

電話機が IP アドレスを取得できない場合は、DHCP サーバが起動し、実行中であるかを確認します。

## 「CM 一覧を設定中(Configuring CM List)」メッセージ

### 問題

メインの電話スクリーンが無効になっており、電話機に「CM 一覧を設定中(Configuring CM List)」というメッセージが表示されます。

### 原因

電話機は、TFTP サーバからコンフィギュレーション ファイルをダウンロードしています。

ソリューション

電話機がすべてのコンフィギュレーションファイルをダウンロードするまで数分間待ちます。

# 一般的なトラブルシューティング情報

次の表に、ワイヤレス IP phone の一般的なトラブルシューティング情報を示します。

表 50: Cisco Unified Wireless IP Phone トラブルシューティングのヒント

| 要約           | 説明                                                                                                    |
|--------------|----------------------------------------------------------------------------------------------------|
| 電話機がリセットされる  | 電話機は、Cisco Unified Communications Manager ソフトウェアと<br>の接続が失われるとリセットされます。接続が失われる原因とし<br>ては、アクセスポイントの問題、スイッチの停止、スイッチのリ<br>ブートなど、ネットワーク接続障害が考えられます。         |
|              | <b>Cisco Unified Wireless IP Phone</b> が突然リセットされる, (265 ページ)を参照してください。                                                                                  |
| 電話機の時間が正しくない | 電話機の日時が正しくない場合があります。Cisco Unified Wireless<br>IP Phone は Cisco Unified Communications Manager に登録されると、<br>時間と日付を取得します。電話機の電源を再投入して、時間また<br>は日付をリセットします。 |
|              | 時間は、12時間制と24時間制のどちらでも表示できます。                                                                                                    |

Γ

| 要約                      | 説明                                                                                                    |
|-------------------------|----------------------------------------------------------------------------------------------------|
| 電話機のファームウェアのダ<br>ウングレード | 現在の Cisco Unified Wireless IP Phone ファームウェアよりも古い<br>Cisco Unified Communications Manager のアップグレードまたはパッ<br>チを適用した後、電話機はパッチに含まれているロードに自動的<br>にダウングレードされる可能性があります。 TFTP フォルダの<br>Cisco Unified Wireless IP Phone デフォルトイメージを確認して、<br>この問題を修正してください。 |
| バッテリの寿命が規定よりも<br>短い     | 不安定なRF環境では電話機がAPを常に検索し続けるため、アク<br>ティブモードのままになることがあります。これにより、バッテ<br>リの寿命が大幅に減ります。カバレッジエリアを離れるときは、<br>電話機をシャットダウンしてください。                                                                                                    |
|                         | 電話機の送信電力が上昇すると、バッテリの寿命に影響を及ぼす<br>場合があります。                                                                                                    |
|                         | 電話機でのアイドル時間を最大化して、バッテリの寿命を長くす<br>るには、登録時間を最適化して、電話機が省電力モードになる頻<br>度を高める必要があります。                                                                                                    |
| コールを確立できない              | DHCP IP アドレスが割り当てられていない電話機は、Cisco Unified<br>Communications Manager に登録できないため、「IP を設定中<br>(Configuring IP)」または「登録(Registering)」というメッセー<br>ジが表示されます。                                                                                             |
|                         | 次のことを確認してください。                                                                                                    |
|                         | <ol> <li>Cisco Unified Communications Manager サービスが Cisco Unified<br/>Communications Manager サーバ上で実行されている。</li> </ol>                                                                                                    |
|                         | 2 両方の電話機が同じ Cisco Unified Communications Manager に登録されている。                                                                                                    |
|                         | 3 両方の電話機で、オーディオサーバデバッグとキャプチャロ<br>グが有効になっている。必要な場合は、Java デバッグを有効<br>にしてください。                                                                                                    |

| 要約                                                            | 説明                                                                                                    |
|---------------------------------------------------------------|----------------------------------------------------------------------------------------------------|
| iLBC プロトコルを使用して<br>確立されたコールが、iLBC<br>コーデックを使用していると<br>表示されない。 | コールの統計は、iLBCを送信者/受信者コーデックとして表示しません。                                                                                                    |
|                                                               | <b>1</b> Cisco Unified Communications Manager の管理ページを使用して、次の項目を確認してください。                                                                                                    |
|                                                               | ・両方の電話機が iLBC デバイス プールに存在する。                                                                                                    |
|                                                               | • iLBC デバイス プールが、iLBC 領域を使用して設定され<br>ている。                                                                                                    |
|                                                               | ・iLBC 領域が iLBC コーデックで設定されている。                                                                                                    |
|                                                               | <ul> <li>電話機と Cisco Unified Communications Manager の間でスニファトレースをキャプチャし、SCCPメッセージ、<br/>OpenReceiveChannelメッセージおよび StationMediaTransmitメッセージのメディアペイロードタイプの値が86であることを確認する。そうであれば、問題は電話機にあるか、あるいは、Cisco Unified Communications Manager の設定にあります。</li> </ul> |
|                                                               | 3 両方の電話からのオーディオサーバのデバッグログとキャプ<br>チャログを有効にする。必要な場合は、Java デバッグを有効<br>にしてください。                                                                                                    |

### 関連トピック

一般的な電話機のステータスメッセージ、(274ページ)

## トラブルシューティング用のログ情報

次の項は、トラブルシューティング用の情報の収集に役立ちます。

### 関連トピック

起動と接続の問題の解決, (257 ページ) ローミングおよび音声品質が不適切であるか、接続が失われる問題, (269 ページ) 電話機を工場出荷時のデフォルトにリセット, (279 ページ)

## システム ログ サーバ

ローミング時の遅延または接続の切断を引き起こす可能性のある有線ネットワークの問題に関す る情報を収集するには、システム ログサーバを設定します。 ネットワーク スイッチとアクセス ポイントで、システム ログサーバにロギングされる「syslog」を有効にします。 また、ネット ワークタイムプロトコル (NTP) を有効にして、すべてのアクセスポイントとスイッチが同じ時 刻を使用するようにします。

システム ログ サーバの設定の詳細については、トレース設定のセットアップ, (114 ページ)を 参照してください。

## 電話機のトレース ログ

Cisco Unified Communications Manager への登録またはコール接続で問題が発生している場合は、 トレース ログ機能を使用すると、電話機から Cisco Unified Communications Manager へのパケット のパスをトレースできます。 トレース結果には、Cisco Unified Communications Manager サーバに 到達したホップの数と、各ホップのIPアドレスが表示されます。 この情報を使用して、電話機、 Cisco Unified Communications Manager サーバ、およびゲートウェイ間の通話中の接続を確認でき ます。

トレース ログをダウンロードするには、[トレース ログ (Trace Logs)] ページの[ログのダウン ロード (Download Logs)]をクリックします。

### 関連トピック

トレース ログ (Trace Logs) ,  $(125 \, \stackrel{\sim}{\sim} \stackrel{\sim}{\rightarrow} \stackrel{\scriptstyle}{\vee})$ 

### トレース ログのダウンロード中の Internet Explorer エラーの回避

ご使用の設定によっては、[トレース ログ(Trace Logs)] ページからトレース ログをダウンロー ドするときに、Internet Explorer でエラーが表示される場合があります。

このエラーが表示されないようにするには、次の手順を実行します。

#### 手順

- **ステップ1** Internet Explorer で、[ツール(Tools)]>[インターネット オプション(Internet Options)] の順に 選択します。
- **ステップ2** [インターネットオプション(Internet Options)] ウィンドウで、[詳細設定(Advanced)] タブをク リックします。
- **ステップ3** [セキュリティ(Security)] セクションの [暗号化されたページをディスクに保存しない(Do not save encrypted pages to disk)] を有効にして、[OK] をクリックします。
- ステップ4 すべての Internet Explorer セッションを終了します。

# 電話機を工場出荷時のデフォルトにリセット

[電話の設定(Phone Settings)]メニューから電話機にローカルに保存された設定をすべて消去することができます。工場出荷時のデフォルトに戻すオプションを使用すると、[ネットワークプロファイル(Network Profiles)]、[電話の設定(Phone Settings)]、および[通話履歴(Call History)]でユーザが定義したエントリがすべて消去されます。

ローカル設定を削除するには、次の手順を実行します。

手順

- **ステップ1** [設定 (Settings)]>[電話の設定 (Phone Settings)]の順に選択します。
- ステップ2 キーパッドで \*\*2 を押します。 電話機に「ファクトリ リセットしますか? (Start factory reset now?)」というメッセージが短時間 表示されます。
- ステップ3 次のいずれかの操作を実行します。
  - •[はい(Yes)]を押してすべての設定を削除します。 電話機が通常の起動手順で再起動されます。
  - •[いいえ (No)]を押して、リセットをキャンセルします。
- **ステップ4** [設定(SETTINGS)]>[ネットワーク プロファイル(Network Profiles)]の順に押して、WLAN のネットワークを再設定します。
  - 注意 ローカル設定を消去すると、WLAN にアクセスするために Cisco Unified Wireless IP Phone にセットアップされたネットワーク プロファイルが削除されます。電話機が WLAN にア クセスできるようにリセットを実行した後、ネットワーク設定を再設定する必要がありま す。

## 関連トピック

起動と接続の問題の解決, (257 ページ) ローミングおよび音声品質が不適切であるか、接続が失われる問題, (269 ページ) 一般的な電話機のステータス メッセージ, (274 ページ)

# トラブルシューティング手順

問題を解決するには、この項の手順を使用します。

## 新しいコンフィギュレーション ファイルの作成

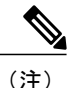

Cisco Unified Communications Manager データベースから電話機を削除すると、その設定ファイ ルが Cisco Unified Communications Manager TFTP サーバから削除されます。電話番号(DN) は、未割り当ての DN として Cisco Unified Communications Manager データベースに残ります。 これらの DN を他のデバイスに割り当てたり、Cisco Unified Communications Manager データベー スからそれらを削除したりすることができます。 ルート プラン レポートを使用すると、未定 義の DN を表示および削除できます。詳細については、『Cisco Unified Communications Manager Administration Guide』を参照してください。

新しい設定ファイルを作成するには、次の手順を実行します。

### 手順

- **ステップ1** Cisco Unified Communications Manager で、[デバイス (Device)]>[電話 (Phone)]>[検索 (Find)] の順に選択して、正常に動作していない電話機を検索します。
- **ステップ2** [削除(Delete)]を選択して、電話機を Cisco Unified Communications Manager データベースから削除します。
- **ステップ3** 電話機を Cisco Unified Communications Manager データベースに追加し直します。 詳細については Cisco Unified Communications Manager へのユーザの追加, (211 ページ) を参照してください。
- ステップ4 電話機の電源をオフ/オンします。

#### 関連トピック

起動と接続の問題の解決, (257 ページ) ローミングおよび音声品質が不適切であるか、接続が失われる問題, (269 ページ) 一般的な電話機のステータス メッセージ, (274 ページ)

## DHCP セットアップの確認

電話機が DHCP を使用するように正しく設定されているかどうかを判別するには、次の手順を実行します。

#### 手順

- **ステップ1** 電話機がDHCPを使用するように正しく設定されていることを確認します。詳細についてはDHCP 設定, (143 ページ) を参照してください。
- ステップ2 DHCP サーバが正しく設定されていることを確認します。
- ステップ3 DHCP リース期間を確認します。 ローカル ポリシーによって、この設定は異なります。 Cisco Unified IP Phone は、DHCP アドレス リースを更新するために、要求タイプ 151 のメッセー ジを送信します。 DHCP サーバが要求タイプ 150 のメッセージを必要とする場合、リースは拒否 され、電話機は強制的に再起動され、DHCP サーバに新しい IP アドレスを要求します。

## DNS または接続の問題の特定

DNS または他の接続に関するエラーを解決するには、次の手順を実行します。

#### 手順

- **ステップ1** 電話機を工場出荷時のデフォルトにリセットします。詳細については電話機を工場出荷時のデフォルトにリセット(279ページ)を参照してください。
- ステップ2 次の操作を実行して、DHCP および IP の設定を変更します。
  - a) DHCP を無効にします。詳細についてはDHCP 設定, (143 ページ) を参照してください。
  - b)電話機にスタティック IP 値を割り当てます。詳細についてはDHCP 設定,(143ページ)を参照してください。機能している他の Cisco Unified IP Phone で使用しているものと同じデフォルトルータの設定を使用します。
  - c) TFTP サーバを割り当てます。 詳細については代替 TFTP サーバの設定, (145ページ) を参照 してください。 機能している他の Cisco Unified IP Phone で使用しているものと同じ TFTP サー バの設定を使用します。
- **ステップ3** Cisco Unified Communications Manager で、[システム (System)]>[サーバ (Server)]の順に選択 し、サーバがホスト名ではなく IP アドレスで参照されていることを確認します。
  - (注) 電話登録プロセスの DNS 解決を省略するために、ホスト名ではなく IP アドレスのみを 設定することをお勧めします。
- ステップ4 Cisco Unified Communications Manager で、[デバイス(Device)]>[電話(Phone)]の順に選択し、
   この Cisco Unified IP Phone に正しい MAC アドレスが割り当てられていることを確認します。
   電話機の MAC アドレスを判別するには、デバイス情報、(220ページ)を参照してください。
- ステップ5 電話機の電源をオフ/オンします。

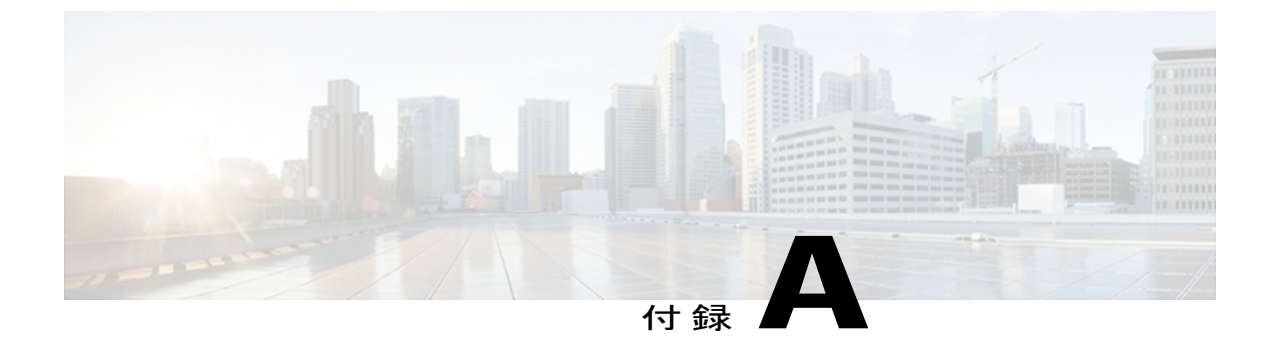

# 社内サポート Web サイト

システム管理者は、多くの場合、ネットワーク内や社内の Cisco Unified IP Phone ユーザの主な情報源になります。 最新の詳細な情報をエンド ユーザに提供する必要があります。

Cisco Unified Wireless IP Phone 7925G、7925G-EX、および 7926G の機能(短縮ダイヤル番号およ びボイス メッセージング システムのオプションなど)を正常に使用するには、ユーザはシステ ム管理者やシステム管理者のネットワーク チームから情報を入手する必要があります。

シスコでは、社内のサポート サイトに Web ページを作成して、エンド ユーザに新しい Cisco Unified Wireless IP Phone 7925G、7925G-EX、および 7926G に関する重要な情報を提供することを推奨しています。

このサイトには、次の種類の情報を加えるようにしてください。

- Cisco Unified Wireless IP Phone の操作, 283 ページ
- ・ 電話機の手入れとメンテナンス, 284 ページ
- ・ 電話機のヘルプ システム, 285 ページ
- Cisco Unified Wireless IP Phone  $\mathcal{O} = \mathcal{I} = \mathcal{I} \mathcal{N}, 285 \mathcal{N} = \mathcal{V}$
- ・ ユーザ電話機能およびサービス, 285 ページ
- ユーザボイスメッセージングシステムへのアクセス,286ページ

## Cisco Unified Wireless IP Phone の操作

ユーザは、Cisco Unified Wireless IP Phone がデスクトップ型電話機ではなく携帯電話機のように動作することに注意する必要があります。アンテナがある小型ワイヤレス電話機では、ユーザはコールに接続したまま場所を移動できます。これらの電話機は、携帯電話機と同様に、RF 信号範囲の端に到達すると、スタティックで悪い音声品質が提供されます。場合によっては、ユーザは信号がない領域で、コールを完全に失うことがあります。無線電話機で音声問題が発生しやすい場所と状況を次に示します。

・階段の吹き抜け、エレベータ、ファイルキャビネットや大型機械などの金属装置のある部屋

- ・電子レンジがある休憩室、同帯域の RF 信号を出す機器がある実験室
- 多くのユーザがワイヤレスデバイスを使用している会議室または他の混雑した場所
- アクセスポイントがない、または範囲外の駐車用ガレージおよび屋外領域

Æ 注意

この製品は、医療機器ではありません。他の装置または機器からの干渉を受けやすい、ライセンスのない周波数帯域を使用する場合があります。

Cisco Unified Wireless IP Phone には、ミュート、ボイス メッセージとディレクトリへのアクセス など、デスクトップモデルの IP Phone と同じ機能が数多くあります。サイズの関係で、電話機の ボタン数は限られています。 したがって、ワイヤレス IP Phone は次の点でデスクトップ IP Phone と異なります。

- ・回線ボタンなし:キーパッドから電話番号を入力し、[発信(Send)]を押す必要があります。 メイン画面から電話機アイコンを押し、電話機で他の回線を使用できます。
- ソフトキーは2つだけ:ソフトキーの機能の一覧を表示するには、[オプション(Options)]
   ソフトキーを押す必要があります。
- ダイヤルトーンは聴こえません。

#### 関連トピック

電話機の手入れとメンテナンス, (284 ページ) Cisco Unified Wireless IP Phone のマニュアル, (285 ページ) ユーザ電話機能およびサービス, (285 ページ) ユーザボイス メッセージング システムへのアクセス, (286 ページ)

## 電話機の手入れとメンテナンス

ユーザは、電話機を保護およびクリーニングする方法を知っている必要があります。 次のガイド ラインは、アクセサリの使用および Cisco Unified Wireless IP Phone 7925G、7925G-EX、および 7926G のクリーニングに関する情報を示しています。

- Cisco Unified Wireless IP Phone 7925G、7925G-EX、および 7926Gの製造元が承認するチャージャー、バッテリ、およびアクセサリのみを使用してください。指定以外のチャージャ、バッテリ、およびアクセサリを使用することは危険です。
- 電話機の背面にクリップを付けたり、電話機とバッテリカバーの間にクリップを入れたりしないでください。バッテリを損傷するおそれがあります。
- アクセサリの電源コードを外すときは、プラグを握って引いてください。電源コードを引っ 張らないでください。
- アクセサリは幼児が届かない場所に保管してください。
- 電話機は湿らせたティッシュでクリーニングしてください。

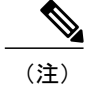

指定以外のアクセサリを使用し、液体や汚れ、強い衝撃から電話機を保護しないと、1年の ハードウェア保証が無効になる場合があります。

使用可能なアクセサリのリストと説明については、次の URL で『Cisco Unified Wireless IP Phone 7925G, 7925G-EX, and 7926G Accessory Guide』を参照してください。

http://www.cisco.com/en/US/products/hw/phones/ps379/products user guide09186a008076b878.html

# 電話機のヘルプ システム

この Cisco Unified Wireless IP Phone からは、総合的なオンライン ヘルプ システムにアクセスでき ます。 電話機でメインのヘルプ メニューを表示するには、メイン画面から、ナビゲーション ボ タンの中央にある 選択ボタンを押します。 このメニューが表示されるまで、数秒待機します。

## Cisco Unified Wireless IP Phone のマニュアル

システム管理者は、Cisco Unified Wireless IP Phones のマニュアルにエンド ユーザがアクセスでき るようにする必要があります。このマニュアルには、電話機の主要な機能を利用するための詳細 な手順が記載されています。詳細については、関連資料, (xvii ページ)を参照してください。

Cisco Unified IP Phone には複数のモデルがあるため、ユーザがシスコの Web サイトで目的のマニュ アルを見つけやすいように、最新のマニュアルへのリンクを用意することを推奨します。 ただ し、ユーザをシスコの Web サイトにアクセスさせない場合やアクセスを提供できない場合は、シ ステム管理者が PDF ファイルをダウンロードし、社内の Web サイトでエンドユーザに提供する ことを推奨します。

Cisco Unified IP Phone の入手可能なマニュアルのリストについては、次の URL にアクセスしてください。

http://www.cisco.com/en/US/products/hw/phones/ps379/tsd\_products\_support\_series\_home.html

Cisco Unified Communications Manager の入手可能なマニュアルのリストについては、次の URL に アクセスしてください。

http://www.cisco.com/en/US/products/sw/voicesw/ps556/tsd\_products\_support\_series\_home.html

## ユーザ電話機能およびサービス

エンドユーザは、Cisco Unified Communications Manager の [ユーザ オプション (User Options)] Web ページを使用して、さまざまなアクティビティを実行できます。 Cisco Unified Wireless IP Phone ユーザは、短縮ダイヤルおよびコール転送番号を設定できます。 Web サイトを使用した電 話機の設定に慣れていないエンドユーザもいることに留意してください。 エンドユーザがユー ザオプション Web ページに正しくアクセスして使用できるように、できるだけ多くの情報を提供 する必要があります。 エンド ユーザには、ユーザ オプション Web ページに関する次の情報を必ず提供してください。

 アプリケーションにアクセスするために必要な URL。この URL は、次のとおりです。 https://server name:port number/ccmuser

ここで、*server\_name*は、Webサーバがインストールされているホスト、*port\_number*はポートアドレスです。

アプリケーションにアクセスするために必要なユーザ ID とデフォルトパスワード。

これらの設定値は、ユーザを Cisco Unified Communications Manager に追加したときに入力した値と同じです(Cisco Unified Communications Manager へのユーザの追加, (211 ページ)を参照)。

- Web ベースのグラフィカル ユーザインターフェイス アプリケーション、および Web ブラウ ザを使用してそれにアクセスする方法についての説明。
- ・ユーザが Web ページを使用して実行できるタスクの概要。

Cisco Unified Communications Manager については、http://www.cisco.com/en/US/products/sw/voicesw/ ps556/tsd\_products\_support\_series\_home.html にある『*Customizing Your Cisco Unified IP Phone on the Web*』をユーザに紹介できます。

# ユーザ ボイス メッセージング システムへのアクセス

Cisco Unified Communications Manager を使用すると、Cisco Unity ボイス メッセージ システムなど のさまざまなボイス メッセージ システムと統合できる柔軟性が得られます。 多くの異なるシス テムと統合できるため、特定のシステムの使用方法に関する詳細情報をユーザに提供する必要が あります。

次の情報を、各ユーザに提供してください。

- ・ボイス メッセージ システム アカウントへのアクセス方法。
- ・ボイス メッセージング システムにアクセスするための初期パスワード。
- すべてのユーザが使用できる、ボイス メッセージ システムのデフォルト パスワードを設定 しておく必要があります。
- ・メッセージの受信が電話機でどのように示されるか。

Cisco Unified Communications Manager を使用して、Message Waiting Indicator (MWI; メッセー ジ受信インジケータ)メソッドを設定しておく必要があります。

Cisco Unified Communications Manager での MWI およびボイス メッセージング システムへのイン ターフェイスの設定の詳細については、次の URL のマニュアルを参照してください。

http://www.cisco.com/en/US/products/sw/voicesw/ps556/tsd\_products\_support\_series\_home.html

Cisco Unity ボイス メッセージング システムを使用している場合、ボイスメッセージングおよび初 期パスワードの設定については、次の URL で、お使いのシステムの Cisco Unity のマニュアルを 参照してください。

I

http://www.cisco.com/en/US/products/sw/voicesw/ps2237/tsd\_products\_support\_series\_home.html

電話機からのボイス メッセージング システムへのアクセスについては、『Cisco Unified Wireless IP Phone 7925G, 7925G-EX, and 7926G User Guide』を参照してください。

٦

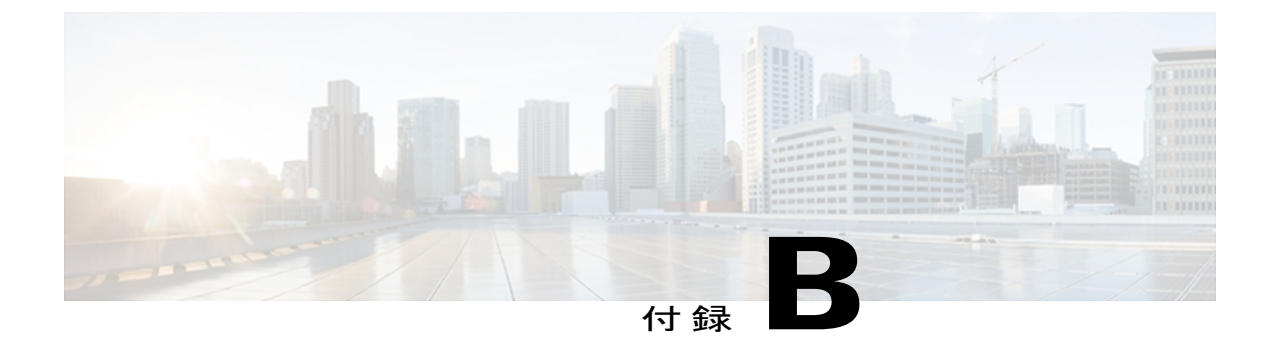

# 各言語ユーザのサポート

Cisco Unified IP Phone では、さまざまな言語に翻訳およびローカライズされたバージョンが用意 されています。 英語以外の環境で Cisco Unified IP Phone をサポートしている場合は、次の各項 を参照し、ユーザの環境に応じて電話機を設定する必要があります。

Wireless IP Phone を設置する前に、ファームウェア リリースに対応する Locale Installer をダウン ロードし、Cisco Unified Communications Manager で言語を設定します。

Cisco Unified IP Phone の翻訳されたマニュアルは、次の URL で入手できます。

http://www.cisco.com/en/US/products/hw/phones/ps379/tsd\_products\_support\_translated\_end\_user\_guides\_list.html

ここでは次の内容について説明します。

• Cisco Unified Communications Manager Locale Installer のインストール, 289 ページ

# Cisco Unified Communications Manager Locale Installer のイ ンストール

英語(米国)以外のロケールで Cisco Unified IP Phone を使用している場合は、そのロケール固有 のバージョンの Cisco Unified Communications Manager Locale Installer を、クラスタ内の各 Cisco Unified Communications Manager サーバにインストールする必要があります。 Locale Installer をインストールすると、Cisco Unified IP Phone に対応した最新版の翻訳テキスト、ユーザおよび ネットワークロケール、各国固有の電話トーンを確実に使用できます。 Cisco Unified Communications Manager Locale Installer のロケール固有のバージョンは、http://www.cisco.com/kobayashi/sw-center/ telephony/callmgr/locale-installer.shtml に用意されています。

詳細については、『Cisco Unified Communications Operating System Administration Guide』の「Locale Installation」の項を参照してください。

**(注)** 

すべての言語にすぐに対応できるとは限らないため、Webサイトの更新を継続的に確認してく ださい。

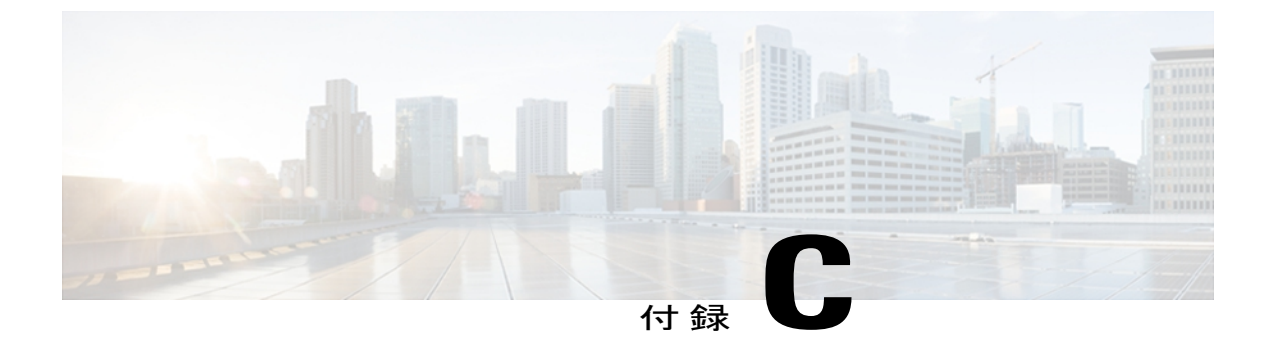

# 技術仕様

ここでは、Cisco Unified Wireless IP Phone 7925G、7925G-EX、および 7926G の技術仕様について 説明します。

- Cisco Unified Wireless IP Phone 7925G および 7926G の物理仕様および動作環境仕様, 291 ページ
- Cisco Unified Wireless IP Phone 7925G-EX の物理仕様および動作環境仕様, 292 ページ

# Cisco Unified Wireless IP Phone 7925G および 7926G の物理 仕様および動作環境仕様

次の表に、Cisco Unified Wireless IP Phone 7925G および 7926G の物理仕様および動作環境仕様を示します。

| 仕様       | 値または範囲                                                                                            |
|----------|---------------------------------------------------------------------------------------------------|
| 動作温度     | $0 \sim 40 ^{\circ}\text{C}  (32 \sim 104 ^{\circ}\text{F})$                                      |
| 動作時の相対湿度 | 10~95% (結露しないこと)                                                                                  |
| 保管温度     | $-30 \sim 60 ^{\circ}\text{C} (-22 \sim 140 ^{\circ}\text{F})$                                    |
| 落下に関する仕様 | 携帯用ケースなしで、コンクリートに対して 1.5 m (5 フィート)                                                               |
| 熱衝撃      | 24 時間で-22 °F(-30 °C)~158 °F(+70 °C)                                                               |
| 振動       | 5~500~5 Hzの0.887 オクターブ/分のスイープ速度で、最大1.5<br>Grms、0.1 インチ(2.5 mm)の複振幅。相互に垂直な3本の各主軸<br>で、3つの頂点上に10分間。 |

表 51: Cisco Unified Wireless IP Phone 7925G および 7926G の物理仕様および動作環境仕様

| 仕様      | 値または範囲                      |
|---------|-----------------------------|
| 高度      | 0~6500フィート (0~2km) で動作実証済み  |
| 耐久性     | IP54、MIL810F                |
| 電話機の高さ  | 5.0 インチ (12.7 cm)           |
| 電話機の幅   | 2.0 インチ (5.2 cm)            |
| 電話機の奥行き | 2.0 cm (0.8 インチ)            |
| 電話機の重量  | 4.8 ~ 5.0 オンス (138 ~ 143 g) |
|         | 重量は、バッテリ パックの重量に応じて異なります。   |
| LCD     | 2インチ幅(176 X 220 ピクセルの解像度)   |
| 電源      | 地域別の AC アダプタ                |

# Cisco Unified Wireless IP Phone 7925G-EX の物理仕様および 動作環境仕様

次の表は、Cisco Wireless IP Phone 7925G-EX の物理仕様と動作環境仕様を示しています。

| 仕様       | 値または範囲                                                                                                    |
|----------|----------------------------------------------------------------------------------------------------|
| 動作温度     | $-10 \sim 50 ^{\circ}\text{C}  (14 \sim 122 ^{\circ}\text{F})$                                            |
| 動作時の相対湿度 | 10~95% (結露しないこと)                                                                                          |
| 保管温度     | $-30 \sim 60 \ ^{\circ}\text{C} \ (-22 \sim 140 \ ^{\circ}\text{F})$                                      |
| 落下に関する仕様 | 携帯用ケースなしで、コンクリートに対して1.5m (5フィート)                                                                          |
| 熱衝撃      | 24 時間で -22 °F(-30 °C)~158 °F(+70 °C)                                                                      |
| 振動       | 5~500~5 Hz の 0.887 オクターブ/分のスイープ速度で、最大<br>1.5 Grms、0.1 インチ(2.5 mm)の複振幅。相互に垂直な 3 本の<br>各主軸で、3 つの頂点上に 10 分間。 |
| 高度       | 0~6500フィート(0~2km)で動作実証済み                                                                                  |

表 52: Cisco Unified Wireless IP Phone 7925G-EX の物理仕様および動作環境仕様

I

| 仕様      | 値または範囲                          |
|---------|---------------------------------|
| 耐久性     | IP64、MIL-STD-810F、方式 516.5、手順 I |
| 電話機の高さ  | 5.0 インチ (12.7 cm)               |
| 電話機の幅   | 2.0 インチ (5.2 cm)                |
| 電話機の奥行き | 2.0 cm (0.8 インチ)                |
| 電話機の重量  | 4.8 ~ 5.0 オンス (138 ~ 143 g)     |
|         | 重量は、バッテリ パックの重量に応じて異なります。       |
| LCD     | 2インチ幅(176 X 220 ピクセルの解像度)       |
| 電源      | 地域別の AC アダプタ                    |

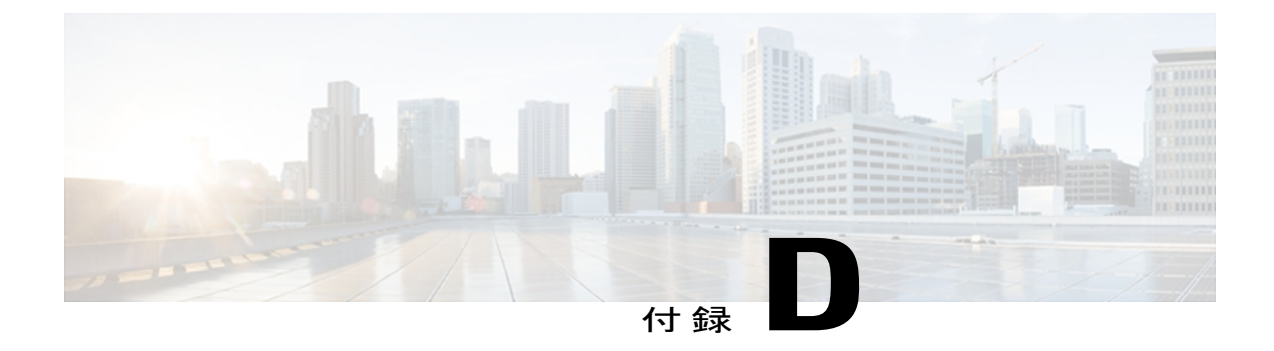

# Cisco Unified Wireless IP Phone 7925G、 7925G-EX、および 7926G の導入の概要

Cisco Unified Wireless IP Phone をネットワークに追加する手順の概要については、次の項で説明 します。

- ワイヤレスネットワークの設定, 295 ページ
- QoS ポリシーの設定, 295 ページ
- Cisco Unified Wireless IP Phone 7925G、7925G-EX、および7926G用 Cisco Unified Communications Manager のセットアップ, 296 ページ
- Cisco Unified Wireless IP Phone 7925G、7925G-EX、および 7926G の設置, 299 ページ

# ワイヤレス ネットワークの設定

WLAN 設定の詳細については、http://www.cisco.com/en/US/products/hw/phones/ps379/products\_ implementation\_design\_guides\_list.htmlにある『Cisco Unified Wireless IP Phone 7925 and 7926 Series Deployment Guide』を参照してください。

# QoS ポリシーの設定

QoS ポリシーの詳細については、『Cisco Unified Wireless IP Phone 7925 and 7926 Series Deployment Guide』を参照してください。

Cisco Unified Wireless IP Phone 7925G、7925G-EX、および 7926G 用 Cisco Unified Communications Manager の セットアップ

# Cisco Unified Wireless IP Phone 7925G、7925G-EX、および 7926G 用 Cisco Unified Communications Manager のセット アップ

次の手順では、Cisco Unified Communications Manager Administration の Cisco Unified Wireless IP Phone 7925G、7925G-EX、および 7926G に対する設定タスクの概要とチェックリストが提供されます。 この手順では、推奨する順序で電話機の設定プロセスを示しています。 システムおよび ユーザのニーズに応じて、一部のタスクを省略できます。 手順および内容の詳細については、手順に示した資料を参照してください。

#### 手順

- ステップ1 電話機について、次の情報を収集します。
  - 電話機モデル
  - •MACアドレス
  - ・電話機のユーザの名前または ID
  - デバイス プール
  - •パーティション、コーリングサーチスペース、およびロケーションの情報
  - ・回線の数と、それに関連して電話機に割り当てる電話番号(DN)
  - ・電話機に関連付ける Cisco Unified Communications Manager ユーザ
  - ソフトキーテンプレート、電話機能、IP Phone サービス、または電話アプリケーションに影響する、電話機の使用状況情報

この手順では、電話機をセットアップするための設定要件のリストを提供し、個々の電話機を設 定する前に実行する必要がある事前設定(電話機ボタンテンプレートやソフトキーテンプレート など)を示します。

詳細については、次の内容を参照してください。

- ・『Cisco Unified Communications Manager System Guide』の「Cisco Unified IP Phone」の章
- ・使用可能なテレフォニー機能, (178ページ)

ステップ2 電話機のボタンテンプレート(必要な場合)をカスタマイズして、回線ボタン、短縮ダイヤルボタン、サービス URL ボタンの数を変更するか、ユーザのニーズを満たすために[プライバシー(Privacy)]ボタンを追加します。
 詳細については、次の内容を参照してください。

- 『Cisco Unified Communications Manager Administration Guide』の「Phone Button Template Configuration」の章
- 電話ボタンテンプレート, (207ページ)
- ステップ3 [電話の設定(Phone Configuration)]ウィンドウの必須フィールドに値を入力して、電話機を追加 および設定します。必須フィールドは、フィールド名の横にアスタリスク(\*)を付けて示され ています(たとえば、MACアドレスやデバイスプール)。 この手順では、デバイスを、デフォルト設定値でCisco Unified Communications Manager データベー スに追加します。

詳細については、次の内容を参照してください。

- 『*Cisco Unified CallManager Administration Guide*』の「Cisco Unified IP Phone Configuration」の 章
- "?" ボタン ヘルプ([電話の設定(Phone Configuration)] ウィンドウ内)
- ステップ4 [電話番号の設定(Directory Number Configuration)]ウィンドウの必須フィールドに値を入力して、 電話機に電話番号(回線)を追加し、設定します。必須フィールドは、フィールド名の横にアス タリスク(\*)を付けて示されています(たとえば、電話番号やプレゼンスグループ)。 この手順では、プライマリとセカンダリの電話番号、および電話番号に関連付ける機能を電話機 に追加します。

詳細については、次の内容を参照してください。

- 『Cisco Unified Communications Manager Administration Guide』の「Directory Number Configuration」の章の「Creating a Cisco Unity Voice Mailbox」の項
- ・使用可能なテレフォニー機能, (178ページ)
- ステップ5 ソフトキーテンプレートのカスタマイズ。この手順では、ニーズを満たすために、ユーザの電話 機に表示されるソフトキー機能の順序を追加、削除、または変更します。 詳細については、次の内容を参照してください。
  - 『Cisco Unified Communications Manager Administration Guide』の「Softkey Template Configuration」の章
  - •ソフトキーテンプレート, (205ページ)
- **ステップ6** 回線表示短縮ダイヤル番号を割り当てます。この手順では、回線表示短縮ダイヤル番号を追加します。
  - (注) 回線表示短縮ダイヤル番号を設定および使用することは、電話帳機能を使用してセット アップされ、ワイヤレス IP Phone にローカルで格納された短縮ダイヤル ホット キーを 使用することと異なります。
  - (注) ユーザは、Cisco Unified CM ユーザ オプションを使用することにより、回線表示短縮ダ イヤルの設定値を電話機で変更できます。

詳細については、次の内容を参照してください。

- 『Cisco Unified Communications Manager Administration Guide』の「Cisco Unified IP Phone Configuration」の章の「Configuring Speed-Dial Buttons」の項
- 『Cisco Unified Wireless IP Phone 7925G, 7925G-EX, and 7926G User Guide』の「Call Features」の章の「Speed Dialing」の項
- ・使用可能なテレフォニー機能, (178ページ)
- **ステップ7** Cisco Unified IP Phone サービスを設定し、サービスを割り当てます(任意)。 この手順では、IP Phone サービスを提供します。
  - (注) ユーザは、Cisco Unified CM ユーザ オプションを使用することで、サービスを電話機上 で追加または変更できます。

詳細については、次の内容を参照してください。

- 『Cisco Unified Communications Manager Administration Guide』の「Cisco Unified IP Phone Services Configuration」の章
- ・サービスメニュー, (207ページ)
- ステップ8 必須フィールドを設定して、ユーザ情報を追加します。必須フィールドは、フィールド名の横に
   アスタリスク(\*)を付けて示されています(たとえば、ユーザ ID や姓)。
   (注) パスワード(ユーザオプション Webページ用)と PIN(エクステンション モビリティ

注) ハスリート(ユーザオノション Web ハーシ用)と PIN(エクステンション モビリティ およびパーソナル ディレクトリ用)を割り当てます。

この手順では、Cisco Unified Communications Manager のグローバル ディレクトリにユーザ情報を 追加します。

詳細については、次の内容を参照してください。

- 『Cisco Unified Communications Manager Administration Guide』の「End User Configuration」の 章
- Cisco Unified Communications Manager へのユーザの追加, (211 ページ)
- ステップ9 ユーザをユーザグループに関連付けます。この手順では、ユーザグループ内のすべてのユーザに適用される、一般的なロールと権限のリストをユーザに割り当てます。管理者は、ユーザグループ、ロール、および権限を管理することによって、システムユーザのアクセスレベル(つまり、セキュリティのレベル)を制御できます。

(注) Cisco Unified Communications Manager Administration Release 5.x 以降に適用されます。

詳細については、『Cisco Unified Communications Manager Administration Guide』を参照してください。

- ・「End User Configuration」の章の「End User Configuration Settings」の項
- •「User Group Configuration」の章の「Adding Users to a User Group」の項
- ステップ10 ユーザを電話機に関連付けます。ユーザがユーザオプションにアクセスできないようにする場合は、この手順を省略できます。この手順では、ユーザが、コール転送や回線表示短縮ダイヤルの追加などの電話機能やサービスを設定できます。

(注) 一部の電話機(複数のユーザにより使用された電話機など)には、ユーザが関連付けられません。
 詳細については、『Cisco Unified Communications Manager Administration Guide』の「End User Configuration」の章の「Associating Devices to a User」の項を参照してください。

# Cisco Unified Wireless IP Phone 7925G、7925G-EX、および 7926G の設置

次の手順では、Cisco Unified Wireless IP Phone 7925G、7925G-EX、および 7926G の設置タスクの 概要とチェックリストを提供します。この手順では、推奨する順序で電話機の設置プロセスを示 しています。システムおよびユーザのニーズに応じて、一部のタスクを省略できます。手順およ び内容の詳細については、手順に示した資料を参照してください。

### 手順

- ステップ1 電話機のコンポーネントを組み立て、バッテリを充電します。
   詳細については、Cisco Unified Wireless IP Phone 7925G、7925G-EX、および 7926G の設置, (23 ページ)を参照してください。
- **ステップ2** USB ケーブルおよび電話機の Web ページを使用してネットワーク プロファイルを設定します。 詳細については、電話機の Web ページへのアクセス, (239 ページ)を参照してください。
- **ステップ3** 電話機の[設定(Settings)]メニューを使用して電話の設定を行います。 詳細については、[電話の設定(Phone Settings)]メニュー,(152ページ)を参照してください。
- **ステップ4** 電話機の電源をオンにし、電話機の起動プロセスを確認します。 詳細については、以下を参照してください。
  - ・電話機の起動プロセス, (74ページ)
  - ・起動と接続の問題の解決,(257ページ)
- ステップ5 ワイヤレス IP Phone でコールします。 詳細については、以下を参照してください。
  - [Cisco Unified Wireless IP Phone 7925G, 7925G-EX, and 7926G User Guide]
  - ・ローミングおよび音声品質が不適切であるか、接続が失われる問題, (269ページ)
- **ステップ6** エンドユーザに対して、電話機の使用方法および電話機のオプションの設定方法を通知します。 詳細については、社内サポート Web サイト, (283 ページ)を参照してください。

1

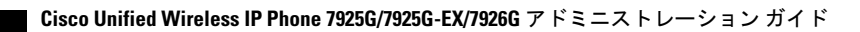

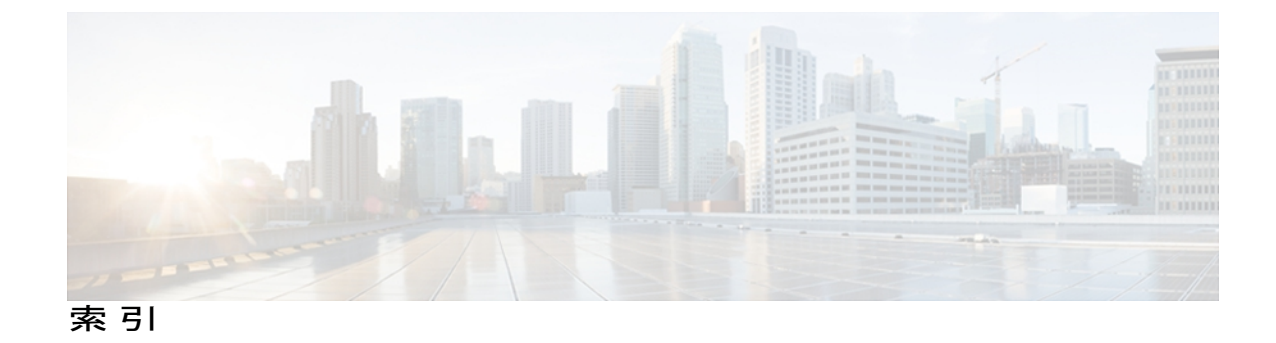

## 数字

802.11a **27, 32** 802.11b **27, 32** 802.11g **27, 32** 

## A

AES 47 暗号化の説明 47 AP 38, 39, 259, 265 Cisco Aironet アクセスポイント 38 関連付け 39 設定 265 説明 38 トラブルシューティング 259 Auxiliary VLAN 39 説明 39

## В

BAT (Bulk Administration Tool) 58
Bluetooth 3, 8, 11, 70
Adaptive Frequency Hopping 11
Bluetooth ワイヤレス ヘッドセットの使用方法 70
Qualified Device (QDID) 11
概要 11
クラス別の出力と範囲 11
デスクトップ チャージャー 8
認定デバイス ID 3
ライセンス不要の帯域 11
Bluetooth テクノロジー 71
ヘッドセットのペアリング 71

## C

CAPF (Certificate Authority Proxy Function) 17, 155 CDP 36, 146 設定 146 說明 36 Cisco Discovery Protocol。参照先: CDP Cisco Unified Communications Manager 42, 43, 56, 137, 138, 152, 264 DHCPの設定 43 設定の確認 264 対話 42 電話機のデータベースへの追加 56 電話の設定へのアクセス制限 137, 138, 152 Cisco Unified Communications Manager Administration 178 テレフォニー機能の追加 178 Cisco Unified Wireless IP Phone 1, 5, 60, 77, 209, 239, 285, 295 関連項目: ワイヤレス IP Phone LDAP ディレクトリの使用 209 Web ページ 77, 239 オンライン ヘルプ 285 概要 1 設置の概要 295 設置要件 295 設定要件 295 電源装置 60 ボタンとキー 5 関連項目: ワイヤレス IP Phone Cisco Unified Wireless IP Phone の仕様 291 CTL ファイル 217 スクリーン 217 ロック解除 217

## D

DHCP 36, 43, 141, 143, 265 IP アドレス 43 DHCP (続き) TFTP サーバのプライオリティ 43 ゲートウェイ 43 サブネットマスク 43 設定の表示 143 設定の変更 143 説明 36 対話 43 トラブルシューティング 265 範囲の設定 43 有効、ネットワーク設定 141 DNS サーバ 43, 263, 267 TFTP サーバの設定 43 設定の確認 263 トラブルシューティング 267 Dynamic Host Configuration Protocol。参照先: DHCP

## I

IP 36 説明 36 IP アドレス 43,111,145,263 トラブルシューティング 263

## J

Java MIDlet アプリケーション 209

## L

LDAP ディレクトリ 209 Cisco Unified Wireless IP Phone での使用 209 LEAP 44 説明 44 LED 5,8 チャージャーの電源 LED 8 チャージャーのバッテリ LED 8 デスクトップ チャージャー 8 電話機 5

Light Extensible Authentication Protocol。参照先: LEAP Locale Installer 289

## Μ

MAC アドレス 56 判別 56 MIC 17

## 0

QDID 11 QRT ソフトキー 178 Quality of Service (QoS) 39

## R

RADIUS サーバ認証 44,47 説明 44,47 Real-Time Control Protocol。参照先: RTCP ringlist.xml 214 RSSI 39 説明 39 RTCP 36 説明 36 RTP の説明 36

## S

SCCP の説明 36 SEPxxxxxxxx.cnf.xml コンフィギュレーションファイ ル 42 Service Set Identifier。参照先: SSID Skinny Client Control Protocol。参照先: SCCP SRST 17, 242 セキュアなリファレンス 17 SSID 148 説明 148 ワイヤレスネットワーク設定 148 Survivable Remote Site Telephony(SRST) 219 ルータの IP アドレス 219

## Т

TAPS (Tool for Auto-Registered Phones Support) 57 TCP 36 説明 36 TFTP 36, 262 説明 36

TFTP (続き) トラブルシューティング 262 TFTP サーバ 112, 145 オプション 112, 145 電話機への割り当て 112, 145 Time-of-Day ルーティング 178 TKIP 47 暗号化の説明 47 Trivial File Transfer Protocol。参照先: TFTP

## U

UDP 36 USB 設定 Web ページ 114 USB の設定 77, 156 メニューの表示 156

## V

VLAN 39,266 QoS のための音声分離 39 確認 266 個別の SSID の割り当て 39 ネイティブ、データ トラフィック用 39 補助、音声トラフィック用 39

## W

Γ

Wavelink ソフトウェア 118, 159 使用 118, 159 WDS 33 ワイヤレス ドメイン サーバ 33 Web ページ 77 電話の設定の指定 77 WEP 暗号化 47 説明 47 WEP キー 100 暗号化の設定 100 WEPを使用したオープン認証 44 説明 44 Wi-Fi (802.11b) 27 WLAN 32, 36, 39, 44 音声品質 39 コンポーネント 36 セキュリティ 44 変調テクノロジー 32

[WLAN の設定(WLAN Configuration)] メニュー 147
WLSM 33

ワイヤレス LAN サービス モジュール 33

WPA 47

TKIP を使用した暗号化、説明 47

WPA 認証 47

説明 47

## Х

XMLDefault.cnf.xml コンフィギュレーションファイル 42

## あ

アイコン 20
シールド 20
パッドロック 20
ロック 20
アクティブ モード 73
アプリケーション 209
Java MIDlet 209
アプリケーション ボタン 5
暗号化 17,100
WEP キー 100
シグナリング 17
メディア 17
暗号化されたコール 20
暗号化された設定ファイル 17

## い

イメージ認証 17 インジケータ ライト 5 色 5 点滅速度 5 インターコム 178 インターネット プロトコル (IP) 36

## え

エクステンション モビリティ 178 説明 178

## お

応答/送信ボタン 5 オープン認証 44 説明 44 音声品質メトリック 234,255 オンフック コール転送 178 オンライン ヘルプ 285 使用 285 音量ボタン 5 説明 5 デスクトップ チャージャー 5

## か

会議 178
外線から外線への転送のブロック 178
回線をまたいで参加 178
鍵アイコン 20
確認 237, 264
Cisco Unified Communications Manager の設定 264
ファームウェア バージョン 237

## き

起動 257
問題の解決 257
起動時の問題の解決 257
起動プロセス 43,74
Cisco Unified Communications Manager へのアクセス 74
DHCP の無効化 43
機能 14
関連項目:テレフォニー機能
Cisco Unified Communications Manager を使用した設定 14
関連項目:テレフォニー機能
強制承認コード 178
共有回線 178
共有キー認証 44
説明 44
近接リストューティリティ 52

## <

クライアント識別コード 178 グループ コール ピックアップ 178

## け

| 警告 59         |    |
|---------------|----|
| ショート保護 59     |    |
| 設置 59         |    |
| 定義 59         |    |
| 停電 59         |    |
| 電源 59         |    |
| 電話受信機 59      |    |
| 廃棄 59         |    |
| 爆発性ガス 59      |    |
| プラグおよびソケット    | 59 |
| 翻訳 59         |    |
| 現在の設定 228,231 |    |
| 表示 228, 231   |    |

## こ

工場出荷時 279 リセット 279 コール 20 暗号化 20 認証 20 保護 20 コール待機 178 コール転送 178 すべてのコール 178 表示、設定 178 ループのブレークアウト 178 ループの防止 178 コール転送の表示 178 設定 178 コールの統計画面 215,233 コールパーク 178 コールバック 178 コール ピックアップ 178 コール表示の制限 178 コンフィギュレーションファイル 17,42,264 SEPxxxxxxxxx.cnf.xml 42 XMLDefault.cnf.xml 42 暗号化 17 概要 42 新規作成 264
#### さ

サービス 178,207 説明 178 登録 207 サイト調査 51 確認手順 51 実施 51 サイト調査ユーティリティ 52 値の表示 52 サブネットマスク 43,111,145 参加 178

## し

シールドアイコン 20 シグナリング暗号化 17 シグナリング認証 17 システム設定 137 電話機へのアクセス 137 システム ログサーバ 278 自動登録 57 TAPS での使用 57 使用 57 自動ピックアップ 178 受信信号強度インジケータ。参照先: RSSI 仕様 291 動作環境 291 物理 291 症状 265 電話機のリセット 265 ショート保護に関する警告 59 [信頼リスト (Trust List)] 画面 219

## す

Γ

```
スタティック設定 43, 111, 145
IP アドレス 43, 111, 145
サブネットマスク 43, 111, 145
プライマリ DNS サーバ 43, 111, 145
プライマリ TFTP サーバ 145
プライマリ ゲートウェイ 43, 111, 145
スタンバイ モード 74
ステータス 137
電話機へのアクセス 137
[ステータス (Status)]メニュー 215, 226
```

ステータス情報 228,231 スピーカー ボタン 5

#### せ

製造元でインストールされる証明書(MIC) 17 セキュアな SRST リファレンス 17 セキュリティ 17, 20, 44, 47, 155 AES 暗号化 47 CAPF (Certificate Authority Proxy Function) 17, 155 RADIUS サーバ認証 44,47 TKIP 暗号化 47 WEPを使用したオープン認証 44 WLAN の概要 44 WPA 認証 47 暗号化された設定ファイル 17 イメージ認証 17 オープン認証 44 共有キー認証 44 シグナリング暗号化 17 シグナリング認証 17 製造元でインストールされる証明書(MIC) 17 静的 WEP 暗号化 47 セキュアな SRST リファレンス 17 セキュリティプロファイル 17,20 デバイス認証 17 ファイルの認証 17 メディアの暗号化 17 [セキュリティ設定 (Security Configuration)]メニュー 215 バージョン情報 215 セキュリティプロファイル 17,20 設置 55, 56, 295 準備 56 ネットワークの要件 55 要件、概要 295 設置に関する警告 59 設定 118, 119, 159, 205, 209, 210, 211, 295 LDAP ディレクトリ 209 Wavelink 設定 118, 159 概要 295 ソフトキーテンプレート 205 電話帳 119 パーソナルディレクトリ 210 ユーザ機能 211 設定可能なコール転送の表示 178

設定値の編集 140 ガイドライン 140 設定の削除 279 手順 279 [設定 (Settings)]メニュー 137 電話機へのアクセス 137 選択ボタン 5 説明 5

# そ

即時転送 178 即時転送拡張機能 178 ソフトキーテンプレート 205 設定 205

# た

ダイレクト コール パーク 178 ダイレクトシーケンススペクトラム拡散方式 (DSSS) 32 短縮ダイヤル 124, 178, 207 デフォルト ボタン 207 ホットキー、割り当て 124

## ち

直接転送 178 直交周波数分割多重方式(OFDM) 27,32

## τ

停電に関する警告 59 データ VLAN 39 テキスト 5 特殊文字 5 デスクトップチャージャー 8 Bluetooth 8 電源 LED 8 バッテリ LED 8 デバイス情報 137 電話機へのアクセス 137 デバイス情報 Web ページ 247 [デバイス情報 (Device Information)]メニュー 215 バージョン情報 215 デバイス認証 17 テレフォニー機能 22,178 Cisco Call Back 178 Time-of-Day ルーティング 178 エクステンション モビリティ 178 オンフック コール転送 178 会議 178 外線から外線への転送のブロック 178 強制承認コード 178 共有回線 178 クライアント識別コード 178 グループ コール ピックアップ 178 コール待機 178 コール転送 178 コール転送時の表示内容の設定 178 コールパーク 178 コール ピックアップ 178 コール表示の制限 178 サービス 178 サイレント (DND) 178 サポート 178 参加 178 自動ピックアップ 178 設定可能なコール転送の表示 178 設定の参照先 178 説明 178 即時転送 178 ダイレクト コールパーク 178 短縮ダイヤル 178 直接転送 178 転送 178 発信者 ID 178 ハントグループ 178 ビジー ランプ フィールド (BLF) 短縮ダイヤル 178 プッシュトゥトークサービス (XMLアプリケーショ ン) 178 プレゼンス対応ディレクトリ 178 ボイス メッセージ システム 178 他のグループのピックアップ 178 保留 178 保留音 178 保留復帰 178 ミートミー会議 178 迷惑呼 ID(MCID) 178 呼び出し処理 178 リダイヤル 178 割り込み 22,178

電源/終了ボタン 5 電源装置 60,67 図、接続 67 電源に関する警告 59 転送 178 伝送制御プロトコル。参照先: TCP テンプレート 207 電話ボタン、変更 207 電話機 23 設置 23 電話機の LED 5 電話機の Web ページ 77, 82, 85, 87, 114, 124, 125, 129, 130, 239, 240, 242, 247, 252 USB 設定 114 アクセス 82,239 システム設定 124 デバイス情報 247 電話機のアップグレード 129 ドライバのインストール 77 トレースの設定 114 トレース ログ 125 ネットワーク統計 240,252 ネットワークの設定 242 バージョン情報 77.239 パスワードの変更 130 プロファイル設定 87 要約情報 85,240 電話機のアップグレード Web ページ 129 電話機のボタン 5 説明 5 電話機のリセット 265 問題の解決 265 電話機モード 73,74 アクティブ 73 スタンバイ 74 電話受信機に関する警告 59 電話帳 119 使用 119 電話の設定 137, 138, 152, 153 アクセス制限 137, 138, 152 電話機へのアクセス 137 メニュー 153 電話番号 58 手動での割り当て 58

### لح

統計情報 231, 233, 252 コール 233 ネットワーク 231,252 特殊文字 5 アクセス 5 トラブルシューティング 257, 259, 262, 263, 264, 265, 266, 267, 276, 278 AP 設定 259, 265 Cisco Unified Communications Manager の設定 264 DHCP 265 DNS 267 DNS 設定 263 IP アドレッシングおよびルーティング 263 TFTP 設定 262 VLAN の設定 266 全般情報 276 電話機のリセット 266 ネットワーク接続 262 ネットワークの停止 265 ログ情報 278 ワイヤレス IP Phone 257 トランスポート レイヤ セキュリティ。参照先: TLS トレース設定 Web ページ 114 トレースルート 279 電話機のオプション 279 トレース ログ Web ページ 125

## な

ナビゲーションボタン 5

### に

認証 148,155 タイプの選択 148 ワイヤレス ネットワーク設定 148 認証済みコール 20

#### ね

ネイティブ VLAN 39 ネットワーク接続 262 確認 262

ネットワーク設定 137,141 DHCP 有効 141 設定 137 電話機へのアクセス 137 ネットワーク統計 231,252 表示 231 ネットワーク統計 Web ページ 240 ネットワークの設定 Web ページ 240, 242 [ネットワークの設定 (Network Configuration)]メ ニュー 139, 140, 147 [WLAN の設定(WLAN Configuration)]メニューの表 示 147 オプションの編集 140 表示 139 ネットワークの停止 265 識別 265 ネットワーク プロトコル 36.44 CDP 36 DHCP 36 IP 36 LEAP 44 RTCP 36 RTP 36 SCCP 36 TCP 36 TFTP 36 TLS 36 UDP 36 サポート 36 ネットワークの要件 55 設置 55

#### は

パーソナル ディレクトリ 210 設定 210 廃棄に関する警告 59 爆発性ガスに関する警告 59 パスワードの変更 Web ページ 130 発信者 ID 178 バッテリ 8,60,63 安全上の注意 60 充電中 8 使用可能なタイプ 63 説明 63 電源による充電時間 63 取り付けと取り外し 63 ハント グループ 178

#### ひ

ビジー ランプ フィールド (BLF) 短縮ダイヤル 178 表示 231 ネットワーク統計 231 品質 (QRT) 178

#### ふ

```
ファームウェア 237
バージョンの確認 237
ファイル 264
コンフィギュレーションの新規作成 264
ファイルの認証 17
プッシュ トゥ トーク サービス 178
プライベリ DNS サーバ 43, 111, 145
プライマリ TFTP サーバ 145
プライマリ ゲートウェイ 43, 111, 145
プライマリ ゲートウェイ 43, 111, 145
プラグおよびソケットに関する警告 59
プレゼンス対応ディレクトリ 178
プロファイル設定 Web ページ 87
```

#### へ

```
ヘッドセット 5,71,72
音質 72
順序付け 71
品質 72
ポート 5
ヘルプ 285
使用 285
```

#### ほ

ボイス VLAN 39 ボイス メッセージ システム 178 他のグループのピックアップ 178 保護コール 20,21 説明 21 保護されたコール 21 ボタン 5 アプリケーション 5 応答/送信 5 音量 5

1

ボタン (続き) スピーカー 5 選択 5 電源/終了 5 ナビゲーション 5 左のソフトキー 5 右ソフトキー 5 ミュート 5 保留 178 保留音 178 保留復帰 178

# ま

```
マニュアル xvii, 285, 289
追加の xvii
ユーザの 285
ローカライズ バージョン 289
```

## み

ミートミー会議 178 ミュート ボタン 5

# め

迷惑呼 ID (MCID) 178 メッセージ受信 178 メディアの暗号化 17 メトリック 234,255 音声品質 234,255

# ŧ

モデル情報 137 電話機へのアクセス 137 モデル情報画面 215

## Þ

Γ

ユーザ **283, 285, 286, 289** 国際、サポート **289** 必要な情報 **283**  ユーザ (続き) ボイスメッセージへのアクセス 286 マニュアル 285 ワイヤレス IP Phone の情報 283
ユーザ オプション Web ページ 212,213 説明 212 表示されるオプションの指定 213 ユーザ アカウントの割り当て 212
ユーザ データグラム プロトコル。参照先: UDP ユーザ用の電話機の操作 283

# よ

要約情報 Web ページ 85 呼び出し音 214 カスタムの作成 214 呼び出し処理 178

# IJ

リアルタイム転送プロトコル。参照先: RTP リセット 266 意図的 266 リダイヤル 178

# ろ

ローカリゼーション 289
Cisco Unified Communications Manager Locale Installer の インストール 289
ローカル設定 279 削除 279
ローカルで有効な証明書(LSC) 155
ローミング 33
CCKM による高速でセキュア 33
コール前 33
通話中 33
レイヤ 3 33
レイヤ 3 と WLSM 33

# わ

ワイヤレス IP Phone 13, 36, 42, 56, 57, 58, 63, 73, 257, 276

ワイヤレス IP Phone (続き)
関連項目: Cisco Unified Wireless IP Phone
BAT を使用した追加 58
Cisco Unified Communications Manager への手動での追加 58
Cisco Unified Communications Manager への追加 56
Cisco Unified Communications Manager への登録 57,58
TAPS で自動登録を使用して追加 57
機能の概要 13
コンフィギュレーションファイル 42
サポートされるネットワーク プロトコル 36
自動登録を使用した追加 57

ワイヤレス IP Phone (続き)
電話機モード、アクティブおよびスタンバイ 73
登録 56
トラブルシューティング 257
トラブルシューティングのヒント 276
バッテリ 63
関連項目: Cisco Unified Wireless IP Phone
ワイヤレス ドメイン サーバ (WDS) 33
ワイヤレス ネットワーク設定 148
SSID 148
認証 148
ワイヤレスローカルエリアネットワーク。参照先: WLAN

割り込み 22,178